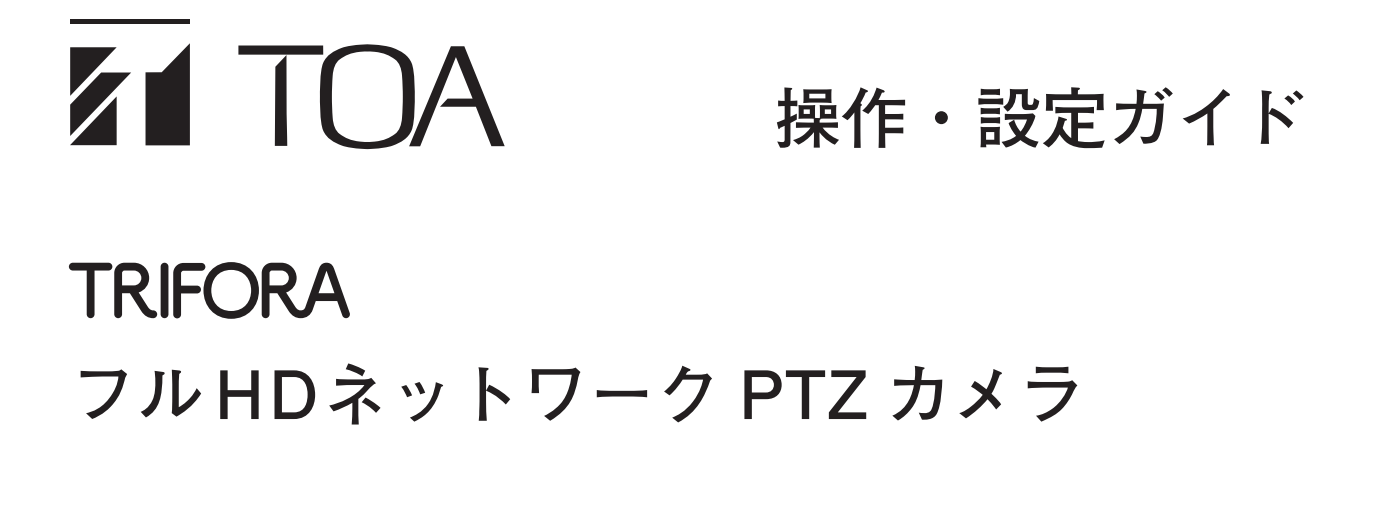

操作・設定ガイドは、以下の説明をします。

- ●Web ブラウザーを使ったネットワークカメラの設定とライブ映像の確認を行える Web ビュー アー機能
- 付属 CD 内の IP 設定ツール
- 付属 CD 内の SD カードパスワード解除ツール

カメラの設置のしかたについては、各取扱説明書をご覧ください。

●本書で説明の対象となる機器
 N-C5500、N-C5500A、N-C5700、N-C5700A

このたびは、TOA フル HD ネットワーク PTZ カメラをお買い上げいただき、まことにありがとうございます。 正しくご使用いただくために、必ずこの操作・設定ガイドをお読みになり、末長くご愛用くださいますようお願い 申し上げます。

| はじる | めに                    | 5 |
|-----|-----------------------|---|
| 個人  | し情報について               | 5 |
| ネッ  | /トワーク使用時のセキュリティ対策について | 5 |
| 設定  | この流れ                  | 6 |

### 第1章 映像を見るには

| ライブ映像を見るための準備    |      |
|------------------|------|
| 使用する前に           |      |
| IP アドレスを割り当てる    |      |
| Web ビューアーを表示する   | 1-4  |
| 操作のしかた           |      |
| Web ビューアーで映像を見る  |      |
| 複数のカメラの映像を見る     |      |
| SD カードに録画する      | 1-16 |
| 録画映像を再生・ダウンロードする | 1-17 |

### 第2章 設定のしかた

| 設定画面の名称について |      |
|-------------|------|
| 設定項目一覧      | 2-3  |
| 基本          |      |
| システム        | 2-7  |
| 日 時         |      |
| ユーザー        |      |
| アクセス制限      | 2-13 |
| ストリーム       | 2-15 |
| 映像・音声       | 2-17 |
| 圧縮方式        | 2-17 |
| プライバシーマスク   | 2-24 |
| 画面内文字表示     | 2-26 |
| 音 声         | 2-30 |
| 画質調整        | 2-32 |
| 画質・露光       | 2-32 |
| PTZ         | 2-38 |
| 基本          | 2-38 |
| プリセット       |      |
| オートパン       |      |

| ツアー         |      |
|-------------|------|
| セクター        |      |
| SD カード      | 2-48 |
| SDカード録画について | 2-48 |
| 録 画         | 2-50 |
| メンテナンス      |      |
| イベント        | 2-56 |
| 接点入力        | 2-56 |
| モーションディテクト  | 2-58 |
| いたずら検知      | 2-61 |
| タイマー        |      |
| イベント連動動作    | 2-64 |
| 接点出力        | 2-64 |
| FTP         |      |
| メール         |      |
| HTTP        |      |
| SNMP        |      |
| 画面内文字表示     |      |
| PTZ 連動      |      |
| Web ビューアー   |      |
| 基本          |      |
| 多画面表示       |      |
| アドバンス       |      |
| RTMP        |      |
| HTTPS       |      |
| ONVIF       |      |
| クラウドサービス    |      |
|             |      |

### 第3章 メンテナンスのしかた

| メンテナンス  |  |
|---------|--|
| ロ グ     |  |
| ファームウェア |  |
| 設 定     |  |
| 動作状況    |  |
| ネットワーク  |  |
| 設定値一覧   |  |

### 第4章 ツールの使いかた

| IP | 設定ツール  | <br>4-2 |
|----|--------|---------|
| 佰  | 吏用する前に | <br>4-2 |

| 名称とはたらき<br>設定ファイルをアップロードする<br>設定ファイルをダウンロードする |      |
|-----------------------------------------------|------|
| ファームウェアをアップデートする<br>SD カードパスワード解除ツール          |      |
| 使用する前に                                        |      |
| SD カードパスワード解除ツールを起動する                         | 4-10 |
| SD カードのパスワードを解除する                             |      |
| SD カードのパスワードを削除する                             | 4-13 |

### 第5章 その他

| Web ビューアーの起動時間短縮について     | 5-2  |
|--------------------------|------|
| TRIFORA VIEW の設定について     | 5-3  |
| TRIFORA VIEW をアンインストールする | 5-4  |
| 自己署名証明書を PC にインストールする    | 5-5  |
| アクティベーションファイルを入手する       | 5-11 |
| 工場出荷時設定に戻す               | 5-11 |
| 故障かな?と思ったら(設定編)          | 5-12 |

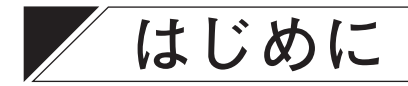

操作・設定ガイドは、以下の説明をします。

- ●Web ブラウザーを使ったネットワークカメラの設定方法
- ライブ映像、録画映像の確認を行う Web ビューアー機能
- IP 設定ツールの機能
- ●SD カードパスワード解除ツールの機能

映像ネットワークシステムを組むときは、以下を参照してください。

| 接続のしが   | った     |               | :各カメラの取扱説明書 |
|---------|--------|---------------|-------------|
| IP 設定ツ- | -ルの使い方 |               | :本書         |
| 初期設定、   | ライブ映像、 | および録画映像の確認をする | :本書         |

※ 本書は、Internet Explorer 11 の画面を使用して説明しています。 ご使用のブラウザーによっては表示が異なる場合があります。

### ■ 個人情報について

本機または本機を使用したシステムで撮影された本人が判別できる映像情報は、「個人情報の保護に関する法 律」で定められた「個人情報」に該当します。\* 法律に従って、映像情報を適正にお取り扱いください。

\* 個人情報保護委員会の「個人情報の保護に関する法律についてのガイドライン(通則編)」における「個人情報に該当 する事例」を参照してください。

### ■ ネットワーク使用時のセキュリティ対策について

- ●お客様ご自身の責任の下、ネットワークのセキュリティ対策を十分に行ってください。
   不正アクセスなどのネットワークのセキュリティ上の問題により発生した被害・損害については、弊社は 一切の責任を負いかねますのでご了承ください。
- ●本機への不正アクセスを防ぐために、機器のID、およびパスワードは、初期設定から変更して運用してく ださい。
  - 設定方法等、詳細については本書を参照してください。
- ●パスワードの管理には十分ご注意ください。

### ■ 設定の流れ

カメラの映像を見る手順は以下のとおりです。

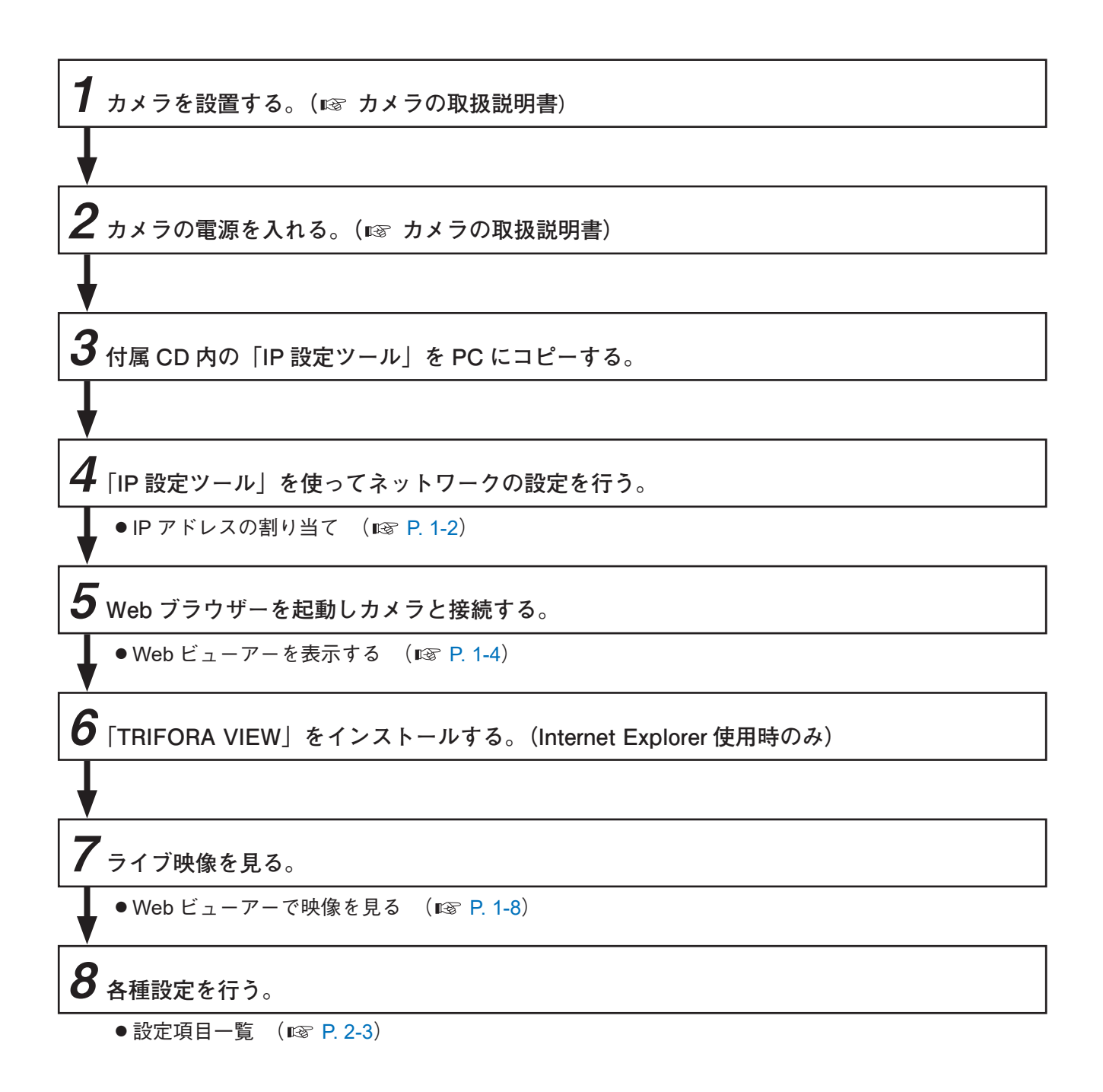

第1章

# 映像を見るには

### / ライブ映像を見るための準備

### ■ 使用する前に

付属 CD を PC (パーソナルコンピューター)に挿入し、「IPSettingTool.exe (IP 設定ツール)」をデスクトップ などに保存してください。

### ■ IP アドレスを割り当てる

**1** PC に保存した「IPSettingTool.exe」をダブルクリックする。

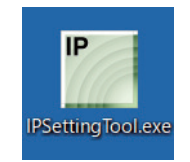

以下のメイン画面が表示されます。

工場出荷時の IP アドレスは「192.168.14.1」に設定されています。

メモ

- ●「検出」ボタンは、再度検出するときにクリックしてください。
- ●ファイアウォールによって検出できないときがあります。PCのファイアウォールを無効にしてから、 「検出」ボタンをクリックしてください。
- IP 設定ツールは、ルーター等を経由したカメラを検出・設定できません。また、IP 設定ツール使用時 は、ファイアウォール(ソフト含む)を導入している場合、UDP のすべてのポートに対してアクセス を許可してください。
- PC にネットワークアダプターが複数ある場合、IP 設定ツール起動時にネットワークアダプターの選 択ダイアログが表示されます。使用するネットワークアダプターを選択してください。

| 定ツール |           |              |                   |         |             |          |        | - 0                                                                                                    |
|------|-----------|--------------|-------------------|---------|-------------|----------|--------|----------------------------------------------------------------------------------------------------|
|      | ユーザー認証    |              |                   |         |             |          |        |                                                                                                    |
| 検出   | ユーザー名 a   | ıdmin        | パス                | ワード 💽   | ••••        |          |        |                                                                                                    |
| 名称   | 品番        | IPアドレス       | MACアドレス           | HTTP(S) | F/W         | マイコン     | H/W 結果 | 2                                                                                                    |
|      | N-C5150-3 | 192.168.14.1 | 00-05-F9-10-6B-14 | 80      | 1.6.0.4.56  | 1.0.1.10 | 2      | 「 二 ネットワーク言                                                                                                |
|      | N-C5150-3 | 192.168.14.1 | 00-05-F9-FF-A0-DD | 80      | 1.4.1.3.131 | 1.0.0.0  | 2      |                                                                                                    |
| 選択する | 3         |              |                   |         |             |          |        | 画 画 表<br>-☆- L E D 点                                                                                       |
| 選択する | 3         |              |                   |         |             |          |        | □ 画 画 表<br>· <b>冷</b> · L E D 点                                                                            |
| 選択する | 3         |              |                   |         |             |          |        | ■ 画 表 - ペート L E D 点 ★ メンテナンス 設定ファイルアップロー                                                                   |
| 選択する | 3         |              |                   |         |             |          |        | <ul> <li>▲ 画 画 表</li> <li>◆ L E D 点</li> <li>▲ メンテナンス</li> <li>設定ファイルアップロー</li> <li>設定ファイルダウンロー</li> </ul> |
| 選択する | 3         |              |                   |         |             |          |        | ■ 画 画 表 - ペート・ペート・・・・・・・・・・・・・・・・・・・・・・・・・・・・・・・・                                                          |

**2** IP アドレスを変更したいカメラのチェックボックスを選択する。

メモ

IP アドレスは、複数のカメラを選択し、連番で IP アドレスを割り当てることもできます。

3 操作を行うカメラのユーザー名とパスワードを入力する。

メ モ IP 設定 ツ

IP 設定ツールを起動したときは、カメラの工場出荷時のユーザー名とパスワードが入力されています。 ユーザー名:admin パスワード:guest

- 4 「ネットワーク設定」ボタンをクリックする。
- 5 [IP] タブで、IP アドレス、サブネットマスク、デフォルトゲートウェイなどを入力し、「設定」 ボタンをクリックする。

入力した項目が更新されます。

| ネットワーク設定                               | ×                   |
|----------------------------------------|---------------------|
| <ul> <li>個別設定</li> <li>一括設定</li> </ul> |                     |
| IP 外部サーバー                              |                     |
| IP                                     |                     |
| 名称                                     |                     |
| IPアドレス取得方法                             | ●手動 ○自動(DHCP)       |
| IPアドレス                                 | 192 . 168 . 14 . 1  |
| サブネットマスク                               | 255 . 255 . 255 . 0 |
| デフォルトゲートウェイ                            | 0.0.0.0             |
| HTTP(S)ポート                             | 80                  |
|                                        | □ IPアドレスの競合を確認する 設定 |

6 [外部サーバー] タブで、DNS サーバー、NTP サーバーなどを入力し、「設定」ボタンをクリックする。

自動で調時させるときは、NTP サーバーを設定してください。

| <ul> <li>●個別設定</li> <li>● 「括設定</li> </ul> |                      |           |   |
|-------------------------------------------|----------------------|-----------|---|
| IP 外部サーバー                                 |                      |           |   |
| DNSサーバー                                   |                      |           |   |
| アドレス取得方法                                  | ◉手動                  | ○自動(DHCP) |   |
| プライマリーDNSサーバー                             |                      |           |   |
| セカンダリーDNSサーバー                             |                      |           |   |
| NTP サーバー                                  |                      |           |   |
| 調時機能                                      | <ul><li>オフ</li></ul> | 0オン       |   |
| アドレス取得方法                                  | ○手動                  | 〇自動(DHCP) |   |
| プライマリーNTPサーバー                             |                      |           |   |
| セカンダリーNTPサーバー                             |                      |           | 1 |

メモ

- IP 設定ツールの詳細は、第4章 P. 4-2 [IP 設定ツール」を参照してください。
- ●検出した画面でチェックボックスが表示されていないカメラは、本手順でネットワーク設定はできません。
   ●外部サーバーの設定は、PC とカメラのネットワークアドレスが一致した環境で行ってください。

■ Web ビューアーを表示する

**1** PC の Web ブラウザーを起動する。

Web ブラウザーのアドレスバーに本機の IP アドレスを入力して Enter キーを押す。
 HTTP でアクセスする場合 : http://IP アドレス
 HTTPS でアクセスする場合 : https://IP アドレス
 メ モ
 ・工場出荷時の IP アドレスは「192.168.14.1」に設定されています。
 ・Web サーバー動作モード (P. 2-91)の設定によりアクセスする URL が変わります。

3 ユーザー名とパスワードを入力する。
メ モ 工場出荷時は以下のユーザー名とパスワードが設定されています。 ユーザー名:admin パスワード:guest

| Windows セキュリティ ×                                                        |          |
|-------------------------------------------------------------------------|----------|
| iexplore.exe                                                            |          |
| サーパー 192.168.14.1 がユーザー名とパスワードを要求しています。<br>サーパーの報告によると、これは TOA からの要求です。 |          |
| 警告: ユーザー名とパスワードは、セキュリティで保護されていない接続で<br>基本認証を使用して送信されます。                 |          |
| admin ×                                                                 | 2        |
| •••••                                                                   | - 🧿 入力する |
| □ 資格情報を記憶する                                                             |          |
|                                                                         |          |
| ОК ++>>セル                                                               |          |
|                                                                         |          |
| <b>4</b> <i>p y y p t a</i>                                             |          |

**4** [OK] *を*クリックする。

カメラにログインして Web ビューアー(P. 1-8 [Web ビューアーで映像を見る])が表示されます。 Internet Explorer を使用して Web ビューアーを開いた初回時は、映像を表示するための「TRIFORA VIEW」のインストールが要求されます。(P. 1-5)

### ご注意

- ●認証に失敗すると、再びパスワード入力画面が表示されます。「×」を押すと終了します。
- 初めて Web ビューアーにログインしたときは、設定画面の [基本 (メニュー) → ユーザー (タブ)] (P. 2-11) でパスワードを変更してください。 また、パスワードは他人に推測されにくいたのを設定してください
  - また、パスワードは他人に推測されにくいものを設定してください。

### ● TRIFORA VIEW をインストールする

Internet Explorer を使用する場合のみ「TRIFORA VIEW」のインストールが必要です。TOP 画面を開いた初 回時にインストールが要求されます。次回からは、インストール作業は要求されません。

### ご注意

- ●インストールには PC の管理者権限が必要です。
- PC の設定によっては、インストールの開始までに数十秒かかる場合がありますが、インストールは正常に 行うことができます。事前に PC の設定を変更しておくと、インストールにかかる時間を短縮できます。 詳しくは、P. 5-2 [Web ビューアーの起動時間短縮について]を参照してください。

```
メーモ
アンインストールについては、P. 5-4「TRIFORA VIEW をアンインストールする」を参照してください。
```

以下の手順は Windows 10 で説明します。

┦ Internet Explorer に以下のメッセージが表示されるので「インストール」をクリックする。

|                                                                        |                    | <b>1</b> <i><b><i><b><b></b></b></i></b> <i><b><b></b> </b></i></i> |
|------------------------------------------------------------------------|--------------------|---------------------------------------------------------------------|
| この Web サイトは、'TOA Corporation' からの 'TRIFORA VIEW' アドオンをインストールしようとしています。 | 危険性の説明( <u>W</u> ) | インストール(I) ×                                                         |

**2** PC 内のセキュリティソフトが起動し、以下のポップアップで「はい」をクリックする。

| ューザー アカウント制御 ×<br>このアプリがデバイスに変更を加えることを許可します<br>か?                                      |
|----------------------------------------------------------------------------------------|
| <b>TRIFORA VIEW</b><br>確認済みの発行元: TOA Corporation<br>ファイルの入手先: インターネットからダウンロード<br>詳細を表示 |
|                                                                                        |

### ご注意

Internet Explorer を閉じるように促されることがあります。表示に従い、Internet Explorer を閉じてくだ さい。ただし、繰り返して表示されるときは、PC を再起動させてください。

**3** タスクバーにインストーラーのアイコンが表示されるので、アイコンをクリックする。

**4** インストールに使用する言語を「日本語」または「English」から選択し、「OK」をクリック する。

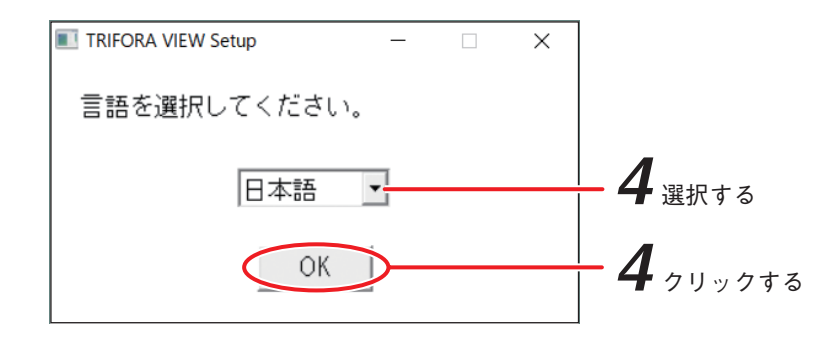

5 使用許諾契約の条項を読み、「使用許諾契約書に同意します」にチェックを入れて「インストール」をクリックする。

メモ

以下の画面が最前面に表示されないときがあります。

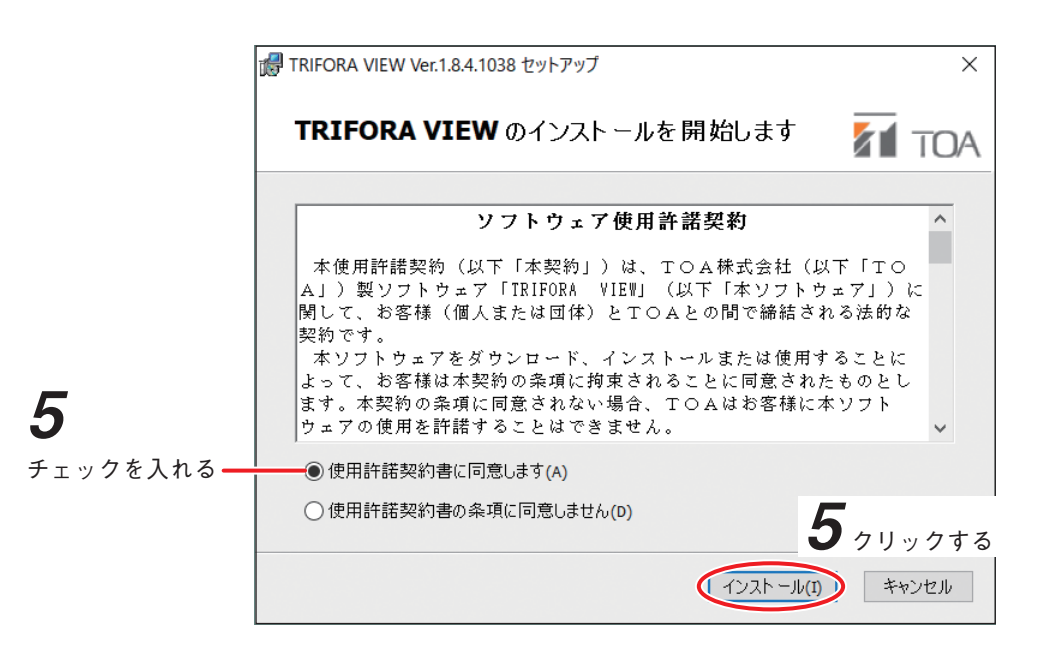

**6** 「閉じる」をクリックする。 映像が表示されます。

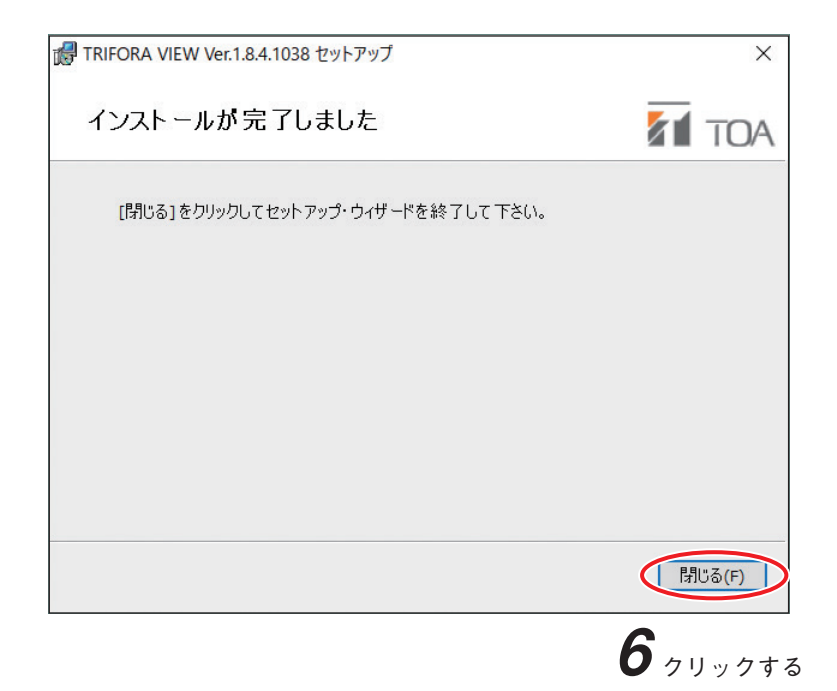

### / 操作のしかた

### ■ Web ビューアーで映像を見る

#### ご注意

- ●1台の PC で、複数の Web ビューアーを同時に起動して映像を表示しようとしたとき、PC の性能により映像が表示されないことがあります。
- PC のスリープモード、休止モードには対応していません。スリープモードや休止モードに入らないように PC を設定するまたはスリープモード、休止モードに入る前に Web ビューアーを終了してください。
- ●映像を長時間表示し続けると、ブラウザーの動作が遅くなったり、映像が表示されなくなったりすることがあります。その場合はブラウザーを終了し、再度起動してください。

メモ

- ●「カメラ操作者」、「モニタリングユーザー」のアカウントでログインしたとき、⑨ ♥ ♥■ (設定ボタン)は表示されません。
- ●「モニタリングユーザー」のアカウントでログインしたとき、④ 接点出力ボタンの操作はできません。

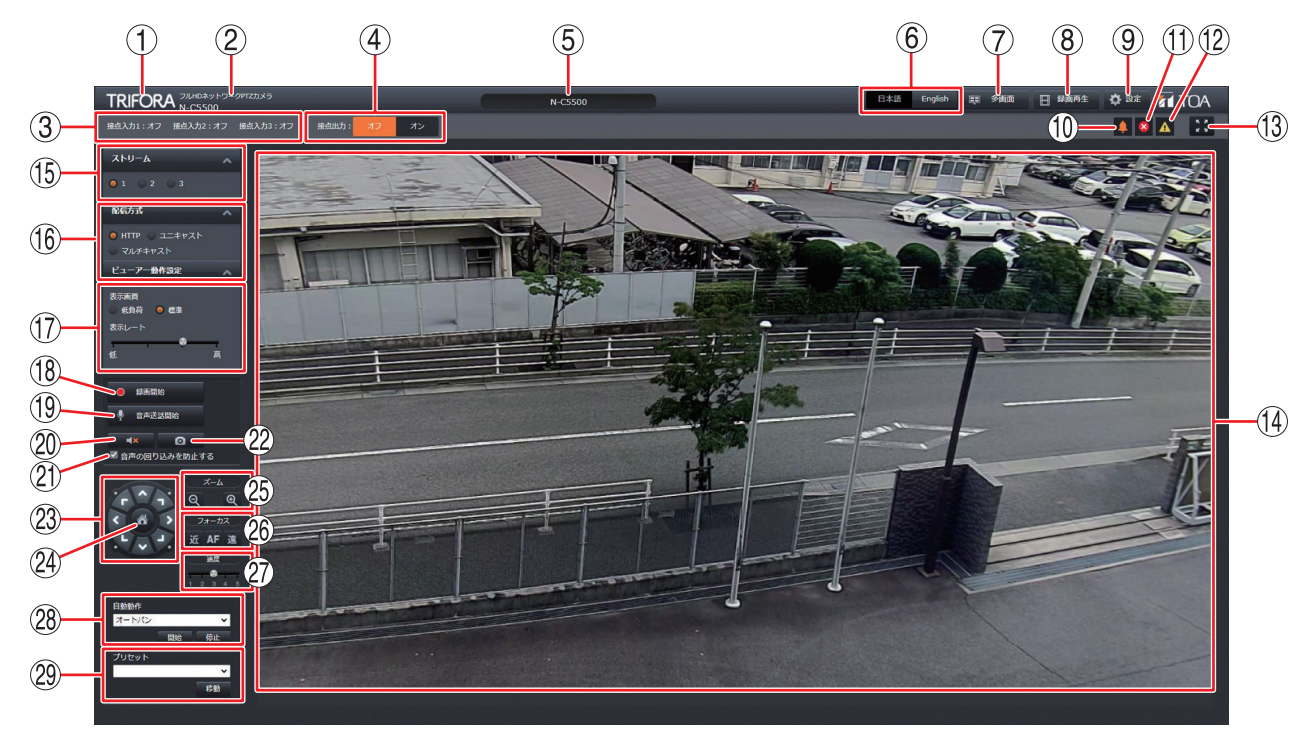

① TRIFORA ボタン

TOP 画面を表示します。

②品名、品番表示

品名と品番を表示します。

③接点入力

カメラの接点入力の状態を表示します。設定画面 [イベント(メニュー)→ 接点入力(タブ)](P. 2-56)の接点入力で、任意の端子名と状態名に表示を変更することができます。

④接点出力ボタン

カメラの接点出力の状態を表示します。クリックすると接点出力の状態を切り換えることができます。設 定画面 [イベント連動動作(メニュー)→ 接点出力(タブ)](P. 2-64)の接点出力で、任意の端子名と状 態名に表示を変更することができます。

⑤名称

カメラの名称を表示します。 名称の変更は、設定画面[基本(メニュー)→ システム(タブ)](P. 2-7)の基本で行います。

#### **⑥言語**

表示言語の設定をします。 Web ビューアーを閉じて、再度 Web ビューアーを起動すると「日本語」に戻ります。 常に「English」で使用するときの言語設定は、設定画面 [基本(メニュー)→ システム(タブ)](P. 2-7) の基本で行います。 [選択] 日本語 / English

#### ⑦ 多画面ボタン 単 多画

多画面表示します。

複数のカメラの映像を分割(4分割、16分割)して表示することができます。

#### ご注意

本画面に HTTPS でアクセスしているときは、多画面ボタンは表示されません。多画面表示を使用する場合は、HTTP でアクセスしてください。(IN P. 1-4)

### ⑧録画再生ボタン 田 🕬 🛤

録画再生画面を表示します。 SD カードに保存されている録画データの再生とダウンロードを行います。

#### ③ 設定ボタン <sup>● 数定</sup>

設定画面を表示します。

メモ

「カメラ操作者」と「モニタリングユーザー」のアカウントでログインしたとき、設定ボタンは表示されま せん。ユーザー権限レベルについては、設定画面 [基本(メニュー)→ ユーザー(タブ)](P. 2-11)を参 照してください。

### ⑩ イベント発生通知アイコン 👃

カメラが「接点入力」、「リモート接点入力」、「モーションディテクト」、「いたずら検知」を検知したときに イベント発生通知アイコンが表示されます。イベントの内容を確認後、クリックして非表示にしてください。 検知したイベントの詳細を調べるときは、設定画面 [メンテナンス (メニュー) → ログ (タブ)] (P. 3-2) で確認してください。

#### ⑪エラー発生通知アイコン 🙎

システム内のエラーが発生したときに、エラー発生通知アイコンが表示され、数秒間点滅したあとで点灯 します。

アイコンにカーソルを合わせると、エラーの種類によって、以下のメッセージが表示されます。

「グラフィックデバイスの能力不足のため、動作を停止しました。」 「ビデオメモリーの容量不足のため、動作を停止しました。」 「メモリーの容量不足のため、動作を停止しました。」 「イベントストリームの接続に失敗しました。」 「音声送話を開始できません。ほかのユーザーが音声送話中です。」 「音声送話を開始できません。」

クリックするとエラー発生通知アイコンは消えます。 このアイコンが表示されたときは、PC の仕様と設定画面 [メンテナンス (メニュー)→ 動作状況 (タブ)] (P. 3-19)を確認してください。 メーモ

х L

エラーの発生は、ログに残りません。

#### 12 デフォルトパスワード警告アイコン 🔼

工場出荷時のユーザー名とパスワードのまま使用しているときに、デフォルトパスワード警告アイコンが 表示されます。

クリックするとユーザー名、パスワードを設定する画面に移動します。

#### ご注意

本機への不正アクセスを防ぐために、工場出荷時設定から変更して運用してください。

### 🔞 全画面表示ボタン 🔛

全画面表示します。

元の大きさに戻るときは、画面上でダブルクリックしてください。

メモ

全画面表示のまま、PCのユーザーを切り換えるとレイアウトが崩れることがあります。このようなときには、一度ダブルクリックして元の大きさに戻してから、再度、「全画面表示」ボタンをクリックしてください。

### 14 ライブ映像

ライブ映像を表示します。

ポイントビュー: ライブ映像上をマウスで左クリックすると、クリックした位置が中心になるようにカメ ラが旋回します。

ズームビュー :ライブ映像上をマウスでドラッグした領域にズームインします。

ホイールズーム: ライブ映像上でマウスホイールを上にスクロールするとズームインし、下にスクロール するとズームアウトします。

15 ストリーム

表示する映像のストリームを選択します。

各ストリームの設定(画像サイズ、画質、フレームレートなど)は、設定画面[映像・音声(メニュー)→ 圧縮方式(タブ)](P. 2-17)で行います。

[選択] ストリーム1/ストリーム2/ストリーム3/ストリーム4

メモ

SD カード録画の設定が「オン」のとき、ストリーム4の映像は表示できません。

#### ⑩配信方式

通常、変更する必要はありません。

また、HTTPS でアクセスした場合は本項目は表示されません。自動的に HTTPS 方式で配信されます。 マルチキャストの設定は、設定画面[基本(メニュー)→ ストリーム(タブ)](P. 2-15)で行います。 「選択]HTTP /ユニキャスト/マルチキャスト

メモ

本項目は Internet Explorer を使用する場合のみ表示されます。

#### 17 ビューアー動作設定

ビューアーの動作について設定します。

メモ

- ●本項目は Edge を使用し、⑮ストリームで選択したストリームの圧縮方式が H.265 の場合のみ表示され ます。
- ●本設定は使用している PC の動作にのみ適用されます。本設定を変更しても、録画機器で録画している 映像に影響はありません。

#### 表示画質

Web ビューアーで映像を表示するときの画質を選択します。

使用している PC の性能または状態によって、映像をリアルタイムに表示できない場合などに「低負荷」 を選択すると改善することがあります。

[選択] 低負荷/標準

#### ご注意

「低負荷」を選択した場合、被写体によっては映像にジャギー(斜め線のギザギザ)が目立つ場合があり ます。

表示レート

Web ビューアーで映像を表示するときのフレームレートを選択します。

使用している PC の性能または状態によって、映像をリアルタイムに表示できない場合などに低く設定 することで、フレームを間引いて表示できます。

メモ

⑮ストリームで選択したストリームのフレームレートが5 fps 以上の場合のみ表示されます。

### 操作・設定ガイド 1-10

### 18 録画開始/録画停止ボタン

[録画をしていないとき]

SD カード録画の開始、停止を行います。

「録画をしているとき〕

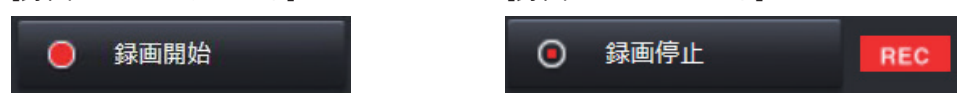

メモ

設定画面 [SD カード(メニュー) → 録画(タブ)] (P. 2-50)の基本の SD カード録画を「オン」に設定する と表示されます。

### ご注意

このボタンで録画を停止したとき、[SD カード(メニュー) → 録画(タブ)]のスケジュールの設定によっては、自動で録画が再開されます。完全に録画を停止させたいときは、カメラの SD カード録画停止スイッチまたは [SD カード(メニュー) → メンテナンス(タブ)](P. 2-55)のメンテナンスの録画停止の「実行」ボタンで録画を停止させてください。

### 19 音声送話開始/停止ボタン

音声送話の開始、停止を行います。

[音声送話をしていないとき]

[音声送話をしているとき]

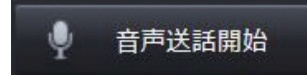

📕 音声送話停止 TALK

メモ

- ●設定画面 [映像・音声(メニュー) → 音声(タブ)] (P. 2-30)の音声の機能を「送話(PC → カメラ)のみ」または「双方向」に設定すると表示されます。
- ●本項目は Internet Explorer を使用する場合のみ表示されます。
- 20 スピーカーボタン

受話音声のミュートと再生を切り換えます。

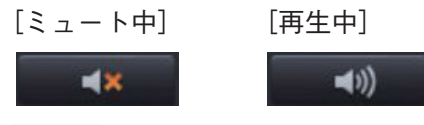

メモ

- ●設定画面 [映像・音声 (メニュー) → 音声 (タブ)] (P. 2-30)の音声の機能を「受話 (カメラ → PC)のみ」 または「双方向」に設定すると表示されます。
- Edge を使用すると、以下の場合は本項目が表示されません。
   ・音声受話(P. 2-30)の圧縮方式が「G.711 μ -law」に設定されている場合
  - ・15のストリームでストリーム3を選択している場合

#### ご注意

映像表示と音声再生は同期されません。長時間連続して使用すると映像と音声のずれが大きくなることが あります。その場合はブラウザーを終了し、再度起動してください。

### 21音声の回り込みを防止する

チェックを入れて有効にすると、音声送話時に受信音声をミュートします。

音声送受信時に、マイク、スピーカーの位置を修正しても音声の回り込みが気になる場合に使用します。

メモ

- ●設定画面 [映像・音声(メニュー) → 音声(タブ)](P. 2-30)の音声の機能を「双方向」に設定すると表示されます。
- ●本項目は Internet Explorer を使用する場合のみ表示されます。

### ② スナップショットボタン

ライブ映像を静止画として切り出します。 スナップショットボタンをクリックすると別ウインドウが開 きます。 保存する場合は、「保存」ボタンをクリックしてください。 印刷するときは、「印刷」ボタンをクリックしてプリンターを 選択してください。

### ご注意

お使いの PC によっては、スナップショットを保存できない 場合があります。そのときは、Internet Explorer の保護モード を無効にすると保存できることがあります。( II® P. 1-22 [Internet Explorer の保護モードを無効にする])

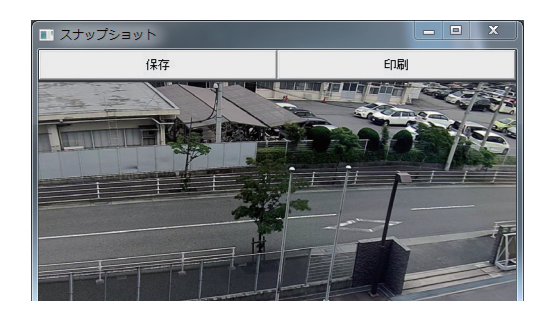

23 パン・チルトボタン

カメラの水平方向、垂直方向の向きを操作します。移動させたい方向のボタンをクリックします。

**24**ホームボタン

クリックすると、ホーム動作を開始します。 ホーム動作は、[PTZ (メニュー)→基本 (タブ)]で設定します。

#### 25 ズームボタン

「+」ボタンでズームイン、「ー」ボタンでズームアウトします。

26 フォーカスボタン

フォーカス(焦点)を調整します。

「近」ボタンはフォーカスを近くに合わせます。「遠」ボタンはフォーカスを遠くに合わせます。 「AF」ボタンは、フォーカスを自動で合わせます。

27 速度

パン・チルト・ズーム・フォーカスの動作速度を選択します。 5は最も速く、1は最も遅く動作します。

メモ

ズーム・フォーカスについては、4と5は同じ速度で動作します。

28 自動動作

自動動作の種類を選択して「開始」ボタンをクリックすると自動動作を開始し、「停止」ボタンをクリック すると終了します。 自動動作はオートパンとツアー(4 種類)から選択します。

29プリセット移動

あらかじめ登録したポジション(プリセット)にカメラを移動させるときに使用します。 移動したいプリセットを選択して「移動」ボタンをクリックすると、登録したプリセットの位置に移動し ます。

### ■ 複数のカメラの映像を見る

Web ビューアーで複数のカメラの映像を見ることができます。 カメラは最大 16 台登録でき、4 分割画面を 4 種類、16 分割画面を 1 種類表示できます。

### ご注意

- ●音声の送受話はできません。
- ●パン、チルト、ズーム操作はできません。
- ●SD カードに録画された映像の分割再生はできません。
- ●Web サーバー動作モード(P. 2-91)を「HTTPS」に設定しているカメラの映像を見ることはできません。

### 1 表示したいカメラを登録する。

[Web ビューアー (メニュー) → 多画面表示 (タブ)] (P. 2-89) で設定します。

### **2** TOP 画面から多画面ボタンをクリックする。

4分割画面(カメラ1~4)が表示されます。

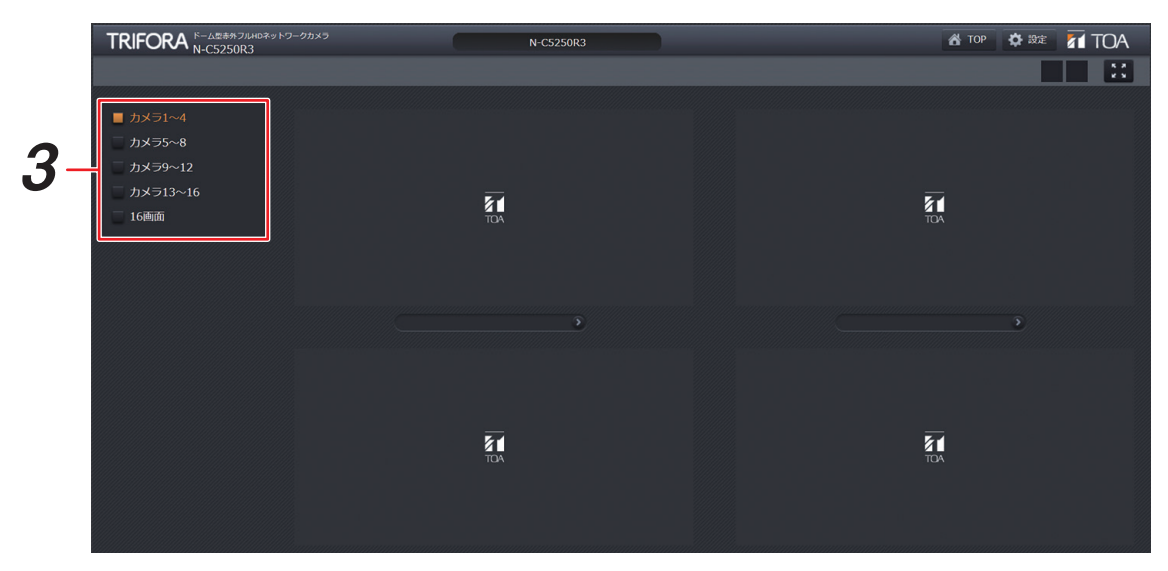

3 表示したい画面を選択する。 画面が切り換わります。

### ● 4 分割画面表示

4台のカメラ映像を同時に表示することができます。

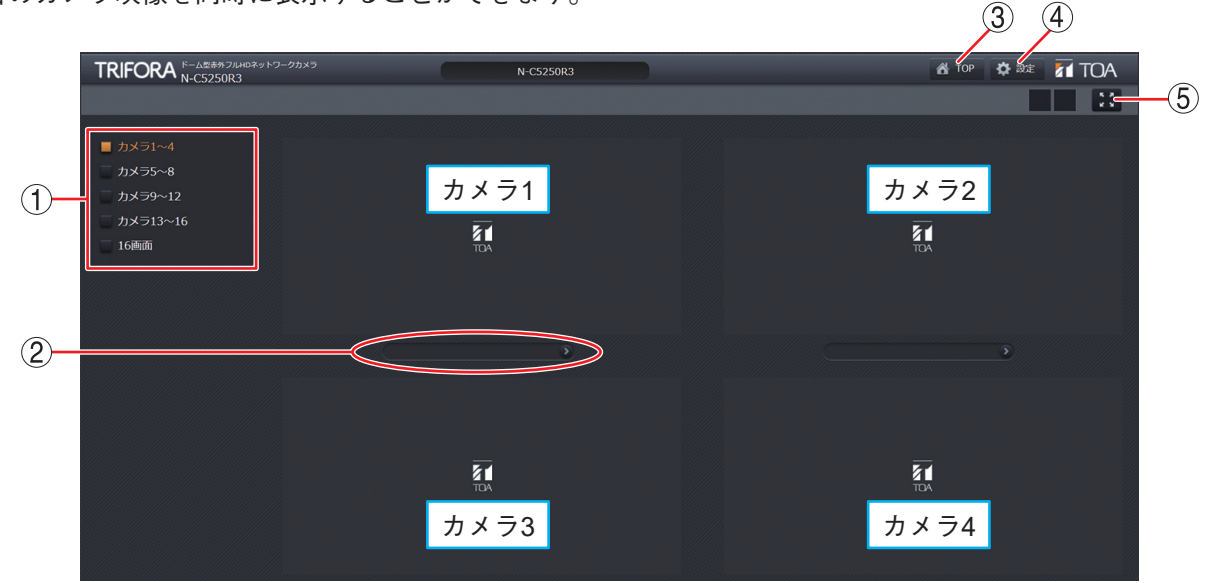

#### ①画面選択

表示したい画面を選択して表示を切り換えること ができます。

② カメラ名

クリックしたカメラの Web ビューアーの TOP 画 面が表示されます。

メモ

Edge を使用する場合、TRIFORA(N-C5)シリー ズのカメラのみカメラ名を表示できます。 TRIFORA(N-C3)シリーズのカメラは、IP アド レスが表示されます。

- ③ **TOP ボタン** 本機の TOP 画面が表示されます。
- ④ 設定ボタン
   本機の設定画面が表示されます。
- ⑤ 全画面表示ボタン 全画面表示します。全画面表示は、ダブルクリッ クで解除することができます。

4 分割画面で表示される画像サイズ、フレームレートは使用する Web ブラウザーによって異なります。

#### [Internet Explorer を使用する場合]

| $\sim$ |         | TRIFORA (N-C5)シリーズ |           | TRIFOF      | TRIFORA (N-C3)シリーズ |              | Netcansee シリーズ |      |           |             |
|--------|---------|--------------------|-----------|-------------|--------------------|--------------|----------------|------|-----------|-------------|
|        |         | 圧縮方式               | 画像<br>サイズ | フレーム<br>レート | 圧縮方式               | 画像<br>サイズ    | フレーム<br>レート    | 圧縮方式 | 画像<br>サイズ | フレーム<br>レート |
| 配      | ユニキャスト  |                    | ユニキャスト    |             |                    | 1,000(0) 非対応 |                |      |           |             |
| 信      | マルチキャスト | ストリーム2の設定による       |           | H.264       | H.264<br>の設定(      | (2)<br>こよろ   |                | 升入小小 |           |             |
| 式      | HTTP    |                    |           |             |                    |              |                | JPEG | VGA       | 1 fps       |

#### [Edge を使用する場合]

| ſ |             | TRIFORA (N-C5)シリーズ |           |      | TRIFORA (N-C3)シリーズ |           |             | Netcansee シリーズ |           |             |
|---|-------------|--------------------|-----------|------|--------------------|-----------|-------------|----------------|-----------|-------------|
|   |             | 圧縮方式               | 画像<br>サイズ | フレーム | 圧縮方式               | 画像<br>サイズ | フレーム<br>レート | 圧縮方式           | 画像<br>サイズ | フレーム<br>レート |
|   | 配信方式(HTTP)* | ストリーム2の設定による       |           | JPEG | JPEG の<br>設定による    | 1 fps     |             | 非対応            |           |             |

\* [Web ビューアー (メニュー)→多画面表示(タブ)] (P. 2-89)の配信方式(4 分割画面)の設定にかかわらず HTTP で表 示します。

### ご注意

Netcansee シリーズのカメラは Internet Explorer を使用した場合のみ表示できます。

メモ

ファームウェアのバージョンによっては、TRIFORA (N-C5)シリーズでも JPEG で表示される場合があります。その場合 は、最新のファームウェアに更新するとストリーム 2 の設定で表示できるようになります。

### ● 16 分割画面表示

16 台のカメラ映像を同時に表示することができます。

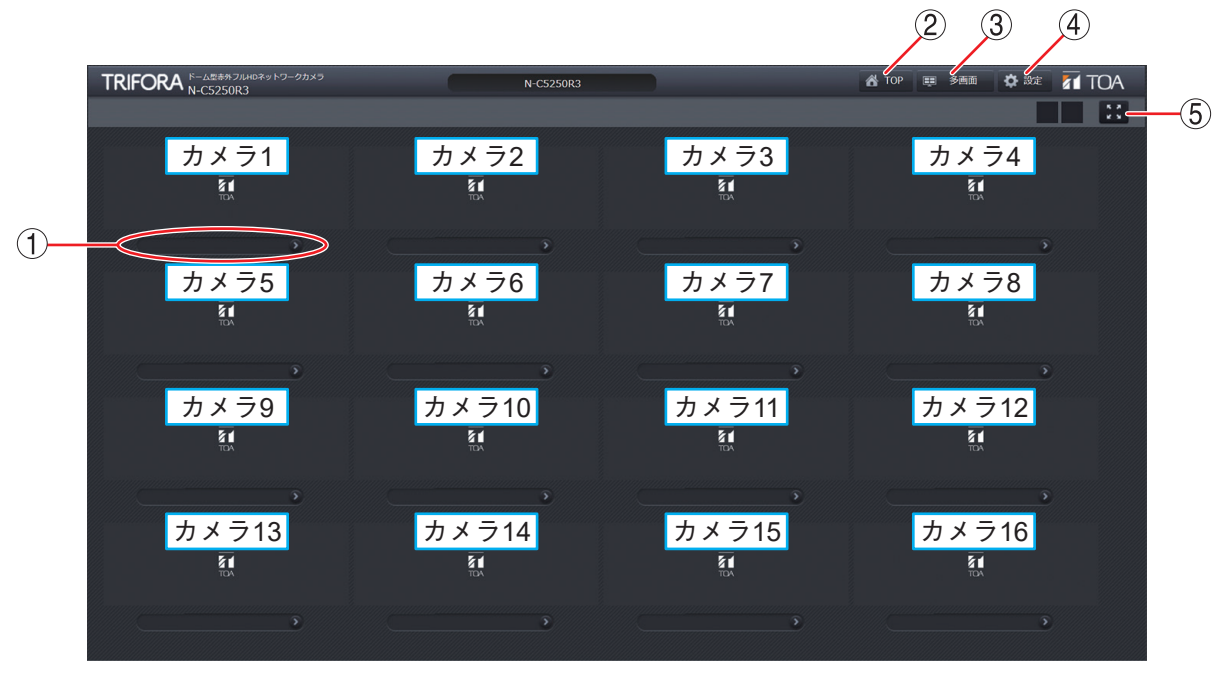

① カメラ名

クリックしたカメラの Web ビューアーの TOP 画 面が表示されます。

メモ

Edge を使用する場合、TRIFORA(N-C5)シリー ズのカメラのみカメラ名を表示できます。 TRIFORA(N-C3)シリーズのカメラは、IP アド レスが表示されます。

- ③ 多画面ボタン
   4 分割画面(カメラ1~4)が表示されます。
- ④ 設定ボタン
   本機の設定画面が表示されます。
- ⑤ 全画面表示ボタン 全画面表示します。全画面表示は、ダブルクリッ クで解除することができます。

② TOP ボタン

本機の TOP 画面が表示されます。

16 分割画面ではカメラの圧縮方式、画像サイズ、フレームレートは以下の設定で表示されます。

| TRIF | ORA (N-C5)シリ     | ーズ          | TRIFORA (N-C3)シリーズ |                 |             | Netcansee シリーズ |           |             |
|------|------------------|-------------|--------------------|-----------------|-------------|----------------|-----------|-------------|
| 圧縮方式 | 画像<br>サイズ        | フレーム<br>レート | 圧縮方式               | 画像<br>サイズ       | フレーム<br>レート | 圧縮方式           | 画像<br>サイズ | フレーム<br>レート |
| JPEG | ストリーム3の<br>設定による | 1 fps       | JPEG               | JPEG の設定<br>による | 1 fps       | JPEG           | QVGA      | 1 fps       |

#### ご注意

Netcansee シリーズのカメラは Internet Explorer を使用した場合のみ表示できます。

### ■ SD カードに録画する

### **1** 機器に SD カードを挿入する。

メモ

SD カードスロットの位置は品番により異なります。

詳しくは各品番の取扱説明書の「SD カードを挿入し、SD カード録画をする」をご覧ください。

### **2** SD カードをフォーマットする。

[SD カード(メニュー)→ メンテナンス(タブ)]のメンテナンスのフォーマットの「実行」ボタンを クリックし、SD カードをフォーマットしてください。

| メンテナンス |                                         |
|--------|-----------------------------------------|
| 總容量    | 235915 МВ                               |
| 残容量    | 158753 MB                               |
| 録画開始   | 実行                                      |
| 録画停止   | 実行                                      |
| フォーマット | 実行                                      |
|        | 2 2 2 2 2 2 2 2 2 2 2 2 2 2 2 2 2 2 2 2 |

### 3 圧縮方式の設定をする。

[映像・音声(メニュー)→ 圧縮方式(タブ)]のストリーム4の圧縮方式を「H.264/AVC」、フレームレートを「15 fps」以下にし、「設定」ボタンをクリックしてください。

| גא-עא             |                                       |
|-------------------|---------------------------------------|
| 圧縮方式              | ● H.265/HEVC ● H.264/AV               |
| プロファイル            | ● ベースラインプロファイル ● メインプロファイル ● ハイプロファイル |
| 画像サイズ             | 1920×1080 ✓ <b>3</b> 選択する             |
| 百貨                |                                       |
| フレームレート           | 15 fps V                              |
| 1クライアントあたりのピットレート | 2048 kbps                             |
| Iフレーム挿入問隔         |                                       |
|                   |                                       |

### 4 録画の設定をする。

[SD カード(メニュー)→ 録画(タブ)]の基本の SD カード録画で「オン」を選択し、「設定」ボタン をクリックしてください。

| 基本        |                   |                                                   |
|-----------|-------------------|---------------------------------------------------|
| SDカード録画   |                   |                                                   |
|           | プロファイル            | ● ベースラインブロファイル ● ハイプロファイル                         |
|           | 画像サイズ             | 1920 x 1080                                       |
| 録画設定      | 画質                | 標準                                                |
| (ストリーム 4) | フレームレート           | 15 fps 🔽                                          |
|           | 1クライアントあたりのピットレート | 2048 kbps                                         |
|           | Iフレーム挿入間隔         | 1 <sup>1</sup> <sup>1</sup> <b>4</b> <i>pypta</i> |
|           |                   |                                                   |

### ■ 録画映像を再生・ダウンロードする

|            | TRIFORA N-C5250R | ルHDネットワークカメラ<br>L3 | N-C5250R3                        |   |
|------------|------------------|--------------------|----------------------------------|---|
|            |                  |                    | ファイル                             |   |
|            | □ 全て選択           | □全て選択へ             | 00-N-C5250R3-20180529-160218.mp4 |   |
|            | 2018/05/26       | 14:41              | 01-N-C5250R3-20180529-161218.mp4 |   |
|            | 2018/05/27       | ☐ 15:02            | 02-N-C5250R3-20180529-162219.mp4 |   |
| $\bigcirc$ | 2018/05/28       | ☑ 16:02            | 03-N-C5250R3-20180529-163221.mp4 |   |
| 3          | 2018/05/29       | □ 17:02            | 04-N-C5250R3-20180529-164222.mp4 |   |
|            | 2018/05/30       | □ 18:02            | 05-N-C5250R3-20180529-165223.mp4 |   |
|            |                  | ☐ 19:02            |                                  |   |
|            |                  | 🗆 20:02 💙          |                                  |   |
|            | ダウンロード           |                    |                                  |   |
|            | $\overline{7}$   | 4                  | 5                                | 6 |

① TOP ボタン

TOP 画面に移動します。

② 設定ボタン

設定画面に移動します。

メモ

「カメラ操作者」のアカウントでログインした場合、設定ボタンは表示されません。ユーザー権限レベルについては、設定画面[基本(メニュー)→ ユーザー(タブ)](P. 2-11)を参照してください。

③日付

SD カードに録画されている録画データの撮影された日付を一覧表示します。

④時間帯

③日付で選択された日付のうち、録画データの存在する時間帯を一覧表示します。

⑤録画ファイルの選択

③ 日付、④ 時間帯で選択された日付、時間帯に該当する録画データを一覧表示します。

6 録画映像

指定された時間帯の録画映像を表示します。

 ⑦ ダウンロードボタン 指定した日付、時間帯の録画データをダウンロードします。

⑧全画面表示ボタン

全画面表示します。全画面表示は、ダブルクリックで解除することができます。

操作・設定ガイド 1-17

● 録画映像を再生する

**1** 再生したい録画データの日付をクリックして選択する。

|                                            | フルHDネットワークカメラ<br>R3 | N-C5250R3 | 📸 top 🔅 🕸 📶 TOA |
|--------------------------------------------|---------------------|-----------|-----------------|
|                                            |                     |           |                 |
| 日付<br>———————————————————————————————————— | - 時間帯<br>           |           |                 |
| □ 全て選択                                     | 16:02               |           |                 |
| 2018/05/26                                 | 17:02               |           |                 |
| 2018/05/27                                 | 18:02               |           |                 |
| 2018/05/28                                 | □ 19:02             |           |                 |
| <b>☑</b> 2018/05/29                        | 20:02               |           |                 |
| 2018/05/ 0                                 | 21:02               |           |                 |
|                                            | 22:02               |           |                 |
|                                            | 23:03               |           |                 |
|                                            |                     |           |                 |

7 *\_\_\_\_\_* 

2 再生したい録画データの時間帯をクリックして選択する。

|              | ロークカメラ<br>1250R3 | N-C5250R3                        | 者 TOP 🗳 設定 🎦 TOA |
|--------------|------------------|----------------------------------|------------------|
|              | 時間帯              | ファイル                             |                  |
| □ 全て選択       | 16:02            | 00-N-C5250R3-20180529-180230.mp4 |                  |
| 2018/05/26   | □ 17:02          | 01-N-C5250R3-20180529-181231.mp4 |                  |
| 2018/05/27   | ✓ 18:02          | 02-N-C5250R3-20180529-182231.mp4 |                  |
| 2018/05/28   | ☐ 19:02          | 03-N-C5250R3-20180529-183232.mp4 |                  |
| ✓ 2018/05/29 | 20:02            | 04-N-C5250R3-20180529-184233.mp4 |                  |
| 2018/05/30   | 21:02            | 05-N-C5250R3-20180529-185235.mp4 |                  |
|              | 22:02            |                                  |                  |
|              | 23:03            | $\checkmark$                     |                  |
|              |                  |                                  |                  |
|              | 2 7 1 9 7        | する                               |                  |

ファイルをクリックすると、録画映像が自動的に再生されます。

| TRIFORA <sup>ドーム型素外フルHDネットワークカメラ</sup><br>N-C5250R3 |         | N-C5250R3                         | 📸 TOP 🌣 🎎 📶 TOA |
|-----------------------------------------------------|---------|-----------------------------------|-----------------|
|                                                     | 時間帯     | ファイル                              |                 |
| □ 全て選択                                              | 16:02   | 00-N-C5250R3-20180529-180230.mp4  |                 |
| 2018/05/26                                          | □ 17:02 | 01-N-C5250R3-20180529-181231.mp4  |                 |
| 2018/05/27                                          | ✓ 18:02 | 02-N-C5250R3-20180529-182231.mp4  |                 |
| 2018/05/28                                          | □ 19:02 | 03-N-C5250R3-20180529-183232.mp4  |                 |
| ✓ 2018/05/29                                        | 20:02   | 04-N-C5250R3-20180529-184 !33.mp4 |                 |
| 2018/05/30                                          | 21:02   | 05-N-C5250R3-20180529-185 :35.mp4 |                 |
|                                                     | 22:02   |                                   |                 |
|                                                     | 23:03   |                                   |                 |
|                                                     |         |                                   |                 |

クリックする

### ご注意

- ●カメラの動作状況やネットワーク環境によっては、再生が始まるまでに時間がかかることがあります。
- ●PC によっては、再生品質が劣化する場合があります。
- Edge を使用した場合、シークバーが表示されずシーク操作ができません。

### ● 録画映像をダウンロードする

### ご注意

- ●カメラの動作状況やネットワークの環境によっては、推定残り時間よりもダウンロードに要する時間が長く なることがあります。長期間の録画データのダウンロードを行う際は、あらかじめ、カメラの映像配信を停 止させてから、ダウンロードを行ってください。ダウンロード時間の目安は P. 1-23 を参照してください。
- ●SD カードの録画データのダウンロードを行っている間は、ネットワーク上のデータ量が増加するため、他 のネットワーク機器でパケットロスが発生したり、ネットワークレコーダーやリモートビューアーでコマ 落ち、映像の乱れ、または音声の途切れが発生したりする場合があります。

### **1** ダウンロードしたい録画データの日付のチェックボックスにチェックを入れる。

メモ

- ●複数日にまたがってチェックを入れることもできます。
- ●複数の日付にチェックを入れた場合は、時間帯の指定はできません。

| TRIFORA N-C5250F | ルHDネットワークカメラ<br>23 | N-C5250R3 | 💣 top 🗳 設定 🌠 TOA |
|------------------|--------------------|-----------|------------------|
| 日付               | 時間帯                | ファイル<br>  |                  |
| □ 全て選択           | □ 全て選択             | ^         |                  |
| 2018/05/26       | 14:41              |           |                  |
| 2018/05/27       | ☐ 15:02            |           |                  |
| 2018/05/28       | □ 16:02            |           |                  |
| 018/05/29        | □ 17:02            |           |                  |
| [ ] 2018/05/30   | □ 18:02            |           |                  |
|                  | □ 19:02            |           |                  |
|                  | 20:02              | ×         |                  |
| ダウンロード           |                    |           |                  |
|                  |                    |           |                  |

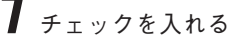

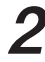

2 ダウンロードしたい録画データの時間帯のチェックボックスにチェックを入れる。

|              | 2素外フルHDネットワークカメラ<br>250R3 | N-C5250R3                          | 🔏 TOP 🌣 設定 📶 TOA |
|--------------|---------------------------|------------------------------------|------------------|
| 日付           | 時間帯                       | ファイル                               |                  |
| □ 全て選択       | □ 全て選択                    | ▲ 00-N-C5250R3-20180529-160218.mp4 |                  |
| 2018/05/26   | 14:41                     | 01-N-C5250R3-20180529-161218.mp4   |                  |
| 2018/05/27   | 15:02                     | 02-N-C5250R3-20180529-162219.mp4   |                  |
| 2018/05/28   | <b>2</b> 6:02             | 03-N-C5250R3-20180529-163221.mp4   |                  |
| ✓ 2018/05/29 | 7:02                      | 04-N-C5250R3-20180529-164222.mp4   |                  |
| 2018/05/30   | 18:02                     | 05-N-C5250R3-20180529-165223.mp4   |                  |
|              | [] 19:02                  |                                    |                  |
|              | [] 20:02                  | ¥                                  |                  |
| ダウンロード       |                           |                                    |                  |
|              |                           |                                    |                  |
|              | 2                         |                                    |                  |
|              | 🚄 チェック                    | を人れる                               |                  |

**3** クリックする

**3** ダウンロードボタンをクリックする。

4 フォルダー選択画面が表示されるので、保存したいフォルダーを選択する。

ダウンロードが始まります。ダウンロードした録画データは、SD カードのフォルダー構成(P. 2-49)と同じフォルダー構成で指定されたフォルダーに保存されます。

メモ

本手順は Internet Explorer を使用する場合のみ必要な手順です。Edge を使用する場合はブラウザーのダウンロードフォルダーに保存されます。

[録画映像をダウンロードできないとき]

選択したフォルダーによっては、録画映像をダウンロードできないことがあります。 その場合は、以下の設定を変更してください。

- Windows のユーザーアカウント制御(UAC)を無効に設定する。(P. 1-20「ユーザーアカウント制御(UAC) を無効にする」)
- Internet Explorer の保護モードを無効に設定する。( II P. 1-22 [Internet Explorer の保護モードを無効にする])

#### ご注意

- ●リムーバブルメディアのファイルシステムが NTFS の場合、Internet Explorer の保護モードを無効に設定す るか、リムーバブルメディアを exFAT にフォーマットしてください。
- ●ユーザーアカウント制御(UAC)と保護モードが有効の状態で、保存先フォルダーに、ユーザーフォルダー (デスクトップやドキュメント)を指定した場合、ダウンロードしたファイルはセキュリティで保護された 以下の仮想フォルダーに保存されます。

[Windows7 の場合] C:¥Users¥ <ユーザー名> ¥AppData¥Local¥Microsoft¥Windows¥Temporary Internet Files¥Virtualized

[Windows8.1/Windows10の場合]

C:\Users\ <ユーザー名> \AppData\Local\Microsoft\Windows\INetCache\Virtualized

また、デスクトップに保存したはずの録画データが見つからない場合は、以下のフォルダーに保存されて いる可能性があります。

[Windows7]

C:\Users¥ <ユーザー名> ¥AppData¥Local¥Microsoft¥Windows¥Temporary Internet Files¥Virtualized\C\ Users\ <ユーザー名> \Desktop

[Windows 8.1 / Windows 10 の場合]

C:\Users\ <ユーザー名> \AppData\Local\Microsoft\Windows\INetCache\Virtualized\C\ Users\ <ユーザー名> \Desktop

● 選択したフォルダーによっては、録画データをダウンロードできないフォルダーがあります。 (例)C:\Program Files

### ● ユーザーアカウント制御(UAC)を無効にする

**7**「コントロールパネル」から「ユーザーアカウント」をクリックする。

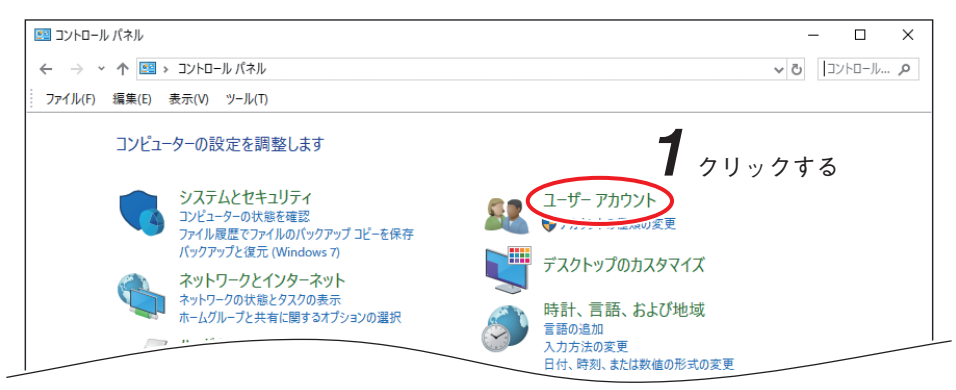

**2**「ユーザーアカウント」をクリックする。

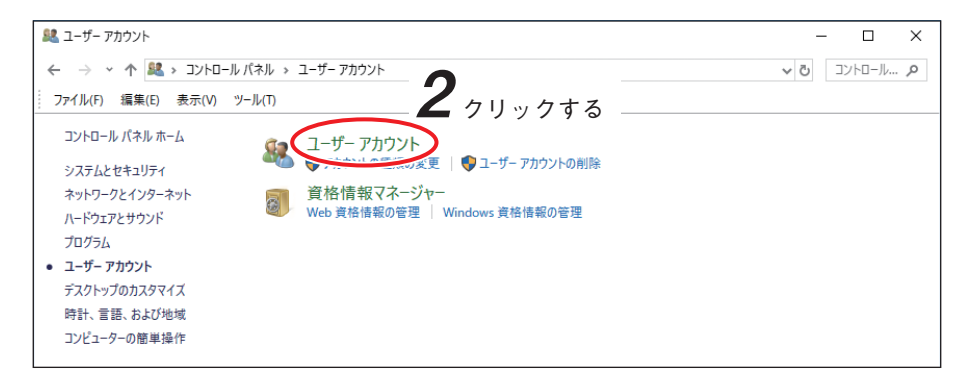

**3**「ユーザーアカウント制御設定の変更」をクリックする。

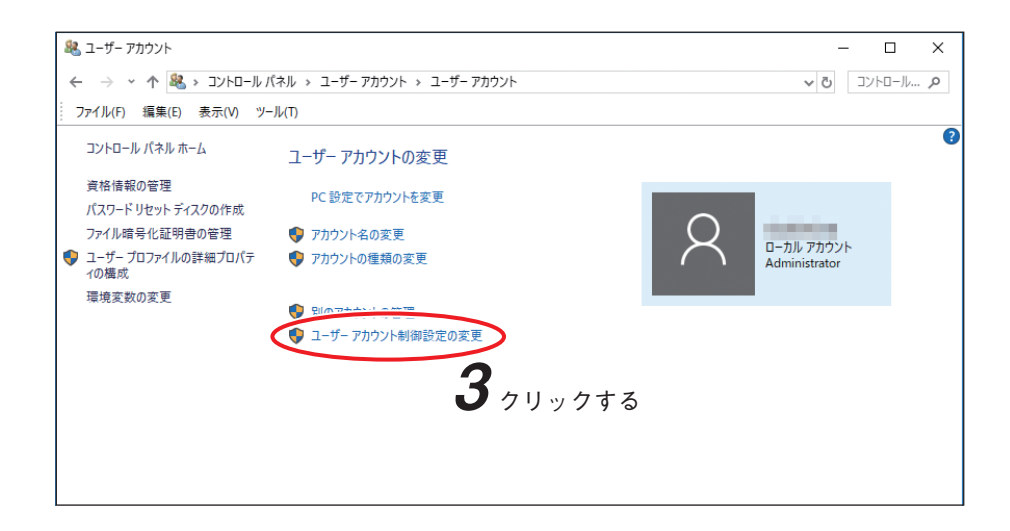

### **4** スライダーを「通知しない」に設定し、「OK」をクリックする。

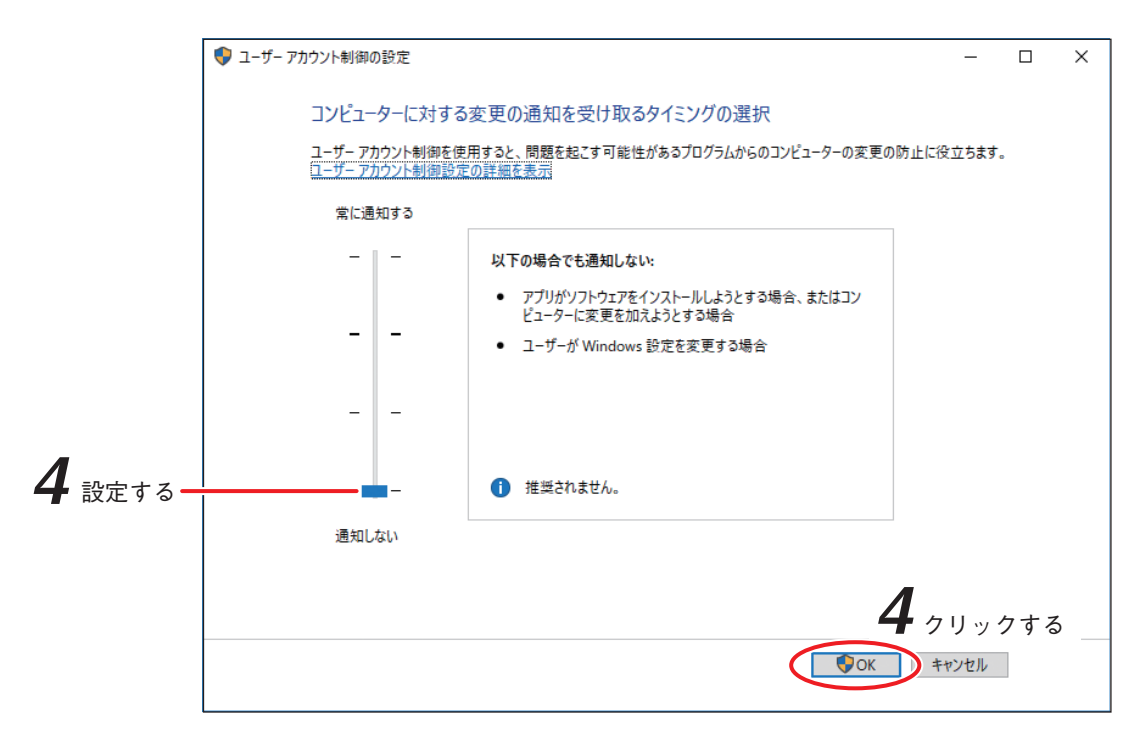

● Internet Explorer の保護モードを無効にする

**1** Internet Explorer の設定メニューから「インターネットオプション」をクリックする。

|                   | 🔓 🕁 🗱  |    |
|-------------------|--------|----|
| E[7届](P)          | >      |    |
| ファイル(F)           | >      |    |
| 拡大(Z) (100%)      | >      |    |
| セーフティ(S)          | >      |    |
| サイトをアプリ ビューに追加(I) |        |    |
| ダウンロードの表示(N)      | Ctrl+J |    |
| アドオンの管理(M)        |        |    |
| F12 開発者ツール(L)     |        |    |
| ピン留めサイト(G)        |        |    |
| 互換表示設定(B)         | クリックす  | -3 |
| インターネットオプション(0)   | >      |    |
| バージョン情報(A)        |        |    |

2 「セキュリティ」タブでセキュリティ設定を変更するゾーンを選択したあと「保護モードを有効にする」のチェックを外し、「OK」をクリックする。

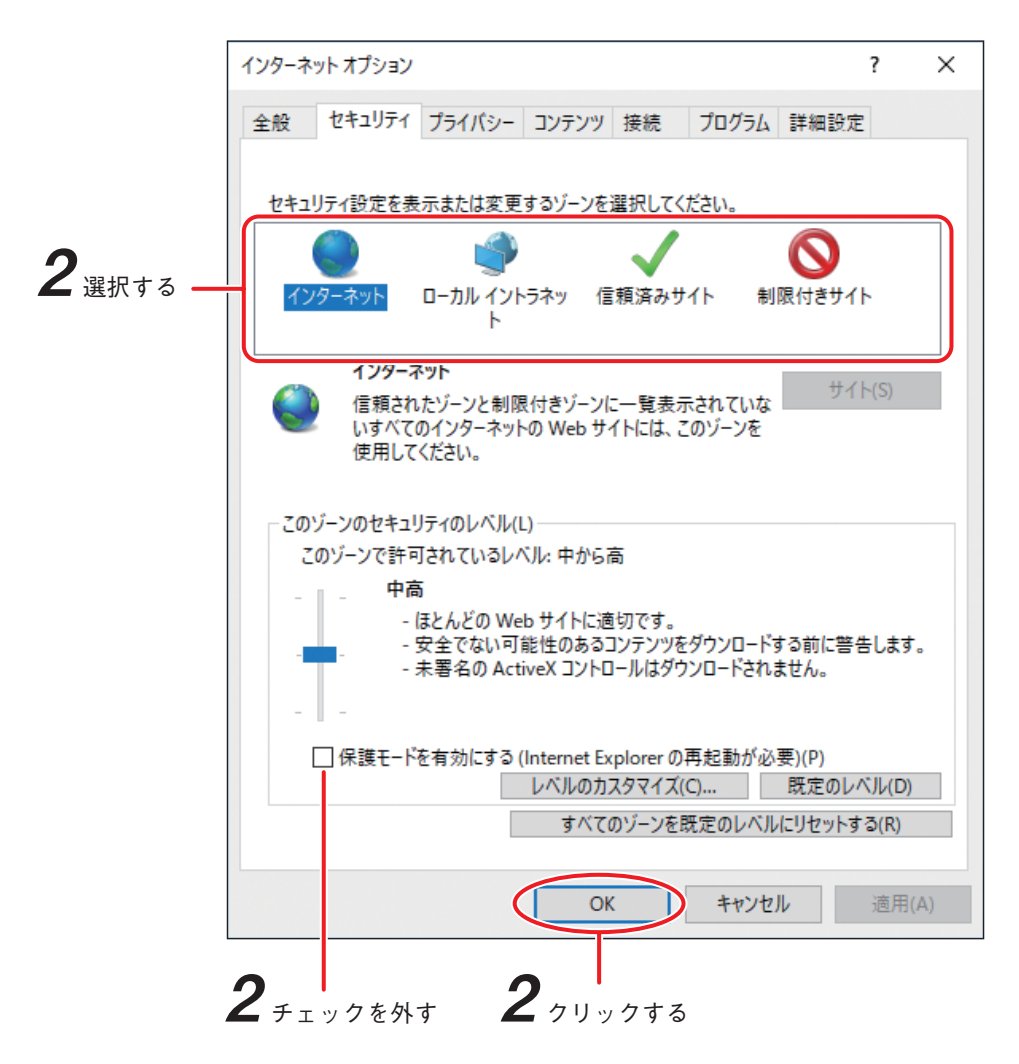

**3** Internet Explorer を再起動する。

### ● ファイルサイズの目安

録画設定の画像サイズ、フレームレート、画質の設定条件でファイルサイズが異なります。 下表はフレームレートが 10 fps の場合のファイルサイズの目安です。 録画データを PC にダウンロードする際には、容量に十分余裕のあるディスクを選択してください。

### ご注意

ファイルサイズは、録画する映像の被写体によって変動します。

●数値は参考値であり、保証するものではありません。

単位:MB

| 画像サイズ       | 画質   | 画質 10 分 1 時間 |      | 1日    |
|-------------|------|--------------|------|-------|
|             | 最高 + | 375          | 2250 | 54000 |
| 1920 x 1080 | 標準   | 113          | 675  | 16200 |
|             | 低    | 75           | 450  | 10800 |
|             | 最高 + | 225          | 1350 | 32400 |
| 1280 x 720  | 標準   | 75           | 450  | 10800 |
|             | 低    | 38           | 225  | 5400  |
| 640 x 360   | 最高 + | 113          | 675  | 16200 |
|             | 標準   | 38           | 225  | 5400  |
|             | 低    | 19           | 113  | 2700  |
| 320 x 180   | 最高 + | 38           | 225  | 5400  |
|             | 標準   | 10           | 57   | 1350  |
|             | 低    | 6            | 36   | 844   |

### ● ダウンロード時間の目安

下表は、10 fps で録画されたデータを 50 Mbps の速度でダウンロードした場合の目安です。

ご注意

●ダウンロード時間は、カメラのライブ映像・音声の配信状況、PCのスペック、ダウンロード先のディスクの書き込み速度、ネットワーク環境、録画データのファイルサイズによって変動します。
 ●数値は参考値であり、保証するものではありません。

単位:分

| 画像サイズ       | 而母   | ダウンロード範囲 |     |     |  |
|-------------|------|----------|-----|-----|--|
|             | 回頁   | 10 分     | 1時間 | 1日  |  |
|             | 最高 + | 1        | 6   | 144 |  |
| 1920 x 1080 | 標準   | 1        | 2   | 44  |  |
|             | 低    | 1        | 2   | 29  |  |
| 1280 x 720  | 最高 + | 1        | 4   | 87  |  |
|             | 標準   | 1        | 2   | 29  |  |
|             | 低    | 1        | 1   | 15  |  |
| 640 x 360   | 最高 + | 1        | 2   | 44  |  |
|             | 標準   | 1        | 1   | 15  |  |
|             | 低    | 1        | 1   | 8   |  |
| 320 x 180   | 最高 + | 1        | 1   | 15  |  |
|             | 標準   | 1        | 1   | 4   |  |
|             | 低    | 1        | 1   | 3   |  |

# 第2章

# 設定のしかた

### 設定画面の名称について

設定画面の名称について説明します。

TOP 画面 (P. 1-8) から設定画面に移動するときは、TOP 画面にある「設定」ボタンをクリックしてください。 ご注意

Windows10 をご使用の場合、設定画面内のボタンを連続でクリックすると、以下のような画面が表示される ことがあります。

その場合は、「このページにこれ以上メッセージの作成を許可しない」のチェックボックスにチェックを入れ ずに、「OK」、「キャンセル」、「×」のいずれかをクリックして画面を閉じてください。

チェックボックスにチェックを入れて画面を閉じたとき、その後正常に動作しなくなることがありますので、 Web ブラウザーを閉じて再度アクセスしてください。

|          | Web ページからのメッセージ                                                         | ×        |
|----------|-------------------------------------------------------------------------|----------|
|          | 設定を初期化します。<br>IPアドレス取得方法、IPアドレス、サブネットマスク、<br>デフォルトゲートウェイは工場出荷時設定に戻りません。 |          |
|          | 初期化後は自動的に再起動します。<br>設定を初期化しますか?                                         |          |
| チェックしない― |                                                                         | OK キャンセル |

メモ

「カメラ操作者」と「モニタリングユーザー」のアカウントでログインした場合、TOP 画面で設定ボタンは表 示されません。ユーザー権限レベルについては、設定画面[基本(メニュー) → ユーザー(タブ)](P. 2-11) を参照してください。

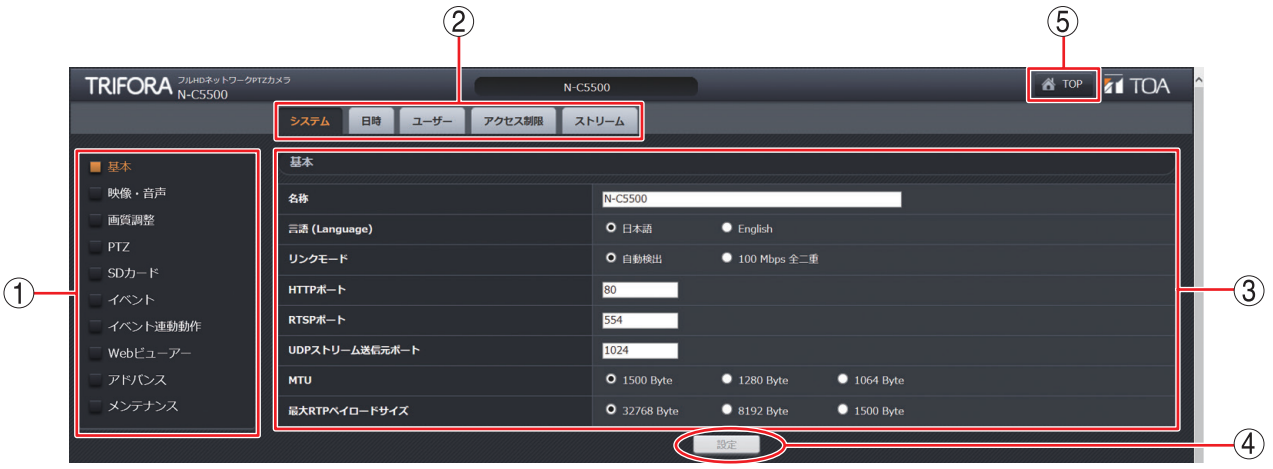

- ①メニュー
  - メニューを選択します。
- ② タブ

メニューを選択するとタブが表示されます。設定する内容のタブを選択してください。 メニューとタブの選択肢については、P. 2-3「設定項目一覧」を参照してください。

③項目

現在の設定内容が表示されます。設定したい内容の選択や入力ができます。

④ 設定ボタン

設定内容を変更すると「設定」ボタンが有効になります。「設定」ボタンをクリックすると変更した設定内 容がカメラに反映されます。「設定」ボタンをクリックしないと反映されません。

設定ボタンがない項目については、選択項目を変更すると自動的に反映されます。

5 TOP

TOP 画面に移動します。

### 設定項目一覧

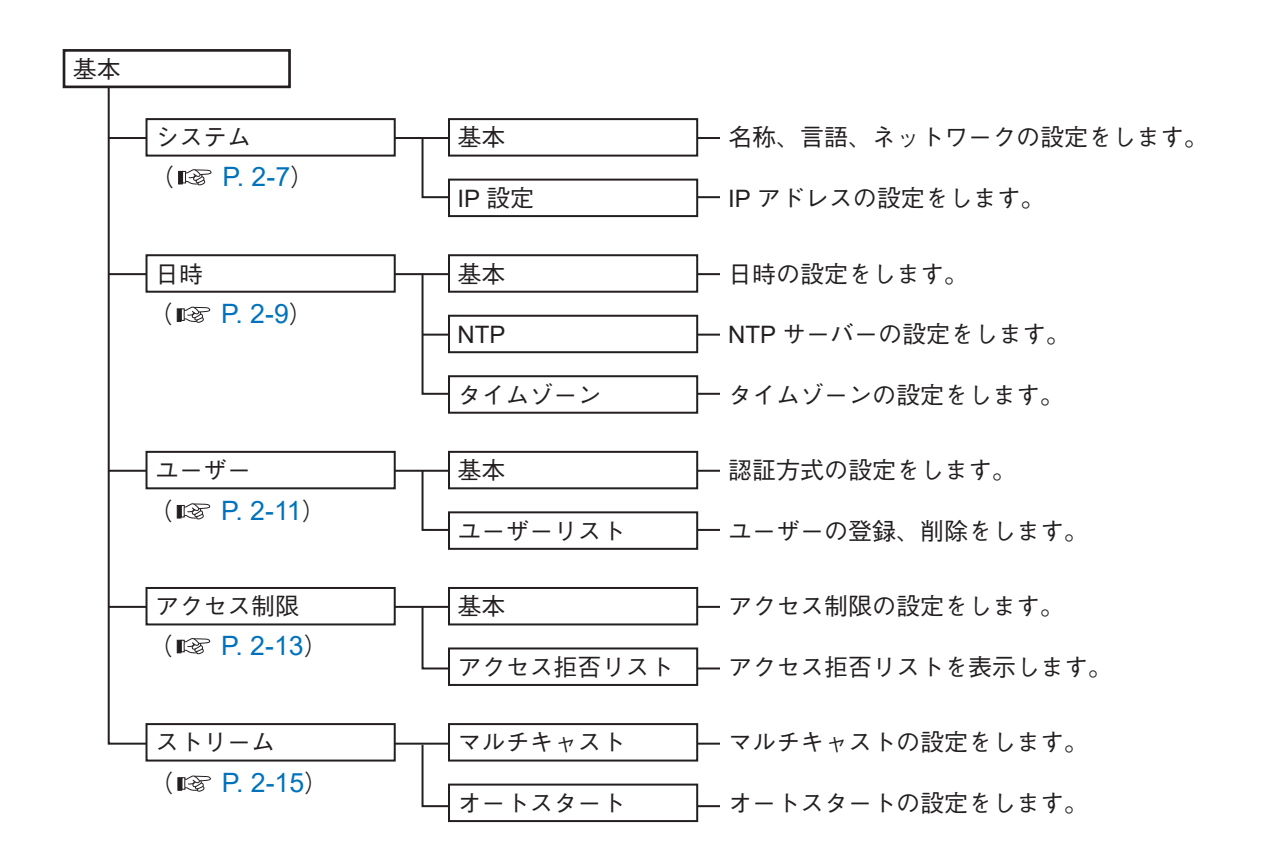

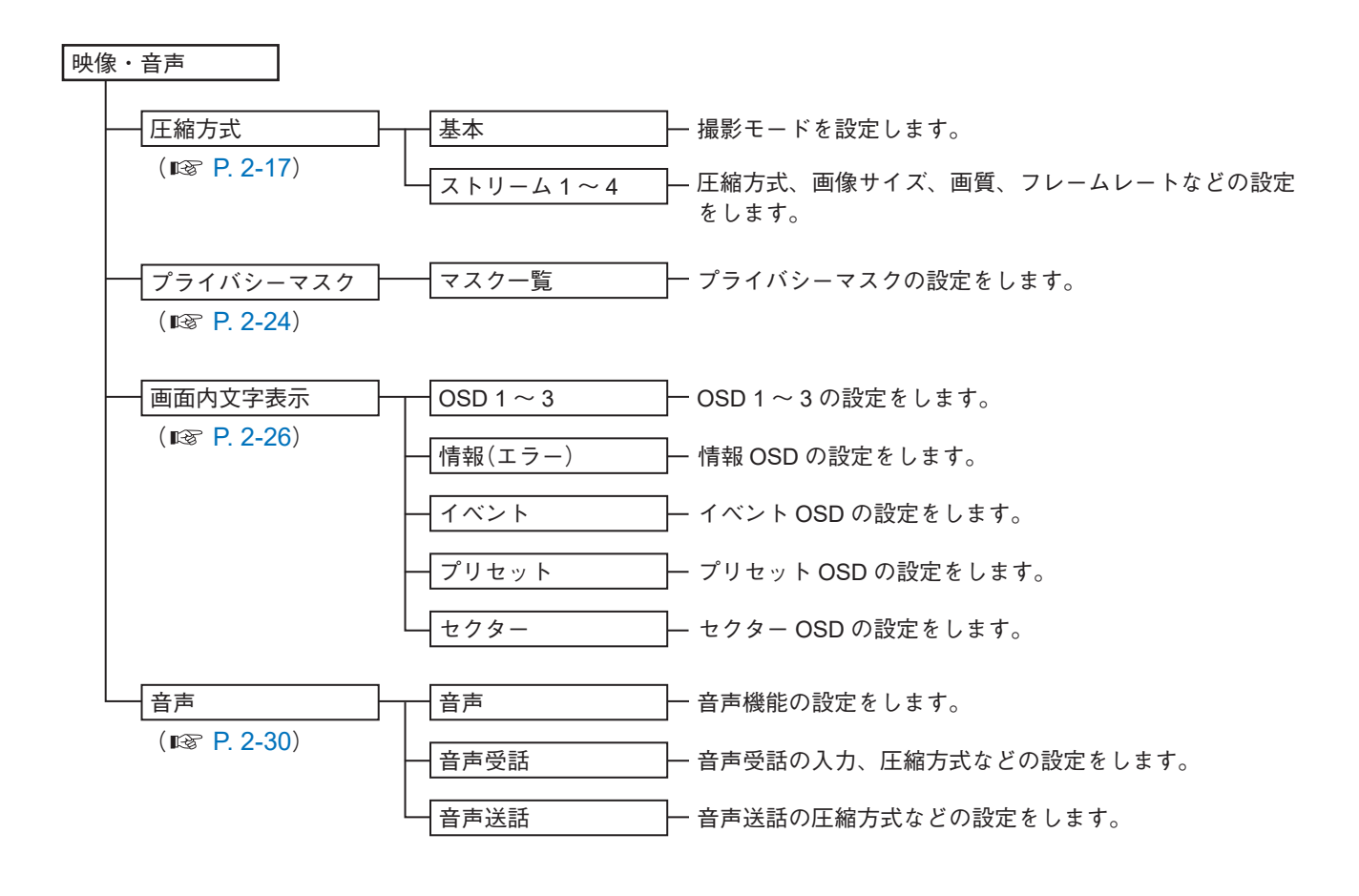

操作・設定ガイド 2-3

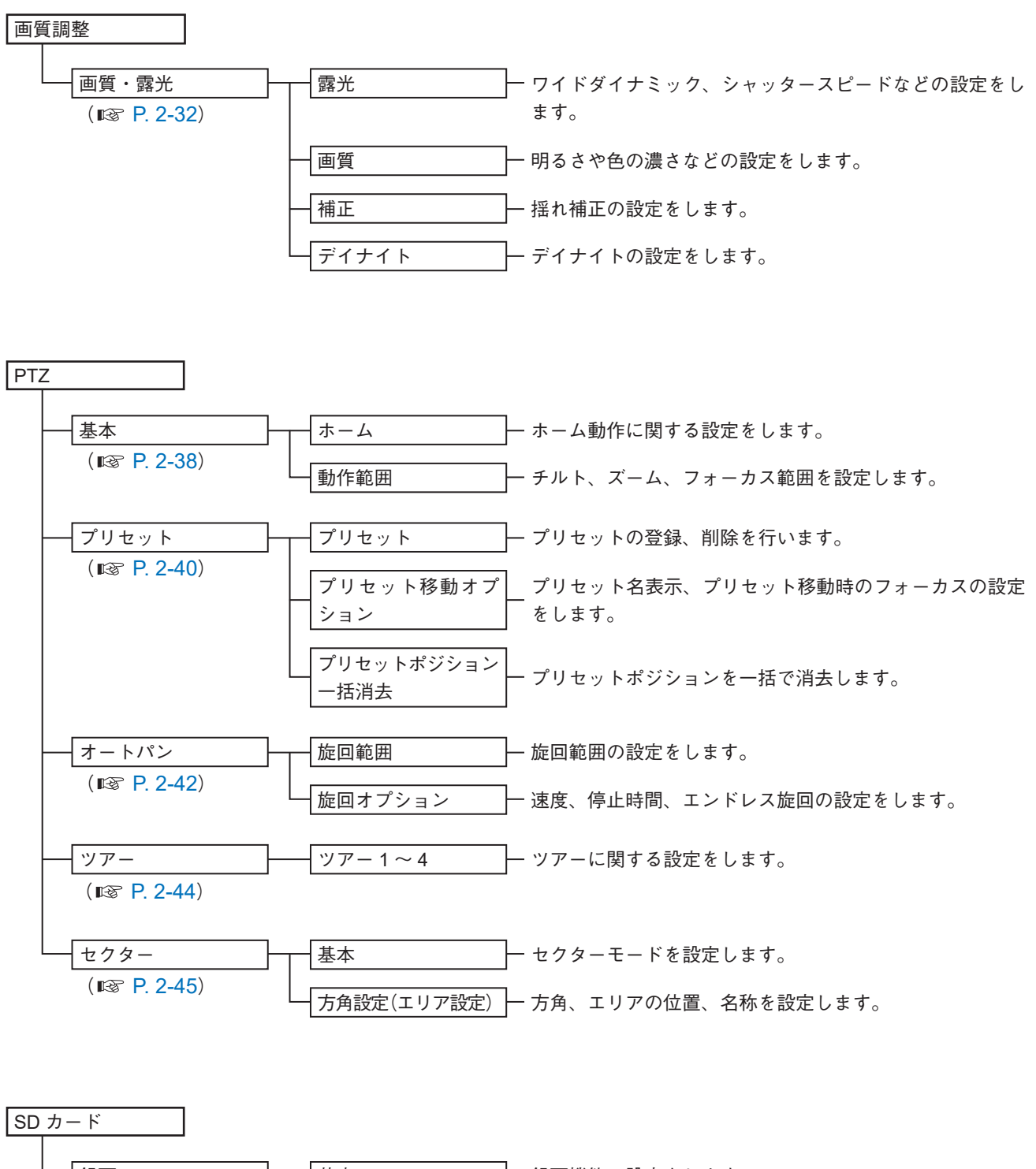

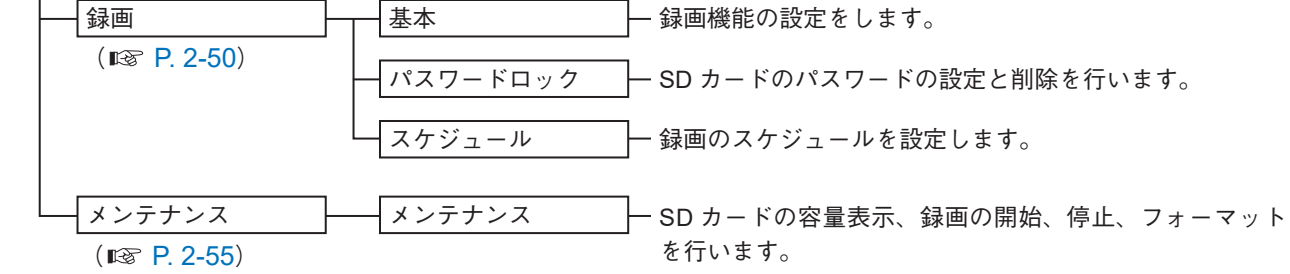

操作・設定ガイド 2-4

#### 第2章 設定のしかた

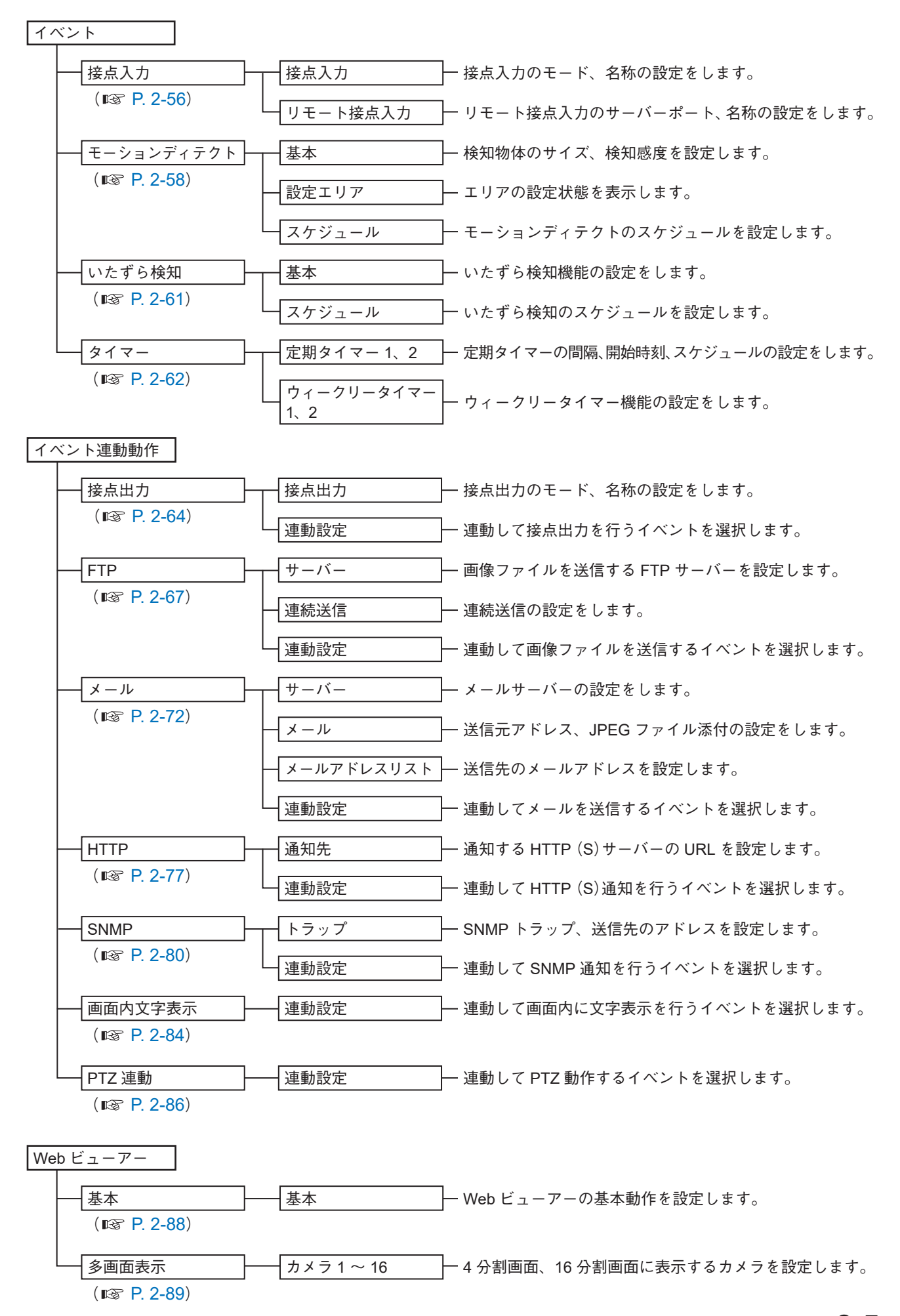

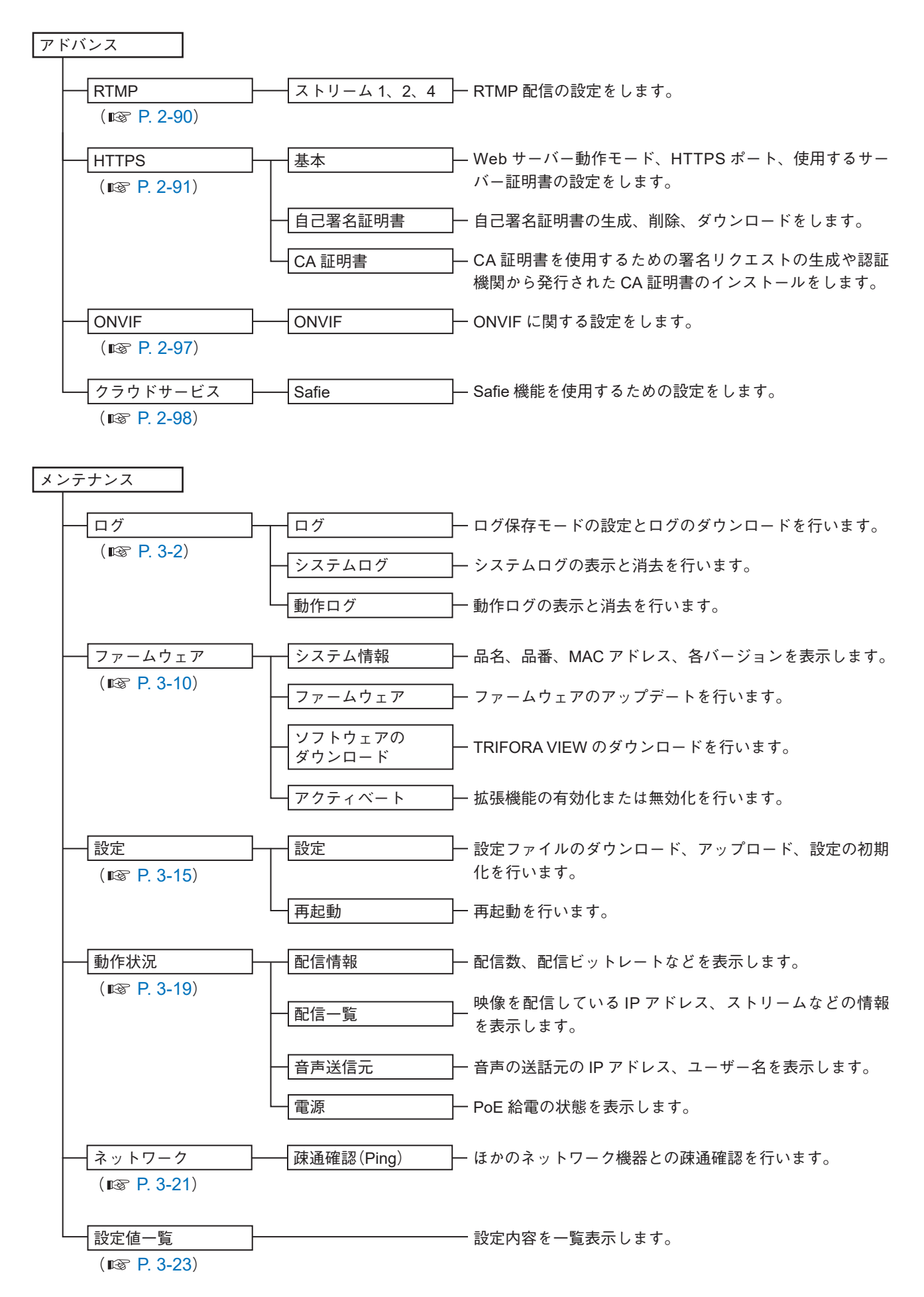

### 基本

本機の基本設定を行います。

■ システム

名称、言語、ネットワークの設定をします。

### 基本

[基本(メニュー) → システム(タブ)]をクリックします。

| 基本             |                     |                |             |
|----------------|---------------------|----------------|-------------|
| 名称             | N-C5500             |                |             |
| 言語 (Language)  | ● 日本語               | English        |             |
| リンクモード         | ● 自動検出              | ● 100 Mbps 全二重 |             |
| нттрж-ь        | 80                  |                |             |
| RTSPポート        | 554                 |                |             |
| UDPストリーム送信元ポート | 1024                |                |             |
| мти            | • 1500 Byte         | 1280 Byte      | 1064 Byte   |
| 最大RTPペイロードサイズ  | <b>O</b> 32768 Byte | 8192 Byte      | ● 1500 Byte |
|                |                     | 設定             |             |

#### 名称

本機の名称を設定します。(工場出荷時:空欄)

[入力] 15 文字まで

メモ

以下の記号は名称に設定できません。 .,"/\;:|=?<>\*&~'%#

#### 言語(Language)

画面、ログの表示言語を選択します。(工場出荷時:日本語) [選択]日本語/English

#### リンクモード

リンクモードを設定します。通常は工場出荷時設定のままで使用してください。(工場出荷時:自動検出) [選択] 自動検出/ 100 Mbps 全二重

#### HTTP ポート

本機の HTTP サーバーポートの番号を設定します。通常は工場出荷時設定のままで使用することをお勧め します。(工場出荷時:80) [入力] 80、1025 ~ 65535

#### RTSP ポート

本機の RTSP サーバーポートの番号を設定します。通常は工場出荷時設定のままで使用することをお勧め します。(工場出荷時:554) [入力] 554、1025 ~ 65535

#### UDP ストリーム送信元ポート

ストリーム送信を行うときの本機側のポート番号を設定します。通常は工場出荷時設定のままで使用する ことをお勧めします。(工場出荷時:1024) [入力] 1024 ~ 65000 の偶数
MTU

通常は工場出荷時設定のままで使用することをお勧めします。(工場出荷時:1500 Byte) [選択] 1500 Byte / 1280 Byte / 1064 Byte メーモ MTU を小さくすると、同時配信数や総画像伝送レートなどの性能が低下します。

最大 RTP ペイロードサイズ

通常は工場出荷時設定のままで使用することをお勧めします。(工場出荷時:32768 Byte)

[選択] 32768 Byte / 8192 Byte / 1500 Byte

メモ

最大 RTP ペイロードサイズを小さく設定すると、同時配信数や総画像伝送レートなどの性能が低下します。

### ● IP 設定

[基本(メニュー) → システム(タブ)]をクリックします。

メモ

設定を変更した場合は、Web ブラウザーを閉じて再度アクセスしてください。

| IP設定            |               |             |
|-----------------|---------------|-------------|
| IPアドレス取得方法      | O 手動          | ● 自動 (DHCP) |
| IPアドレス          | 192.168.14.1  |             |
| サプネットマスク        | 255.255.255.0 |             |
| デフォルトゲートウェイ     | 0.0.0.0       |             |
| DNSサーバーアドレス取得方法 | ● 手動          | ● 自動 (DHCP) |
| プライマリーDNSサーバー   |               |             |
| セカンダリーDNSサーバー   |               |             |
|                 |               | 設定          |

IP アドレス取得方法

 IP アドレスの取得方法を設定します。(工場出荷時:手動)

 [選択] 手動/自動(DHCP)

IP アドレス

IP アドレスを設定します。(工場出荷時:192.168.14.1)

サブネットマスク

サブネットマスクを設定します。(工場出荷時:255.255.255.0)

デフォルトゲートウェイ

デフォルトゲートウェイを設定します。(工場出荷時:0.0.0.0)

DNS サーバーアドレス取得方法

DNS サーバーアドレスの取得方法を設定します。(工場出荷時:手動) [選択] 手動/自動(DHCP)

プライマリー DNS サーバー プライマリー DNS サーバーを設定します。(工場出荷時:空欄)

セカンダリー DNS サーバー セカンダリー DNS サーバーを設定します。(工場出荷時:空欄)

# ■日 時

日時、NTP、タイムゾーンの設定をします。

### ● 基本

[基本(メニュー)→日時(タブ)]をクリックします。

| 基本         |                                         |  |
|------------|-----------------------------------------|--|
| 現在日時       | 2018 / 09 / 05 13 : 48 : 38             |  |
| -          | ● 手動 ● PCの日時                            |  |
|            | 2018 🗸 / 09 🗸 / 05 🗸 13 🗸 : 48 🗸 : 23 🗸 |  |
| 接点入力1による調時 | O オフ ● オン                               |  |
|            | BOE                                     |  |

### 現在日時

カメラの日時を表示します。

#### 日時

カメラの日時を設定します。「PC の日時」を選択し、設定ボタンをクリックするとカメラの日時が PC の 日時に調時されます。

[選択] 手動/ PC の日時

### 接点入力1による調時

接点入力1がオンになったときに調時する場合は「オン」に設定します。(工場出荷時:オフ) [選択] オフ/オン

メモ

接点入力 1 がオンになったときの現在時刻が、00 分 06 秒 ~ 29 分 59 秒の場合は、正時に戻します。 30 分 00 秒 ~ 59 分 55 秒の場合は、次の正時に進めます。59 分 56 秒から 00 分 05 秒の場合は、調時を行 いません。

(例)接点入力1がオンになったときの現在時刻により、以下のような動作になります。

・現在時刻が12時29分30秒のとき、12時00分00秒に調時します。

・現在時刻が12時30分30秒のとき、13時00分00秒に調時します。

・現在時刻が 12 時 59 分 58 秒のとき、調時を行いません。

### NTP

[基本(メニュー)→日時(タブ)]をクリックします。

| NTP             |             | <u>J</u>     |
|-----------------|-------------|--------------|
| NTP調時機能         | <b>0</b> オフ | • <i>t</i> > |
| NTPサーバーアドレス取得方法 | ● 手動        | ● 自動 (DHCP)  |
| プライマリーNTPサーバー   |             |              |
| セカンダリーNTPサーバー   |             |              |
| 調時間隔            | 24 時間       |              |
| 最終補正日時          | 0/0/0 0:0:0 |              |
| 次回補正予定日時        |             |              |
|                 |             | 97E          |

#### NTP 調時機能

NTP サーバーを利用して調時するときは「オン」に設定します。(工場出荷時:オフ) [選択] オフ/オン

#### NTP サーバーアドレス取得方法

NTP サーバーアドレスの取得方法を設定します。(工場出荷時:手動) [選択] 手動/自動(DHCP)

#### プライマリー NTP サーバー

プライマリー NTP サーバーを設定します。(工場出荷時:空欄) [入力] 62 文字まで

セカンダリー NTP サーバー

セカンダリー NTP サーバー設定します。(工場出荷時:空欄) [入力] 62 文字まで

#### 調時間隔

調時の間隔を設定します。(工場出荷時:24 時間) [選択]1時間/3時間/6時間/12時間/24時間

最終補正日時

NTP サーバーと調時した最終時刻を表示します。

次回補正予定日時

NTP サーバーと次回調時する予定時刻を表示します。

### ● タイムゾーン

[基本(メニュー) → 日時(タブ)] をクリックします。

| タイムゾーン |                            |  |
|--------|----------------------------|--|
| דעד    | (UTC +09:00)東京、大阪、札幌、ソウル 💙 |  |
| サマータイム | • x>                       |  |
|        | 設定                         |  |

エリア

カメラが設置されている地域のタイムゾーンを設定します。(工場出荷時:UTC +09:00 東京、大阪、札幌、 ソウル)

### サマータイム

サマータイムを使用するときは「オン」に設定します。(工場出荷時:オフ) [選択] オフ/オン

### 操作・設定ガイド 2-10

## ■ ユーザー

認証方式、ユーザーの登録、削除をします。

### ● 基本

[基本(メニュー) → ユーザー (タブ)]をクリックします。

| 基本   |         |
|------|---------|
| 源证方式 | ベーシック認証 |
|      | Bate    |

認証方式

認証方式を設定します。(工場出荷時:ベーシック認証) [選択]認証なし/ベーシック認証/ダイジェスト認証

### ご注意

- ●「ダイジェスト」に設定したとき、ダイジェスト認証に対応していないレコーダーやビューアーとは接続 できません。
- ●「認証なし」に設定すると、意図しない第三者により不正にアクセスされる可能性が高くなります。アク セス制限機能(P. 2-13)を有効にすることをお勧めします。

メモ

設定を変更したときは、Web ブラウザーを閉じて再度アクセスしてください。

### ● ユーザーリスト

登録済みのユーザーが表示されます。ユーザーの登録と削除を行います。 最大で 14 のユーザーを登録できます。 [基本(メニュー) → ユーザー (タブ)]をクリックします。

| <b>ב</b> | ザーリスト |           |            |       |                   |
|----------|-------|-----------|------------|-------|-------------------|
| No       | ユーザー名 | パスワード     |            | 権限レベル | ※ログインユーザーは剤除できません |
|          | admin | ••••      | ■ パスワードを表示 | 管理者 🗸 | 変更削除              |
|          | toa   | • • • • • | ■ パスワードを表示 | 管理者   | 変更削除              |
|          |       |           | ■ パスワードを表示 | 管理者   | 変更削除              |
|          |       |           | ■ パスワードを表示 | 管理者   | 変更削除              |
|          |       |           | ■ パスワードを表示 | 管理者   | 変更削除              |
|          |       |           | ■ パスワードを表示 | 管理者   | 変更削除              |
|          |       |           | ■ パスワードを表示 | 管理者   | 変更削除              |
| 8        |       |           | ■ パスワードを表示 | 管理者   | 変更削除              |
|          |       |           | ■ パスワードを表示 | 管理者   | 変更削除              |
|          |       |           | ■ パスワードを表示 | 管理者   | 変更削除              |
| 11       |       |           | ■ パスワードを表示 | 管理者   | 変更削除              |
| 12       |       |           | ■ パスワードを表示 | 管理者   | 変更削除              |
| 13       |       |           | ■ パスワードを表示 | 管理者   | 変更削除              |
| 14       |       |           | ■ パスワードを表示 | 管理者   | 変更削除              |

登録・変更

ユーザー名、パスワード、権限レベルを設定し、「変更」ボタンをクリックします。

ユーザー**名** ユーザー名を設定します。 〔入力〕3 ~ 15 文字

パスワード

パスワードを設定します。 [入力] 3 ~ 15 文字

権限レベル

権限レベルを設定します。

[選択] 管理者/カメラ操作者/モニタリングユーザー

削除

削除したいユーザー No の「削除」ボタンをクリックします。

[ユーザー権限レベル]

| 権限レベル          | ライブ映像<br>表示 | 音声受話 | 音声送話 | 接点出力操作 | SD カード録画<br>開始・停止・再生・<br>ダウンロード | PTZ 制御 | 機器設定 | ファームウェア<br>アップデート |
|----------------|-------------|------|------|--------|---------------------------------|--------|------|-------------------|
| 管理者            | 0           | 0    | 0    | 0      | 0                               | 0      | 0    | 0                 |
| カメラ操作者         | 0           | 0    | 0    | 0      | 0                               | 0      | —    |                   |
| モニタリング<br>ユーザー | 0           | 0    |      | *      |                                 |        |      |                   |

\*接点出力の状態表示のみ

## ■ アクセス制限

本機へのアクセスを制限する機能の設定をします。

### ご注意

アクセス制限機能は正しく設定しないと、本機にアクセスできなくなるおそれがあります。 設定後のアドレスリストは厳重に管理してください。

### ● 基本

[基本(メニュー) → アクセス制限(タブ)]をクリックします。

| 基本        |            |      |      | second and the second second second second second second second second second second second second second second |
|-----------|------------|------|------|----------------------------------------------------------------------------------------------------|
| デフォルトポリシー |            | 0 オフ | ○ 許可 | 0 拒否                                                                                                    |
| 認証失敗上限回数  |            | オフ 🗸 |      |                                                                                                    |
|           |            |      |      |                                                                                                    |
| アドレスリスト   | ネットワークアドレス |      |      | サブネット                                                                                                    |
| 1         |            |      |      | 8 (255.0.0.0)                                                                                                    |
| 2         |            |      |      | 8 (255.0.0.0)                                                                                                    |
| 3         |            |      |      | 8 (255.0.0.0)                                                                                                    |
| 4         |            |      |      | 8 (255.0.0.0)                                                                                                    |
| 5         |            |      |      | 8 (255.0.0.0)                                                                                                    |
|           |            |      | 設定   |                                                                                                    |

#### デフォルトポリシー

アクセス制限機能のポリシーを設定します。(工場出荷時:オフ)

[選択]

オフ : アクセス制限機能を無効にします。

すべての IP アドレスからのアクセスを許可します。

許可 : アドレスリストに設定したネットワークアドレスまたは IP アドレス以外の機器からのアクセ スを許可します。

アクセスを拒否するネットワークアドレス、サブネットを設定します。

拒否 : アドレスリストに設定したネットワークアドレスまたは IP アドレス以外の機器からのアクセスを拒否します。

アクセスを許可するネットワークアドレス、サブネットを設定します。

#### 認証失敗上限回数

同一IPアドレスから連続で認証に失敗したときにアクセスを拒否する機能の設定をします。(工場出荷時:オフ) [選択]

オフ :認証失敗によるアクセス拒否機能を無効にします。

3 / 5 / 10: アクセスを拒否する認証失敗の上限回数を設定します。同一 IP アドレスから連続で認証に失敗した回数が設定した値に達すると、その IP アドレスからのアクセスを拒否します。

メモ

- アクセス拒否対象のネットワークアドレスまたは IP アドレスの機器からでも、IP 設定ツールを使用して 本機を検出することができます。
- ●デフォルトポリシーの設定が「拒否」の場合、認証失敗によるアクセス拒否機能は無効になります。

アドレスリスト

本機へのアクセスを許可または拒否するアドレスを設定します。ネットワークアドレスとサブネットを組 み合わせて最大5件まで設定することができます。

- ●ネットワークアドレス(工場出荷時:空欄)
- サブネット(工場出荷時:8(255.0.0.0)) [選択] 8(255.0.0.0) ~ 32(255.255.255.255)

### ● アクセス拒否リスト

同一 IP アドレスから連続でログインに失敗し、カメラへのアクセスを遮断された IP アドレスを一覧表示します。 [基本(メニュー) → アクセス制限(タブ)]をクリックします。

### ご注意

アクセス拒否リストに登録された IP アドレスからは、ユーザー(P. 2-11)で登録したユーザー名、パスワードであっても本機にアクセスすることができません。

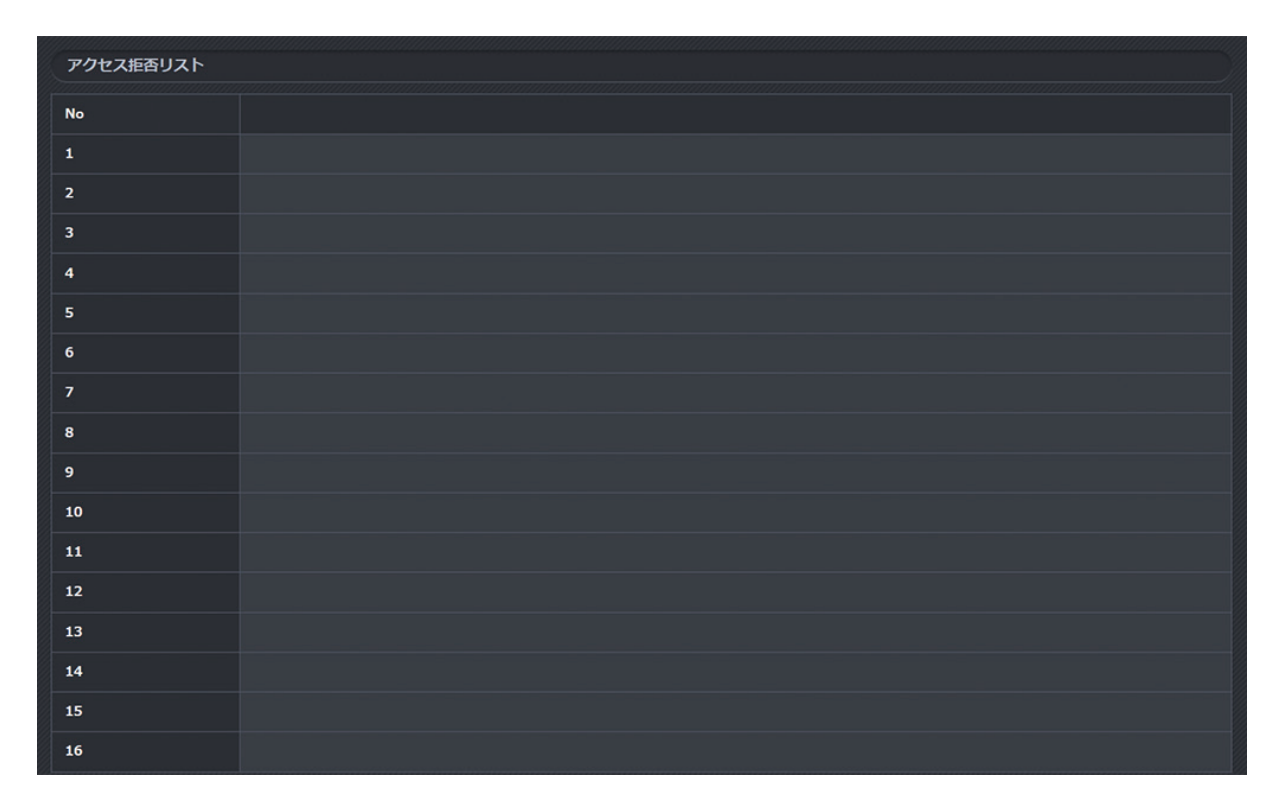

# ■ ストリーム

マルチキャスト、オートスタートの設定をします。

### ● マルチキャスト

[基本(メニュー) → ストリーム(タブ)]をクリックします。

| マルチキャスト |      |               |             |
|---------|------|---------------|-------------|
| アドレスタイプ |      | ● 手動          | <b>O</b> 自動 |
|         | アドレス | 225.107.14.60 |             |
| ストリーム 1 | ポート  | 50000         |             |
|         | πι   | 1             |             |
|         | アドレス | 225.107.14.60 |             |
| ストリーム 2 | ポート  | 50002         |             |
|         | TIL  | 1             |             |
|         | アドレス | 225.107.14.60 |             |
| 音声      | ボート  | 50008         |             |
|         | πι   | 1             |             |
|         | アドレス | 225.107.14.60 |             |
| 1121    | ポート  | 50010         |             |
|         | π    | 1             |             |
|         |      |               | 設定          |

アドレスタイプ

「自動」に設定すると IP アドレスに追従したマルチキャストアドレスを自動で設定します。(工場出荷時: 自動)

[選択] 手動/自動

(例)カメラの IP アドレスが 192.168.14.1 のとき、マルチキャストアドレスは自動で 225.168.14.1 に設定されます。

ストリーム1~4、音声、イベント

アドレス

マルチキャストで使用するアドレスを設定します。(工場出荷時:225.168.14.1)

ポート

マルチキャストで使用するポートを設定します。(工場出荷時:ストリーム1:50000、ストリーム2: 50002、ストリーム3:50004、ストリーム4:50006、音声:50008、イベント:50010) 通常は工場出荷時設定のままで使用することをお勧めします。

[入力] 1026 ~ 65534 の偶数

TTL

マルチキャストの TTL を設定します。(工場出荷時:1) 通常は工場出荷時設定のままで使用することをお勧めします。

[入力] 1~255

### ● オートスタート

[基本(メニュー) → ストリーム(タブ)]をクリックします。

| オートスタート |             |              |
|---------|-------------|--------------|
| גאש-4 1 | <b>○</b> オフ | ● <i>オ</i> ン |
| ストリーム 2 | • オフ        | ● オン         |
| ストリーム 3 | • オフ        | ● オ>         |
| ストリーム 4 | • オフ        | ■ オン         |
|         |             | 段定           |

### ストリーム1~4

マルチキャストストリームのオートスタート(自動配信)機能を設定します。(工場出荷時:オフ) [選択]

- オフ:起動直後、自動的に配信は開始しません。
- オン: 起動直後、自動的にマルチキャスト配信を開始します。接続している機器がないときでも常に配信 を行います。

メモ

- ●本設定はカメラの再起動後に反映されます。
- ●SD カード録画の設定が「オン」のとき、ストリーム4のオートスタート機能は使用できません。

# 映像・音声

## ■ 圧縮方式

- ストリームの設定をします。
- ご注意本機能の設定を変更すると、すべての映像配信が一度停止します。
- メ モ ストリーム 4 の設定値は、[SD カード(メニュー) → 録画(タブ)](P. 2-50)の基本の録画設定(スト リーム 4)に反映されます。

● 基本

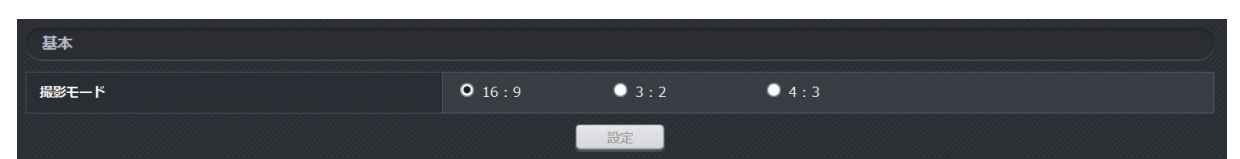

撮影モード

撮影モードを設定します。(工場出荷時:16:9)

撮影モードを変更することで、被写体のアスペクト比を維持したまま、出力する画像サイズのアスペクト 比を変更できます。

[選択] 16:9 / 3:2 / 4:3

撮影モードによってストリーム1~4に設定できる画像サイズの選択肢は異なります。

- ●撮影モードが「16:9」のときに設定できる画像サイズ(下線は工場出荷時設定)
  - ストリーム1: <u>1920 x 1080</u>、1280 x 720、640 x 360、320 x 180
  - ストリーム2:1280 x 720、<u>640 x 360</u>、320 x 180
  - ストリーム 3 : 1920 x 1080、 1280 x 720、 640 x 480、 <u>640 x 360</u>、 320 x 240、 320 x 180
  - ストリーム4:<u>1920 x 1080</u>、1280 x 720、640 x 360、320 x 180
  - メモ

ストリーム3で「640 x 480」または「320 x 240」を選択した場合は、映像をスクイーズ処理\*して出力 します。

\*映像を横方向に縮小することです。

- ●撮影モードが「3:2」のときに設定できる画像サイズ(下線は工場出荷時設定) ストリーム1~4: <u>720 x 480</u>
- ●撮影モードが「4:3」のときに設定できる画像サイズ(下線は工場出荷時設定) ストリーム1: <u>1280 x 960</u>、640 x 480、320 x 240 ストリーム2: <u>640 x 480</u>、320 x 240 ストリーム3: 1280 x 960、<u>640 x 480</u>、320 x 240 ストリーム4: <u>1280 x 960</u>、640 x 480、320 x 240

ご注意

●撮影モードで「3:2」または「4:3」を選択すると、水平画角(水平方向の撮影範囲)が「16:9」よりも狭くなります。

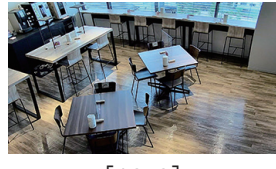

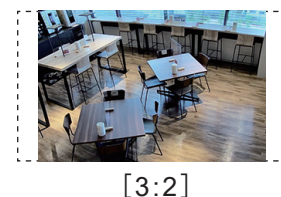

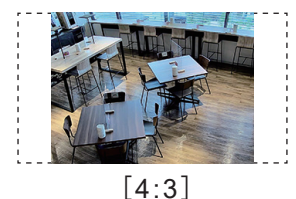

[16:9]

 ●撮影モードを変更すると、自動的に機器が再起動し、各ストリームの画像サイズは工場出荷時設定に変更 されます。また、以下の設定項目のエリアに関する設定は削除されるため、再度設定してください。
 ・高画質エリア

・プライバシーマスク

・モーションディテクト

### ● ストリーム 1、2、4

[映像・音声(メニュー) → 圧縮方式(タブ)] をクリックします。

| גרע-ג1            |                |                    |            |
|-------------------|----------------|--------------------|------------|
| 压缩方式              | • H.265/HEVC   | <b>O</b> H.264/AVC |            |
| プロファイル            | ● ベースラインプロファイル | ● メインプロファイル        | ● ハイプロファイル |
| 画像サイズ             | 1920 x 1080 🗸  |                    |            |
| 映像配信モード           | ● 画質指定         | ○ ビットレート指定         |            |
| · 西質              | 標準             |                    |            |
| 71-41-1           | 30 fps 🗸       |                    |            |
| 1クライアントあたりのビットレート | 3072 kbps      |                    |            |
| Iフレーム挿入問隔         | 1秒 🗸           |                    |            |
| 洋柵                | + 開く           |                    |            |
|                   | 設定             |                    |            |

#### 圧縮方式

圧縮方式を設定します。(工場出荷時:H.265/HEVC、ストリーム4のみ:H.264/AVC)

[選択] H.265/HEVC / H.264/AVC

メモ

SD カード録画の設定が「オン」のとき、または、RTMP(P. 2-90)の配信の設定が「チェックあり」のときに、ストリーム 4 は H.264/AVC のみ選択できます。

### プロファイル

圧縮方式のプロファイルを設定、表示します。

- 圧縮方式が H.265/HEVC のとき プロファイルはメインプロファイル(固定)です。
- 圧縮方式が H.264/AVC のとき プロファイルを設定します。(工場出荷時:メインプロファイル)
   [選択] ベースラインプロファイル/メインプロファイル/ハイプロファイル
- 画像サイズ

画像サイズを設定します。

設定できる画像サイズは撮影モードによって変わります。詳しくは撮影モード(P. 2-17)を参照してください。

### 映像配信モード

映像配信モードを設定します。(工場出荷時:画質指定)

[選択]

- 画質指定 : 設定した画質(最高 + ~ 低)、画像サイズ、フレームレートに応じて1クライアントあたりのビットレートは自動で決まります。( �☞ P. 2-21 [H.265 ビットレートテーブル]、 P. 2-22 [H.264 ビットレートテーブル])
- ビットレート指定:画像サイズ、フレームレートにかかわらず、1 クライアントあたりのビットレートを選 択し、設定します。

### ご注意

撮影する被写体によっては、設定したビットレートを超える場合や下回る場合があり ます。

#### 画質

画質を設定します。(工場出荷時:標準)

[選択] 最高 + / 最高/高/標準/中/低

#### フレームレート

1秒間あたりに配信する画像枚数を設定します。(工場出荷時:30 fps)

[選択] 30 / 15 / 10 / 7.5 / 5 / 3 / 2 / 1 (fps)

【メ モ】SD カード録画の設定が「オン」のとき、ストリーム 4 は 15 fps 以下になります。

1 クライアントあたりのビットレート

映像配信モードによって異なります。

 画質指定モードの場合
 : 1 クライアントあたりのビットレートを表示します。
 圧縮方式、画像サイズ、画質、フレームレートでビットレートが決まります。詳しくは P. 2-21「H.265 ビットレートテーブル」、P. 2-22「H.264 ビットレートテーブル」を参照してください。

ビットレート指定モードの場合 :1 クライアントあたりのビットレートを設定します。(工場出荷時:スト リーム 1、4:3072 kbps / ストリーム 2:1024 kbps) [選択] 64 kbps / 128 kbps / 256 kbps / 384 kbps / 512 kbps / 768 kbps / 1024 kbps / 1536 kbps / 2048 kbps / 2560 kbps / 3072 kbps / 4096 kbps / 5120 kbps / 6144 kbps / 8192 kbps

メモ

● 6144 kbps と 8192 kbps は圧縮方式が H.264 のときのみ選択できます。

●本項目に表示されるビットレートは目安であり、実際のビットレートは被写体により変動します。

|フレーム挿入間隔

|フレーム挿入間隔を設定します。(工場出荷時:1秒)

[選択] 1 秒 / 2 秒 / 3 秒 / 4 秒 / 5 秒

メモ

H.265 や H.264 で符号化された映像は、基準とするキーフレーム (I フレーム) と差分フレーム (P フレーム) で構成されています。

Iフレームの挿入間隔を早めるとパケットロス時の耐性を向上させることができます。Iフレームの挿入間 隔を遅くするとネットワークの負荷を抑えることができますが、画質が劣化しやすくなります。

詳細

|フレームサイズ、イントラ MB 出現頻度は詳細の項目を開いて設定します。

[詳細の項目を開いたとき]

| 詳細              | - 閉じる      |
|-----------------|------------|
| <b>Iフレームサイズ</b> | 45 (大きい) ∨ |
| イントラMB出現頻度      | 0(低い) V    |
|                 | 設定         |

|フレームサイズ

|フレームのサイズを設定します。(工場出荷時:45(大きい))

[選択] 0(小さい) ~45(大きい)

メモ

Iフレームのサイズを小さくすると動き量の少ない被写体を撮影している場合でも GOP (Group of Picture)内のビットレートの変動が小さくなりますが、被写体によってはブロックノイズが目立ちやすくなります。

イントラ MB 出現頻度

イントラ MB の出現頻度を設定します。(工場出荷時:0(低い)) [選択]0(低い)~10(高い)

メ モ

Iフレームサイズを小さくしたときにビットレートが設定した値に達しない場合がありますが、イントラ MB 出現頻度を高くしてビットレートを調整できます。

ただし、被写体によってはブロックノイズが目立ちやすくなります。

### ● ストリーム 3

[映像・音声(メニュー) → 圧縮方式(タブ)] をクリックします。

| עאב-43        |                        |
|---------------|------------------------|
| 圧縮方式          | JPEG                   |
| 百條サイズ         | 640 x 360 🗸            |
| 西質            | 標準 イ                   |
| フレームレート       | 5 fps 🗸                |
| 低フレームレート配信モード | <del>77</del> <u>▼</u> |
| ピットレート        | 800 kbps               |
|               | 設定                     |

#### 圧縮方式

JPEG と表示されます。

メモ

ストリーム3は圧縮方式を JPEG から変更できません。

#### 画像サイズ

画像サイズを設定します。

設定できる画像サイズは撮影モードによって変わります。詳しくは撮影モード(P. 2-17)を参照してください。

#### 画質

画質を設定します。(工場出荷時:標準) [選択] 最高/高/標準/中/低

フレームレート

1 秒間あたりに配信する画像枚数を設定します。(工場出荷時:5 fps) [選択] 15 / 10 / 7.5 / 5 / 3 / 1 (fps)

低フレームレート配信モード

- ネットワークの帯域が狭いときや、頻繁に映像を確認する必要がないときに、画像を配信する間隔を設定し、 フレームレートを1 fps よりも低くすることができます。(工場出荷時:オフ)
- [選択] オフ/5秒ごと/10秒ごと/30秒ごと/1分ごと/5分ごと/10分ごと/15分ごと/30分ごと/ 1時間ごと

メモ

- ●本項目はフレームレートの設定が「1 fps」の場合のみ設定できます。
- ●本項目は JPEG の RTP ストリーム配信にのみ適用されます。

ビットレート

ビットレートを表示します。

画像サイズ、画質、フレームレートでビットレートが決まります。

詳しくは P. 2-23 [JPEG ビットレートテーブル] を参照してください。

メモ

本項目に表示されるビットレートは目安であり、実際のビットレートは被写体により変動します。

[H.265 ビットレートテーブル]

単位:kbps

| 両優サイブ       | 面唇   |       |       |       | フレーム  | ムレート    |        |        |        |
|-------------|------|-------|-------|-------|-------|---------|--------|--------|--------|
|             | 四貝   | 1 fps | 2 fps | 3 fps | 5 fps | 7.5 fps | 10 fps | 15 fps | 30 fps |
|             | 最高 + | 1280  | 1408  | 1536  | 2048  | 3072    | 3584   | 4096   | 5120   |
|             | 最高   | 1024  | 1152  | 1280  | 1536  | 1792    | 2048   | 3072   | 4096   |
| 1920 x 1080 | 高    | 896   | 928   | 960   | 1024  | 1280    | 1536   | 2048   | 3072   |
| (16:9)      | 標準   | 768   | 784   | 800   | 896   | 960     | 1024   | 1536   | 2048   |
|             | 中    | 512   | 576   | 640   | 768   | 800     | 896    | 1024   | 1536   |
|             | 低    | 384   | 416   | 448   | 512   | 640     | 768    | 896    | 1024   |
|             | 最高 + | 1120  | 1248  | 1376  | 1664  | 1920    | 2176   | 3200   | 4224   |
|             | 最高   | 832   | 896   | 960   | 1120  | 1376    | 1664   | 2176   | 3200   |
| 1280 x 960  | 高    | 576   | 640   | 704   | 832   | 960     | 1120   | 1664   | 2176   |
| (4:3)       | 標準   | 448   | 480   | 512   | 576   | 704     | 832    | 1120   | 1664   |
|             | 中    | 320   | 352   | 384   | 448   | 512     | 576    | 832    | 1120   |
|             | 低    | 192   | 208   | 224   | 320   | 384     | 448    | 576    | 832    |
|             | 最高 + | 1024  | 1152  | 1280  | 1536  | 1792    | 2048   | 3072   | 4096   |
|             | 最高   | 768   | 832   | 896   | 1024  | 1280    | 1536   | 2048   | 3072   |
| 1280 x 720  | 高    | 512   | 576   | 640   | 768   | 896     | 1024   | 1536   | 2048   |
| (16:9)      | 標準   | 384   | 416   | 448   | 512   | 640     | 768    | 1024   | 1536   |
|             | 中    | 256   | 288   | 320   | 384   | 448     | 512    | 768    | 1024   |
|             | 低    | 160   | 176   | 192   | 256   | 320     | 384    | 512    | 768    |
|             | 最高 + | 544   | 608   | 672   | 800   | 928     | 1024   | 1280   | 1536   |
|             | 最高   | 400   | 432   | 464   | 544   | 672     | 800    | 928    | 1024   |
| 720 x 480   | 高    | 272   | 304   | 336   | 400   | 464     | 544    | 800    | 928    |
| (3:2)       | 標準   | 168   | 184   | 200   | 272   | 336     | 400    | 544    | 800    |
|             | 中    | 104   | 120   | 136   | 168   | 200     | 272    | 400    | 544    |
|             | 低    | 104   | 104   | 104   | 104   | 136     | 168    | 272    | 400    |
|             | 最高 + | 544   | 608   | 672   | 800   | 928     | 1024   | 1280   | 1536   |
|             | 最高   | 400   | 432   | 464   | 544   | 672     | 800    | 928    | 1024   |
| 640 x 480   | 高    | 272   | 304   | 336   | 400   | 464     | 544    | 800    | 928    |
| (4:3)       | 標準   | 168   | 184   | 200   | 272   | 336     | 400    | 544    | 800    |
|             | 中    | 104   | 120   | 136   | 168   | 200     | 272    | 400    | 544    |
|             | 低    | 104   | 104   | 104   | 104   | 136     | 168    | 272    | 400    |
|             | 最高 + | 512   | 576   | 640   | 768   | 896     | 1024   | 1280   | 1536   |
|             | 最高   | 384   | 416   | 448   | 512   | 640     | 768    | 896    | 1024   |
| 640 x 360   | 高    | 256   | 288   | 320   | 384   | 448     | 512    | 768    | 896    |
| (16:9)      | 標準   | 160   | 176   | 192   | 256   | 320     | 384    | 512    | 768    |
|             | 中    | 96    | 112   | 128   | 160   | 192     | 256    | 384    | 512    |
|             | 低    | 96    | 96    | 96    | 96    | 128     | 160    | 256    | 384    |
|             | 最高 + | 80    | 88    | 96    | 160   | 256     | 384    | 512    | 768    |
|             | 最高   | 72    | 76    | 80    | 96    | 160     | 256    | 384    | 512    |
| 320 x 240   | 高    | 64    | 68    | 72    | 80    | 96      | 160    | 256    | 384    |
| (4:3)       | 標準   | 56    | 60    | 64    | 72    | 80      | 96     | 160    | 256    |
|             | 中    | 56    | 60    | 64    | 64    | 72      | 80     | 96     | 160    |
|             | 低    | 56    | 56    | 56    | 56    | 64      | 72     | 80     | 96     |
|             | 最高 + | 80    | 88    | 96    | 160   | 256     | 384    | 512    | 768    |
|             | 最高   | 72    | 76    | 80    | 96    | 160     | 256    | 384    | 512    |
| 320 x 180   | 高    | 64    | 68    | 72    | 80    | 96      | 160    | 256    | 384    |
| (16:9)      | 標準   | 56    | 60    | 64    | 72    | 80      | 96     | 160    | 256    |
|             | 中    | 56    | 60    | 64    | 64    | 72      | 80     | 96     | 160    |
|             | 低    | 56    | 56    | 56    | 56    | 64      | 72     | 80     | 96     |

操作・設定ガイド 2-21

[H.264 ビットレートテーブル]

単位:kbps

| 両梅共ノブ       | 雨厨   | テージャング フレームレート |       |       |       |         |        |        |        |
|-------------|------|----------------|-------|-------|-------|---------|--------|--------|--------|
| 画像サイス       | 回頁   | 1 fps          | 2 fps | 3 fps | 5 fps | 7.5 fps | 10 fps | 15 fps | 30 fps |
|             | 最高 + | 1792           | 1920  | 2048  | 3072  | 4096    | 5120   | 6144   | 8192   |
|             | 最高   | 1536           | 1664  | 1792  | 2048  | 2560    | 3072   | 4096   | 6144   |
| 1920 x 1080 | 高    | 1280           | 1344  | 1408  | 1536  | 1792    | 2048   | 3072   | 4096   |
| (16:9)      | 標準   | 1024           | 1088  | 1152  | 1280  | 1408    | 1536   | 2048   | 3072   |
|             | 中    | 768            | 832   | 896   | 1024  | 1152    | 1280   | 1536   | 2048   |
|             | 低    | 512            | 576   | 640   | 768   | 896     | 1024   | 1280   | 1536   |
|             | 最高 + | 1664           | 1792  | 1920  | 2176  | 2688    | 3200   | 4224   | 6400   |
|             | 最高   | 1120           | 1248  | 1376  | 1664  | 1920    | 2176   | 3200   | 4224   |
| 1280 x 960  | 高    | 832            | 896   | 960   | 1120  | 1376    | 1664   | 2176   | 3200   |
| (4:3)       | 標準   | 576            | 640   | 704   | 832   | 960     | 1120   | 1664   | 2176   |
|             | 中    | 448            | 480   | 512   | 576   | 704     | 832    | 1120   | 1664   |
|             | 低    | 320            | 352   | 384   | 448   | 512     | 576    | 832    | 1120   |
|             | 最高 + | 1536           | 1664  | 1792  | 2048  | 2560    | 3072   | 4096   | 6144   |
|             | 最高   | 1024           | 1152  | 1280  | 1536  | 1792    | 2048   | 3072   | 4096   |
| 1280 x 720  | 高    | 768            | 832   | 896   | 1024  | 1280    | 1536   | 2048   | 3072   |
| (16:9)      | 標準   | 512            | 576   | 640   | 768   | 896     | 1024   | 1536   | 2048   |
|             | 中    | 384            | 416   | 448   | 512   | 640     | 768    | 1024   | 1536   |
|             | 低    | 256            | 288   | 320   | 384   | 448     | 512    | 768    | 1024   |
|             | 最高 + | 800            | 864   | 928   | 1024  | 1280    | 1536   | 1792   | 2048   |
|             | 最高   | 544            | 608   | 672   | 800   | 928     | 1024   | 1280   | 1536   |
| 720 x 480   | 高    | 400            | 432   | 464   | 544   | 672     | 800    | 1024   | 1280   |
| (3:2)       | 標準   | 272            | 304   | 336   | 400   | 464     | 544    | 800    | 1024   |
|             | 中    | 136            | 168   | 200   | 272   | 336     | 400    | 544    | 800    |
|             | 低    | 136            | 136   | 136   | 136   | 200     | 272    | 400    | 544    |
|             | 最高 + | 800            | 864   | 928   | 1024  | 1280    | 1536   | 1792   | 2048   |
|             | 最高   | 544            | 608   | 672   | 800   | 928     | 1024   | 1280   | 1536   |
| 640 x 480   | 高    | 400            | 432   | 464   | 544   | 672     | 800    | 1024   | 1280   |
| (4:3)       | 標準   | 272            | 304   | 336   | 400   | 464     | 544    | 800    | 1024   |
|             | 中    | 136            | 168   | 200   | 272   | 336     | 400    | 544    | 800    |
|             | 低    | 136            | 136   | 136   | 136   | 200     | 272    | 400    | 544    |
|             | 最高 + | 768            | 832   | 896   | 1024  | 1280    | 1536   | 1792   | 2048   |
|             | 最高   | 512            | 576   | 640   | 768   | 896     | 1024   | 1280   | 1536   |
| 640 x 360   | 高    | 384            | 416   | 448   | 512   | 640     | 768    | 1024   | 1280   |
| (16:9)      | 標準   | 256            | 288   | 320   | 384   | 448     | 512    | 768    | 1024   |
|             | 中    | 128            | 160   | 192   | 256   | 320     | 384    | 512    | 768    |
|             | 低    | 128            | 128   | 128   | 128   | 192     | 256    | 384    | 512    |
|             | 最高+  | 96             | 112   | 128   | 256   | 384     | 512    | 768    | 1024   |
|             | 最高   | 80             | 88    | 96    | 128   | 256     | 384    | 512    | 768    |
| 320 x 240   | 高    | 72             | 76    | 80    | 96    | 128     | 256    | 384    | 512    |
| (4:3)       | 標準   | 64             | 68    | 72    | 80    | 96      | 128    | 256    | 384    |
|             | 中    | 64             | 68    | 72    | 72    | 80      | 96     | 128    | 256    |
|             | 低    | 64             | 64    | 64    | 64    | 72      | 80     | 96     | 128    |
|             | 最高+  | 96             | 112   | 128   | 256   | 384     | 512    | 768    | 1024   |
|             | 最高   | 80             | 88    | 96    | 128   | 256     | 384    | 512    | 768    |
| 320 x 180   | 高    | 72             | 76    | 80    | 96    | 128     | 256    | 384    | 512    |
| (16:9)      | │ 標準 | 64             | 68    | 72    | 80    | 96      | 128    | 256    | 384    |
|             | 中    | 64             | 68    | 72    | 72    | 80      | 96     | 128    | 256    |
|             | 山低   | 64             | 64    | 64    | 64    | 72      | 80     | 96     | 128    |

[JPEG ビットレートテーブル]

単位:kbps

| 両伤共ノブ                   | 而好 | フレームレート |       |       |         |        |        |  |
|-------------------------|----|---------|-------|-------|---------|--------|--------|--|
| 凹像サイス                   | 回覚 | 1 fps   | 3 fps | 5 fps | 7.5 fps | 10 fps | 15 fps |  |
|                         | 最高 | 2240    | 6720  | 11200 | 16800   | 22400  | 33600  |  |
| 4000 4000               | 高  | 1680    | 5040  | 8400  | 12600   | 16800  | 25200  |  |
| 1920 X 1080             | 標準 | 1360    | 4080  | 6800  | 10200   | 13600  | 20400  |  |
| (10.9)                  | 中  | 1120    | 3360  | 5600  | 8400    | 11200  | 16800  |  |
|                         | 低  | 960     | 2880  | 4800  | 7200    | 9600   | 14400  |  |
|                         | 最高 | 1320    | 3960  | 6600  | 9900    | 13200  | 19800  |  |
| 1000 000                | 高  | 992     | 2976  | 4960  | 7440    | 9920   | 14880  |  |
| 1280 X 960<br>(4·3)     | 標準 | 800     | 2400  | 4000  | 6000    | 8000   | 12000  |  |
| (4.3)                   | 中  | 672     | 2016  | 3360  | 5040    | 6720   | 10080  |  |
|                         | 低  | 576     | 1728  | 2880  | 4320    | 5760   | 8640   |  |
|                         | 最高 | 1024    | 3072  | 5120  | 7680    | 10240  | 15360  |  |
| 1000 × 700              | 高  | 768     | 2304  | 3840  | 5760    | 7680   | 11520  |  |
| (16·9)                  | 標準 | 640     | 1920  | 3200  | 4800    | 6400   | 9600   |  |
| (10.3)                  | 中  | 512     | 1536  | 2560  | 3840    | 5120   | 7680   |  |
|                         | 低  | 448     | 1344  | 2240  | 3360    | 4480   | 6720   |  |
|                         | 最高 | 400     | 1200  | 2000  | 3000    | 4000   | 6000   |  |
| 700 × 400               | 高  | 304     | 912   | 1520  | 2280    | 3040   | 4560   |  |
| $(3\cdot 2)$            | 標準 | 240     | 720   | 1200  | 1800    | 2400   | 3600   |  |
| (0.2)                   | 中  | 200     | 600   | 1000  | 1500    | 2000   | 3000   |  |
|                         | 低  | 168     | 504   | 840   | 1260    | 1680   | 2520   |  |
|                         | 最高 | 352     | 1056  | 1760  | 2640    | 3520   | 5280   |  |
| 640 × 490               | 高  | 256     | 768   | 1280  | 1920    | 2560   | 3840   |  |
| $(16.0 \ 1.3)$          | 標準 | 224     | 672   | 1120  | 1680    | 2240   | 3360   |  |
| (10.3, 4.3)             | 中  | 192     | 576   | 960   | 1440    | 1920   | 2880   |  |
|                         | 低  | 160     | 480   | 800   | 1200    | 1600   | 2400   |  |
|                         | 最高 | 256     | 768   | 1280  | 1920    | 2560   | 3840   |  |
| 640 x 260               | 高  | 192     | 576   | 960   | 1440    | 1920   | 2880   |  |
| (16.9)                  | 標準 | 160     | 480   | 800   | 1200    | 1600   | 2400   |  |
| (10.0)                  | 中  | 144     | 432   | 720   | 1080    | 1440   | 2160   |  |
|                         | 低  | 128     | 384   | 640   | 960     | 1280   | 1920   |  |
|                         | 最高 | 112     | 336   | 560   | 840     | 1120   | 1680   |  |
| 220 × 240               | 高  | 96      | 288   | 480   | 720     | 960    | 1440   |  |
| 320 x 240<br>(16:9、4:3) | 標準 | 80      | 240   | 400   | 600     | 800    | 1200   |  |
|                         | 中  | 64      | 192   | 320   | 480     | 640    | 960    |  |
|                         | 低  | 48      | 144   | 240   | 360     | 480    | 720    |  |
|                         | 最高 | 96      | 288   | 480   | 720     | 960    | 1440   |  |
| 220 x 490               | 高  | 80      | 240   | 400   | 600     | 800    | 1200   |  |
| (16·9)                  | 標準 | 48      | 144   | 240   | 360     | 480    | 720    |  |
|                         | 中  | 40      | 120   | 200   | 300     | 400    | 600    |  |
|                         | 低  | 32      | 96    | 160   | 240     | 320    | 480    |  |

# ■ プライバシーマスク

プライバシーマスクの設定をします。 撮影場所の中に映したくない部分がある場合、マスキングをして隠すことができます。 最大で8カ所まで設定できます。 「映像・音声(メニュー)→ プライバシーマスク(タブ)〕をクリックします。

メモ

- プライバシーマスクを1カ所でも設定していると、0°~-90°のチルト範囲に制限されます。
- ●工場出荷時はプライバシーマスクは設定されていません。

| マスク一覧 |     | マスクしたいエリアが画面の中心になるように力メラを向けてください。 |
|-------|-----|-----------------------------------|
| 未設定   | 未設定 |                                   |
| 未設定   | 未設定 |                                   |
| 未設定   | 未設定 |                                   |
| 未設定   | 未設定 |                                   |
|       |     |                                   |
|       |     |                                   |
|       |     | 設定制除                              |

● プライバシーマスクを設定する

1 マスクしたいエリアが画面の中心になるようにカメラを操作する。

メモ

ライブ映像上をクリックすると、クリックした位置が画面の中心になるようカメラが動作します。(ポイ ントビュー機能)

## 2 画面上をドラッグして、マスクしたいエリアを選択する。

選択したエリアは白色の枠で表示されます。

メモ

マスクがすでに8カ所設定されている場合は、選択できません。

| マスク一覧 |     | マスクしたいエリアが画面の中心になるようにカメラを向 | けてください  |
|-------|-----|----------------------------|---------|
| 未設定   | 未設定 |                            |         |
| 未設定   | 未設定 |                            |         |
| 未設定   | 未設定 |                            |         |
| 未設定   | 未設定 |                            | KING ST |
|       |     |                            |         |
|       |     |                            |         |
|       |     |                            |         |

# **3**「設定」ボタンをクリックする。

マスクが設定されます。

| マスクー覧 |     | マスクしたいエリアが画面の中心になるようにカメラを向けてください。 |
|-------|-----|-----------------------------------|
| 設定道み  | 未設定 |                                   |
| 未設定   | 未設定 |                                   |
| 未設定   | 未設定 |                                   |
| 未設定   | 未設定 |                                   |
|       |     |                                   |
|       |     |                                   |
|       |     | 設定                                |

メーモ|

プライバシーマスクを設定すると、設定済みマスク一覧の表示が「未設定」から「設定済み」に変わり、 クリックできるようになります。クリックすると、マスクの場所を確認することができます。

### ● プライバシーマスクを削除する

#### 1 削除したいマスクを選択する。

マスク一覧に表示されているリストの中から、「設定済み」と表示されているリストをクリックすると、 該当するマスクが黄色で強調表示されます。

消去したいマスクが強調表示されるように、「設定済み」の表示をクリックしてください。

メモ

マスク設定後に揺れ補正の設定を変更すると、黄色の強調表示がずれることがあります。揺れ補正の設 定は、[映像・音声(メニュー)→ 画質調整(タブ)] で確認できます。

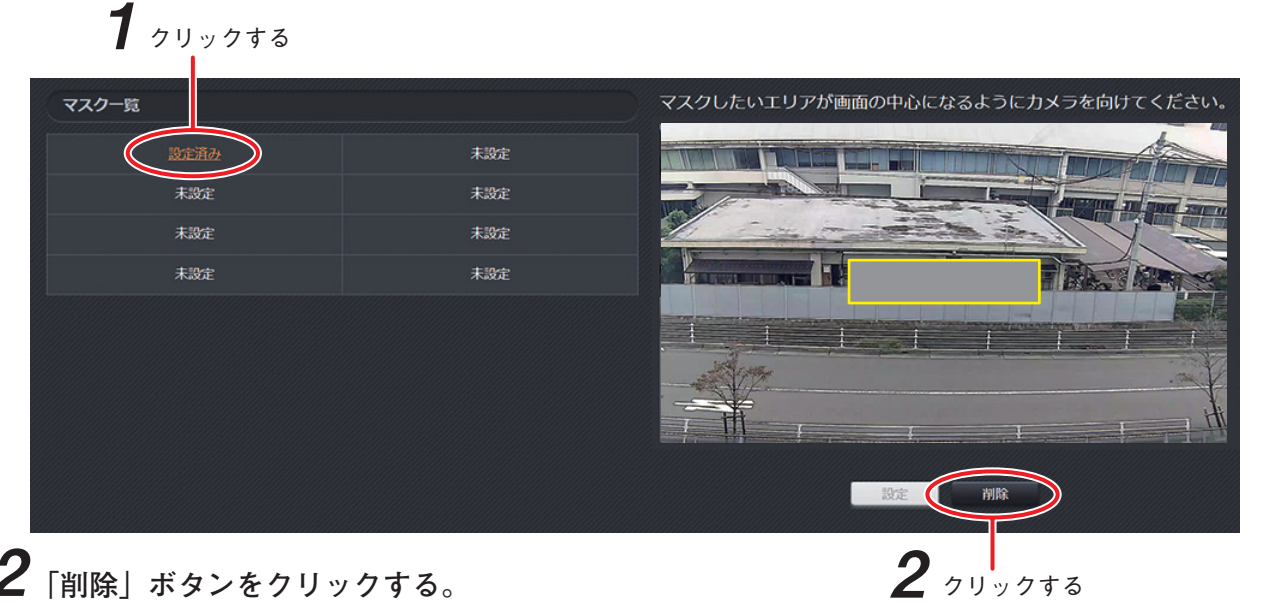

# 2「削除」ボタンをクリックする。

選択したマスクが削除されます。

メモ

プライバシーマスクを削除すると、設定済みマスク一覧の表示が「設定済み」から「未設定」に変わり、 クリックできなくなります。

## ■ 画面内文字表示

画面内に文字を表示するための設定をします。画面内文字表示の種類は、OSD 1 ~ 3、情報、イベント、プリセット、セクターがあります。

### ご注意

映像の解像度や文字色、設定した文字の内容によっては、OSD が見えづらくなることがあります。

### ● OSD 1 ~ 3

[映像・音声(メニュー) → 画面内文字表示(タブ)] をクリックします。

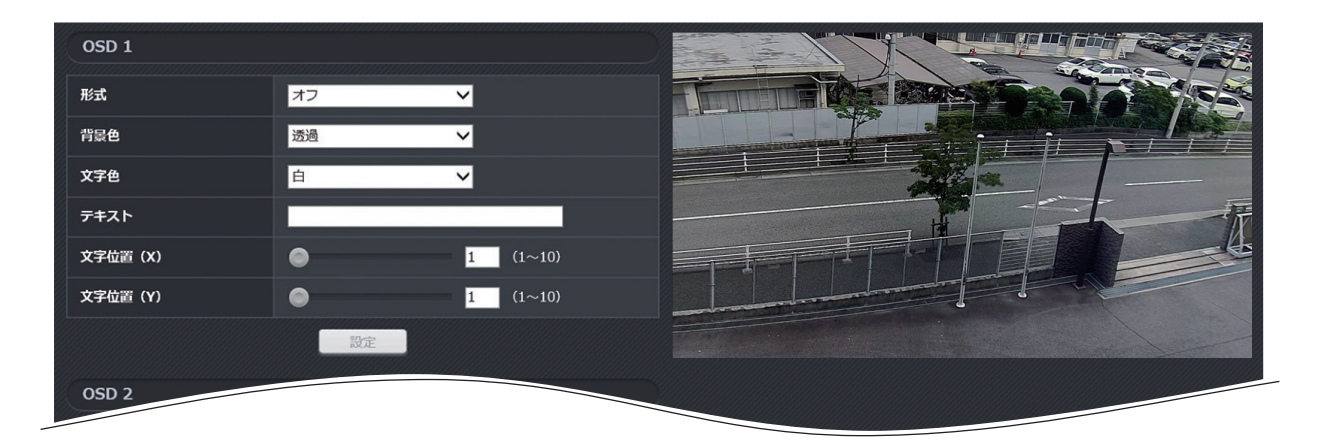

#### 形式

画面内文字の形式を設定します。(工場出荷時:オフ)

[選択]

オフ : 画面内の文字を非表示にします。

|名称||\_\_\_\_:[基本(メニュー) → システム(タブ)] で設定したカメラの名称を表示します。

日時 : 画面内に機器の現在日時を表示します。

ストリーム情報:画面内に配信に使用している画像サイズ、フレームレート、ビットレートを表示します。 テキスト : 画面内に設定項目「テキスト」で設定した文字を表示します。

### 背景色

背景色を設定します。(工場出荷時:透過) [選択] 透過/黒/白

### 文字色

文字色を設定します。(工場出荷時:白) [選択] 黒/白/赤

### テキスト

画面内に表示するテキストを設定します。(工場出荷時:空欄) [入力] 20 文字まで

メモ

環境依存文字は設定できない場合があります。

#### 文字位置(X)

画面内に表示する水平位置を設定します。
 1 を設定すると左揃え、10 を設定すると右揃えになります。(工場出荷時:OSD 1:1、OSD 2:1、OSD 3:10)
 [選択] 1~10

文字位置(Y)

画面内に表示する垂直位置を設定します。 1を設定すると上揃え、10を設定すると下揃えになります。(工場出荷時:OSD 1:1、OSD 2:10、 OSD 3:1) [選択] 1 ~ 10

[迭扒] [ ? ]

### ご注意

OSD1~3と情報(エラー) OSDは、重なり合う位置に設定できません。

● 情報(エラー)

エラーなどが発生したときに、画面内に表示します。 SD カード異常が発生したとき、異常状態の間「Rec Error」と表示されます。

[映像・音声(メニュー) → 画面内文字表示(タブ)] をクリックします。

| 情報(エラー) |    |           |
|---------|----|-----------|
| 背景色     | 透過 | ~         |
| 文字色     | 赤  | ×         |
| 文字位置(X) |    | 10 (1~10) |
| 文字位置(Y) | ۲  | 2 (1~10)  |
|         | 設定 | ]         |

#### 背景色

背景色を設定します。(工場出荷時:透過) [選択] 透過/黒/白

### 文字色

文字色を設定します。(工場出荷時:赤) [選択] 黒/白/赤

### 文字位置(X)

画面内に表示する水平位置を設定します。
 1を設定すると左揃え、10を設定すると右揃えになります。(工場出荷時:10)
 [選択] 1~10

文字位置(Y)

画面内に表示する垂直位置を設定します。
 1を設定すると上揃え、10を設定すると下揃えになります。(工場出荷時:2)
 [選択] 1~10

### ● イベント

「接点入力」、「リモート接点入力」、「モーションディテクト」、「いたずら検知」の各イベント発生時に、あら かじめ設定したテキストを表示します。

[映像・音声(メニュー) → 画面内文字表示(タブ)] をクリックします。

メモ

画面内に表示する時間、テキストの設定は、[イベント連動動作(メニュー) → 画面内文字表示(タブ)] (P. 2-84) で設定します。

| イベント    |    |                  |
|---------|----|------------------|
| 背景色     | 透過 | ~                |
| 文字色     | 白  | ~                |
| 文字位置(X) |    | <b>10</b> (1~10) |
| 文字位置(Y) |    | 10 (1~10)        |
|         | 設定 |                  |

背景色

背景色を設定します。(工場出荷時:透過) [選択]透過/黒/白

文字色

文字色を設定します。(工場出荷時:白) [選択] 黒/白/赤

文字位置(X)

画面内に表示する水平位置を設定します。
 1 を設定すると左揃え、10 を設定すると右揃えになります。(工場出荷時:10)
 [選択] 1 ~ 10

文字位置(Y)

画面内に表示する垂直位置を設定します。
 1を設定すると上揃え、10を設定すると下揃えになります。(工場出荷時:10)
 [選択] 1~10

● プリセット

登録済みのプリセットポジションを撮影するときに表示する、プリセット名の背景色、文字色、文字位置に ついて設定します。[映像・音声(メニュー) → 画面内文字表示(タブ)]をクリックします。 ------

メモ

プリセット名は、[PTZ(メニュー)→ プリセット(タブ)]のプリセット移動オプション(P. 2-41)のプリセット名表示を「オン」に設定することで画面内に表示されます。

| プリセット   |    |          |
|---------|----|----------|
| 背景色     | 透過 | ~        |
| 文字色     | 白  | ~        |
| 文字位置(X) | •  | 5 (1~10) |
| 文字位置(Y) | ۲  | 1 (1~10) |
|         | 設定 |          |

背景色

背景色を設定します。(工場出荷時:透過) [選択] 透過/黒/白 文字色

文字色を設定します。(工場出荷時:白) [選択] 黒/白/赤

文字位置(X)

画面内に表示する水平位置を設定します。
 1を設定すると左揃え、10を設定すると右揃えになります。(工場出荷時:5)
 「選択]1~10

文字位置(Y)

画面内に表示する垂直位置を設定します。
 1を設定すると上揃え、10を設定すると下揃えになります。(工場出荷時:1)
 [選択] 1~10

● セクター

セクター機能で表示する表示内容の背景色、文字色、文字位置について設定します。 [映像・音声(メニュー) → 画面内文字表示(タブ)]をクリックします。

メモ

セクター機能は [PTZ (メニュー) → セクター (タブ)] で設定してください。

| セクター    |                  |
|---------|------------------|
| 背景色     | 透過 🗸             |
| 文字色     | È ✓              |
| 文字位置(X) | 5 (1~10)         |
| 文字位置(Y) | <b>10</b> (1~10) |
|         | 設定               |

背景色

背景色を設定します。(工場出荷時:透過) [選択]透過/黒/白

文字色

文字色を設定します。(工場出荷時:白) [選択] 黒/白/赤

文字位置(X)

画面内に表示する水平位置を設定します。
 1を設定すると左揃え、10を設定すると右揃えになります。(工場出荷時:5)
 [選択] 1~10

文字位置(Y)

画面内に表示する垂直位置を設定します。 1 を設定すると上揃え、10 を設定すると下揃えになります。(工場出荷時:10) [選択] 1 ~ 10

## ■音 声

音声の設定をします。

### ご注意

- ●映像と音声が同期しない場合があります。
- ●本機能の設定を変更すると、すべての映像配信が一度停止します。

### 音声

[映像・音声(メニュー) → 音声(タブ)] をクリックします。

| 音声 |                  |
|----|------------------|
| 機能 | <del>オフ. ▼</del> |
|    | 設定               |

#### 機能

音声機能の設定をします。(工場出荷時:オフ)

[選択]

オフ : 音声機能をオフにします。

- |受話(カメラ → PC)のみ:カメラの音声入力端子に接続した音声を PC から出力します。
- 送話(PC → カメラ)のみ: PC からの音声をカメラの音声出力端子に出力します。

双方向 : 受話と送話の機能を有効にします。

メモ

- RTMP(P. 2-90)の音声の設定にチェックが入っているときは、「受話(カメラ → PC)のみ」または「双方向」のみ選択できます。
- ●Web サーバー動作モード(P. 2-91)が「HTTPS」または「両方」のときは、「オフ」または「受話(カメ ラ→ PC)のみ」が選択できます。

### ● 音声受話

[映像・音声(メニュー) → 音声(タブ)] をクリックします。

### ご注意

カメラの動作状況によっては、受話音声が途切れる場合があります。

メモ

本項目は、音声機能の設定が「オフ」、「送話(PC → カメラ)のみ」の場合は設定できません。

| 音声受話              |                 |               |            |  |
|-------------------|-----------------|---------------|------------|--|
| גא                | ◎ ライン           | 0 マイク         |            |  |
| 圧縮方式              | O AAC           | Ο G.711 µ-law |            |  |
| サンプリング同波数         | <b>O</b> 16 kHz | 0 32 kHz      |            |  |
| 1クライアントあたりのビットレート | 16 kbps         | • 32 kbps     | G4 kbps    |  |
| 育星                | ○ /]\           | ● 標準          | ● <u>大</u> |  |
|                   |                 | 設定            |            |  |

入力

カメラの音声入力端子に接続する音声入力を設定します。(工場出荷時:ライン) [選択] ライン/マイク 圧縮方式

音声入力の圧縮方式を設定します。(工場出荷時:AAC) [選択] AAC / G.711 μ -law メモ RTMP (P. 2-90)の音声の設定にチェックが入っているときは、「AAC」のみ選択できます。

サンプリング周波数

- 音声入力のサンプリング周波数を設定、表示します。
- ・ 圧縮方式が AAC のとき サンプリング周波数を設定します。(工場出荷時:16 kHz)
   [選択] 16 kHz / 32 kHz
- ・圧縮方式が G.711 µ -law のとき サンプリング周波数は 8 kHz (固定)です。
- 1 クライアントあたりのビットレート 音声入力の1 クライアントあたりのビットレートを設定、表示します。
  - ・圧縮方式が AAC のとき ビットレートを設定します。(工場出荷時:32 kbps) [選択]16 kbps / 32 kbps / 64 kbps
  - ・圧縮方式が G.711 μ -law のとき ビットレートは 64 kbps (固定)です。

#### 音量

音声入力の音量を設定します。(工場出荷時:標準) [選択] 小/標準/大

● 音声送話

[映像・音声(メニュー) → 音声(タブ)] をクリックします。

### ご注意

カメラの動作状況によっては、送話音声が途切れる場合があります。

メモ

本項目は、音声機能の設定が「オフ」、「受話(カメラ → PC)のみ」の場合は設定できません。

| 音声送話      |                 |               |
|-----------|-----------------|---------------|
| 圧縮方式      | • AAC           | ● G.711 µ-law |
| サンプリング网波数 | <b>O</b> 16 kHz | 32 kHz        |
|           |                 | 設定            |

圧縮方式

音声出力の圧縮方式を設定します。(工場出荷時:AAC) [選択] AAC / G.711 μ -law

サンプリング周波数 音声出力のサンプリング周波数を設定、表示します。

- ・ 圧縮方式が AAC のとき サンプリング周波数を設定します。(工場出荷時:16 kHz)
   [選択] 16 kHz / 32 kHz
- ・圧縮方式が G.711 μ -law のとき サンプリング周波数は 8 kHz (固定)です。

# **画質調整**

## ■画質・露光

ワイドダイナミック、シャッタースピードなど、カメラの画質に関する設定をします。

### ● 露光

[画質調整(メニュー) → 画質・露光(タブ)] をクリックします。

| 露光          |            |  |
|-------------|------------|--|
| ワイドダイナミック   | 77         |  |
| <b>百質補正</b> | 77         |  |
| シャッタースピード   | 自動         |  |
| スローシャッター    | 77 V       |  |
| AGC         | 2 (HIGH) 🗸 |  |

#### ワイドダイナミック

映像の明暗差を改善する機能です。(ダブルシャッター方式)

画面内に屋内と屋外などの明るさの違う部分があり、明暗差が非常に大きい場合に、その差を少なくして 視認性を改善します。

工場出荷時の設定は品番によって異なります。

| 品番                | 工場出荷時設定 |
|-------------------|---------|
| N-C5500、N-C5700   | E-WDR   |
| N-C5500A、N-C5700A | LOW     |

また、プリセット1については個別に本機能を設定することができます。( II☎ P. 2-40「プリセットを登録 する」)

[選択]

- オフ : ワイドダイナミック機能をオフにします。
- LOW : ワイドダイナミック機能を使用します。HIGH ではコントラストの低下が気になる場合に使用 します。
- HIGH : ワイドダイナミック機能を使用します。LOW で明暗差が改善されないときには HIGH を使用します。
- E-WDR : LOW、HIGH と比べて効果は小さくなりますが、LOW や HIGH ではコントラストの低下が気 になる場合に使用します。

### ご注意

- シャッタースピードを「自動」または「フリッカーレス」以外に設定しているとき、「LOW」と「HIGH」 は設定できません。
- N-C5500A と N-C5700A は、プリセット 1 の画質設定を「する」に設定しているとき、「LOW」と「HIGH」 は設定できません。
- 画質補正機能を「オフ」以外に設定すると、ワイドダイナミック機能は使用できません。
- ●「LOW」、「HIGH」、「E-WDR」に設定すると、暗い部分を明るく補正するため、コントラストが低下し、 ザラザラしたノイズが気になる場合があります。このような場合は「オフ」で使用してください。
- 一部の蛍光灯や LED 照明下では、「LOW」、「HIGH」に設定すると、画面横方向にノイズが見られることがありますが、故障ではありません。このような場合は「オフ」に設定するとノイズが緩和されます。

画質補正

映像全体の画質を補正することができます。(工場出荷時:オフ)

[選択]

- オフ : 画質補正機能をオフにします。
- 逆光補正 : 逆光状態で映した場合に、被写体が黒くつぶれないように明るさを補正する機能です。
- 霧補正 :霧などが出て映像の明暗差が少なくなった場合に、コントラストを改善します。
- 強光補正 : 夜間や暗い環境下で車のヘッドライトなどの明るい光がある場合に、被写体の白飛びを抑えて 視認性を改善します。

### ご注意

- シャッタースピードを「自動」または「フリッカーレス」以外に設定しているときは、「逆光補正」と「霧 補正」は設定できません。
- ●ワイドダイナミック機能を「オフ」以外に設定すると、画質補正機能は使用できません。

シャッタースピード

シャッタースピードを設定することができます。(工場出荷時:自動)

・N-C5500、N-C5700 のとき [選択]自動 / 1/100 / 1/120 / 1/250 / 1/500 / 1/1000 / 1/2000 / 1/4000 / 1/10000

```
・N-C5500A、N-C5700A のとき
[選択]自動 /フリッカーレス / 1/100 / 1/250 / 1/500 / 1/1000 / 1/2000 / 1/4000 / 1/10000
```

メモ

通常は「自動」で使用してください。

#### ご注意

- ●シャッタースピードを固定して使用する場合は、スローシャッター機能、ワイドダイナミック機能の 「LOW」と「HIGH」、画質補正機能の「逆光補正」と「霧補正」は設定できません。
- ●「フリッカーレス」で使用する場合は、ワイドダイナミック機能の「LOW」と「HIGH」は設定できません。
- 一部の蛍光灯や LED 照明下では、高速なシャッタースピードに設定すると画面横方向にノイズが見られ ることがありますが、故障ではありません。このような場合は、「自動」や「1/100」、「1/120」に設定す ると緩和されます。
- ●フリッカーが気になるときは、「フリッカーレス」または「1/100」を使用してください。

スローシャッター

シャッタースピードを「自動」または「フリッカーレス」にしているときに設定します。 CMOS センサーに光を蓄える時間(露光時間)の上限を選択します。被写体が暗くなると設定した倍率まで 自動で本機能が働き、映像が明るくなります。(工場出荷時:オフ) [選択]オフ/最大 2/30 秒/最大 3.75/30 秒/最大 7.5/30 秒/最大 15/30 秒

ご注意

- シャッタースピードを「自動」または「フリッカーレス」以外に設定しているときは、スローシャッター 機能は設定できません。
- ●スローシャッター機能は、露光時間を通常より長くすることで実現します。このため、速く動く被写体に 対しては、画像がぼやけてしまう残像現象が起こります。
- ●揺れ補正を「オン」に設定しているときは、スローシャッター機能は動作しません。

AGC

AGC ゲインの上限を設定します。被写体が暗くなると、設定したレベルまで自動でゲインを調節し、映像が明るくなります。通常は「2(HIGH)」で使用します。 夜間など、映像が暗くザラザラしたノイズが気になる場合には「1(LOW)」に設定すると、ノイズを抑え

ることができます。(工場出荷時:2 (HIGH))

[選択] 1 (LOW) / 2 (HIGH)

### ● 画質

[画質調整(メニュー) → 画質・露光(タブ)] をクリックします。

| 画質            |            |  |
|---------------|------------|--|
| 明るさ           | 5 🗸        |  |
| 色の濃さ          | 5 🗸        |  |
| エンハンサー        | 5 🗸        |  |
| デジタルノイズリダクション | 2 (HIGH) 🗸 |  |
| ホワイトバランス      | ATW1 ¥     |  |

明るさ

映像の明るさを設定します。9段階で調節できます。(工場出荷時:5) [選択]1(暗い)~9(明るい)

#### 色の濃さ

映像の色の濃さを設定します。9段階で調節できます。(工場出荷時:5) [選択]1(薄い)~9(濃い)

#### エンハンサー

被写体の輪郭を強調することができます。9段階で調節できます。(工場出荷時:5) [選択]1(弱い)~9(強い)

メモ

- ●エンハンサーを強く設定すると、細かいノイズやブロックノイズが目立つことがあります。このようなときはエンハンサーを弱めに設定することで緩和されます。
- ●エンハンサーを強く設定すると、被写体が暗くなったときにビットレートが増大して、ネットワークへの 負荷がより高くなることがあります。

デジタルノイズリダクション

低照度時の映像のノイズを抑えることができます。(工場出荷時:2(HIGH))

[選択] 1 (LOW) ~ 2 (HIGH)

メモ

「2 (HIGH)」に設定するとデジタルノイズリダクションは強くなりますが、動く被写体に残像が目立つ場合があります。

ホワイトバランス

ホワイトバランスを設定することができます。(工場出荷時:ATW1)

[選択]

- ATW1 : 被写体の色温度が変化したとき、ホワイトバランスを自動で調整します。
- ATW2 : 被写体の色温度が変化したとき、ホワイトバランスを自動で調整します。 「ATW1」では自動で調整できないときに使用します。
- AWB : 被写体の色温度が変化しても固定したホワイトバランスで動作します。 被写体の色温度が頻繁に変化し、「ATW1」や「ATW2」では画面上の色バランスの変化が 気になるときに使用します。

ナトリウム灯 :「ATW1」や「ATW2」では補正できないような黄色成分の強い光源に特化して補正します。

水銀灯 :「ATW1」や「ATW2」では補正できないような緑色成分の強い光源に特化して補正します。

### ご注意

- すべてのナトリウム灯、水銀灯に対応しているわけではありません。
- AWB 設定には約 25 秒かかります。その間、カメラの操作は行わないでください。
- ●「水銀灯」に設定すると、水銀灯が点灯していないときは、色の強い画面になります。

### ● 補正

[画質調整(メニュー) → 画質・露光(タブ)] をク リックします。

#### 揺れ補正

画像の揺れを軽減することができます。(工場出 荷時:オフ) [選択] オフ/オン

### ご注意

- ●揺れ補正を「オン」にすると、電子ズームが働き、画角が狭くなるために解像度が低下します。また、ポイントビュー・ズームビューがずれることがあります。
- ●揺れが大きい場合は、揺れ補正を「オン」に設定しても補正できないことがあります。
- 揺れ補正により、パン・チルトの動作で画面の揺れ戻しが生じることがあります。
- ●暗い場所、高周波で振動している場所、または、低コントラストの被写体を映しているときは動作しない ことがあります。
- ●揺れ補正を「オン」に設定しているときは、スローシャッター機能は動作しません。

クロマサプレス

低照度撮影時の偽色を軽減することができます。(工場出荷時:オフ)

[選択] オフ/オン

#### ご注意

クロマサプレスを「オン」にすると、低照度撮影時の映像の色味が薄くなることがあります。

### ● デイナイト(N-C5500、N-C5700 の場合)

[画質調整(メニュー) → 画質・露光(タブ)] をク リックします。

モード

デイナイトのモードを設定します。(工場出荷時:自動(標準))

[選択]

自動(カラー優先):周囲の明るさに応じて、カラー映像と白黒映像が自動で切り換わります。低照度環境 で「自動(標準)」よりもカラー映像を維持することができます。

デイナイト

₹-ř

自動(標準) : 周囲の明るさに応じて、カラー映像と白黒映像が自動で切り換わります。スローシャッ ターを有効にしたとき、「自動(カラー優先)」では、ぶれが気になる場合に設定します。 常にカラー : 周囲の明るさに関係なく、映像はカラーになります。

常に白黒 :周囲の明るさに関係なく、映像は白黒になります。

### ご注意

- ●デイナイトの設定を変更すると、機能を有効にするために自動でポジションリフレッシュを行います。
- ●「自動(標準)」に設定した場合、撮影条件によってデイナイトの切り換えを繰り返すハンチング現象が発 生することがあります。その際は、「自動(カラー優先)」に変更してください。
- ●スローシャッターを「オフ」以外に設定しているときに、「自動(カラー優先)」に設定すると、カラー映像から白黒映像に切り換わりにくくなります。また、ぶれたような映像になることがあります。
- AGC を「1 (LOW)」に設定し、デイナイトで「自動(カラー優先)」または「自動(標準)」を設定したと きは、カラー映像と白黒映像が切り換わりやすくなることがあります。

メモ

「自動(カラー優先)」または「自動(標準)」に設定した場合、被写体が暗くなるとカラー映像から白黒映像 に切り換わり、被写体が明るくなると白黒映像からカラー映像に切り換わります。工場出荷時設定の場合、 カラー映像と白黒映像が切り換わる照度の目安は以下のとおりです。(被写体、画角、画質の設定により変 化します)

|           | カラー → 白黒 | 白黒 → カラー |
|-----------|----------|----------|
| 自動(カラー優先) | 0.03 lx  | 0.2 lx   |
| 自動(標準)    | 0.1 lx   | 0.7 lx   |

| 補正      |    |   |  |
|---------|----|---|--|
| 揺れ補正    | オフ | ~ |  |
| クロマサプレス | オフ | ~ |  |
|         |    |   |  |

自動(標準)

~

### ● デイナイト(N-C5500A、N-C5700A の場合)

[画質調整(メニュー) → 画質・露光(タブ)] をクリックします。

| ディナイト     |          |   |
|-----------|----------|---|
| ₹-ド       | 自動(デイ優先) | ~ |
| カラーナイトモード | オン       | ~ |
|           | 設定       |   |

モード

デイモードとナイトモードの切り換えの設定をします。デイモードの映像はカラー、ナイトモードの映像 は白黒になります。さらに、カラーナイトモードを「オン」にすると、ナイトモードでもカラーで撮影す ることが可能です。(工場出荷時:自動(デイ優先))

[選択]

自動(デイ優先) :周囲の明るさに応じて、デイモードとナイトモードが自動で切り換わります。低照度 環境で「自動(標準)」よりもデイモードを維持することができます。

自動(標準) : 周囲の明るさに応じて、デイモードとナイトモードが自動で切り換わります。スロー シャッターを有効にしたとき、「自動(デイ優先)」では、ぶれが気になる場合に設定し ます。

- 常にデイ : 周囲の明るさに関係なく、映像はカラーになります。
- 常にナイト :周囲の明るさに関係なく、カラーナイトモードで設定した映像になります。
- スケジュール : 設定した開始時刻にナイトモードに切り換わり、終了時刻にデイモードに切り換わり ます。

| デイナイト     |               |   |
|-----------|---------------|---|
| ₹-r       | スケジュール        | ~ |
| カラーナイトモード | オフ            | ~ |
| ナイト開始時刻   | 18 🗸 時 00 🖌 分 |   |
| ナイト終了時刻   | 06 🗸 時 00 🖌 分 |   |
|           | 設定            |   |

### ご注意

- ●「自動(標準)」に設定した場合、撮影条件によってデイナイトの切り換えを繰り返すハンチング現象が 発生することがあります。その際は、「自動(デイ優先)」に変更してください。
- ●スローシャッターを「オフ」以外に設定しているときに、「自動(デイ優先)」に設定すると、デイモード からナイトモードに切り換わりにくくなります。また、ぶれたような映像になることがあります。
- AGC を「1 (LOW)」に設定し、デイナイトで「自動(デイ優先)」または「自動(標準)」を設定したときは、 デイモードとカラーモードが切り換わりやすくなることがあります。

メモ

「自動(デイ優先)」または「自動(標準)」に設定した場合、被写体が暗くなるとデイモードからナイトモードに切り換わり、被写体が明るくなるとナイトモードからデイモードに切り換わります。

工場出荷時設定の場合、デイモードとナイトモードが切り換わる照度の目安は以下のとおりです。(被写体、 画角、画質の設定により変化します)

|          | デイ → ナイト | ナイト → デイ |
|----------|----------|----------|
| 自動(デイ優先) | 0.2 lx   | 3.9 lx   |
| 自動(標準)   | 0.01 lx  | 0.25 lx  |

### カラーナイトモード

ナイトモード時にカラーで撮影するか、白黒で撮影するかを設定します。赤外光を多く含むなど照明条件 によっては、偽色が現れることがあります。そのような場合は、本機能を「オフ」に設定してください。(工 場出荷時:オン)

[選択]

オフ:白黒で撮影します。

オン:カラーで撮影します。

ナイト開始時刻(モードがスケジュールのとき)
 ナイトモードの開始時刻を15分単位で設定します。開始時刻になるとナイトモードに切り換わります。
 (工場出荷時:18時00分)
 [選択] 00時00分~23時45分

ナイト終了時刻(モードがスケジュールのとき)
 ナイトモードの終了時刻を15分単位で設定します。終了時刻になるとデイモードに切り換わります。
 (工場出荷時:6時00分)
 [選択] 00時00分~23時45分

# PTZ

|基本

ホーム動作、動作範囲について設定します。

### ● ホーム

ホーム機能について設定します。 ホーム機能とは、PTZ 操作を受けない時間が一定時間継続したとき、またはトップ画面でホームボタンをク リックしたときに行う動作を設定できる機能です。 [PTZ (メニュー) → 基本(タブ)]をクリックします。

### ご注意

登録されていない機能をホームに設定しても動作しません。

| #- <b>L</b> |                               |                       |  |  |
|-------------|-------------------------------|-----------------------|--|--|
|             |                               | ブリセット1:1              |  |  |
| +_/## 1     | 06 ✔ 時 00 ✔ 分 ~ 18 ✔ 時 00 ✔ 分 |                       |  |  |
| 木一ム動作       |                               | ブリセット1:1              |  |  |
|             | 木                             | 18 時 00 分 ~ 06 時 00 分 |  |  |
|             |                               | (プリセット2:未登録)          |  |  |
| 自動復帰        |                               | 30 秒 🗸                |  |  |
|             |                               | 設定                    |  |  |

#### ホーム動作

ホーム動作を設定します。(工場出荷時:プリセット 1)

[選択] プリセット1/プリセット2/オートパン/ツアー1/スケジュール

[ホーム動作をスケジュールにしたとき]

日中と夜間などの2つの時間帯で、異なるホーム動作を設定することができます。 ホーム動作1で設定した時間によってホーム動作2の時間は自動で設定されます。たとえば、ホーム動作1 の時間を8時00分~20時00分にした場合、ホーム動作2の時間は20時00分~8時00分になります。

#### ホーム動作1

開始時刻(工場出荷時:6時00分) [選択]00時00分~23時45分

終了時刻(工場出荷時:18時00分) [選択]00時00分~23時45分

動作(工場出荷時:プリセット 1) [選択] プリセット1 / プリセット2 / オートパン/ツアー1

#### ホーム動作2

ホーム動作1で設定した時間によって自動で設定されます。

動作((工場出荷時:プリセット2) 「選択] プリセット1/プリセット2/オートパン/ツアー1

#### 自動復帰

PTZ 操作を受けなくなってから、ホーム動作を開始するまでの時間を設定します。 「オフ」に設定すると、自動復帰機能は動作しません。(工場出荷時:30秒) [選択] オフ / 10秒 / 20秒 / 30秒 / 40秒 / 50秒 / 60秒 / 70秒 / 80秒 / 90秒

|       |         | スケジュール                        | ~ |
|-------|---------|-------------------------------|---|
| 木一ム動作 | 木一ム動作 1 | 06 🗸 時 00 🗸 分 ~ 18 🗸 時 00 🗸 分 |   |
|       |         | プリセット1:1                      | ~ |
|       | 木一ム動作 2 | 18 時 00 分 ~ 06 時 00 分         |   |
|       |         | プリセット2:2                      | ~ |

### ● 動作範囲

[PTZ (メニュー) → 基本(タブ)] をクリックします。

| 動作範囲  |                       |                        |
|-------|-----------------------|------------------------|
| チルト   | -5° ~ -90° 🗸          |                        |
| Х-Ь   | ● 光学ズームのみ (最大30倍)     | ● 光学ズーム+電子ズーム (最大360倍) |
| フォーカス | ● 広角端10cm以上、望遠端1.5m以上 | ● 広角端/望遠端1.5m以上        |
|       | 設定                    |                        |

チルト

チルトの動作範囲を設定します。

・N-C5500、N-C5500A のとき [選択] -5° ~ -90° / -5° ~ -175°(フリップあり)/ 25° ~ -90° / 25° ~ -205°(フリップあり)

・N-C5700、N-C5700A のとき [選択] 0° ~ -90° / 0° ~ -180°(フリップあり) / 5° ~ -90° / 5° ~ -185°(フリップあり)

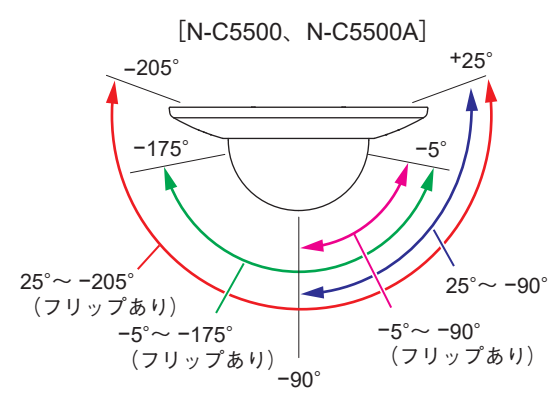

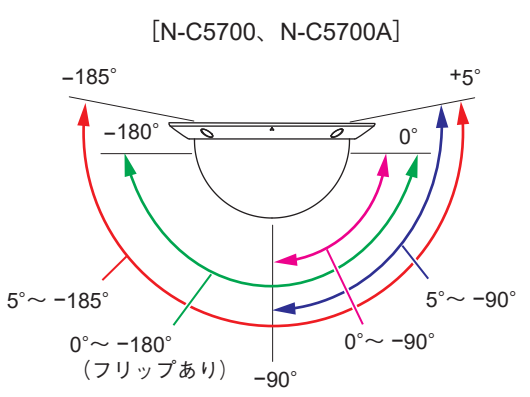

### ご注意

- ●プライバシーマスクを1カ所でも設定していると、0°~-90°または-5°~-90°のチルト範囲に制限されます。
- ●チルト範囲外に設定したプリセット(ツアーも含む)や オートパンは、設定した角度に近い位置まで動作します。
- N-C5700とN-C5700Aの場合、チルト角度が+5°~-8° および-172°~-185°のときはカメラのケースが映像 に黒く映り込みます。

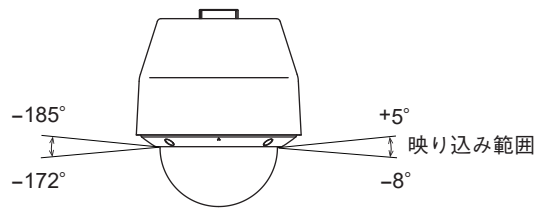

メモ

- チルト角度が-90°~-205°の間で操作を止めたときは、画像を自動的に反転します。(オートフリップ)
- カメラ天井埋込金具を使用したときは、画角によっては、飾り枠が映り込む場合があるため、以下の設定 を使用してください。
- N-C5500、N-C5500A のとき:−5° ~ −90° / −5° ~ −175°(フリップあり) N-C5700、N-C5700A のとき:0° ~ −90° / 0° ~ −180°(フリップあり)

ズーム

- ズーム範囲を設定します。電子ズームを使用することで最大 360 倍までズームアップすることが可能です。 (工場出荷時:光学ズームのみ(最大 30 倍))
- [選択] 光学ズームのみ(最大 30 倍) /光学ズーム + 電子ズーム(最大 360 倍)

#### ご注意

- ●電子ズームの倍率が上がるほど、きめの粗い画像になります。
- 揺れ補正を「オン」に設定すると、電子ズームが最大2倍に制限されます。そのため、「光学ズーム+電 子ズーム」は最大 60 倍となります。
- フォーカス

フォーカス範囲を設定します。

通常は工場出荷時設定のままで使用することをお勧めします。

広角撮影時に近くの被写体にフォーカスが合うことを避けたい場合は、「広角端 / 望遠端 1.5 m 以上」に設定します。(工場出荷時:広角端 10 cm 以上、望遠端 1.5 m 以上)

[選択] 広角端 10 cm 以上、望遠端 1.5 m 以上 / 広角端 / 望遠端 1.5 m 以上

操作・設定ガイド 2-39

## ■ プリセット

PTZ のプリセットを設定します。撮影場所やレンズの画角をあらかじめ 255 カ所まで登録しておくことがで きます。工場出荷時はプリセットは設定されていません。 [PTZ (メニュー) → プリセット(タブ)]をクリックします。

### ● プリセットを登録する

| 基本               | プリセット          |           |             | -  |          |         |           |
|------------------|----------------|-----------|-------------|----|----------|---------|-----------|
| - 映像・音声          | No             | 1:1       | ~           |    | The Blas |         | Solo Sala |
| 画質調整             | プリセット名         | 1         | -           | -2 | 1        | 1 6 9 1 |           |
| E PTZ            | 画質設定           | • しない     | ● する        | 3  |          |         |           |
| SDカード            | ワイドダイナミック      | LOW       |             |    |          |         |           |
| ニ イベント           | TESSIOT        | Wallast   | 4           |    |          |         | A         |
| □ イベント連動動作       | 画買補止           | 迎光桶止      | _           |    |          |         |           |
|                  |                | 設定 削除     |             |    |          |         |           |
|                  | プリセット移動オプション   |           | <u> </u>    |    |          |         |           |
| メンテナンス           | 2227133072232  |           |             | 1  |          |         |           |
| x-4              | プリセット名表示       | • オフ      | ●オン         |    |          |         |           |
| · · · · Q Q      | フォーカス          | ● ストップAF  | ● 固定        |    |          |         |           |
| < > <u>7x-bz</u> |                | 設定        |             |    |          |         |           |
| . L J 近 AF 遠     | プロセットポジションーチ進出 |           |             |    |          |         |           |
|                  |                |           |             |    |          |         |           |
| 1 2 3 4 5        | 一括消去           | 1 V ~ 1 V | <b>,</b> 実行 |    |          |         |           |

**1** 登録したいプリセットの番号(No)をドロップダウンリストから選択する。

2 プリセット登録したい方向、画角にカメラが向くように操作する。

3 プリセット名を設定する。

プリセット名は最大 20 文字まで設定できます。(工場出荷時:空欄) メーモ 環境依存文字は設定できない場合があります。

# **4** プリセット1の画質設定を行う。(必要に応じて設定する)

手順1でプリセット1を選択した場合のみ、プリセット1の画質を個別に設定することができます。 画質設定(工場出荷時:しない)

[選択] しない/する

ワイドダイナミック(工場出荷時:オフ)

- ・N-C5500、N-C5700 のとき [選択]オフ/LOW / HIGH / E-WDR
- ・N-C5500A、N-C5700A のとき [選択] オフ/ E-WDR
- 画質補正(工場出荷時:オフ)
  - [選択] オフ/逆光補正/霧補正/強光補正

メモ

- ●ワイドダイナミック、画質補正の機能の説明については、画質調整(P. 2-32)を参照してください。
- 画質設定を「する」に設定した場合は、プリセット1への移動、または、プリセット1からの移動の際に画質設定が切り換わるため、映像が一瞬明るくなったり、暗くなったりすることがあります。
   ご注意

N-C5500A と N-C5700A は、画質調整(P. 2-32)でワイドダイナミックを「LOW」または「HIGH」に 設定すると、プリセット1の画質設定はできません。

5 「設定」ボタンをクリックする。 プリセットが登録されます。

### ● プリセットを削除する

| プリセット     |            |  |
|-----------|------------|--|
| No        | 1:1        |  |
| プリセット名    | 1          |  |
| 画質設定      | ● しない ● する |  |
| ワイドダイナミック | LOW        |  |
| 画質補正      | 逆光補正       |  |
|           |            |  |

**1** 削除したいプリセットの番号 (No) をドロップダウンリストから選択する。 選択するとカメラが自動的に登録されている方向を向きます。

2 「削除」 ボタンをクリックする。

プリセットが削除されます。

プリセット名を登録していた場合は、プリセット名も同時に削除されます。

### ● プリセット移動オプション

プリセット機能に関する設定を行います。

#### プリセット名表示

登録したプリセットを撮影しているときに、画 面上にプリセット名を表示します。(工場出荷 時:オフ)

| プリセット移動オプション |             |      |  |
|--------------|-------------|------|--|
| プリセット名表示     | ● オフ        | O オン |  |
| フォーカス        | O ストップAF    | ● 固定 |  |
| 回転速度         | 最大 400° / 秒 | ~    |  |
|              | 設定          |      |  |

[選択] オフ/オン

メモ

プリセット名の表示位置や色については、画面内文字表示(P. 2-26)で変更できます。

### フォーカス

プリセット移動後のフォーカス動作について設定します。(工場出荷時:ストップAF) [選択] ストップAF :プリセット移動後に自動的にオートフォーカス動作を行います。

固定 : プリセットを登録したときのフォーカス位置に移動します。

### 回転速度(N-C5500A、N-C5700Aのみ)

プリセット移動時のパン・チルトの回転速度を設定します。(工場出荷時:最大 400°/sec) [選択] 最大 400°/sec /最大 300°/sec /最大 200°/sec

- メモ
- ズームの速度は変わりません。

### ● プリセットポジション一括消去

複数のプリセットポジションをまとめて消去する ことができます。

手順:消去したいプリセットの番号(No)を 選択して、「実行」ボタンをクリック する。

| プリセットポジション一括消去 |           |    |
|----------------|-----------|----|
| 一括消去           | 1 🗸 ~ 1 🗸 | 実行 |

# ■ オートパン

PTZ のオートパンを設定します。 オートパンとは、設定された2点間を連続して水平旋回(パン)する動作です。 旋回動作の左右の位置を任意に設定することができます。

[PTZ (メニュー) → オートパン(タブ)] をクリックします。

### ● オートパンの旋回範囲を設定する

1 オートパンの旋回範囲の左端位置にカメラが向くように操作する。

| 基本                                         | 旋回範囲       | 2               | 4 |
|--------------------------------------------|------------|-----------------|---|
| ― 映像・音声                                    | 端点位置       | 左端位置を設定 右端位置を設定 |   |
| 画質調整                                       | 端点位置を標準に戻す | 実行              |   |
| E PTZ                                      |            |                 |   |
| SDカード                                      |            |                 |   |
| □ イベント                                     | 旋回オプション    |                 |   |
| □ イベント連動動作                                 | 速度         | 4 🗸             |   |
| ─ Webビューアー                                 | 停止時間       | 5秒 🗸            |   |
| □ アドバンス                                    |            |                 |   |
| ニ メンテナンス                                   | エントレス旋回    |                 |   |
|                                            |            | 設定              |   |
| ズーム<br>Q<br>Q<br>Q<br>フォーカス<br>近 AF 遠<br>遊 | 1, 3       |                 |   |

2 「左端位置を設定」ボタンをクリックする。

3 オートパンの旋回範囲の右端位置にカメラが向くように操作する。

4 「右端位置を設定」ボタンをクリックする。

メモ

- ●オートパン旋回中のチルト・ズーム・フォーカス位置は左端位置で設定した位置で固定されます。
- ●左端位置、右端位置は電子ズーム領域では設定できません。
- オートパンは必ず左端位置から開始します。

### ● オートパンの旋回範囲を工場出荷時設定に戻す

手順:「端点位置を標準に戻す」の「実行」ボタンをクリックする。

工場出荷時設定の以下の位置に設定されます。 左端パン位置 : 135° 右端パン位置 : 225° チルト位置 : -45° ズーム位置 : 広角端

| 旋回範囲       |         |         |  |
|------------|---------|---------|--|
| 端点位置       | 左端位置を設定 | 右端位置を設定 |  |
| 端点位置を標準に戻す | 実行      |         |  |
|            | クリックする  |         |  |

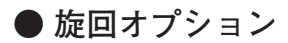

| 旋回オプション |                 |  |
|---------|-----------------|--|
| 速度      | 4 🗸             |  |
| 停止時間    | 5秒 🗸            |  |
| エンドレス旋回 | <del>オフ ∨</del> |  |
|         | 設定              |  |

速度

オートパンの旋回速度を設定します。7 段階で設定できます。(工場出荷時:4) [選択] 1 (遅い) ~ 7 (速い)

\_ \_ . .

停止時間

左端位置、右端位置で停止する時間を設定します。(工場出荷時:5秒) [選択]5秒/10秒/20秒/30秒/40秒/50秒/60秒/70秒/80秒/90秒

エンドレス旋回

オートパンを 360°エンドレス(一定方向で回転し続ける)で使用したいときの回転方向を設定します。(工場 出荷時:オフ)

[選択] オフ/オン(左方向) /オン(右方向)
## ■ ツアー

PTZ のツアーを設定します。 あらかじめ設定した順番、停止時間でプリセット移動させることができます。 ツアーは1~4まであり、それぞれ16ステップ設定できます。

## ● ツアー1~4

[PTZ (メニュー) → ツアー (タブ)]をクリックします。

| שד-1    |          |   | aaanaaaaaaaaaaaaaaaaaaaaaaaaaaaaaaaaaa |
|---------|----------|---|----------------------------------------|
| ツアー名    |          |   |                                        |
| ステップ No | プリセット No |   | 停止時間                                   |
| ステップ 1  | オフ       | ~ | 10秒 🗸                                  |
| ステップ 2  | オフ       | ~ | 10秒 🗸                                  |
| ステップ 3  | オフ       | ~ | 10秒 🗸                                  |
| ステップ 4  | オフ       | ~ | 10秒 🗸                                  |
| ステップ 5  | オフ       | ~ | 10秒 🗸                                  |
| ステップ 6  | オフ       | ~ | 10秒 🗸                                  |
| ステップ 7  | オフ       | ~ | 10秒 🗸                                  |
| ステップ 8  | オフ       | ~ | 10秒 🗸                                  |
| ステップ 9  | オフ       | ~ | 10秒 🗸                                  |
| ステップ 10 |          | ~ | 10秒 🗸                                  |

ツアー名

ツアー名を設定します。

ツアー名は最大 20 文字まで設定できます。(工場出荷時:空欄)

プリセット No

各ステップ(ステップ1~16)にプリセット No をそれぞれ設定します。(工場出荷時:オフ)

[選択] オフ/1~255

メモ

未登録のプリセット No は選択肢に表示されません。

停止時間

プリセット位置に移動したあとの停止時間を設定します。(工場出荷時:10秒) [選択] 10秒/20秒/30秒/40秒/50秒/60秒/70秒/80秒/90秒

## ■ セクター

PTZ のセクター機能を設定します。

セクター機能とは、パン(水平旋回)動作で、任意の角度範囲にカメラが向いたときに画面内に指定した文字 を表示する機能です。方角モードとエリア指定モードがあります。

## ● 基本

[PTZ (メニュー) → セクター (タブ)] をクリックします。

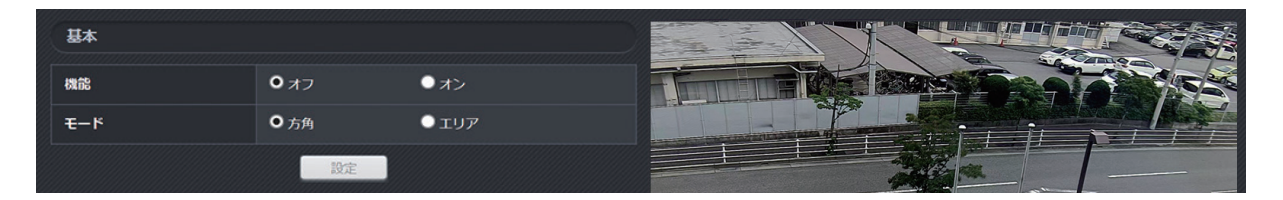

#### 機能

「オン」に設定するとセクター機能が有効になります。(工場出荷時:オフ)

[選択] オフ/オン

## モード

セクター機能のモードを設定します。(工場出荷時:方角)

[選択]

●エリアを重ねて設定した場合は、小さい番号に設定したものが優先して表示されます。 ●設定した範囲のみ表示され、すべての方位に設定する必要はありません。

### 設定例1:高速道路(必要なエリアのみ設定)

以下のように設定すると、右図の順で旋回し、「非表示 → 東京方面 → 非表示 → 神戸方面 → 非表示 …」と 表示される映像が変化します。

| <b>TU</b> 7 |                                | <b>夕</b> 获 |
|-------------|--------------------------------|------------|
| <i></i>     | 単じば                            | 白你         |
| エリア1        | $45^{\circ} \sim 135^{\circ}$  | 東京方面       |
| エリア 2       | $225^{\circ} \sim 315^{\circ}$ | 神戸方面       |
| エリア3~8      | 設定なし                           | 設定なし       |

設定例2:ショッピングセンター(エリアを重ねて設定)

以下のように設定すると、右図の順で旋回し、「サー ビスカウンター → 生鮮食品売場 → 新宿方面 → エス カレーター → 新宿方面 …」と表示される映像が変化 します。

| エリア       | 範囲                                         | 名称        |
|-----------|--------------------------------------------|-----------|
| エリア1      | $0^{\circ} \sim 100^{\circ}$               | サービスカウンター |
| エリア 2     | $100^{\circ} \sim 200^{\circ}$             | 生鮮食品売場    |
| エリア 3     | $250^{\circ} \sim 300^{\circ}$             | エスカレーター   |
| エリア 4     | $200^{\circ} \sim 360^{\circ} (0^{\circ})$ | 新宿方面      |
| エリア 5 ~ 8 | 設定なし                                       | 設定なし      |

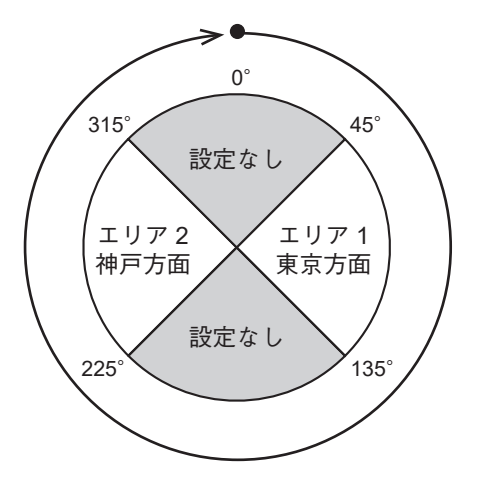

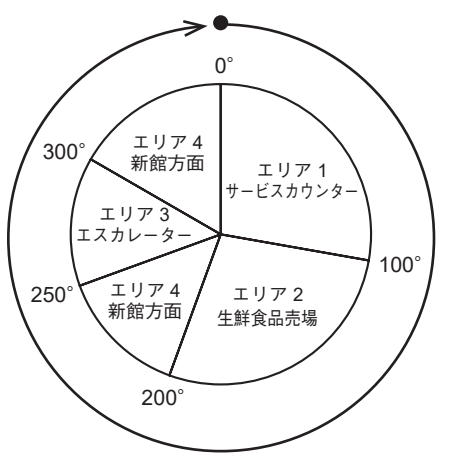

エリア:各エリアごとに左端位置と右端位置を設定し、任意のエリアを設定するモードです。 カメラの水平旋回範囲の中で、1~8(最大8つのエリア)まで任意の数を設定できます。 メモ

方角 : 北位置を設定するとその位置を北位置の中心として、右図 のように自動的にその他の方位が設定されるモードです。

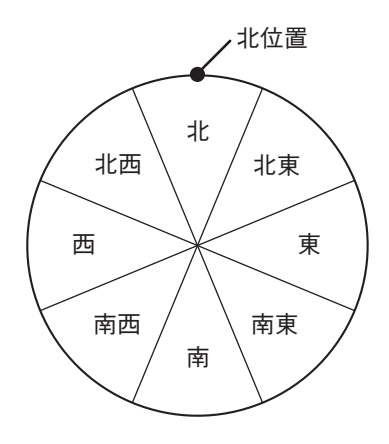

## ● セクターをエリアモードで設定する

| □ イベント                                                                                                    | エリア                                   |                                       |                                                                                                    |
|----------------------------------------------------------------------------------------------------|---------------------------------------|---------------------------------------|----------------------------------------------------------------------------------------------------|
| イベント連動動作                                                                                                    |                                       | 名称                                    | 1/71 - 2                                                                                                    |
| Webビューアー                                                                                                    | エリア 1                                 | 端点位置                                  |                                                                                                    |
|                                                                                                    |                                       | 名称                                    | TUP2                                                                                                    |
|                                                                                                    | エリア 2                                 | 端点位置                                  | 左端位置を 右端位置を設定 二                                                                                                    |
|                                                                                                    |                                       | 名称                                    | IU73                                                                                                    |
|                                                                                                    | エリア 3                                 | 端点位置                                  | 方線位置を設定                                                                                                    |
| L 」 」 近 AF 遠                                                                                                    |                                       | 名称                                    | TU74                                                                                                    |
| - The second second sec | דעד 4                                 | 端点位置                                  | 方端位置を設定<br>                                                                                                    |
| 1 0                                                                                                    | ユリア 5                                 | 久政                                    | T1175                                                                                                    |
|                                                                                                    |                                       | 端古位著                                  | 土田が第を空全 古地が高を空全                                                                                                    |
| 開始 停止<br>プリセット<br>1:1 V                                                                                                    |                                       | ~ ~ ~ ~ ~ ~ ~ ~ ~ ~ ~ ~ ~ ~ ~ ~ ~ ~ ~ |                                                                                                    |
|                                                                                                    | エリア 6                                 |                                       |                                                                                                    |
| 移動                                                                                                    | · · · · · · · · · · · · · · · · · · · | 痛気位回                                  |                                                                                                    |
|                                                                                                    | エリ <b>ア</b> 7                         | 20                                    |                                                                                                    |
|                                                                                                    |                                       | 場局1100                                |                                                                                                    |
|                                                                                                    | エリア 8                                 | 名称                                    |                                                                                                    |
|                                                                                                    |                                       | 端点位置                                  | 左端位置を設定 石端位置を設定                                                                                                    |
|                                                                                                    |                                       |                                       | Die Contraction of the Contraction of the Contracti |

1 エリア1の左端を向くようにカメラを操作し、「左端位置を設定」ボタンをクリックする。

2 エリア1の右端を向くようにカメラを操作し、「右端位置を設定」ボタンをクリックする。

# 3 エリア1に名称を設定する。

名称は最大20文字まで設定できます。

メ モ 環境依存文字は設定できない場合があります。

4 同様にエリア2~エリア8までを必要に応じて設定する。

## ● セクターを方角モードで設定する

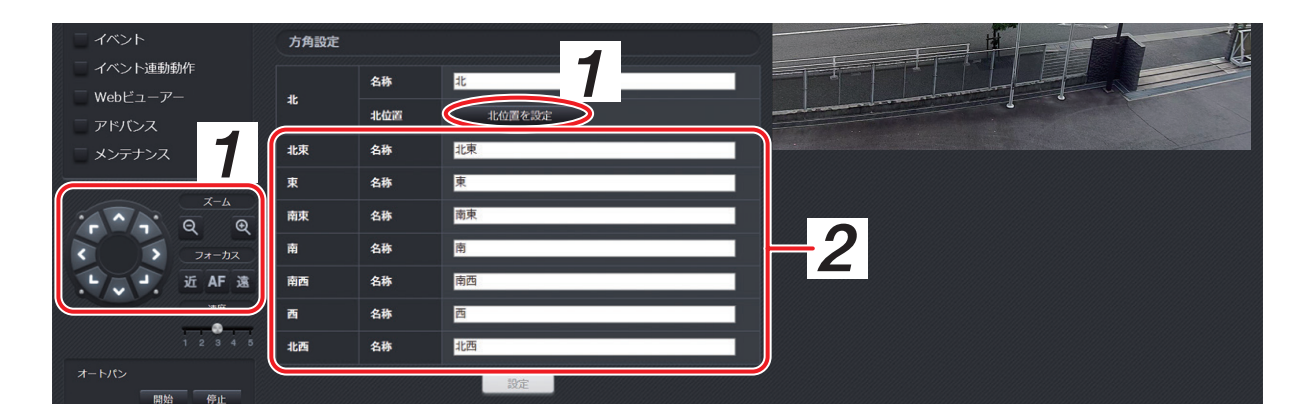

1 北方向にカメラを向け「北位置を設定」ボタンをクリックする。

# 2 各方角に名称を設定する。

名称は最大 20 文字まで設定できます。 工場出荷時は各方角名が設定されています。

メモ

環境依存文字は設定できない場合があります。

# / SD カード

SD カード録画機能を使用するための設定を行います。

## ■ SD カード録画について

本機は SD カードへ録画することができます。

SD カードの容量がいっぱいになると古いファイルから順番に上書きします。 ただし、以下の状態になると録画を停止し、状態が元に戻ると録画を再開します。

- SD カードが故障したとき
- 録画異常が発生したとき
- ●ファームウェア更新中
- 録画設定変更中
- SD カードフォーマット中
- 再起動中

SD カードへの録画を開始する方法は、P. 1-16「SD カードに録画する」を参照してください。 カメラから取り出した SD カードを PC に挿入して、録画データを再生することができます。 SD カードのフォルダー構成は、P. 2-49 を参照してください。

## ご注意

- ●録画中に本機の電源を切らないでください。録画データが破損するおそれがあります。 本機の電源を切る場合は、SDカード録画停止スイッチを5秒以上押して録画を停止するか、PCから録画 を停止してから電源を切ってください。
- ●録画中に停電や瞬断などで電源状態が不安定になった場合、録画データが破損するおそれがあります。
- ●録画データが破損すると、録画や再生ができなくなるおそれがあります。
- SD カードを取り出す場合は、取扱説明書の「SD カードを取り出す」を参照し、録画を停止させてから取り出してください。録画中に SD カードを取り出すと、SD カード内の録画データが破損するおそれがあります。
- PC に保存した録画データは、Windows Media Player などを使用して再生することができます。 ただし、これらのソフトウェアの動作について、弊社は一切の保証をいたしません。
- SD カードに記録できるのは、H.264 形式の映像のみです。録音することはできません。

[SD カードについて]

- 本機の形式にフォーマットされた最大 256 GB までの SDXC カードが使用できます。
- SD カードは、使用前に毎回フォーマットしてください。
- SD カードを本機から取り出し、再び挿入する場合は必ずフォーマットしてください。 フォーマットせずに使用すると、録画映像の一部に欠損が発生する場合があります。
- ●本機でフォーマットした SD カードは、本製品でのみ使用できます。
- 一部の SD カードは本機で使用すると、正常に動作しないことがあります。
- 推奨品の産業用 SDXC カードを使用してください。また、SD カードの書き換え回数には限りがあります。 交換時期の目安は TOA 商品データダウンロードサイト(https://www.toa-products.com/download/)からカ メラの品番を検索し、「推奨品 SDXC カード一覧」をご確認ください。
- 万一、SD カードが故障した場合、録画したデータの復旧はできません。
- ●大切な録画データは、PC にコピーし保存してください。
- SDXC<sup>™</sup> は SD-3C、LLC の商標です。

## ● SD カードのフォルダー構成

録画データは、以下のフォルダー構成で記録されています。 拡張子が「.mp4」のファイルをダブルクリックすると、Windows Media Player などを使用して再生できます。

### SDカード

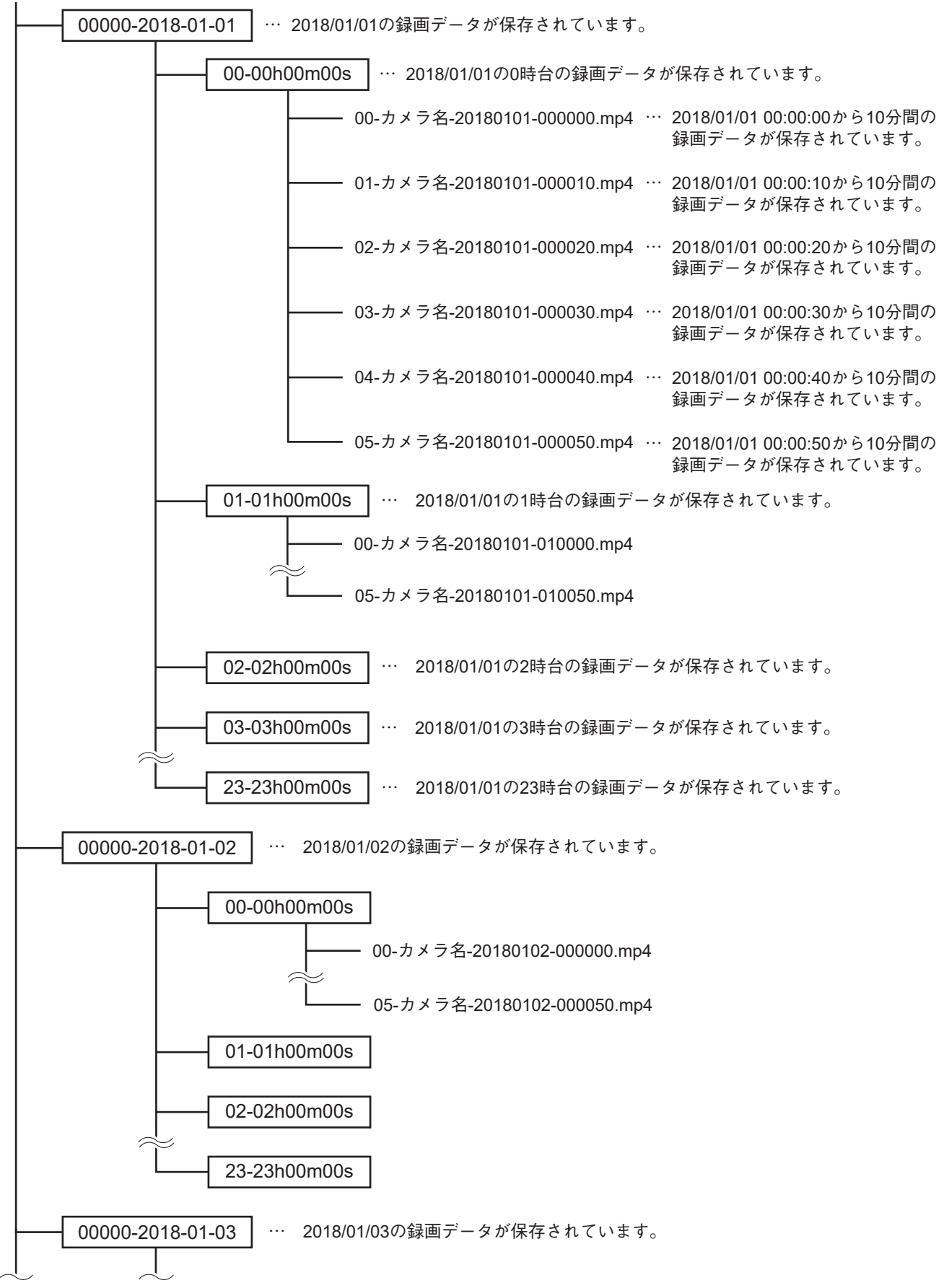

## ■録 画

SD カード録画の設定をします。

メモ

- SD カード録画を行う前に、以下の設定をしてから SD カードの録画の設定を行ってください。
- ・ [映像・音声(メニュー) → 圧縮方式(タブ)] (P. 2-18)のストリーム4の圧縮方式を「H.264/AVC」、フレー ムレートを「15 fps」以下、映像配信モードを「画質指定」にする
- ・[アドバンス(メニュー) → RTMP (タブ)] (P. 2-90)のストリーム4の配信を「チェックなし」にする

## ● 基本

[SD カード(メニュー) → 録画(タブ)]をクリックします。

| 基本        |                   |                          |
|-----------|-------------------|--------------------------|
| SDカード録画   |                   | <ul> <li>● オン</li> </ul> |
|           | プロファイル            | ● ベースラインプロファイル           |
|           | 百像サイズ             | 1920 x 1080              |
| 録画設定      | 西貨                | 標準                       |
| (ストリーム 4) | フレームレート           | 30 fps 🔽                 |
|           | 1クライアントあたりのビットレート | 3072 kbps                |
|           | Iフレーム挿入問隔         | 1秒 🔽                     |
|           |                   | 設定                       |

### SD カード録画

SD カード録画機能の設定をします。(工場出荷時:オフ)

[選択] オフ/オン

メ モ SD カード録画機能を「オン」に設定すると、ストリーム 4 の映像配信はできません。

#### 録画設定(ストリーム 4)

本項目は、SD カード録画の設定が「オン」のときに設定できます。 本項目で変更した値は、[映像・音声(メニュー) → 圧縮方式(タブ)]のストリーム4の設定に反映されます。

#### プロファイル

プロファイルを設定します。(工場出荷時:メインプロファイル) [選択] ハイプロファイル/メインプロファイル/ベースラインプロファイル

画像サイズ

画像サイズを設定します。設定できる画像サイズは撮影モードによって変わります。詳しくは撮影モード (P. 2-17)を参照してください。

#### 画質

画質を設定します。(工場出荷時:標準) [選択] 最高 + / 最高/高/標準/中/低

#### フレームレート

1秒間あたりに録画する画像枚数を設定します。

[選択] 15 / 10 / 7.5 / 5 / 3 / 2 / 1 (fps)

メモ

ストリーム 4 の工場出荷時設定は 30 fps ですが、SD カード録画を行うときは 15 fps 以下になります。

1 クライアントあたりのビットレート

1 クライアントあたりのビットレートを表示します。圧縮方式、画像サイズ、画質、フレームレートでビットレートが決まります。詳しくは P. 2-22 [H.264 ビットレートテーブル])を参照してください。

Iフレーム挿入間隔
 Iフレーム挿入間隔を設定します。(工場出荷時:1秒)
 [選択]1秒/2秒/3秒/4秒/5秒

単位:日

## ● 録画日数表

録画日数は参考値です。記載の録画日数を保証するものではありません。 録画日数は、録画する映像によって変動します。

## [256 GB の SD カードの場合]

| 画像サイズ       | 画質       | フレームレート |       |       |       |         |        |        |
|-------------|----------|---------|-------|-------|-------|---------|--------|--------|
|             |          | 1 fps   | 2 fps | 3 fps | 5 fps | 7.5 fps | 10 fps | 15 fps |
|             | 最高 + (5) | 11.5    | 11.0  | 10.0  | 6.5   | 5.0     | 4.0    | 3.0    |
|             | 最高 (4)   | 13.5    | 12.5  | 11.5  | 10.0  | 8.0     | 6.5    | 5.0    |
| 1920 x 1080 | 高 (3)    | 16.5    | 15.5  | 15.0  | 13.5  | 11.5    | 10.0   | 6.5    |
| (16:9)      | 標準 (2)   | 20.5    | 19.0  | 18.0  | 16.5  | 15.0    | 13.5   | 10.0   |
|             | 中 (1)    | 27.5    | 25.0  | 23.5  | 20.5  | 18.0    | 16.5   | 13.5   |
|             | 低 (0)    | 41.0    | 36.5  | 33.0  | 27.5  | 23.5    | 20.5   | 16.5   |
|             | 最高 + (5) | 12.5    | 11.5  | 11.0  | 9.5   | 7.5     | 6.5    | 5.0    |
|             | 最高 (4)   | 18.5    | 16.5  | 15.0  | 12.5  | 11.0    | 9.5    | 6.5    |
| 1280 x 960  | 高 (3)    | 25.0    | 23.5  | 22.0  | 18.5  | 15.0    | 12.5   | 9.5    |
| (4:3)       | 標準 (2)   | 36.5    | 33.0  | 30.0  | 25.0  | 22.0    | 18.5   | 12.5   |
|             | 中 (1)    | 47.0    | 44.0  | 41.0  | 36.5  | 30.0    | 25.0   | 18.5   |
|             | 低 (0)    | 66.0    | 60.0  | 55.0  | 47.0  | 41.0    | 36.5   | 25.0   |
|             | 最高 + (5) | 13.5    | 12.5  | 11.5  | 10.0  | 8.0     | 6.5    | 5.0    |
|             | 最高 (4)   | 20.5    | 18.0  | 16.5  | 13.5  | 11.5    | 10.0   | 6.5    |
| 1280 x 720  | 高 (3)    | 27.5    | 25.0  | 23.5  | 20.5  | 16.5    | 13.5   | 10.0   |
| (16:9)      | 標準 (2)   | 41.0    | 36.5  | 33.0  | 27.5  | 23.5    | 20.5   | 13.5   |
|             | 中 (1)    | 55.0    | 50.5  | 47.0  | 41.0  | 33.0    | 27.5   | 20.5   |
|             | 低 (0)    | 82.5    | 73.0  | 66.0  | 55.0  | 47.0    | 41.0   | 27.5   |
|             | 最高 + (5) | 26.0    | 24.0  | 22.5  | 20.5  | 16.5    | 13.5   | 11.5   |
|             | 最高 (4)   | 38.5    | 34.5  | 31.0  | 26.0  | 22.5    | 20.5   | 16.5   |
| 720 x 480   | 高 (3)    | 52.5    | 48.5  | 45.5  | 38.5  | 31.0    | 26.0   | 20.5   |
| (3:2)       | 標準 (2)   | 77.5    | 69.0  | 62.5  | 52.5  | 45.5    | 38.5   | 26.0   |
|             | 中 (1)    | 155.0   | 125.5 | 105.5 | 77.5  | 62.5    | 52.5   | 38.5   |
|             | 低 (0)    | 155.0   | 155.0 | 155.0 | 155.0 | 105.5   | 77.5   | 52.5   |
|             | 最高 + (5) | 26.0    | 24.0  | 22.5  | 20.5  | 16.5    | 13.5   | 11.5   |
|             | 最高 (4)   | 38.5    | 34.5  | 31.0  | 26.0  | 22.5    | 20.5   | 16.5   |
| 640 x 480   | 高 (3)    | 52.5    | 48.5  | 45.5  | 38.5  | 31.0    | 26.0   | 20.5   |
| (4:3)       | 標準 (2)   | 77.5    | 69.0  | 62.5  | 52.5  | 45.5    | 38.5   | 26.0   |
|             | 中 (1)    | 155.0   | 125.5 | 105.5 | 77.5  | 62.5    | 52.5   | 38.5   |
|             | 低 (0)    | 155.0   | 155.0 | 155.0 | 155.0 | 105.5   | 77.5   | 52.5   |
|             | 最高 + (5) | 27.5    | 25.0  | 23.5  | 20.5  | 16.5    | 13.5   | 11.5   |
|             | 最高 (4)   | 41.0    | 36.5  | 33.0  | 27.5  | 23.5    | 20.5   | 16.5   |
| 640 x 360   | 高 (3)    | 55.0    | 50.5  | 47.0  | 41.0  | 33.0    | 27.5   | 20.5   |
| (16:9)      | 標準 (2)   | 82.5    | 73.0  | 66.0  | 55.0  | 47.0    | 41.0   | 27.5   |
|             | 中 (1)    | 165.0   | 132.0 | 110.0 | 82.5  | 66.0    | 55.0   | 41.0   |
|             | 低 (0)    | 165.0   | 165.0 | 165.0 | 165.0 | 110.0   | 82.5   | 55.0   |
|             | 最高 + (5) | 220.0   | 188.5 | 165.0 | 82.5  | 55.0    | 41.0   | 27.5   |
|             | 最高 (4)   | 264.0   | 240.0 | 220.0 | 165.0 | 82.5    | 55.0   | 41.0   |
| 320 x 240   | 高 (3)    | 293.0   | 277.5 | 264.0 | 220.0 | 165.0   | 82.5   | 55.0   |
| (4:3)       | 標準 (2)   | 330.0   | 310.5 | 293.0 | 264.0 | 220.0   | 165.0  | 82.5   |
|             | 中 (1)    | 330.0   | 310.5 | 293.0 | 293.0 | 264.0   | 220.0  | 165.0  |
|             | 低 (0)    | 330.0   | 330.0 | 330.0 | 330.0 | 293.0   | 264.0  | 220.0  |
|             | 最高 + (5) | 220.0   | 188.5 | 165.0 | 82.5  | 55.0    | 41.0   | 27.5   |
|             | 最高 (4)   | 264.0   | 240.0 | 220.0 | 165.0 | 82.5    | 55.0   | 41.0   |
| 320 x 180   | 高 (3)    | 293.0   | 277.5 | 264.0 | 220.0 | 165.0   | 82.5   | 55.0   |
| (16:9)      | 標準 (2)   | 330.0   | 310.5 | 293.0 | 264.0 | 220.0   | 165.0  | 82.5   |
|             | 中 (1)    | 330.0   | 310.5 | 293.0 | 293.0 | 264.0   | 220.0  | 165.0  |
|             | 低 (0)    | 330.0   | 330.0 | 330.0 | 330.0 | 293.0   | 264.0  | 220.0  |
|             |          |         |       |       |       |         |        |        |

操作・設定ガイド 2-51

## [128 GB の SD カードの場合]

単位:日

| 画像サイズ                | 画質         | フレームレート |       |       |       |         |        |        |
|----------------------|------------|---------|-------|-------|-------|---------|--------|--------|
|                      |            | 1 fps   | 2 fps | 3 fps | 5 fps | 7.5 fps | 10 fps | 15 fps |
|                      | 最高 + (5)   | 5.5     | 5.5   | 5.0   | 3.0   | 2.5     | 2.0    | 1.5    |
|                      | 最高 (4)     | 6.5     | 6.0   | 5.5   | 5.0   | 4.0     | 3.0    | 2.5    |
| 1920 x 1080          | 高 (3)      | 8.0     | 7.5   | 7.5   | 6.5   | 5.5     | 5.0    | 3.0    |
| (16:9)               | 標準 (2)     | 10.0    | 9.5   | 9.0   | 8.0   | 7.5     | 6.5    | 5.0    |
|                      | 中 (1)      | 13.5    | 12.5  | 11.5  | 10.0  | 9.0     | 8.0    | 6.5    |
|                      | 低 (0)      | 20.5    | 18.0  | 16.5  | 13.5  | 11.5    | 10.0   | 8.0    |
|                      | 最高 + (5)   | 6.0     | 5.5   | 5.5   | 4.5   | 3.5     | 3.0    | 2.5    |
|                      | 最高 (4)     | 9.0     | 8.0   | 7.5   | 6.0   | 5.5     | 4.5    | 3.0    |
| 1280 x 960           | 高 (3)      | 12.5    | 11.5  | 11.0  | 9.0   | 7.5     | 6.0    | 4.5    |
| (4:3)                | 標準 (2)     | 18.0    | 16.5  | 15.0  | 12.5  | 11.0    | 9.0    | 6.0    |
|                      | 中 (1)      | 23.5    | 22.0  | 20.5  | 18.0  | 15.0    | 12.5   | 9.0    |
|                      | 低 (0)      | 33.0    | 30.0  | 27.5  | 23.5  | 20.5    | 18.0   | 12.5   |
|                      | 最高 + (5)   | 6.5     | 6.0   | 5.5   | 5.0   | 4.0     | 3.0    | 2.5    |
|                      | 最高 (4)     | 10.0    | 9.0   | 8.0   | 6.5   | 5.5     | 5.0    | 3.0    |
| 1280 x 720           | 高 (3)      | 13.5    | 12.5  | 11.5  | 10.0  | 8.0     | 6.5    | 5.0    |
| (16:9)               | 標準 (2)     | 20.5    | 18.0  | 16.5  | 13.5  | 11.5    | 10.0   | 6.5    |
|                      | 中 (1)      | 27.5    | 25.0  | 23.5  | 20.5  | 16.5    | 13.5   | 10.0   |
|                      | 低 (0)      | 41.0    | 36.5  | 33.0  | 27.5  | 23.5    | 20.5   | 13.5   |
|                      | 最高 + (5)   | 13.0    | 12.0  | 11.0  | 10.0  | 8.0     | 6.5    | 5.5    |
|                      | 最高 (4)     | 19.0    | 17.0  | 15.5  | 13.0  | 11.0    | 10.0   | 8.0    |
| 720 x 480            | 高 (3)      | 26.0    | 24.0  | 22.5  | 19.0  | 15.5    | 13.0   | 10.0   |
| (3:2)                | 標準 (2)     | 38.5    | 34.5  | 31.0  | 26.0  | 22.5    | 19.0   | 13.0   |
|                      | 中 (1)      | 77.5    | 62.5  | 52.5  | 38.5  | 31.0    | 26.0   | 19.0   |
|                      | 低 (0)      | 77.5    | 77.5  | 77.5  | 77.5  | 52.5    | 38.5   | 26.0   |
|                      | 最高 + (5)   | 13.0    | 12.0  | 11.0  | 10.0  | 8.0     | 6.5    | 5.5    |
|                      | 最高 (4)     | 19.0    | 17.0  | 15.5  | 13.0  | 11.0    | 10.0   | 8.0    |
| 640 x 480            | 高 (3)      | 26.0    | 24.0  | 22.5  | 19.0  | 15.5    | 13.0   | 10.0   |
| (4:3)                | 標準 (2)     | 38.5    | 34.5  | 31.0  | 26.0  | 22.5    | 19.0   | 13.0   |
|                      | 中 (1)      | 77.5    | 62.5  | 52.5  | 38.5  | 31.0    | 26.0   | 19.0   |
|                      | 低 (0)      | 77.5    | 77.5  | 77.5  | 77.5  | 52.5    | 38.5   | 26.0   |
|                      | 最高 + (5)   | 13.5    | 12.5  | 11.5  | 10.0  | 8.0     | 6.5    | 5.5    |
|                      | 最高(4)      | 20.5    | 18.0  | 16.5  | 13.5  | 11.5    | 10.0   | 8.0    |
| 640 x 360            | 高 (3)      | 27.5    | 25.0  | 23.5  | 20.5  | 16.5    | 13.5   | 10.0   |
| (16:9)               | 標準 (2)     | 41.0    | 36.5  | 33.0  | 27.5  | 23.5    | 20.5   | 13.5   |
|                      | 中 (1)      | 82.5    | 66.0  | 55.0  | 41.0  | 33.0    | 27.5   | 20.5   |
|                      | 低(0)       | 82.5    | 82.5  | 82.5  | 82.5  | 55.0    | 41.0   | 27.5   |
|                      | 最高 + (5)   | 110.0   | 94.0  | 82.5  | 41.0  | 27.5    | 20.5   | 13.5   |
|                      | 最高 (4)     | 132.0   | 120.0 | 110.0 | 82.5  | 41.0    | 27.5   | 20.5   |
| 320 x 240<br>(4 : 3) | 高 (3)      | 146.5   | 138.5 | 132.0 | 110.0 | 82.5    | 41.0   | 27.5   |
|                      | 標準 (2)     | 165.0   | 155.0 | 146.5 | 132.0 | 110.0   | 82.5   | 41.0   |
|                      | 中 (1)      | 165.0   | 155.0 | 146.5 | 146.5 | 132.0   | 110.0  | 82.5   |
|                      |            | 165.0   | 165.0 | 165.0 | 165.0 | 146.5   | 132.0  | 110.0  |
|                      | ↓ 最局 + (5) | 110.0   | 94.0  | 82.5  | 41.0  | 27.5    | 20.5   | 13.5   |
|                      | □ 最局 (4)   | 132.0   | 120.0 | 110.0 | 82.5  | 41.0    | 27.5   | 20.5   |
| 320 x 180            | 局 (3)      | 146.5   | 138.5 | 132.0 | 110.0 | 82.5    | 41.0   | 27.5   |
| (16:9)               | 標準 (2)     | 165.0   | 155.0 | 146.5 | 132.0 | 110.0   | 82.5   | 41.0   |
|                      | 中 (1)      | 165.0   | 155.0 | 146.5 | 146.5 | 132.0   | 110.0  | 82.5   |
|                      | 1広 (0)     | 165.0   | 165.0 | 165.0 | 165.0 | 146.5   | 132.0  | 110.0  |

## ● パスワードロック

SD カードにパスワードを設定し、録画データを保護することができます。 [SD カード(メニュー) → 録画(タブ)] をクリックします。

## ご注意

- ●本機能の使用には、専用のSDカードが必要です。弊社で動作確認済みのSDカードについては、TOA商品データダウンロードサイト(https://www.toa-products.com/download/)からカメラの品番を検索し、「推奨品 SDXCカード一覧」をご確認ください。
- SD カードに設定したパスワードを忘れた場合、SD カードにアクセスできなくなります。パスワードを忘れたことにより発生した損害については、弊社は一切の責任を負いかねますのでご了承ください。
- SD カードに設定されているパスワードとカメラが記憶しているパスワードが異なっている場合、録画はできません。

メモ

パスワードの削除は SD カードパスワード解除ツールからも行うことができます。 操作方法については P. 4-9 [SD カードパスワード解除ツール」を参照してください。

| パスワードロック |               |  |  |  |
|----------|---------------|--|--|--|
| 状態       | パスワード未設定      |  |  |  |
| パスワードの設定 | ■ パスワードを表示 設定 |  |  |  |
| パスワードの剤除 | ■ パスワードを表示 別除 |  |  |  |
|          |               |  |  |  |

状態

パスワードロックの状態を表示します。

- 非挿入 :SD カードは挿入されていません。
- ロック中 : SD カードにパスワードが設定されています。
- パスワード未設定 : SD カードにパスワードは設定されていません。
- パスワード不一致 : SD カードに設定されているパスワードとカメラが記憶しているパスワードが異なっています。

#### ご注意

パスワード不一致の場合、録画はできません。

パスワードの設定

カメラに挿入されている SD カードにパスワードを設定します。工場出荷時は設定されていません。

[入力] 15 文字まで

メモ

パスワードロックに対応していない SD カードの場合、パスワードを設定できません。

#### パスワードの削除

カメラに挿入されている SD カードのパスワードを削除します。

## ● スケジュール

SD カード録画を行う時間帯を設定します。曜日ごとに 30 分単位で設定できます。(工場出荷時:すべて録画 する) [SD カード(メニュー)→録画(タブ)]をクリックします。

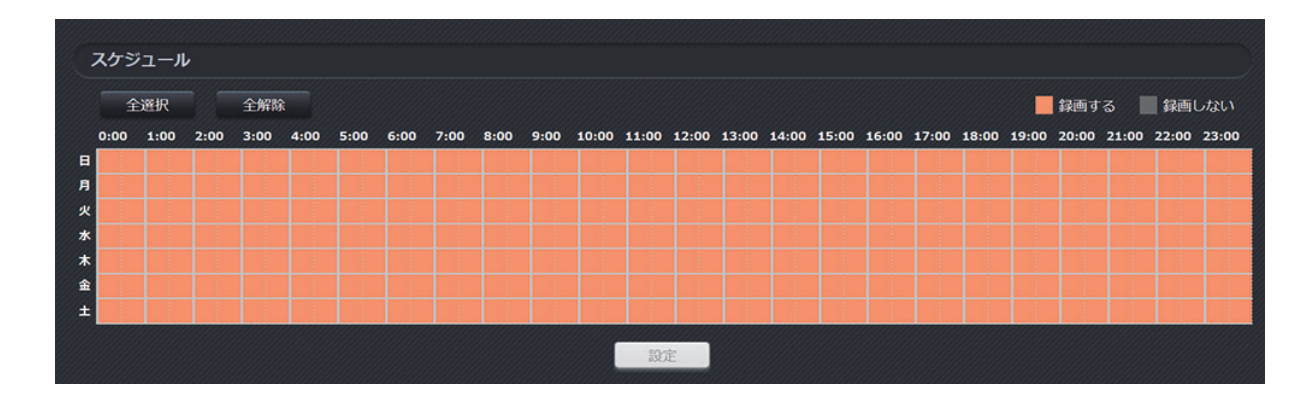

曜日、時間で設定する場合は、時間帯をマウスでドラッグすると、色が変わります(録画する時間帯:オレン ジ色、録画しない時間帯:グレー色)。

全選択:クリックすると、すべての時間が選択されます。 全解除:クリックすると、すべての時間の選択が解除されます。

メモ

- スケジュール録画中に TOP 画面から録画を停止した場合は、一時的に録画は停止しますが、次の 00 分、 30 分に有効な録画スケジュールがある場合、自動的に録画を再開します。 たとえば、24 時間終日録画する設定の場合に、12 時 15 分に TOP 画面から録画を停止した場合、12 時 30 分に自動的に録画を再開します。
- スケジュール録画中にカメラの SD カード録画停止スイッチまたは [SD カード(メニュー) → メンテナンス(タブ)] (P. 2-55) のメンテナンスの録画停止の「実行」ボタンで録画を停止した場合は、スケジュール設定にかかわらず、録画は再開しません。

## ■ メンテナンス

SD カードの容量の表示や、録画の開始、停止、フォーマットを行います。

## ● メンテナンス

[SD カード(メニュー) → メンテナンス(タブ)]をクリックします。

| メンテナンス       |          |
|--------------|----------|
| 總容量          | 59010 МВ |
| 残容量          | 1451 MB  |
| <b>斜</b> 西開始 | 実行       |
| 録画停止         | 実行       |
| フォーマット       | 実行       |
|              |          |

総容量

「カメラに挿入されている SD カードの総容量を表示します。

#### 残容量

録画開始

SD カード録画の設定が「オン」のとき、録画を手動で開始します。

メモ

録画中は、ボタンが無効となります。

録画停止

SD カード録画の設定が「オン」のとき、録画を手動で停止します。

ご注意

SD カードをカメラから取り出す前に、このボタンをクリックして録画を停止してください。

フォーマット

SD カードのフォーマットを行います。

## ご注意

フォーマット中は絶対にカメラの電源を切ったり、SD カードを取り出したりしないでください。 SD カードが故障する原因となります。

# イベント

## ■ 接点入力

接点入力、リモート接点入力の設定をします。

## ● 接点入力

[イベント(メニュー) → 接点入力(タブ)]をクリックします。

| 接点入力    |         |                                                  |
|---------|---------|--------------------------------------------------|
| 接点入力 1  | 端子名     | 接点入力1                                            |
|         | オン状態の名称 | <u>حلا ا</u>                                     |
|         | オフ状態の名称 | 77                                               |
|         | 動作モード   | <ul> <li>● 熲絡 (NO)</li> <li>● 開放 (NC)</li> </ul> |
|         | 端子名     | <u> 撤点入力2</u>                                    |
| 接占1 力 つ | オン状態の名称 | <i>۲</i> ۷                                       |
| 接点人力 2  | オフ状態の名称 | 77                                               |
|         | 動作モード   | O 短絡 (NO) ● 開放 (NC)                              |
|         | 端子名     | 接点入力3                                            |
|         |         |                                                  |

### 接点入力1~3

端子名

接点入力端子の名称を設定します。(工場出荷時:接点入力 N (N:1~3)) [入力] 8 文字まで

#### オン状態の名称

接点入力がオン状態のときの名称を設定します。(工場出荷時:オン) [入力]5文字まで

### オフ状態の名称

接点入力がオフ状態のときの名称を設定します。(工場出荷時:オフ) [入力]5文字まで

## 動作モード

接点入力の動作モードを設定します。(工場出荷時:短絡(NO))

[選択]

短絡(NO):接点入力とCOMが短絡(クローズ)するとオン状態になります。(オフ状態のときはオープン) 開放(NC):接点入力とCOMが開放(オープン)するとオン状態になります。(オフ状態のときはクローズ)

## メモ

●接点入力信号を検知する最小パルス幅は 50 ms です。

● 検知後の1秒間は非検知期間です。

## ● リモート接点入力

リモート接点入力とは、ネットワーク経由で仮想的にイベントを発生することができる機能です。 [イベント(メニュー) → 接点入力(タブ)] をクリックします。

| リモート接点入力                                                 |                                                                                                    |                                                                                                    |
|----------------------------------------------------------|----------------------------------------------------------------------------------------------------|----------------------------------------------------------------------------------------------------|
| リモート接点サーバーポート                                            |                                                                                                    | 5000                                                                                                    |
|                                                          | 端子名                                                                                                    | リモート接点1                                                                                                    |
| リモート接点入力 1                                               | オン状態の名称                                                                                                    | オン                                                                                                    |
|                                                          | オフ状態の名称                                                                                                    | <del>オフ</del>                                                                                                    |
|                                                          | 端子名                                                                                                    | リモート接点2                                                                                                    |
| リモート接点入力 2                                               | オン状態の名称                                                                                                    | <del>л</del> >                                                                                                    |
|                                                          | オフ状態の名称                                                                                                    | <del>オフ</del>                                                                                                    |
|                                                          | 端子名                                                                                                    | リモート接点3                                                                                                    |
| リモート接点入力 3                                               | オン状態の名称                                                                                                    | オン                                                                                                    |
|                                                          | オフ状態の名称                                                                                                    | オフ                                                                                                    |
|                                                          | 端子名                                                                                                    | リモート接点4                                                                                                    |
| リモート接点入力 4                                               |                                                                                                    |                                                                                                    |
|                                                          |                                                                                                    | <u> </u>                                                                                                    |
| リモート接点入力 13                                              | オン状態の名称                                                                                                    |                                                                                                    |
| リモート接点入力 13                                              | 用する<br>オン状態の名称<br>オフ状態の名称                                                                                                    | レモ・A.A.A.A.A.A.A.A.A.A.A.A.A.A.A.A.A.A.A.                                                                                                    |
| <b>リモート</b> 接点入力 13                                      | <sup>11</sup> 1日<br>オン状態の名称<br>オフ状態の名称<br>端子名                                                                                                  | フレモ ・<br>オン<br>オフ<br>リモート接点14                                                                                                    |
| リモート接点入力 13<br>リモート接点入力 14                               | オン状態の名称<br>オン状態の名称<br>端子名<br>オン状態の名称                                                                                                    | レモ・A<br>オン<br>オフ<br>リモート接点14<br>オン                                                                                                    |
| リモート接点入力 13<br>リモート接点入力 14                               | オン状態の名称<br>オフ状態の名称<br>端子名<br>オン状態の名称<br>オフ状態の名称                                                                                                | レビ・・・・<br>オン<br>オフ<br>リモート接点14<br>オン<br>オフ                                                                                                    |
| リモート接点入力 13<br>リモート接点入力 14                               | カナム<br>オン状態の名称<br>オフ状態の名称<br>端子名<br>オン状態の名称<br>オフ状態の名称<br>端子名                                                                                  | リモート     ノーレート       オン     オン       オン     オン       オフ     リモート       リモート     リモート                                                                                                    |
| リモート接点入力 13<br>リモート接点入力 14<br>リモート接点入力 15                | オン状態の名称<br>オン状態の名称<br>端子名<br>オン状態の名称<br>オフ状態の名称<br>端子名<br>オン状態の名称<br>端子名<br>オン状態の名称                                                            | Dモー・<br>オン<br>オフ<br>リモート接点14<br>オン<br>オフ<br>リモート接点15<br>オン                                                                                                    |
| リモート接点入力 13<br>リモート接点入力 14<br>リモート接点入力 15                | カン状態の名称<br>オン状態の名称<br>端子名<br>オン状態の名称<br>オン状態の名称<br>端子名<br>オン状態の名称<br>オン状態の名称<br>オン状態の名称                                                        | リモート提点14       オン       オン       オン       オフ       リモート提点15       オン       オン       オン       オン       オン       オン       オン       オン                                                                                                    |
| リモート接点入力 13<br>リモート接点入力 14<br>リモート接点入力 15                | ボナム<br>オン状態の名称<br>オフ状態の名称<br>端子名<br>オン状態の名称<br>オフ状態の名称<br>ポン状態の名称<br>オン状態の名称<br>オン状態の名称<br>オン状態の名称<br>オン状態の名称                                  | リモート       オン         オン       オン         オン       ノリモート         オフ       ノリモート         リモート       接点15         オン       オン         オン       ノリモート         リモート       接点15         オン       ノート         オク       ノート         リモート       接点16                                                                                                    |
| リモート接点入力 13<br>リモート接点入力 14<br>リモート接点入力 15<br>リモート接点入力 15 | カン状態の名称<br>オン状態の名称<br>端子名<br>オン状態の名称<br>オン状態の名称<br>端子名<br>オン状態の名称<br>オン状態の名称<br>オン状態の名称<br>端子名<br>オン状態の名称                                      | リモート捜点14         オン         オン         オン         オフ         リモート捜点15         オン         オン                                                                                                    |
| リモート接点入力 13<br>リモート接点入力 14<br>リモート接点入力 15<br>リモート接点入力 16 | オン状態の名称<br>オン状態の名称<br>端子名<br>オン状態の名称<br>オン状態の名称<br>端子名<br>オン状態の名称<br>オン状態の名称<br>オン状態の名称<br>オン状態の名称<br>ポン状態の名称<br>ポン状態の名称<br>パン状態の名称<br>オン状態の名称 | リモート       イン         オン       イン         オン       ノリモート         オフ       ノリモート         リモート       接点15         オン       イン         オン       イン         オフ       ノリモート         オン       イン         オン       イン         オフ       ノリモート         リモート       接点16         オン       イン         オン       イン         オン |

#### リモート接点サーバーポート

対応機器とネットワーク経由で接点による連動を行うときに設定します。(工場出荷時:5000) [入力] 5000、1025~65535

### リモート接点入力1~16

**端子名** リモート接点入力の端子名を設定します。(工場出荷時:リモート接点 N \*) [入力] 8 文字まで \*Nはリモート接点入力の番号

## オン状態の名称

リモート接点入力のオン状態の名称を設定します。(工場出荷時:オン) [入力] 5 文字まで

## オフ状態の名称

リモート接点入力のオフ状態の名称を設定します。(工場出荷時:オフ) [入力] 5 文字まで

## ■ モーションディテクト

モーションディテクトの設定をします。エリアは3カ所設定できます。

検知したときは、TOP 画面でイベント発生通知アイコンが点滅します。数秒後に点灯に変わり、クリックす るまで表示されます。

#### ご注意

●本機能は、盗難、火災などを防止するための確実な動作を保証するものではありません。万一発生した事故や損害に関しては、一切責任を負いかねます。

●本機能の設定を変更すると、すべての映像配信が一度停止します。

メモ

- ●モーションディテクトの機能はポジション1のみ設定できます。
- モーションディテクトの機能を使用するときは、いたずら検知の機能(P. 2-61)を「オフ」に設定してください。
- プライバシーマスクを設定している領域もモーションディテクトを検知します。
- スローシャッターを「オフ」以外に設定すると、検知が遅くなります。

## 基本

[イベント(メニュー) → モーション(タブ)] をクリックします。

| 基本       |            |  |
|----------|------------|--|
| 機能       | ◎オフ ●オン    |  |
| 検知物体のサイズ | ф <b>У</b> |  |
| 検知感度     | 標準         |  |
|          | 設定         |  |

機能

モーションディクトの機能を使用するときは「オン」に設定します。(工場出荷時:オフ) [選択] オフ/オン

#### 検知物体のサイズ

動きを検出したい物体のサイズを設定します。(工場出荷時:中) [入力] 大/中/小

#### 検知感度

モーションディテクトの反応感度を設定します。(工場出荷時:標準) [入力] 高/標準/低

#### ご注意

モーションディテクト機能を使用すると、カメラの動作状況によっては、音声が途切れる場合があります。 |メーモ|

- ●「高」に設定すると、少しの動きでも反応しますが、誤報が増えることがあります。
- ●「低」に設定すると、誤報は少なくなりますが、動きに反応しないことがあります。

## ● 設定エリア

[イベント(メニュー) → モーション(タブ)] をクリックします。

| 設定エリア |     |    |    |            |
|-------|-----|----|----|------------|
| IU7 1 | 未設定 |    |    | The second |
| IU7 2 | 未設定 |    |    |            |
| エリア 3 | 未設定 | 設定 | 削除 |            |
|       |     |    |    |            |

エリア1~3

エリアが設定されていないときは「未設定」、エリアが設定されているときは「設定済み」と表示されます。 操作・設定ガイド **2-58** 

## ● スケジュール

モーションディテクトの検知を行う時間帯を設定します。曜日ごとに30分単位で設定できます。(工場出荷時: すべて選択)

[イベント(メニュー) → モーション(タブ)] をクリックします。

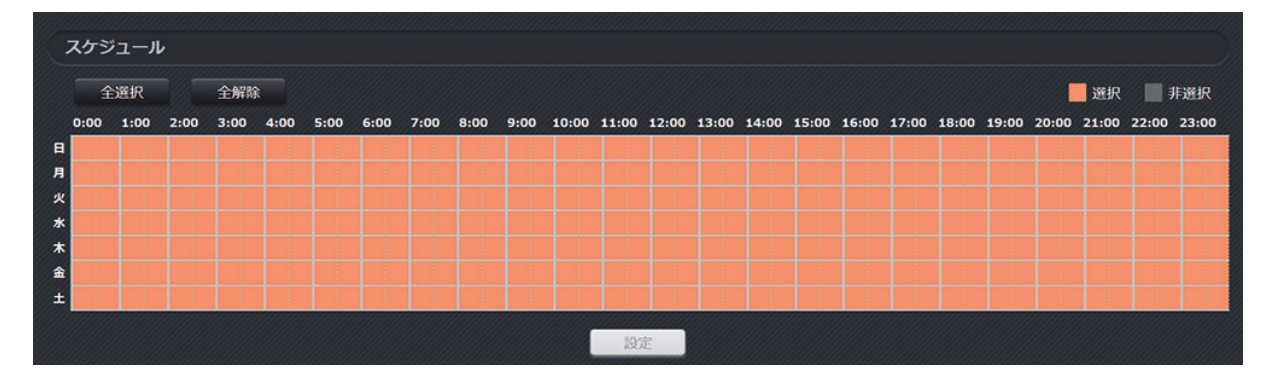

曜日、時間で設定するときは、時間帯をマウスでドラッグすると、色が変わります(検知する時間帯:オレン ジ色、検知しない時間帯:グレー色)。

全選択:クリックすると、すべての時間が選択されます。 全解除:クリックすると、すべての時間の選択が解除されます。

## ● モーションディテクトのエリアを設定する

**1** ライブ映像上をドラッグして、検知したいエリアを選択する。 選択したエリアは白枠で表示されます。

メ モ

エリアがすでに3カ所設定されている場合は選択できません。

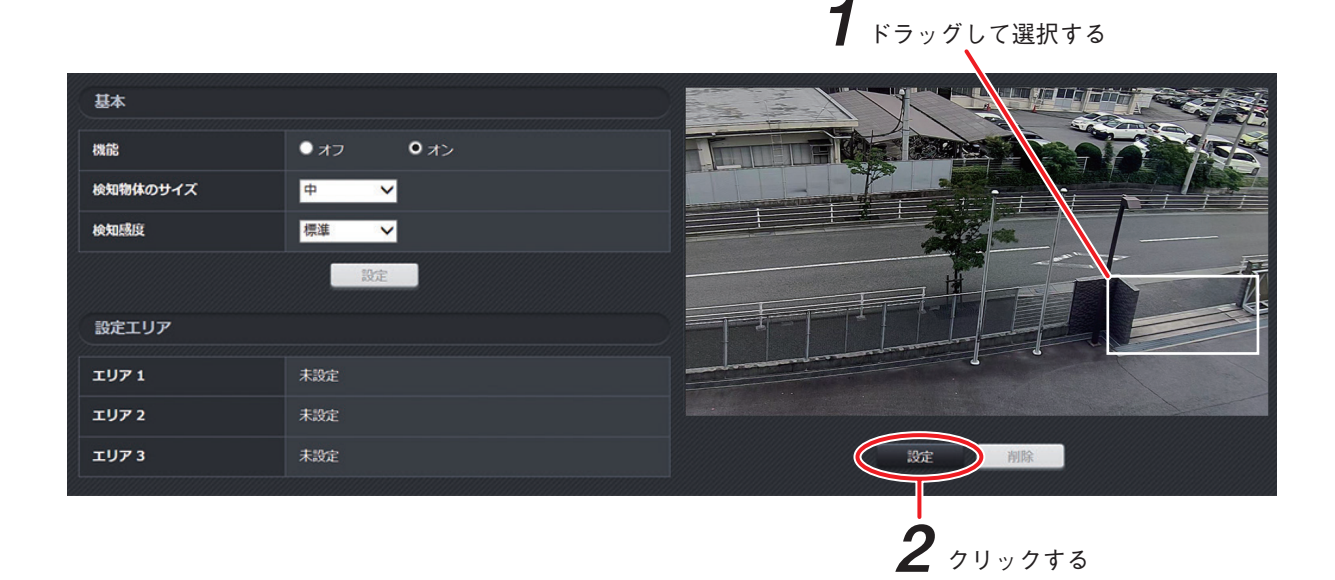

2「設定」ボタンをクリックする。

エリアが設定されます。

エリアを3カ所設定しているときは、それぞれ赤色、青色、黄色の枠で表示されます。 以下の画面は1カ所設定したときの表示です。

| 基本       |                                     |       |
|----------|-------------------------------------|-------|
| 機能       | <ul> <li>オフ</li> <li>●オン</li> </ul> |       |
| 検知物体のサイズ | ф <b>∨</b>                          |       |
| 検知感度     | 標準 >                                |       |
|          | 設定                                  |       |
| 設定エリア    |                                     |       |
| エリア 1    | 設定済み                                |       |
| エリア 2    | 未設定                                 |       |
| IU73     | 未設定                                 | 設定 削除 |

メモ

モーションを検知すると、エリア設定した枠と連動して、TOP 画面にイベント発生通知アイコン(P. 1-9)が 表示されます。モーションディテクトの画面では、エリアの色に対応した赤色、青色、黄色の3種類のアイ コンで表示されます。

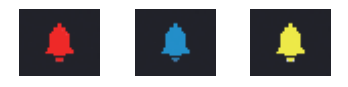

● モーションディテクトのエリアを削除する

**1** ライブ映像上の削除したいエリアをクリックする。

選択したエリアは枠の色と同じ色で塗りつぶされ、強調表示されます。

メモ

複数のエリアが重なっているときは、いずれか1つのエリアが選択されて強調表示されます。

基本 ・オフ 機能 ・オン 検知物体のサイズ 中 V 検知感度 標准 V 設定 設定エリア エリア 1 設定済み エリア 2 エリア 3 未設定

**2** <sub>クリックする</sub>

**1** 削除したいエリアをクリックする

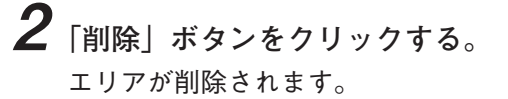

## ■ いたずら検知

監視の妨害を検知する機能です。

カメラの向きを変えられたり覆われるなどして、映像全体に変化が生じるようないたずらを検知します。 検知したときは、TOP 画面でイベント発生通知アイコンが点滅します。数秒後に点灯に変わり、クリックす るまで表示されます。

### ご注意

- ●本機能は、急激な照明の変化にも反応します。
- ●本機能は、ケーブルの切断などの妨害は検知することができません。
- ●本機能は、盗難、火災などを防止するための確実な動作を保証するものではありません。万一発生した事故や損害に関しては、一切責任を負いかねます。

メモ

- ●いたずら検知の機能はポジション1のみ設定できます。
- ●いたずら検知の機能を使用するときは、モーションディテクトの機能(P. 2-58)を「オフ」にしてください。

## ● 基本

[イベント(メニュー) → いたずら検知(タブ)]をクリックします。

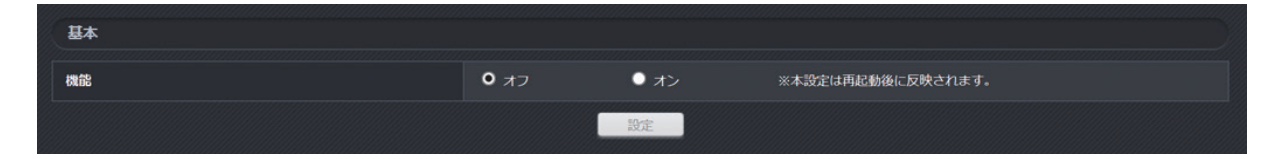

#### 機能

監視の妨害を検知する機能です。「オン」を設定するといたずら検知が有効になります。(工場出荷時:オフ) [選択] オフ/オン

#### ご注意

●いたずら検知機能を使用すると、カメラの動作状況によっては、音声が途切れる場合があります。

●本設定は、カメラの再起動後に反映されます。

## ● スケジュール

いたずら検知を行う時間帯を設定します。曜日ごとに 30 分単位で設定できます。(工場出荷時:すべて選択) [イベント(メニュー) → いたずら検知(タブ)]をクリックします。

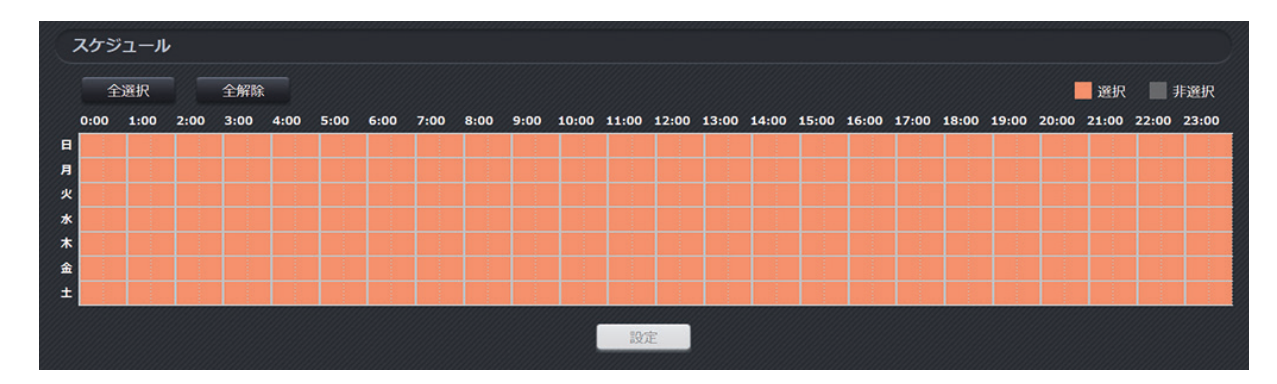

曜日、時間で設定する場合は、時間帯をマウスでドラッグすると、色が変わります(検知する時間帯:オレン ジ色、検知しない時間帯:グレー色)。

全選択:クリックすると、すべての時間が選択されます。 全解除:クリックすると、すべての時間の選択が解除されます。

## ■ タイマー

定期タイマー、ウィークリータイマーの設定をします。 定期的にイベント連動動作を実行する定期タイマーと、曜日と時刻を指定してイベント連動動作を実行する ウィークリータイマーがあります。

## ● 定期タイマー 1、2

[イベント(メニュー) → タイマー (タブ)] をクリックします。

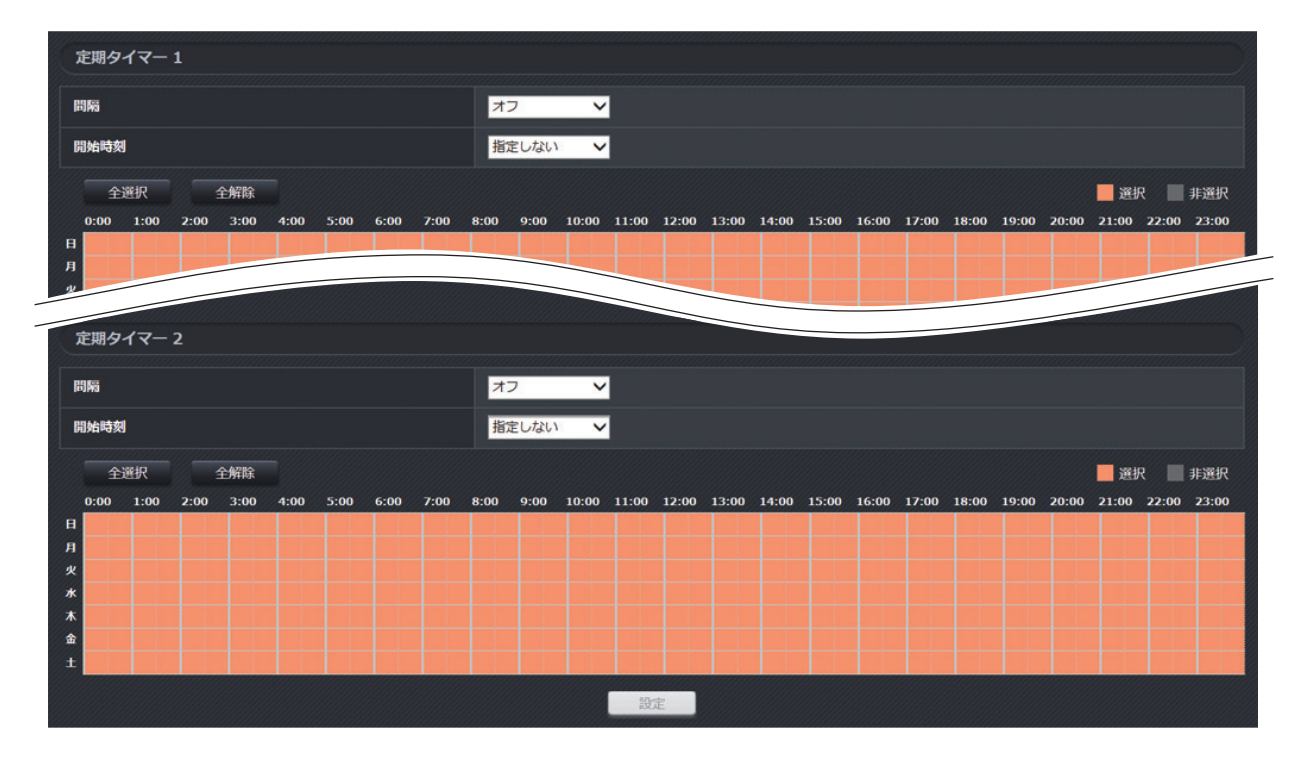

間隔

定期タイマーの間隔を設定します。(工場出荷時:オフ)

 [選択] オフ/1秒/2秒/3秒/5秒/10秒/30秒/1分/2分/3分/4分/5分/10分/30分/

 1時間/2時間/3時間/4時間/6時間/8時間/12時間/24時間

メモ

- TRIFORA Web サービスと組み合わせて使用する場合は、間隔を5秒以上に設定してください。
- イベント連動動作のメールと組み合わせることができるのは、「定期タイマー1」または「定期タイマー2」 のどちらか1つです。
- ●イベント連動動作のメールと組み合わせて使用する場合は、間隔を1時間以上に設定してください。

開始時刻

定期タイマーの開始時刻を設定します。(工場出荷時:指定しない)

[選択]

- 指定しない
  :「設定」ボタンをクリックした時刻から間隔のカウントを開始します。 たとえば、間隔の設定が1時間で現在時刻10:30に「設定」ボタンをクリッ クしたとき、次回タイマーイベントは11:30に発生します。(スケジュールで 11:30が有効なとき)
- 0:00 ~ 23:00 (1 時間間隔):設定した時刻から間隔のカウントを開始します。たとえば、間隔が1時間、 開始時刻が10:00 のとき、次回タイマーは11:00 に発生します。スケジュー ルで11:00 が有効なとき)

スケジュール

定期タイマーイベントを行う時間帯を設定します。曜日ごとに 30 分単位で設定できます。(工場出荷時: すべて選択)

曜日、時間で設定する場合は、時間帯をマウスでドラッグすると、色が変わります(イベントが発生する時 間帯:オレンジ色、イベントが発生しない時間帯:グレー色)。

全選択:クリックすると、すべての時間が選択されます。

全解除:クリックすると、すべての時間の選択が解除されます。

## ● ウィークリータイマー 1、2

[イベント(メニュー) → タイマー (タブ)] をクリックします。

| ウィークリータイマー   |    |                                 |
|--------------|----|---------------------------------|
| ウィークリータイマー 1 | 曜日 | ■日 ■月 ■火 ■水 ■木 ■金 ■土 全選択 全解除    |
| 54-55-54 (-1 | 時刻 | 00 🗸 時 00 🗸 分                   |
| ウィークリータイマー つ | 曜日 | ■日 ■月 ■火 ■水 ■木 ■金 ■土  全選択   全解除 |
| 51-55-51 (-2 | 時刻 | 00 🗸 時 00 🗸 分                   |
|              |    | 設定                              |

ウィークリータイマー1、2

曜日

イベント連動動作を実行する曜日を設定します。(工場出荷時:すべて未選択) 曜日は複数選択できます。

[選択] 日/月/火/水/木/金/土

全選択: クリックすると、すべての曜日が選択されます。 全解除: クリックすると、すべての曜日の選択が解除されます。

#### 時刻

イベント連動動作を実行する時刻を設定します。(工場出荷時:00時00分) 1分単位で設定できます。

[選択] 00 時 00 分 ~ 23 時 59 分

# / イベント連動動作

## ■ 接点出力

イベントに連動して接点出力を行うための設定をします。

## ● 接点出力

[イベント連動動作(メニュー) → 接点出力(タブ)] をクリックします。

| 接点出力 |         |                     |
|------|---------|---------------------|
|      | 端子名     | 接点出力                |
|      | オン状態の名称 |                     |
| 接点出力 | オフ状態の名称 | A7                  |
|      | 動作モード   | O 短絡 (NO) ● 開放 (NC) |
|      | 出力形式    | O ラッチ ○ パルス 1.10 V  |
|      |         | 設定                  |

## 接点出力

端子名

接点出力端子の名称を設定します。(工場出荷時:接点出力) [入力] 8 文字まで

- オン状態の名称
  - 接点出力がオン状態のときの名称を設定します。(工場出荷時:オン)

[入力] 5 文字まで

オフ状態の名称

接点出力がオフ状態のときの名称を設定します。(工場出荷時:オフ)

[入力] 5 文字まで

#### 動作モード

接点出力の動作モードを設定します。(工場出荷時:短絡(NO))

[選択]

短絡(NO):オン状態のときに接点出力を短絡(クローズ)します。(オフ状態のときはオープン)

開放(NC):オン状態のときに接点出力を開放(オープン)します。(オフ状態のときはクローズ)

#### 出力形式

接点出力の出力形式を設定します。(工場出荷時:ラッチ)

[選択]

- ラッチ :以下の操作やイベントが発生するまでの間、オン状態を継続します。
  - ・TOP 画面などから接点出力をオフにする
  - ・連動させた接点入力がオフになる
  - ・連動させたリモート接点入力がオフになる
- パルス : 設定した時間だけ、オン状態を継続します。
  - 以下の操作やイベントが発生しても設定した時間が経過するまでオン状態を継続します。
    - ・TOP 画面などから接点出力をオフにする
    - ・連動させた接点入力がオフになる
    - ・連動させたリモート接点入力がオフになる

メモ

連動設定に「モーションディテクト」、「いたずら検知」を設定するときは、「パルス」にすることをお勧めします。

パルス保持時間

出力形式が「パルス」に設定されているとき、パルスの時間を設定します。(工場出荷時:1秒) [選択]1秒/2秒/3秒/5秒/10秒/15秒/20秒/30秒/60秒

## ● 連動設定

イベント発生時に連動して接点出力を行う場合に設定します。 [イベント連動動作(メニュー) → 接点出力(タブ)]をクリックします。

| 連動設定       |       |         |
|------------|-------|---------|
|            |       | 過知先     |
|            | 1     |         |
| 接点入力       | 2     |         |
|            | 3     |         |
|            | 1     |         |
|            | 2     |         |
|            | 3     |         |
|            | 4     |         |
|            | 5     |         |
|            | 6     |         |
|            | 7     |         |
| リモート接点入力   | 8     |         |
|            | 2 קוד |         |
|            | エリア 3 |         |
| いたずら検知     |       |         |
|            | 1     |         |
| 定期タイマー     | 2     |         |
|            | 1     | 連動しない 🗸 |
| ウィークリータイマー | 2     | 2       |
|            |       |         |
| オーバーヒート    |       |         |
|            |       | BCE     |

#### 通知

チェックボックスにチェックを入れると、以下のイベントが発生したときに連動して接点出力を「オン」に します。(工場出荷時:チェックなし)

[選択できるイベント]
・接点入力1~3
・リモート接点入力1~16
・モーションディテクト(エリア1~3)
・いたずら検知
・定期タイマー1、2
・ウィークリータイマー1、2
・SD カード異常
・オーバーヒート

### [接点出力の補足図]

例:接点入力と連動して接点出力を行うとき

### [ラッチ]

接点出力が接点入力のオンとオフに連動します。

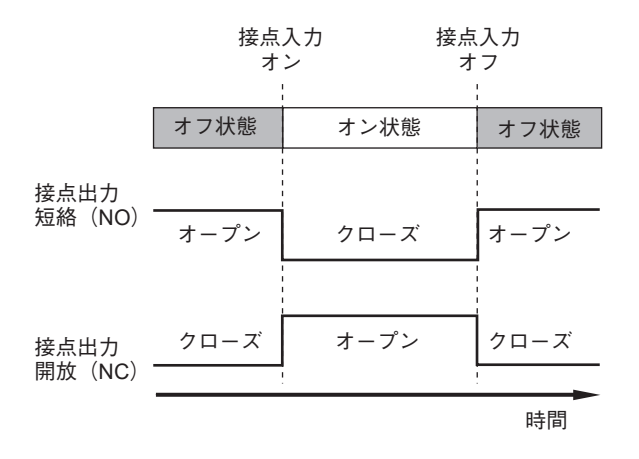

[パルス] 接点出力が接点入力のオンに連動します。 オフには連動しません。

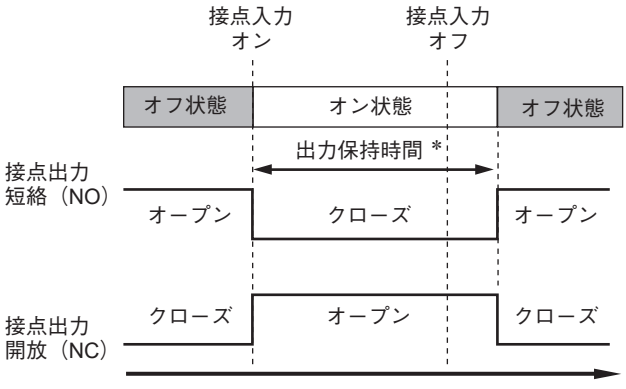

\*設定した時間(1 秒~60 秒)を示します。

時間

## FTP

イベントに連動して指定した FTP サーバーに画像ファイルを送信するための設定をします。

● サーバー

[イベント連動動作(メニュー) → FTP (タブ)] をクリックします。

| サーバー        |                       |
|-------------|-----------------------|
| アドレス        |                       |
| ポート         | 21                    |
| ユーザー名       |                       |
| パスワード       |                       |
| <b>Ξ</b> −۴ | ○ パッシブ ● アクティブ        |
| ディレクトリ名     |                       |
| ファイル名       | ● タイムスタンプ ● カウンタ ● 固定 |
|             | 設定                    |

### アドレス

FTP サーバーのアドレスを設定します。(工場出荷時:空欄)

[入力] 256 文字まで

- ポート
  - FTP サーバーの制御ポートを設定します。(工場出荷時:21) [入力] 1 ~ 65535
- ユーザー名
- FTP サーバーのユーザー名を設定します。(工場出荷時:空欄)
- [入力]31 文字まで
- メモ
- ●記号「"」と「¥」はユーザー名に使用できません。
- ●以下の記号をユーザー名に使用する場合、直前に「¥」をつける必要があります。
   &'()|`<>;
   たとえば、ユーザー名が「us&er」の場合、「us¥&er」となります。
- パスワード
  - FTP サーバーのパスワードを設定します。(工場出荷時:空欄)
  - [入力] 31 文字まで

メモ

- ●記号「"」と「¥」はパスワードに使用できません。
- ●以下の記号をパスワードに使用する場合、直前に「¥」をつける必要があります。
   &'()|`<>;
- たとえば、パスワードが「pa&ss」の場合、「pa¥&ss」となります。

モード

FTP サーバーのモードを設定します。(工場出荷時:パッシブ) [選択] パッシブ/アクティブ ディレクトリ名

画像ファイルを送信する FTP サーバーのディレクトリを設定します。(工場出荷時:空欄) [入力] 31 文字まで

メモ

- ●記号「"」はディレクトリ名に使用できません。
- ●「`」の記号をディレクトリ名に使用する場合、直前に「¥」をつける必要があります。 たとえば、ディレクトリ名が「di`r」の場合、「di¥`r」となります。
- ファイル名

FTP サーバーに保存するファイル名を設定します。(工場出荷時:タイムスタンプ)

[選択]

タイムスタンプ : ファイル名「TRIFORA\_YYYYMMDD\_HHMMSS.jpg」で保存します。 (例) カメラの日時が 2018 年 1 月 2 日 3 時 4 分 5 秒のとき TRIFORA\_20180102\_030405.jpg カウンタ : ファイル名「TRIFORA\_NNNN.jpg」で保存します。

NNNNN は、00000 から始まり 99999 までの数字が入ります。99999 までカウントアッ プしたあとは 00000 に戻ります。

固定 :ファイル名は常に「TRIFORA.jpg」で上書き保存します。

## ● 連続送信

「接点入力」、「リモート接点入力」のイベント発生時に連動して、FTP サーバーへ画像ファイルの連続送信を 行う場合に設定します。

[イベント連動動作(メニュー) → FTP (タブ)] をクリックします。

| 連続送信 |           |
|------|-----------|
| 連続送信 | ● オフ ● オン |
|      | 設定        |

連続送信

FTP サーバーへのファイル連続送信機能を設定します。(工場出荷時:オフ)

[選択]

- オフ:連動設定で選択したイベントが発生したときのみファイル送信を行います。
- オン: 連動設定で選択した接点入力やリモート接点入力が「オン」になったときに画像ファイルの送信を 開始し、「オフ」になったときに画像ファイルの送信を停止します。

メモ

- ●連続送信のフレームレートは1 fps です。
- ●連続送信が「オン」のとき、「接点入力」、「リモート接点入力」以外のイベントとの連動はできません。

## ● 連動設定

イベント発生時に連動して FTP サーバーへ画像ファイルの送信を行うときに設定します。 [イベント連動動作(メニュー) → FTP (タブ)] をクリックします。

メモ

イベントが短時間に連続して発生した場合、画像ファイルは間引いて送信されることがあります。

### [連続送信が「オフ」のとき]

| 連動設定       |       |                 |
|------------|-------|-----------------|
|            |       | 通知              |
|            | 1     | 連動しない           |
| 接点入力       | 2     | 連動しない           |
|            | 3     | 連動しない           |
|            | 1     | 連動しない           |
|            | 2     | 連動しない V         |
|            | 3     | 連動しない V         |
|            | 4     | 連動しない V         |
|            | 5     | 連動しない           |
|            | 6     | 連動しない           |
|            |       |                 |
| モーションディテクト |       |                 |
|            | エリア 3 |                 |
| いたずら検知     |       |                 |
| 定期タイマー     |       | <del>オフ ∨</del> |
|            | 1     |                 |
| 97-99-97-  | 2     |                 |
| SDカード異常    |       |                 |
| オーバーヒート    |       |                 |
|            |       | 設定              |

### 接点入力1~3

通知

接点入力との連動を設定します。(工場出荷時:連動しない) [選択] 連動しない: 接点入力が「オン」になっても FTP サーバーへ画像ファイルを送信しません。 オンのとき:「オン」になったときに FTP サーバーへ画像ファイルを送信します。 オフのとき:「オフ」になったときに FTP サーバーへ画像ファイルを送信します。

両方 :「オン」または「オフ」になったときに、FTP サーバーへ画像ファイルを送信します。

## リモート接点入力1~16

#### 通知

リモート接点入力との連動を設定します。(工場出荷時:連動しない)
 [選択]
 連動しない: リモート接点入力が「オン」になっても FTP サーバーへ画像ファイルを送信しません。
 オンのとき:「オン」になったときに FTP サーバーへ画像ファイルを送信します。
 オフのとき:「オフ」になったときに FTP サーバーへ画像ファイルを送信します。
 両方 :「オン」または「オフ」になったときに、FTP サーバーへ画像ファイルを送信します。

モーションディテクト(エリア1~3)

#### 通知

チェックボックスにチェックを入れると、イベントが発生したときに連動して FTP サーバーへ画像ファイルの送信を行います。(工場出荷時:チェックなし)

#### いたずら検知

通知

チェックボックスにチェックを入れると、イベントが発生したときに連動して FTP サーバーへ画像ファイ ルの送信を行います。(工場出荷時:チェックなし)

#### 定期タイマー

通知

定期タイマーとの連動を設定します。(工場出荷時:オフ) 選択した定期タイマーのイベントが発生したときに FTP サーバーへ画像ファイルを送信します。 「選択]オフ/定期タイマー1/定期タイマー2

#### ウィークリータイマー 1、2

通知

ウィークリータイマーとの連動を設定します。(工場出荷時:オフ) 選択したウィークリータイマーのイベントが発生したときに FTP サーバーへ画像ファイルを送信します。

#### SD カード異常

通知

チェックボックスにチェックを入れると、SD カードへの録画を継続できない異常が発生したときに、FTP サーバーへ画像ファイルの送信を行います。(工場出荷時:チェックなし)

#### オーバーヒート

通知

チェックボックスにチェックを入れると、カメラの周囲温度が上昇したときに FTP サーバーへ画像ファイ ルの送信を行います。

## [連続送信が「オン」のとき]

| 連動設定       |               |                                                   |
|------------|---------------|---------------------------------------------------|
|            |               | 通知                                                |
|            | 1             |                                                   |
| 接点入力       | 2             |                                                   |
|            | 3             |                                                   |
|            | 1             |                                                   |
|            | 2             |                                                   |
|            | 3             |                                                   |
|            | 4             |                                                   |
|            | 5             |                                                   |
|            | 6             |                                                   |
|            |               |                                                   |
|            |               |                                                   |
| モーションティテクト | エリア 2<br>     |                                                   |
|            | ፲፱፻ <u></u> ፻ |                                                   |
| いたすら検知     |               |                                                   |
| 定期タイマー     |               |                                                   |
| ウィークリータイマー | 1             |                                                   |
|            | 2             |                                                   |
|            |               |                                                   |
| <u> </u>   |               |                                                   |
|            |               | 。<br>1997年1月1日(1997年1月1日)<br>1997年1月1日(1997年1月1日) |

## 接点入力1~3、リモート接点入力1~16

通知

チェックボックスにチェックを入れると、接点入力やリモート接点入力が「オン」になったときに画像ファ イルの送信を開始し、「オフ」になったときに画像ファイルの送信を停止します。(工場出荷時:チェック なし)

## メモ

連続送信が「オン」のときは、「接点入力」、「リモート接点入力」以外のイベントとの連動はできません。

## ■ メール

イベントに連動して指定したメールアドレスにメールを送信するための設定をします。 送信先のメールアドレスは4つまで設定することができます。

[イベント連動動作(メニュー) → メール(タブ)]をクリックします。

| サーバー  |                        |        |    |          |  |
|-------|------------------------|--------|----|----------|--|
| 認証    | <ul><li>認証なし</li></ul> | ◎ 認証あり | 自動 | <b>⊻</b> |  |
| アドレス  |                        |        |    |          |  |
| ボート   | 587                    |        |    |          |  |
| ユーザー名 |                        |        |    |          |  |
| パスワード |                        |        |    |          |  |
| SSL   | <b>0</b> オフ            | ● オン   |    |          |  |
|       |                        | 設定     |    |          |  |

認証

メールサーバー (SMTP)の認証について設定します。使用するメールサーバーに応じて設定してください。 (工場出荷時:認証あり)

[選択]

- 認証なし:使用するメールサーバーに認証設定がされていない場合に選択します。
- 認証あり:使用する認証方式を設定します。使用するメールサーバーに応じて設定してください。(工場出 荷時:自動)
  - [選択] 自動/ CRAM-MD5 / LOGIN / PLAIN

アドレス

- メールサーバー (SMTP)のアドレスを設定します。(工場出荷時:空欄)
- [入力] 2~62文字

ポート

メールサーバー(SMTP)のポート番号を設定します。(工場出荷時:587) [入力]1 ~ 65535

ユーザー名

- メールサーバー (SMTP)のユーザー名を設定します。(工場出荷時:空欄) [入力] 62 文字まで
- パスワード

メールサーバー(SMTP)のパスワードを設定します。(工場出荷時:空欄)

[入力]62 文字まで

メモ

以下の記号を使用する場合、直前に「¥」をつける必要があります。

"&'()|`¥<>;

たとえば、パスワードが「pa&ss」の場合、「pa¥&ss」となります。

SSL

- SSL により暗号化してメールを送信するときは「オン」に設定します。(工場出荷時:オフ) [選択] オフ/オン
- |メ モ|利用するメールサーバーに応じて、SSL、ポート番号を設定してください。

## ●メール

[イベント連動動作(メニュー) → メール(タブ)]をクリックします。

| X-1/        |         |                           |
|-------------|---------|---------------------------|
| 送信元アドレス     |         |                           |
| Bccによるメール送信 | ● オフ    | 0 الم                     |
| JPEGファイル添付  | ○ 添付しない | <ul> <li>ライブ画像</li> </ul> |
|             |         | 設定                        |

送信元アドレス

メールの送信元アドレスを設定します。(工場出荷時:空欄) [入力] 256 文字まで

Bcc によるメール送信

「オン」に設定するとカメラからのメールは Bcc で送信され、「オフ」に設定すると宛先で送信されます。(工場出荷時:オン)

[選択] オフ/オン

JPEG ファイル添付

メール送信時に画像を添付するときは「ライブ画像」に設定します。(工場出荷時:ライブ画像) [選択] 添付しない/ライブ画像

## ● メールアドレスリスト

[イベント連動動作(メニュー) → メール(タブ)] をクリックします。

| メールアドレスリスト |     |
|------------|-----|
| メールアドレス 1  |     |
| メールアドレス 2  |     |
| メールアドレス 3  |     |
| メールアドレス 4  |     |
|            | BOE |

メールアドレス1~4

イベント発生時の送信先のメールアドレスを設定します。(工場出荷時:空欄)

[入力] 256 文字まで

## ● 連動設定

[イベント連動動作(メニュー) → メール(タブ)]をクリックします。

メモ

イベントが短時間に連続して発生した場合、メールは間引いて送信されることがあります。

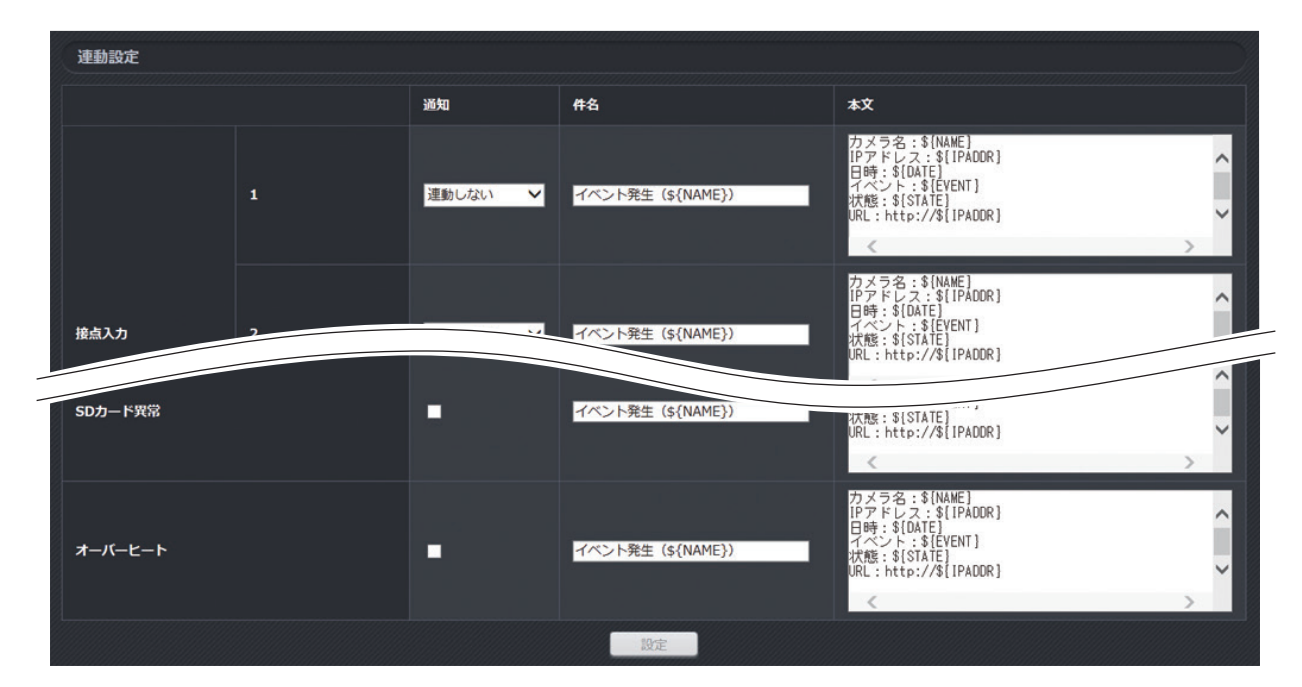

#### 接点入力1~3

通知

接点入力との連動を設定します。(工場出荷時:連動しない)
[選択]
連動しない:接点入力が「オン」になってもメールを送信しません。
オンのとき:「オン」になったときにメールアドレス1~4へメールを送信します。
オフのとき:「オフ」になったときにメールアドレス1~4へメールを送信します。
両方 :「オン」または「オフ」になったときに、メールアドレス1~4へメールを送信します。

件名

メールの件名を設定します。(工場出荷時:イベント発生(\${NAME})

[入力] 50 バイトまで

メモ

「\${NAME}」にはカメラの名称が入ります。詳しくは P. 2-76「メールの件名と本文について」を参照して ください。

本文

メールの本文を設定します。工場出荷時設定は以下のとおりです。

| カメラ名    | :\${NAME}   |
|---------|-------------|
| IP アドレス | :\${IPADDR} |
| 日時      | :\${DATE}   |
| イベント    | :\${EVENT}  |

状態 :\${STATE}

URL : http://\${IPADDR})

[入力] 150 バイトまで

メモ

「\${NAME}」、「\${IPADDR}」、「\${DATE}」、「\${EVENT}」、「\${STATE}」の詳細は、P. 2-76「メールの件名 と本文について」を参照してください。

#### リモート接点入力1~16

## 通知

リモート接点入力との連動を設定します。(工場出荷時:連動しない)

[選択]

連動しない:リモート接点入力が「オン」になってもメールを送信しません。

オンのとき:「オン」になったときにメールアドレス1~4へメールを送信します。

オフのとき:「オフ」になったときにメールアドレス1~4へメールを送信します。

両方 : 「オン」または「オフ」になったときに、メールアドレス1~4へメールを送信します。

### 件名

メールの件名を設定します。(工場出荷時:イベント発生(\${NAME})

[入力] 50 バイトまで

### メモ

「\${NAME}」にはカメラの名称が入ります。詳しくは P. 2-76「メールの件名と本文について」を参照して ください。

#### 本文

メールの本文を設定します。工場出荷時設定は以下のとおりです。

- カメラ名 :\${NAME}
- IP アドレス: \${IPADDR}
- 日時 :\${DATE}
- イベント :\${EVENT}
- 状態 :\${STATE}
- URL : http://\${IPADDR})
- [入力] 150 バイトまで

メモ

「\${NAME}」、「\${IPADDR}」、「\${DATE}」、「\${EVENT}」、「\${STATE}」の詳細は、P. 2-76「メールの件名 と本文について」を参照してください。

モーションディテクト (エリア 1 ~ 3)、いたずら検知、定期タイマー 1、定期タイマー 2、ウィークリータイマー 1、 ウィークリータイマー 2、SD カード異常、オーバーヒート

#### 通知

チェックボックスにチェックを入れると、イベントが発生したときに連動してメールアドレス1~4へ メールの送信を行います。(工場出荷時:チェックなし)

#### 件名

メールの件名を設定します。(工場出荷時:イベント発生(\${NAME}))

[入力] 50 バイトまで

#### メモ

「\${NAME}」にはカメラの名称が入ります。詳しくは P. 2-76「メールの件名と本文について」を参照して ください。

#### 本文

メールの本文を設定します。工場出荷時設定は以下のとおりです。

| カメラ名 | : \${NAME}           |
|------|----------------------|
|      | · \${IPADDR}         |
| 日時   | :\${DATE}            |
| イベント | :\${EVENT}           |
| 状態   | :\${STATE}           |
| URL  | : http://\${IPADDR}) |
|      |                      |

[入力] 150 バイトまで

メモ

「\${NAME}」、「\${IPADDR}」、「\${DATE}」、「\${EVENT}」、「\${STATE}」の詳細は、P. 2-76「メールの件名と 本文について」を参照してください。 [メールの件名と本文について]

件名と本文内に設定した以下の文字列は、設定内容や発生イベントに応じた文字列に自動的に置き換えられ ます。

\${NAME} : カメラの名称 \${IPADDR}: カメラの IP アドレス **\${DATE}** : イベントが発生した日時 \${EVENT} : 接点入力のとき : 接点入力の端子名 リモート接点入力 1 ~ 16 のとき : リモート接点入力1~16の端子名 モーションディテクト(エリア1~3)のとき:「モーションディテクト」 いたずら検知のとき :「いたずら検知」 定期タイマー 1、2 のとき : [定期タイマー1] または [定期タイマー2] ウィークリータイマー 1、2のとき : 「ウィークリータイマー1」 または 「ウィー クリータイマー 2 SD カード異常のとき :「SD カード異常 1」、「SD カード異常 2」、 「SD カード異常 3」のいずれか オーバーヒートのとき :「オーバーヒート|

\${STATE} :

接点入力 オンのとき:接点入力のオン状態の名称 オフのとき:接点入力のオフ状態の名称

リモート接点入力1~16 オンのとき:リモート接点入力1~16のオン状態の名称 オフのとき:リモート接点入力1~16のオフ状態の名称

メモ

「接点入力」、「リモート接点入力」以外のイベントの件名や本文に \${STATE} を設定した 場合は置き換えられません。

(使用例)

| カメラの名称       | : | 正面玄関監視カメラ                              |
|--------------|---|----------------------------------------|
| カメラの IP アドレス | : | 192.168.14.1                           |
| 接点入力の端子名     | : | 玄関の照明                                  |
| 接点入力のオン状態の名称 | : | 点灯                                     |
| 件名           | : | \${NAME} からのメール                        |
| 本文           | : | \${DATE} に \${EVENT} が \${STATE} しました。 |
|              |   | 映像はこちら → http://\${IPADDR}             |

| 件名:正面玄関監視カメラからのメール                                              |
|-----------------------------------------------------------------|
| 2018/1/1 00:00:00 に玄関の照明が点灯しました。<br>映像はこちら→ http://192.168.14.1 |

メモ

置き換えられる各設定値については以下で設定します。

| ● カメラの名称                | : | [基本(メニュー)→ システム(タブ)](P. 2-7)    |
|-------------------------|---|---------------------------------|
| ● IP アドレス               | : | [基本(メニュー)→ システム(タブ)](P. 2-7)    |
| ●接点入力の端子名と状態の名称         | : | [イベント(メニュー)→ 接点入力(タブ)](P. 2-56) |
| ●リモート接点入力1~16の端子名と状態の名称 | : | [イベント(メニュー)→ 接点入力(タブ)](P. 2-56) |

操作・設定ガイド 2-76

## HTTP

イベントに連動して指定した HTTP (S) サーバーの URL に通知するための設定をします。 通知する URL は 8 つまで設定することができ、イベントにより通知先を選択することができます。

## ● 通知先

[イベント連動動作(メニュー) → HTTP (タブ)] をクリックします。

| 通知先   |        |       |      |     |  |
|-------|--------|-------|------|-----|--|
|       | URL    |       |      |     |  |
|       | メソッド   | • GET | POST | PUT |  |
| 通知先 1 | ユーザー名  |       |      |     |  |
|       | パスワード  |       |      |     |  |
|       | 追加ヘッダー | + 開く  |      |     |  |
|       |        |       | 設定   |     |  |
|       | URL    |       |      |     |  |
|       | メソッド   | • GET | POST | PUT |  |
| 通知先 8 | ユーザー名  |       |      |     |  |
|       | パスワード  |       |      |     |  |
|       | 追加ヘッダー | + 開く  |      |     |  |
|       |        |       | 設定   |     |  |

## [メソッドを「POST」、「PUT」にしたとき]

|           | URL       |       |                 |   |
|-----------|-----------|-------|-----------------|---|
|           | メソッド      | O GET | ● POST ● PUT    |   |
|           | ユーザー名     |       |                 |   |
|           | パスワード     |       |                 |   |
| 通知先 1     | 追加ヘッダー    | + 開く  |                 |   |
|           | 通知内容      | ライブ画像 | <b>V</b>        |   |
|           | メッセージボディ  |       |                 | 0 |
| 1         |           |       | 設定              |   |
| [追加ヘッダーの項 | 頁目を開いたとき] |       |                 |   |
|           |           |       | (一)開く (二) - 閉じる |   |
| 24        |           |       |                 |   |

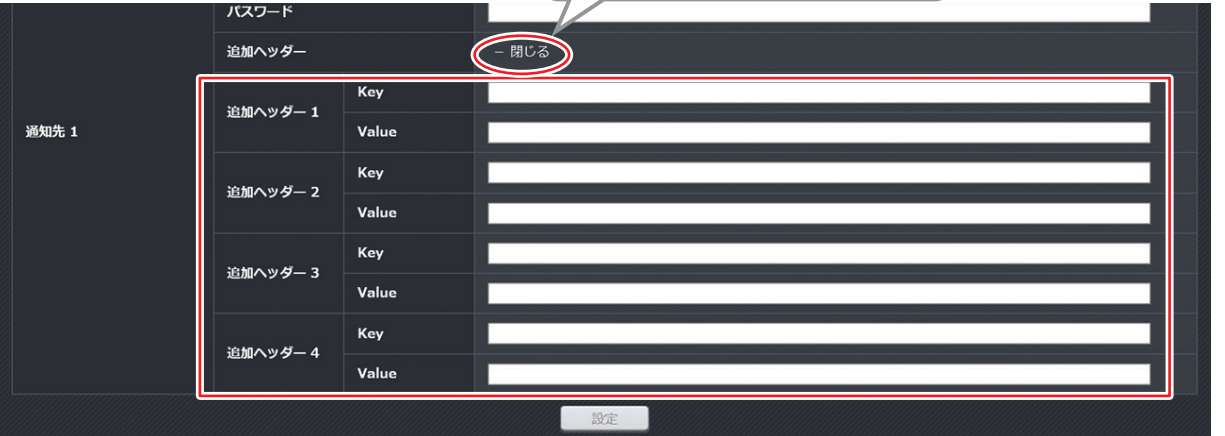

通知先1~8 URL イベント発生時に通知する HTTP (S) サーバーの URL を設定します。(工場出荷時:空欄) [入力] 256 バイトまで メソッド HTTP (S)サーバーに通知するメソッドを選択します。(工場出荷時:GET) [選択] GET / POST / PUT ユーザー名 HTTP (S) サーバーのユーザー名を設定します。(工場出荷時:空欄) [入力] 63 文字まで パスワード HTTP (S)サーバーのパスワードを設定します。(工場出荷時:空欄) [入力] 63 文字まで 追加ヘッダー1~4 追加ヘッダーの項目を開いて設定します。 Kev 追加する HTTP ヘッダーの Key を設定します。(工場出荷時:空欄) [入力] 256 文字まで メモ 以下は Key に設定できません。 · Content-Length · Character-Set Authorization • Host Value

追加する HTTP ヘッダーの Value を設定します。(工場出荷時:空欄) [入力] 256 文字まで

## 通知内容

メソッドが「POST」、「PUT」のときに通知する内容を設定します。(工場出荷時:ライブ画像) [選択] ライブ画像 : [映像・音声(メニュー) → 圧縮方式(タブ)] (P. 2-20)のストリーム3で設定した画 像サイズ、画質の JPEG ファイルを送信します。

メッセージボディ:メッセージボディで設定した文字列を送信します。

メソッドが「GET」のときは表示されません。

メッセージボディ

通知内容で「メッセージボディ」を選択したときに通知する文字列を設定します。(工場出荷時:空欄) [入力] 256 バイトまで

メモ

メソッドが GET のときは表示されません。

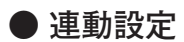

[イベント連動動作(メニュー) → HTTP (タブ)] をクリックします。

| 連動設定       |               |           |         |              |          |         |         |              |         |
|------------|---------------|-----------|---------|--------------|----------|---------|---------|--------------|---------|
|            |               | 通知先 1     | 通知先 2   | <b>通知先 3</b> | 通知先 4    | 通知先 5   | 通知先 6   | <b>通知先 7</b> | 通知先 8   |
|            | 1             | 連動しない 🗸   | 連動しない 🗸 | 連動しない 🗸      | 連動しない 🗸  | 連動しない 🗸 | 連動しない 🗸 | 連動しない 🗸      | 連動しない 🗸 |
| 接点入力       | 2             | 連動しない 🗸   | 連動しない 🗸 | 連動しない 🗸      | 連動しない 🗸  | 連動しない 🗸 | 連動しない 🗸 | 連動しない 🗸      | 連動しない 🗸 |
|            | 3             | 連動しない 🗸   | 連動しない 🗸 | 連動しない 🗸      | 連動しない 🗸  | 連動しない 🗸 | 連動しない 🗸 | 連動しない 🗸      | 連動しない 🗸 |
|            | 1             | 連動しない 🗸   | 連動しない 🗸 | 連動しない 🗸      | 連動しない 🗸  | 連動しない 🗸 | 連動しない 🗸 | 連動しない 🗸      | 連動しない 🗸 |
|            | 2             | 連動しない 🗸   | 連動しない 🗸 | 連動しない 🗸      | 連動しない 🗸  | 連動しない 🗸 | 連動しない 🗸 | 連動しない 🗸      | 連動しない 🗸 |
|            | 3             | 連動しない 🗸   | 連動しない 🗸 | 連動しない 🗸      | 連動しない 🗸  | 連動しない 🗸 | 連動しない 🗸 | 連動しない 🗸      | 連動しない 🗸 |
|            | 4             | 連動しない 🗸   | 連動しない 🗸 | 連動しない 🗸      | 連動しない 🗸  | 連動しない 🗸 | 連動しない 🗸 | 連動しない 🗸      | 連動しない 🗸 |
|            | 5             | 連動しない 🗸   | 連動しない 🗸 | 連動しない 🗸      | 連動しない 🗸  | 連動しない 🗸 | 連動しない 🗸 | 連動しない 🗸      | 連動しない 🗸 |
|            | 6             | 連動しない 🗸   | 連動しない 🗸 | 連動しない 🗸      | 連動しない 🗸  | 連動しない 🗸 | 連動しない 🗸 | 連動しない 🗸      | 連動しない 🗸 |
|            | 7             | 連動しない 🗸   | 連動しない 🗸 | 連動しない 🗸      | 連動しない 🗸  | 連動しない 🗸 | 連動しない 🗸 | 連動しない 🗸      | 連動しない 🗸 |
|            | 8             | 連動しない 🗸   | 連動しない 🗸 | 連動しない 🗸      | 連動しない 🗸  | 連動しない 🗸 | 連動しない 🗸 | 連動しない 🗸      | 連動しない 🗸 |
| リモート接点入力   | 9             | 油業41 キント・ |         | 連動しない 🗸      | 連動しない 🗸  | 連動しない 🗸 | 連動しない 🗸 | 連動しない 🗸      | 連動しない 🗸 |
|            |               | 理動しない ∨   | 連動しない 💙 | Aller.       | ·· +NA V | 連動しない 🗸 | 連動しない 🗸 | (御来4 ) · · · | Y       |
|            | エリア 1         |           |         |              |          |         |         |              |         |
| モーションディテクト | エリア 2         |           | •       |              |          |         |         |              | •       |
|            | エリ <b>ア</b> 3 |           |         |              |          |         |         |              |         |
| いたずら検知     |               |           |         |              |          |         |         |              |         |
| 定期タイマー     | 1             |           |         |              |          |         |         | -            |         |
|            | 2             |           |         |              |          |         |         |              |         |
| ウィークリータイマー | 1             |           |         |              |          |         |         |              |         |
|            | 2             |           |         |              |          |         |         |              |         |
| SDカード異常    |               |           |         |              |          |         |         |              |         |
| オーバーヒート    |               |           |         |              |          |         |         |              |         |
|            |               |           |         | 設定           |          |         |         |              |         |

## 接点入力1~3

通知先1~8

接点入力との連動を設定します。(工場出荷時:連動しない)

[選択]

連動しない:接点入力が「オン」になっても通知をしません。

- オンのとき:「オン」になったときに選択した通知先に通知します。
- オフのとき:「オフ」になったときに選択した通知先に通知します。

両方 : 「オン」または「オフ」になったときに、選択した通知先に通知します。

## リモート接点入力1~16

通知先1~8

リモート接点入力との連動を設定します。(工場出荷時:連動しない)

[選択]

- 連動しない:リモート接点入力が「オン」になっても通知をしません。
- オンのとき:「オン」になったときに選択した通知先に通知します。
- オフのとき:「オフ」になったときに選択した通知先に通知します。
- 両方 :「オン」または「オフ」になったときに、選択した通知先に通知します。

モーションディテクト (エリア 1 ~ 3)、いたずら検知、定期タイマー 1、定期タイマー 2、ウィークリータイマー 1、 ウィークリータイマー 2、SD カード異常、オーバーヒート

通知先1~8

イベントと連動して選択した通知先に通知を行うときはチェックボックスにチェックをいれます。(工場 出荷時:チェックなし)

操作・設定ガイド 2-79
# **SNMP**

イベントに連動して指定した SNMP マネージャに通知(SNMP Trap)を行うための設定をします。 通知する SNMP マネージャは 4 つまで設定することができ、イベントにより通知の送信先を選択できます。

# ● トラップ

[イベント連動動作(メニュー) → SNMP (タブ)]をクリックします。

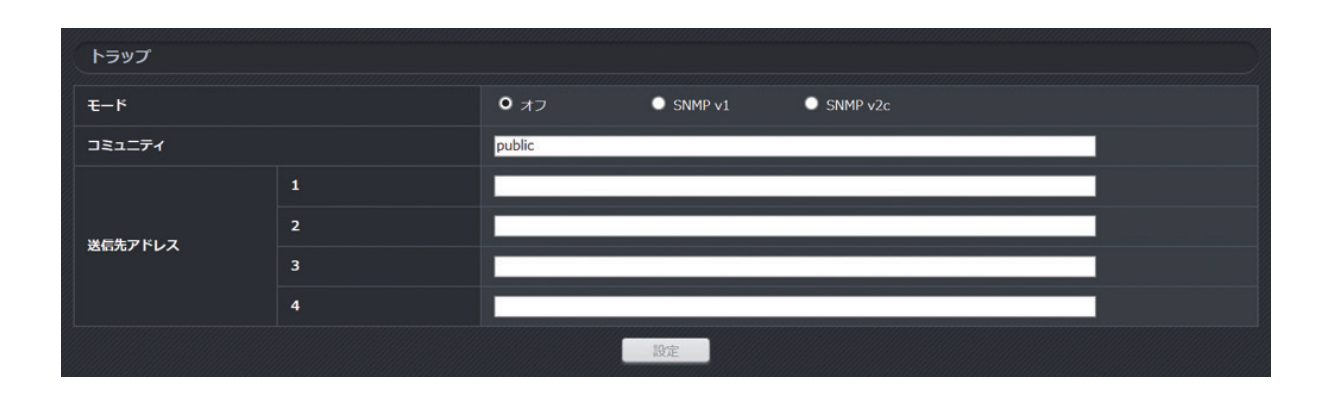

モード

SNMP のモードを設定します。使用する SNMP マネージャに応じて設定してください。(工場出荷時:オフ) [選択] オフ/ SNMPv1 / SNMP v2c

コミュニティ

SNMP のコミュニティ名を設定します。(工場出荷時:public)

[入力] 62 文字まで

メモ

以下の記号を使用する場合、直前に「¥」をつける必要があります。

"&'()|`¥<>;

たとえば、コミュニティ名が「co&m」の場合、「co¥&m」となります。

送信先アドレス1~4

トラップの送信先の SNMP マネージャのアドレスを設定します。(工場出荷時:空欄)

[入力] 空欄、2~62文字

# ● 連動設定

```
[イベント連動動作(メニュー) → SNMP (タブ)] をクリックします。
```

| 連動設定       |                |           |           |           |           |
|------------|----------------|-----------|-----------|-----------|-----------|
|            |                | 送信先アドレス 1 | 送信先アドレス 2 | 送信先アドレス 3 | 送信先アドレス 4 |
|            | 1              |           | -         |           | -         |
| 接点入力       | 2              |           | -         |           |           |
|            | 3              | -         | -         |           | -         |
|            | 1              | -         | •         |           | •         |
|            | 2              |           | -         |           | -         |
|            | 3              | -         | -         |           | -         |
|            | 4              | -         | -         | -         | -         |
|            | 5              | -         | -         |           | •         |
|            | 6              | -         | -         |           | •         |
|            | 7              | -         | -         |           | -         |
| リモート接点入力   | 8              | -         | •         | _         | •         |
|            |                |           |           |           |           |
|            | 16             | -         |           |           |           |
|            | בעד 1<br>דעד 1 | -         |           |           | -         |
| モーションディテクト | エリア 2          |           | -         |           | -         |
|            | <b>エリア 3</b>   | -         | -         |           | -         |
| いたずら検知     |                |           |           |           |           |
| SDカード異常    |                |           |           |           |           |
| オーバーヒート    |                |           |           |           | •         |
|            |                | 設定        | E         |           |           |

接点入力1~3、リモート接点入力1~16、モーションディテクト(エリア1~3)、いたずら検知、SDカー ド異常、オーバーヒート

送信先アドレス1~4

イベントと連動して選択した SNMP マネージャに通知を行うときはチェックボックスにチェックをいれ ます。(工場出荷時:チェックなし)

### MIB

本製品では専用の MIB (Management Information Base)があり、SNMP マネージャなどから監視を行うことができます。

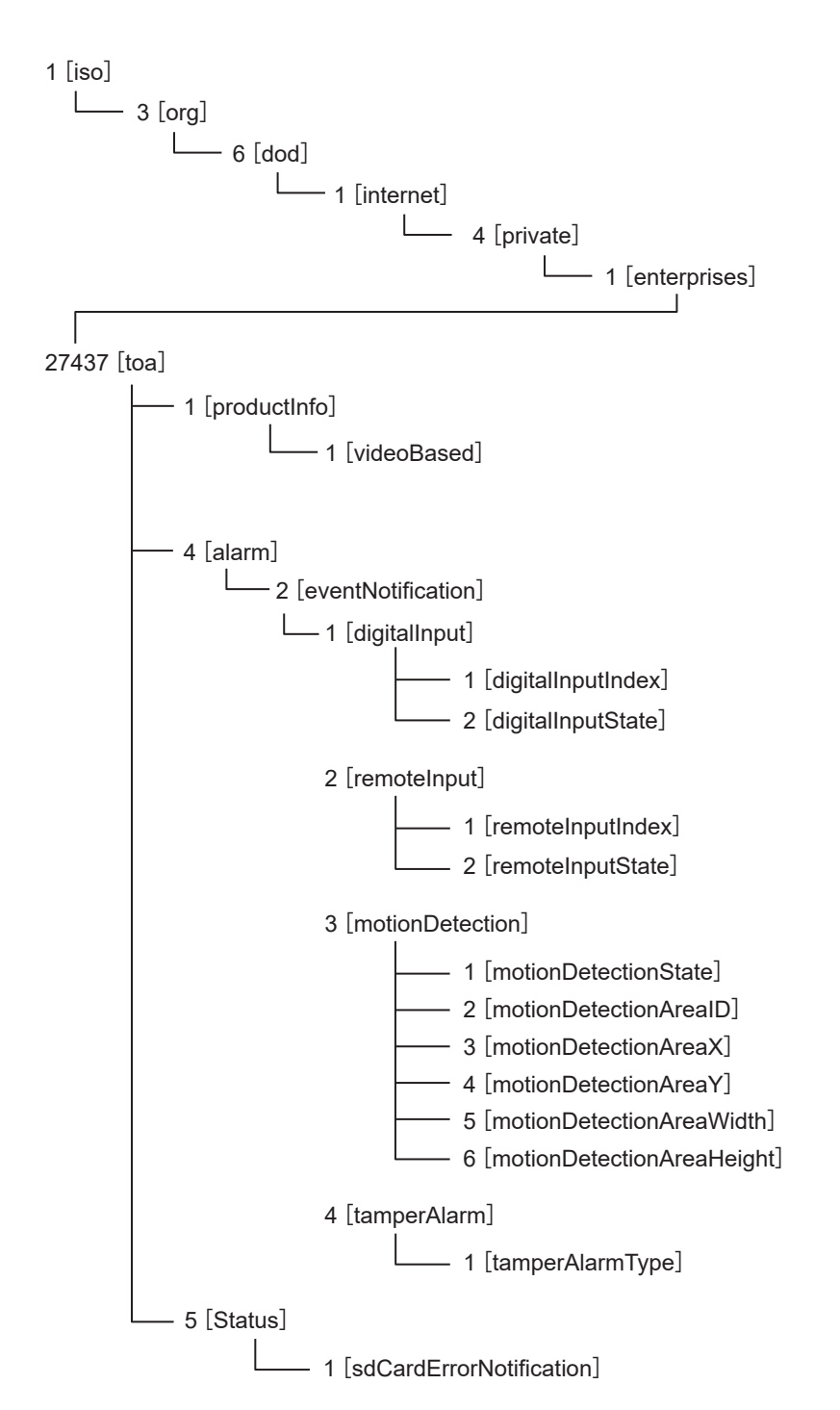

| OID     | 名前                | 型          | MAX-ACCESS            | 説明                            |
|---------|-------------------|------------|-----------------------|-------------------------------|
| 4       | alarm             | _          | —                     | —                             |
| 4.2     | eventNotification | —          | —                     | _                             |
| 4.2.1   | digitalInput      | —          | —                     | _                             |
| 4.2.1.1 | digitalInputIndex | Unsigned32 | accessible-for-notify | 接点入力の番号を格納します。<br>(1 ~ 3)     |
| 4.2.1.2 | digitalInputState | Unsigned32 | accessible-for-notify | 接点入力の状態を格納します。<br>オフ(0)、オン(1) |

| OID     | 名前                        | 型          | MAX-ACCESS            | 説明                            |
|---------|---------------------------|------------|-----------------------|-------------------------------|
| 4.2.2   | remoteInput               | —          | -                     | _                             |
| 4.2.2.1 | remoteInputIndex          | Unsigned32 | accessible-for-notify | リモート接点入力の番号を格納しま              |
|         |                           |            |                       | す。 (1 ~ 16)                   |
| 4.2.2.2 | remoteInputState          | Unsigned32 | accessible-for-notify | リモート接点入力の状態を格納しま              |
|         |                           |            |                       | す。オフ(0)、オン(1)                 |
| 4.2.3   | motionDetection           | _          | _                     | _                             |
| 4.2.3.1 | motionDetectionState      | Unsigned32 | accessible-for-notify | モーションディテクトの検出状態を格             |
|         |                           |            |                       | 納します。必ず1が格納されます。              |
| 4.2.3.2 | motionDetectionArealD     | Unsigned32 | accessible-for-notify | 検出したエリアの ID を格納します。           |
|         |                           |            |                       | (1~3)                         |
| 4.2.3.3 | motionDetectionAreaX      | Unsigned32 | accessible-for-notify | 検出したエリアのX座標を格納します。            |
| 4.2.3.4 | motionDetectionAreaY      | Unsigned32 | accessible-for-notify | 検出したエリアのY座標を格納します。            |
| 4.2.3.5 | motionDetectionAreaWidth  | Unsigned32 | accessible-for-notify | 検出したエリアの幅を格納します。              |
| 4.2.3.6 | motionDetectionAreaHeight | Unsigned32 | accessible-for-notify | 検出したエリアの高さを格納します。             |
| 4.2.4   | tamperAlarm               | _          | -                     | _                             |
| 4.2.4.1 | tamperAlarmType           | Unsigned32 | accessible-for-notify | いたずら検知の種別を格納します。              |
|         |                           |            |                       | Grobal Change (0)、Defocus (1) |

# ■ 画面内文字表示

イベントに連動して指定したテキストを画面内に表示するための設定をします。

本項目で設定したテキストは、[映像・音声(メニュー) → 画面内文字表示(タブ)] (P. 2-28)のイベントで設定した文字位置、文字色、背景色で表示されます。

メモ

 ●複数のイベントが発生したとき、新しいイベントに連動して表示を行います。 たとえば、リモート接点入力1が「オン」になり、テキストを表示している間にモーションディテクト(エリア1)のイベントが発生したときは、リモート接点入力1の表示は消え、モーションディテクト(エリア1) で設定した時間、設定したテキストを表示します。

■環境依存文字はテキストに設定できない場合があります。

### ● 連動設定

[イベント連動動作(メニュー) → 画面内文字表示(タブ)]をクリックします。

| 連動設定   |       |       |       |          |                  |
|--------|-------|-------|-------|----------|------------------|
|        |       |       | 表示時間  |          | <del>7+</del> スト |
|        | オンのとき | 表示しない | ~     | 接点入力1:オン |                  |
|        |       | オフのとき | 表示しない | ~        | 接点入力1:オフ         |
| 接点入力 2 | 2     | オンのとき | 表示しない | ~        | 接点入力2:オン         |
|        | -     | オフのとき | 表示しない | ~        | 接点入力2:オフ         |
|        | オンのとき | 表示しない | ~     | 接点入力3:オン |                  |
|        |       | オフのとき | 表示しない | ~        | 接点入力3:オフ         |
|        | 1     | オンのとき | 表示しない | ~        | リモート接点入力1:オン     |
|        |       |       |       | ~        | リモート接点入力1:オフ     |

接点入力1~3

[オンのとき]

表示時間

接点入力が「オン」になったときに画面内にテキストを表示する時間を設定します。(工場出荷時:表示しない)

[選択]

表示しない :「オン」になっても画面内にテキストを表示しません。 5秒間 :「オン」になってから5秒間、画面内にテキストを表示します。

制限なし : 「オン」状態の間、画面内にテキストを表示します。

テキスト

接点入力が「オン」になったときに画面内に表示するテキストを設定します。 (工場出荷時:接点入力 N\*:オン) \*N は接点入力の番号

### [オフのとき]

表示時間

接点入力が「オフ」になったときに画面内にテキストを表示する時間を設定します。(工場出荷時:表示しない)

[選択]

表示しない : 「オフ」になっても画面内にテキストを表示しません。

- 5秒間 :「オフ」になってから5秒間、画面内にテキストを表示します。
- 制限なし :「オフ」状態の間、画面内にテキストを表示します。

テキスト

接点入力が「オフ」になったときに画面内に表示するテキストを設定します。 (工場出荷時:接点入力 N\*:オフ)

\*Nは接点入力の番号

#### リモート接点入力1~16

### [オンのとき]

#### 表示時間

リモート接点入力1~16が「オン」になったときに画面内にテキストを表示する時間を設定します。(工 場出荷時:表示しない)

[選択]

表示しない : 「オン」になっても画面内にテキストを表示しません。

5秒間 : 「オン」になってから5秒間、画面内にテキストを表示します。

制限なし :「オン」状態の間、画面内にテキストを表示します。

#### テキスト

リモート接点入力 1 ~ 16 が「オン」になったときに画面内に表示するテキストを設定します。(工場出 荷時:リモート接点入力 N\*:オン) \*N はリモート接点入力の番号

#### [オフのとき]

#### 表示時間

リモート接点入力1~16が「オフ」になったときに画面内にテキストを表示する時間を設定します。(工 場出荷時:表示しない)

[選択]

表示しない : 「オフ」になっても画面内にテキストを表示しません。

- 5秒間 : 「オフ」になってから5秒間、画面内にテキストを表示します。
- 制限なし :「オフ」状態の間、画面内にテキストを表示します。

テキスト

リモート接点入力1~16が「オフ」になったときに画面内に表示するテキストを設定します。(工場出 荷時:リモート接点入力N\*:オフ) \*Nはリモート接点入力の番号

### モーションディテクト(エリア1~3)

#### 表示時間

モーションディテクト(エリア1~3)のイベントが発生したときに画面内にテキストを表示する時間を設 定します。(工場出荷時:表示しない)

[選択]

表示しない :イベントが発生しても画面内にテキストを表示しません。

5秒間 : イベントが発生してから5秒間、画面内にテキストを表示します。

#### テキスト

モーションディテクト(エリア1~3)のイベントが発生したときに画面内に表示するテキストを設定しま す。(工場出荷時:モーションディテクト)

#### いたずら検知

表示時間

いたずら検知のイベントが発生したときに画面内にテキストを表示する時間を設定します。(工場出荷時: 表示しない)

[選択]

表示しない :イベントが発生しても画面内にテキストを表示しません。

5秒間 : イベントが発生してから5秒間、画面内にテキストを表示します。

テキスト

いたずら検知のイベントが発生したときに画面内に表示するテキストを設定します。(工場出荷時:いた ずら検知)

# ■ PTZ 連動

イベントに連動して PTZ 動作をするための設定をします。

### ● 連動設定

[イベント連動動作(メニュー) → PTZ 連動(タブ)]をクリックします。

| PTZ連動                    |                                                     |                                                    |                                                                                                    |  |
|--------------------------|-----------------------------------------------------|----------------------------------------------------|----------------------------------------------------------------------------------------------------|--|
|                          |                                                     |                                                    |                                                                                                    |  |
|                          |                                                     | オンのとき                                              | <i>オ</i> フ ✓                                                                                                    |  |
|                          |                                                     | オフのとき                                              | <i>1</i> 7 <b>V</b>                                                                                                    |  |
| 按占1 力                    | 2                                                   | オンのとき                                              | 77 V                                                                                                    |  |
| 这两八刀                     | 2                                                   | オフのとき                                              | x7 V                                                                                                    |  |
|                          | 3                                                   | オンのとき                                              | 77 <b>V</b>                                                                                                    |  |
|                          |                                                     | オフのとき                                              | 77 <b>V</b>                                                                                                    |  |
|                          | 1                                                   | オンのとき                                              | 77 <b>Y</b>                                                                                                    |  |
|                          |                                                     | オフのとき                                              | 77 <b>v</b>                                                                                                    |  |
|                          | 2                                                   | オンのとき                                              | 77 <b>V</b>                                                                                                    |  |
|                          |                                                     | オフのとき                                              | 77 V                                                                                                    |  |
|                          |                                                     |                                                    |                                                                                                    |  |
|                          | 14                                                  |                                                    | v                                                                                                    |  |
|                          | 14                                                  | オフのとき                                              | ×                                                                                                    |  |
|                          | 14                                                  | オフのとき<br>オンのとき                                     | × 7 7 7 7 7 7 7 7 7 7 7 7 7 7 7 7 7 7 7                                                                                                    |  |
|                          | 14                                                  | オフのとき<br>オンのとき<br>オフのとき                            | x<br>x<br>x<br>x<br>z<br>x<br>z<br>x<br>x<br>x<br>x<br>x<br>x<br>x<br>x<br>x<br>x<br>x<br>x<br>x                                                                                                    |  |
|                          | 14<br>15<br>16                                      | オフのとき<br>オンのとき<br>オフのとき<br>オンのとき                   | x<br>x<br>x<br>x<br>z<br>x<br>z<br>x<br>z<br>x<br>x<br>x<br>x<br>x<br>x<br>x<br>x<br>x<br>x<br>x                                                                                                    |  |
|                          | 14<br>15<br>16                                      | オフのとき<br>オンのとき<br>オフのとき<br>オンのとき<br>オンのとき<br>オフのとき | x77<br>x77<br>x77<br>x77<br>x77<br>x77<br>x77<br>x77                                                                                                    |  |
|                          | 14<br>15<br>16<br><i>IUT</i> 1                      | オフのとき<br>オンのとき<br>オフのとき<br>オフのとき<br>オンのとき          | x     x       x     x       x     x       x     x       x     x       x     x       x     x       x     x       x     x       x     x       x     x       x     x       x     x       x     x       x     x       x     x                                                         |  |
| モーションディテクト               | 14<br>15<br>16<br><i>IUT</i> 1<br><i>IUT</i> 2      | オフのとき<br>オンのとき<br>オフのとき<br>オンのとき<br>オンのとき          | x77     x       x77     x       x77     x       x77     x       x77     x       x77     x       x77     x       x77     x       x77     x                                                                                                    |  |
| モーションディテクト               | 14<br>15<br>16<br>10771<br>19772<br>19773           | オフのとき<br>オンのとき<br>オフのとき<br>オンのとき<br>オフのとき          | x     x       x     x       x     x       x     x       x     x       x     x       x     x       x     x       x     x       x     x       x     x       x     x       x     x       x     x       x     x       x     x       x     x                                           |  |
| モーションディテクト<br>ウィークリータイマー | 14<br>15<br>16<br>1977 1<br>1977 2<br>1977 3<br>1   | オフのとき<br>オンのとき<br>オフのとき<br>オンのとき<br>オフのとき          | x77     x       x77     x       x77     x       x77     x       x77     x       x77     x       x77     x       x77     x       x77     x       x77     x       x77     x                                                                                                    |  |
| モーションディテクト<br>ウィークリータイマー | 14<br>15<br>16<br>10771<br>17772<br>17773<br>1<br>2 | オフのとき<br>オンのとき<br>オフのとき<br>オンのとき<br>オフのとき          | x     x       x     x       x     x       x     x       x     x       x     x       x     x       x     x       x     x       x     x       x     x       x     x       x     x       x     x       x     x       x     x       x     x       x     x       x     x       x     x |  |

### 接点入力1~3

[オンのとき]

接点入力1~3がオンになったときの PTZ 動作をそれぞれ設定します。

[選択] オフ/ホーム動作/オートパン/ツアー1~4/オート動作の停止/プリセット メモ

プリセットは設定済みのプリセットポジションのみが選択肢に表示されます。

### [オフのとき]

接点入力1~3がオフになったときの PTZ 動作をそれぞれ設定します。

[選択] オフ/ホーム動作/オートパン/ツアー1~4/オート動作の停止/プリセット

メモ

プリセットは設定済みのプリセットポジションのみが選択肢に表示されます。

### リモート接点入力1~16

[オンのとき]

リモート接点入力1~ 16 がオンになったときの PTZ 動作をそれぞれ設定します。

[選択] オフ/ホーム動作/オートパン/ツアー1~4/オート動作の停止/プリセット

メモ

プリセットは設定済みのプリセットポジションのみが選択肢に表示されます。

[オフのとき]

リモート接点入力1~16がオフになったときのPTZ動作をそれぞれ設定します。

[選択] オフ/ホーム動作/オートパン/ツアー1~4/オート動作の停止/プリセット

メモ

プリセットは設定済みのプリセットポジションのみが選択肢に表示されます。

#### モーションディテクト(エリア1~3)

モーションディテクトのイベントが発生したときの PTZ 動作をそれぞれ設定します。

[選択] オフ/検知エリアにズームイン/ホーム動作/オートパン/ツアー1~4/オート動作の停止/ プリセット

メモ

プリセットは設定済みのプリセットポジションのみが選択肢に表示されます。

ウィークリータイマー1、2

ウィークリータイマーイベントが発生したときの PTZ 動作をそれぞれ設定します。

[選択] オフ/ホーム動作/オートパン/ツアー1~4/オート動作の停止/プリセット

メモ

プリセットは設定済みのプリセットポジションのみが選択肢に表示されます。

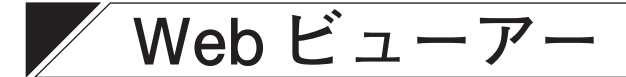

# ■ 基本

Web ビューアーの基本動作について設定します。

### 基本

[Web ビューアー (メニュー) → 基本(タブ)] をクリックします。

| 基本      |             |      |                   |
|---------|-------------|------|-------------------|
| 連続表示時間  | ● 無制限       | ● 1分 | ● 5 <del>3)</del> |
| 自劲全画面表示 | <b>0</b> オフ | ● オン |                   |
|         |             | 設定   |                   |

#### 連続表示時間

設定した時間が経過すると自動的に接続を切断する機能です。Web ビューアーの連続使用により、ネット ワークの通信帯域を長期間占有させたくないときに使用します。(工場出荷時:無制限)

[選択] 無制限/1分/5分

### 自動全画面表示

Web ビューアー起動時に自動的に映像を全画面表示する機能です。(工場出荷時:オフ) [選択] オフ/オン

ご注意

Edge を使用する場合、自動全画面表示機能は使用できません。

### メモ

連続表示時間と自動全画面表示の設定は、TOP 画面、4 分割画面、16 分割画面に反映されます。

### JPEG

[Web ビューアー (メニュー) → 基本(タブ)] をクリックします。

| JPEG   |                |            |      |          |
|--------|----------------|------------|------|----------|
| 画像更新開始 | ● ストリーム3の設定に従う | ○ 低フレームレート | 1秒ごと | <u>~</u> |
|        | 設定             |            |      |          |

#### 画像更新間隔

Web ビューアーでストリーム3の映像を表示するときの画像更新間隔を設定できます。(工場出荷時:ストリーム3の設定に従う)

[選択]

ストリーム3の設定に従う:ストリーム3のフレームレート設定(P. 2-20)に従って表示します。

低フレームレート : 選択した更新間隔で表示します。(工場出荷時:1秒ごと)

[選択] 1 秒ごと/5 秒ごと/10 秒ごと/30 秒ごと/1 分ごと/5 分ごと/ 10 分ごと/15 分ごと/30 分ごと/1 時間ごと

### メモ

本項目は Edge でストリーム 3 を表示する場合にのみ適用されます。

Internet Explorer を使用する場合は、本設定にかかわらず「ストリーム3の設定に従う」になります。

# ■ 多画面表示

4分割画面、16分割画面に表示するカメラと配信方式の設定をします。

### ● カメラ1 ~ 16

[Web ビューアー (メニュー) → 多画面表示(タブ)] をクリックします。

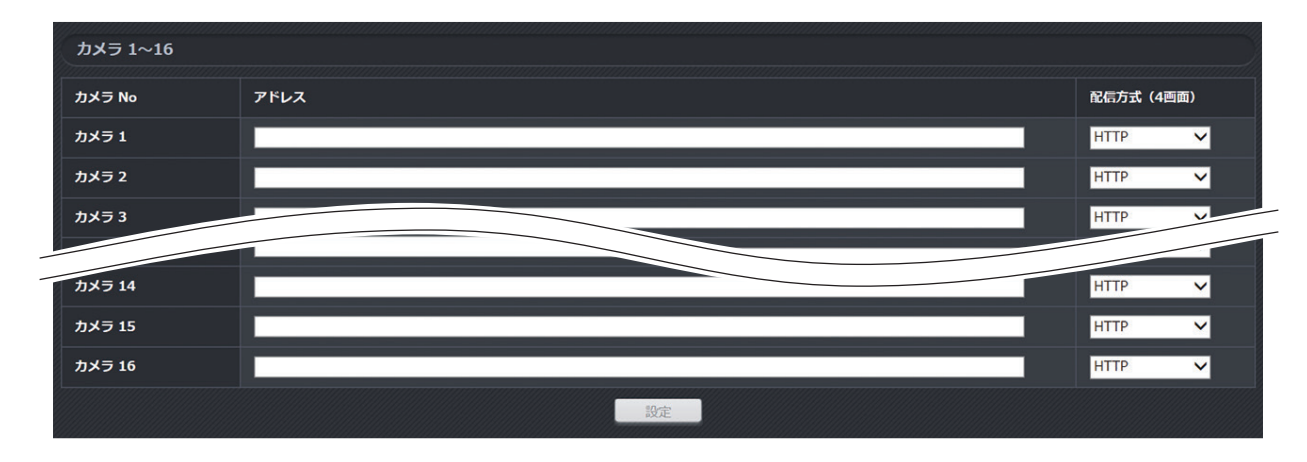

### アドレス

表示するカメラの IP アドレスやドメイン名を設定します。最大 16 台まで設定できます。(工場出荷時:空欄)

#### 配信方式(4分割画面)

4 分割画面表示にしたときの配信方式を設定します。(工場出荷時:HTTP) [選択] HTTP / ユニキャスト/マルチキャスト

### ご注意

- ●Web サーバー動作モード(P. 2-91)を「HTTPS」に設定したカメラは、多画面表示することはできません。
- Edge を使用する場合、本設定にかかわらず HTTP で表示します。

# アドバンス

# RTMP

RTMP 配信を行うための設定をします。

RTMP に対応したライブ配信サービスにカメラの映像を配信することができます。

### ご注意

配信するストリームの画像サイズ、画質、フレームレートなどの設定やネットワーク環境、接続するライブ 配信サービスにより、配信が切断されることがあります。

### ● ストリーム 1、2、4

[アドバンス(メニュー) → RTMP (タブ)] をクリックします。

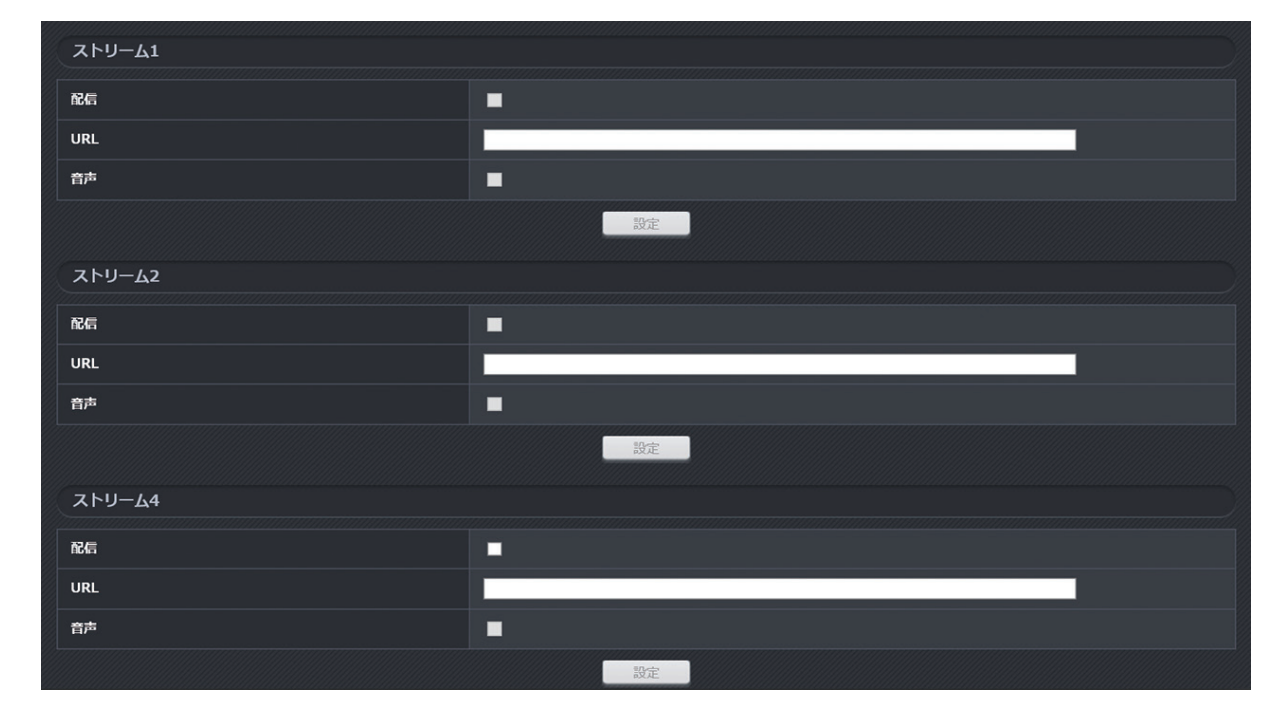

### 配信

RTMP 配信を行うときはチェックボックスにチェックを入れます。(工場出荷時:チェックなし)

メモ

● RTMP 配信は圧縮方式が「H.264/AVC」のときに使用できます。

●ストリーム4のRTMP配信を使用するときは、SDカード録画機能を「オフ」に設定してください。

URL

配信先の RTMP サーバーの URL を設定します。(工場出荷時:空欄)

[入力]255 文字まで

メモ

使用する RTMP のサービスによっては、ストリーム URL とストリームキーが別で発行される場合がありま す。そのときは、ストリーム URL とストリームキーを「/ (スラッシュ)」で接続して設定してください。 (例) ストリーム URL / ストリームキー

### 音声

RTMP配信時に音声も配信するときはチェックボックスにチェックを入れます。(工場出荷時:チェックなし)

音声受話の圧縮方式が「AAC」で、音声機能が「受話(カメラ → PC)のみ」または「双方向」のときに使用できます。

# HTTPS

HTTPS の設定を行います。

HTTPS 機能を使用することで本機との通信を暗号化し、通信の安全性を高めることができます。 本機能を使用するためには、サーバー証明書として自己署名証明書または CA 証明書をカメラに設定する必 要があります。設定の流れは以下のようになります。

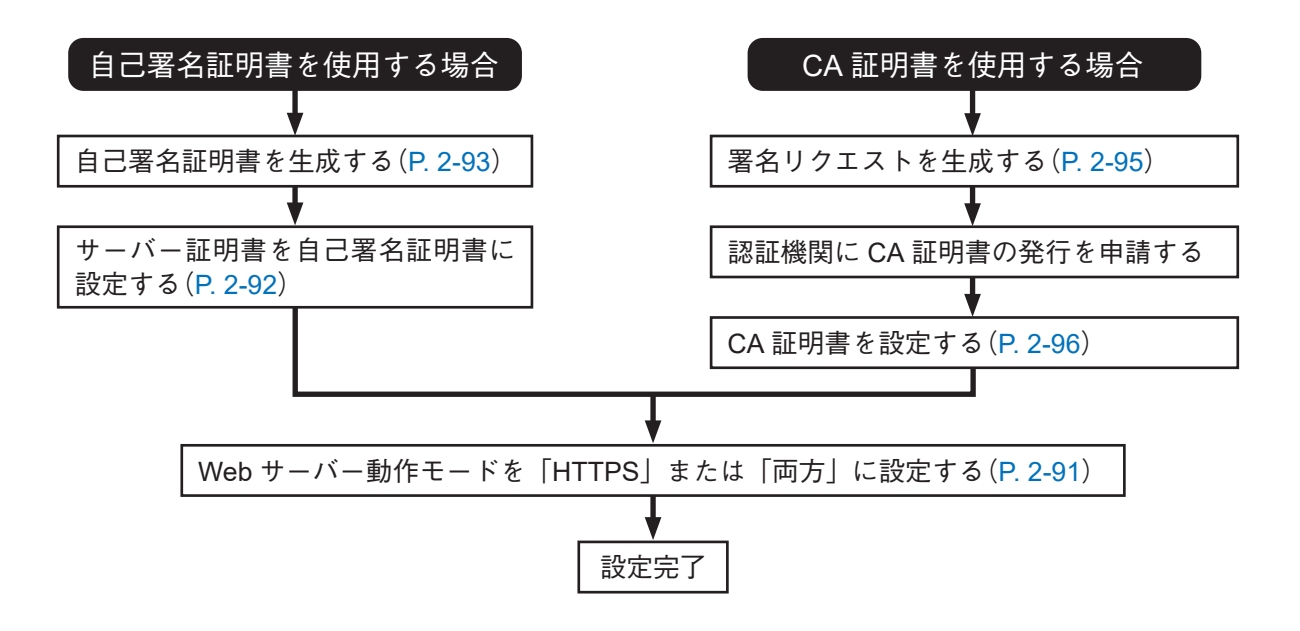

● 基本

[アドバンス(メニュー) → HTTPS (タブ)] をクリックします。

| 基本           |           |         |      |
|--------------|-----------|---------|------|
| Webサーバー動作モード | Ο ΗΤΤΡ    | HTTPS   | ● 両方 |
| НТТРSポート     | 443       |         |      |
| サーバー証明書      | ● 自己署名証明書 | ● CA証明書 |      |
|              |           | 設定      |      |

Web サーバー動作モード

Web サーバーの動作モードを設定します。(工場出荷時:HTTP)

[選択]

- HTTP : HTTP で本機にアクセスできます。
- HTTPS: HTTPS で本機にアクセスできます。
- 両方 : HTTP と HTTPS の両方の方式で本機にアクセスできます。

ご注意

- ●Webサーバー動作モードを「HTTPS」または「両方」に設定すると、配信数および配信ビットレートの 最大値が低下します。(INT P. 3-19「動作状況」)
- 音声機能が「送話(PC → カメラ)のみ」または「双方向」の場合、HTTP のみ設定できます。

メモ

- ●Web サーバー動作モードの設定を変更すると本機は自動的に再起動します。
- 自己署名証明書の生成または CA 証明書のアップロードがされていない場合、HTTPS に設定することは できません。

HTTPS ポート

本機の HTTPS サーバーポートの番号を設定します。通常は工場出荷時設定のままで使用することをお勧め します。(工場出荷時:443) [入力] 443、1025 ~ 65535

サーバー証明書

HTTPS 通信に使用するデジタル証明書を選択します。(工場出荷時:自己署名証明書)

[選択]

自己署名証明書:本機で署名した証明書を使用します。

CA 証明書 : 認証機関が発行した証明書を使用します。

ご注意

- ●自己署名証明書では実在性の証明を行うことができません。動作テストなど実在性の証明が不要な場合に 使用してください。
- ●自己署名証明書を使用して HTTPS で本機にアクセスすると証明書のエラーになり、ブラウザーの警告が 表示される場合があります。そのときは、ご使用の PC に自己署名証明書をインストールしてください。
   (■③ P. 5-5)

### ● 自己署名証明書

[アドバンス(メニュー) → HTTPS (タブ)] をクリックします。

| 自己署名証明書        |         |
|----------------|---------|
| コモンネーム         |         |
| 生成             | 実行      |
| 19162          | 実行      |
| 確認             | 未インストール |
| <b>ダ</b> ウンロード | 実行      |

コモンネーム

自己署名証明書に使用するコモンネームを設定します。(工場出荷時:空欄)

[入力] 3~64 文字

生成

「実行」ボタンをクリックすると、自己署名証明書を生成します。

メモ

●自己署名証明書の有効期限は1年です。

●生成した自己署名証明書は設定を初期化しても削除されません。

削除

「実行」ボタンをクリックすると、生成済みの自己署名証明書を削除します。

メモ

Web サーバー動作モードが「HTTPS」で、サーバー証明書が「自己署名証明書」の場合、自己署名証明書 は削除できません。

確認

本機にインストールされている自己署名証明書の状態を表示します。

未インストール :自己署名証明書が本機にインストールされていません。

インストール済み : 自己署名証明書が本機にインストールされています。

期限切れ : 自己署名証明書が本機にインストールされていますが、有効期限が切れています。

ダウンロード

本機で生成した自己署名証明書を PC にダウンロードします。 自己署名証明書を PC にインストールする場合に使用します。 [自己署名証明書を生成する]

**1** コモンネームを入力する。 空欄のまま「実行」ボタンをクリックすると、本機の IP アドレスが設定されます。

2 生成の「実行」ボタンをクリックする。 自己署名証明書が生成されます。 生成後、本機は自動的に再起動し、自己署名証明書が本機にインストールされます。

[自己署名証明書を削除する]

**手順:削除の「実行」ボタンをクリックする**。 インストールされた自己署名証明書が削除されます。

メモ

Web サーバー動作モードが「HTTPS」で、サーバー証明書を「自己署名証明書」に設定しているときは削除できません。

### ● CA 証明書

認証機関で発行された CA 証明書を本機にインストールすることができます。 [アドバンス(メニュー) → HTTPS (タブ)]をクリックします。

### ご注意

本機で生成した秘密鍵(CRT 鍵)と署名リクエスト(CSR)の組み合わせに対して、証明書が発行されます。 認証機関に申請したあとに、秘密鍵(CRT 鍵)、署名リクエスト(CSR)を再生成すると、発行される証明書が 使用できなくなります。

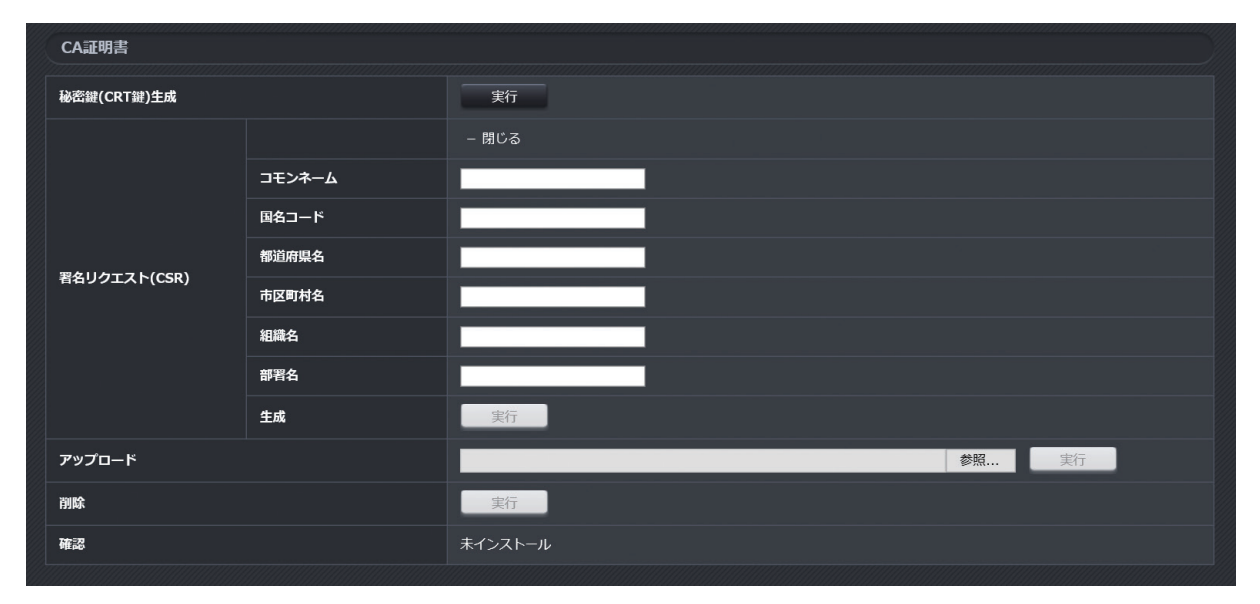

秘密鍵(CRT 鍵)生成

本機に秘密鍵を生成します。

メモ

- サーバー証明書が CA 証明書に設定されている場合は、秘密鍵を生成できません。
- ●生成した秘密鍵は設定を初期化しても削除されません。

署名リクエスト(CSR)

認証機関に CA 証明書の発行を申請するために必要な署名リクエストを生成します。 署名リクエストの生成にはディスティングイッシュネーム(証明書情報)が必要です。

ディスティングイッシュネーム項目一覧(工場出荷時:すべて空欄)

| コモンネーム    | 証明書に記載するコモンネームを設定します。<br>[入力]3 ~ 64 文字             |
|-----------|----------------------------------------------------|
| <br>国名コード | 国別記号を入力します。<br>[入力]2 文字 (例)JP                      |
| 都道府県名     | 都道府県名を入力します。<br>[入力]3 ~ 64 文字  (例)Hyogo            |
| 市区町村名     | 市区町村名を入力します。<br>[入力]3 ~ 64 文字  (例)Kobe             |
| 組織名       | 組織名を入力します。<br>[入力]3 ~ 64 文字  (例)TOA Corporation    |
| 部署名       | 部署名を入力します。<br>[入力]3 ~ 64 文字  (例)Technical Division |

アップロード

認証機関から発行された CA 証明書を本機にアップロードし、インストールします。 「参照」ボタンをクリックして CA 証明書を選択し、「実行」ボタンをクリックしてください。 \_\_\_\_\_\_

メモ

● PEM 形式の CA 証明書を使用してください。

●アップロードされた CA 証明書は設定を初期化しても削除されません。

操作・設定ガイド 2-94

削除

メモ

インストールされた CA 証明書を削除します。

Web サーバー動作モードが「HTTPS」で、サーバー証明書を「CA 証明書」に設定しているときは削除できません。

#### 確認

本機にインストールされている CA 証明書の状態を表示します。

未インストール : CA 証明書が本機にインストールされていません。

インストール済み : CA 証明書が本機にインストールされています。署名リクエスト生成時に入力したディ スティングイッシュネームも合わせて表示されます。

期限切れ : CA 証明書が本機にインストールされていますが、有効期限が切れています。

[署名リクエストを生成する]

秘密鍵(CRT 鍵)生成の「実行」ボタンをクリックする。
生成中の画面が表示され、生成が完了すると元の画面に戻ります。

ご注意

秘密鍵の生成には最大2分かかります。その間、本機の電源は絶対に切らないでください。

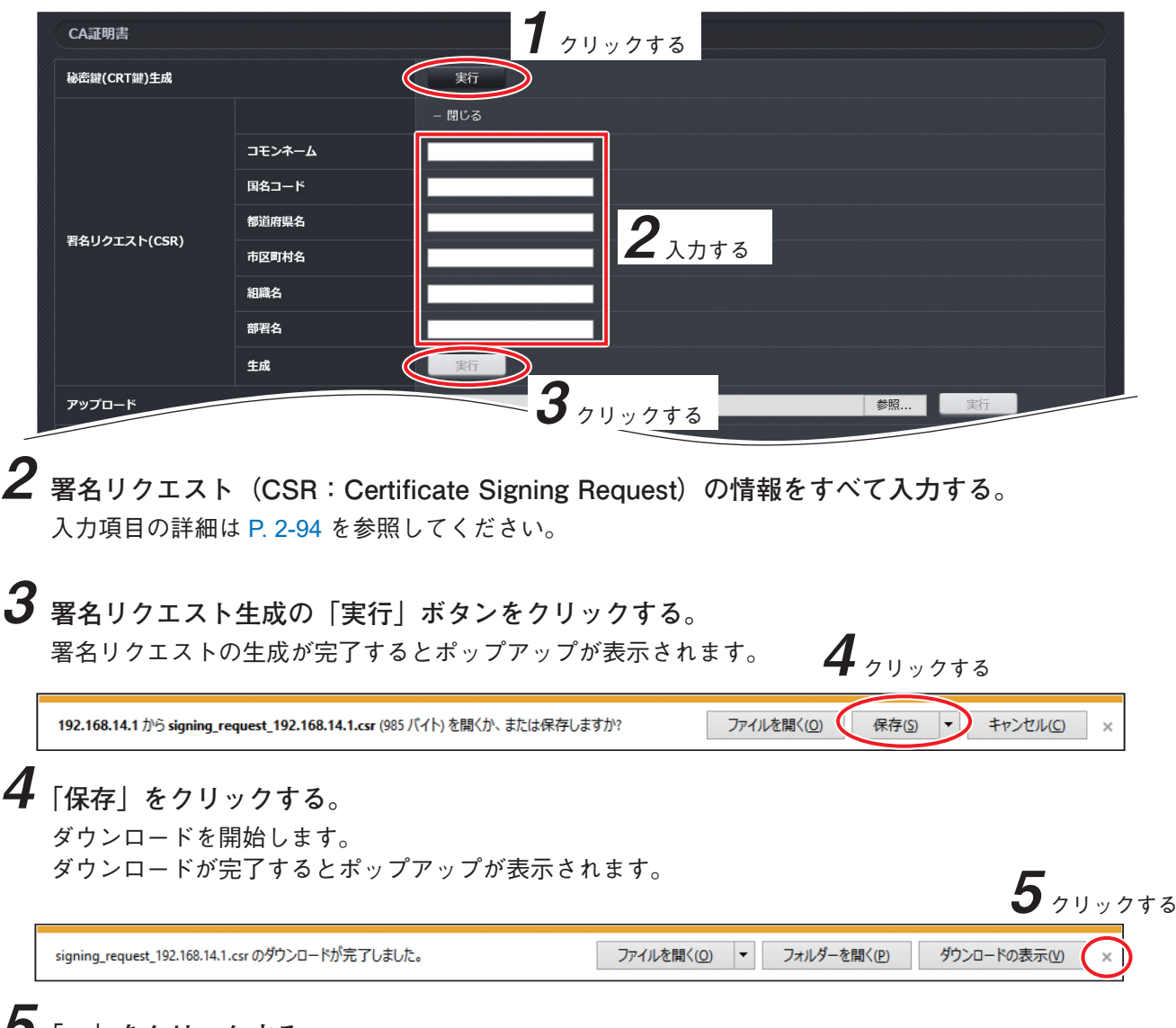

**5**「×」をクリックする。

ダウンロードされた署名リクエストを使用して、認証機関に CA 証明書の発行を申請してください。

[CA 証明書を設定する]

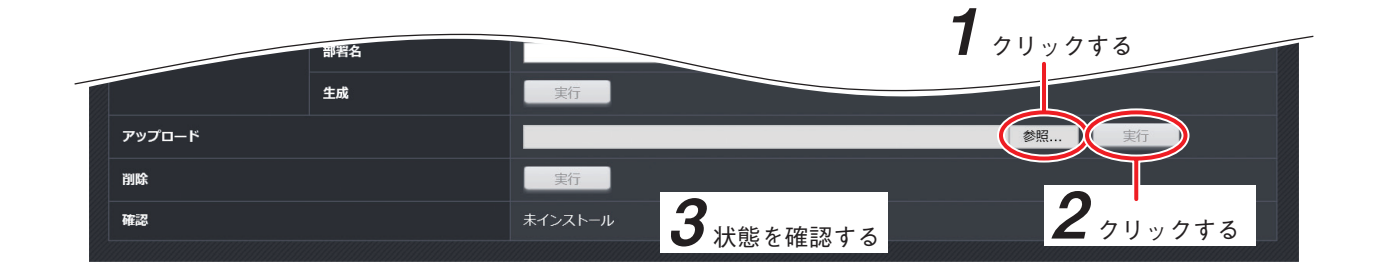

# **1** アップロードの「参照」ボタンをクリックする。

2 認証機関から発行された CA 証明書を選択し、アップロードの「実行」ボタンをクリックする。 CA 証明書をアップロードし、インストールします。

# **3** CA 証明書の状態を確認する。

インストールが完了すると「インストール済み」と表示されます。

**4** サーバー証明書の「CA 証明書」を選択する。

| 基本           |                        |
|--------------|------------------------|
| Webサーバー動作モード | O HTTP ● HTTPS ● 両方    |
| НТТРЅѫ҆ート    | 443                    |
| サーバー証明書      |                        |
|              |                        |
|              | <b>5</b> <i>pyypta</i> |

**5**「設定」ボタンをクリックする。

[CA 証明書を削除する]

手順:削除の「実行」ボタンをクリックする。

インストールされた CA 証明書が削除されます。

メモ

Web サーバー動作モードが「HTTPS」で、サーバー証明書を「CA 証明書」に設定しているときは削除できません。

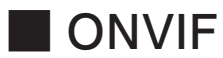

ONVIF に関する設定をします。通常は変更の必要はありません。

# ONVIF

[アドバンス(メニュー) → ONVIF (タブ)] をクリックします。

| ONVIF          |              |                    |
|----------------|--------------|--------------------|
| JPEG最大解集度      | ● 自動         | <b>O</b> 1920×1080 |
| 使用可能圧縮方式       | H.264 · JPEG | ✓                  |
| Event Property | ● 無効         | ● 有効               |
|                |              | 設定                 |

### JPEG 最大解像度

ONVIF に対応した外部機器に応答する JPEG の最大解像度を設定します。(工場出荷時:1920 × 1080) [選択] 自動/1920 × 1080

### ご注意

JPEG 最大解像度の設定を変更すると、自動的にカメラが再起動します。

メモ

撮影モードが「16:9」以外のときは、自動(固定)となります。

### 使用可能圧縮方式

ONVIF に対応した外部機器が使用可能な圧縮方式を設定します。(工場出荷時:H.264・JPEG) [選択] H.265・H.264・JPEG / H.264・JPEG

**Event Property** 

ONVIF の Event Property 機能を設定します。(工場出荷時:無効) [選択] 無効/有効

# ■ クラウドサービス

クラウドサービスを使用するための設定をします。

### Safie

Safie 機能を使用するためには、セーフィー株式会社とクラウドサービスを契約後、Safie 機能を有効化(アクティベート)する必要があります。(P. 3-13)

### ご注意

- Safie 機能を有効化すると以下の機能に制限がかかります。
  - ・撮影モードは「16:9」のみ使用可能
  - ・SD カード録画機能は使用不可
- Safie 機能を有効化すると最大配信数と最大ビットレートは、以下のとおりに制限されます。

| Web サーバー動作モード | 最大配信数 | 最大配信ビットレート |
|---------------|-------|------------|
| HTTP          | 10    | 30720 kbps |
| HTTPS または両方   | 4     | 8192 kbps  |

● Safie 機能ではストリーム 4 の映像を使用します。そのため、Safie 機能を有効化すると、[映像(メニュー) → 圧縮方式(タブ)] からストリーム 4 の設定変更はできなくなります。

[アドバンス(メニュー) → クラウドサービス(タブ)]をクリックし、Safie 機能の設定を行います。

| Safie   |      |                  |
|---------|------|------------------|
| Safie機能 | ● オフ | ● <del>オ</del> ン |
|         | l    | 設定               |

### Safie 機能

Safie 機能を使用する場合は、「オン」に設定します。(工場出荷時:オフ) [選択] オフ/オン

### ご注意

- ●認証方式(P. 2-11)を「認証なし」に設定していると、Safie 機能を「オン」にできません。
- ユーザーリスト(P. 2-11)のユーザー名: admin のパスワードが「guest(工場出荷時設定)」になっていると、Safie 機能を「オン」にできません。他人に推測されにくいパスワードに変更してください。

# 第3章

# メンテナンスのしかた

/ メンテナンス

# ■ロ グ

ログ保存モードの設定、ログの表示、ダウンロード、消去を行います。

# ● ログ

[メンテナンス(メニュー) → ログ(タブ)] をクリックします。

| ם <b>י</b> ז |                           |
|--------------|---------------------------|
| ログ保存モード      | ● 全てのログを保存 ● エラーログのみ保存 設定 |
| ログファイルダウンロード | システムログ 動作ログ テクニカルログ       |
|              |                           |
| システムログ       |                           |
| 消去           |                           |
| 日時 種別 内容     |                           |
| ログはありません。    |                           |

### ログ保存モード

ログ保存モードを設定します。(工場出荷時:全てのログを保存)

[選択] 全てのログを保存 : すべてのシステムログと動作ログを保存します。

エラーログのみ保存:種別が[ERROR]のログのみ保存します。

メモ

ログの種類、種別については P. 3-3「システムログ」と P. 3-6「動作ログ」を参照してください。

ログファイルダウンロード

システムログ、動作ログ、テクニカルログのダウンロードを行います。

[ログをダウンロードする]

システムログ、動作ログ、テクニカルログのダウンロードを行います。ダウンロード手順はすべて同じです。 以下はシステムログの手順で説明します。

|   | ق                                                                                                 |
|---|---------------------------------------------------------------------------------------------------|
|   |                                                                                                   |
|   | ログファイルダウンロード システムログ 動作ログ テクニカルログ                                                                  |
| 1 | ログファイルダウンロードの「システムログ」ボタンをクリックする。<br>ポップアップが表示されます。<br><b>2</b> クリックする –                           |
|   | 192.168.14.1 から 192_168_14_1_sys.log (123 KB) を開くか、または保存しますか? ファイルを開く(0) 保存(5) ・ キャンセル(C) ×       |
| 2 | 「保存」をクリックする。<br>ダウンロードを開始します。<br>ダウンロードが完了するとポップアップが表示されます。 3000000000000000000000000000000000000 |
|   | 192_168_14_1_sys.log のダウンロードが完了しました。 ファイルを開く(O) ▼ フォルダーを開く(P) ダウンロードの表示(V) ×                      |
| 3 | 「×」をクリックする。                                                                                       |

# ● システムログ

システムに関するログの表示、ログの消去を行います。 [メンテナンス(メニュー) → ログ(タブ)] をクリックします。 |メーモ|

システムログは最大1,000件の表示と保存ができます。1,000件を超えた場合、古いものから順に削除されます。

### [システムログをすべて消去する]

### ご注意

一度消去したログは、元に戻すことはできません。

| <b>システムログ</b><br>消去 | <b>1</b> ⁊૫ | y 2 ja 2                                         |
|---------------------|-------------|--------------------------------------------------|
| 日時                  | 種別          | 内容                                               |
| 2018/07/24 14:25:12 | [SYSTEM]    | 設定変更 ([10.107.54.4] event_motiondt_bottom_1=440) |
| 2018/07/24 14:25:12 | [SYSTEM]    | 設定変更 ([10.107.54.4] event_motiondt_right_1=344)  |
| 2018/07/24 14:25:12 | [SYSTEM]    | 設定変更 ([10.107.54.4] event_motiondt_top_1=456)    |
| 2018/07/24 14:25:12 | [SYSTEM]    | 設定変更 ([10.107.54.4] event_motiondt_left_1=440)   |
| 2018/07/24 14:25:12 | [SYSTEM]    | 設定変更 ([10.107.54.4] event_motiondt_event_1=1)    |
| 2018/07/24 14:16:58 | [SYSTEM]    | 設定変更 ([10.107.54.4] recording_flag=1)            |
| 2018/07/24 14:16:34 | [SYSTEM]    | 設定変更 ([10.107.54.4] recording_flag=0)            |
| 2018/07/24 14:16:09 | [SD]        | スケジュール緑画開始                                       |
| 2018/07/24 14:16:06 | [SYSTEM]    | 設定変更 ([10.107.54.4] recording_flag=1)            |
| 2018/07/24 14:15:52 | [SYSTEM]    | 設定変更 ([10.107.54.4] recording_flag=0)            |
| 2018/07/24 14:10:15 | [SD]        | スケジュール緑画開始                                       |

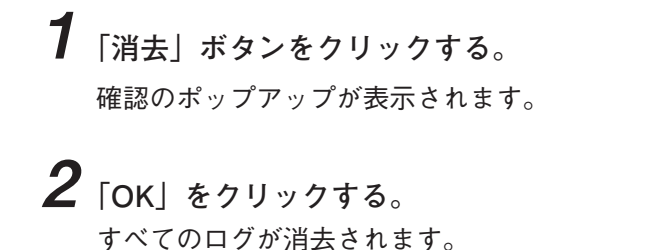

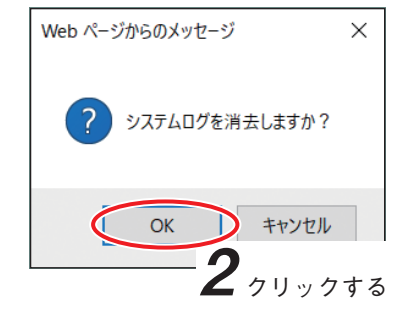

[システムログの種類]

| 種別        | 表示内容                       | 説明                             |
|-----------|----------------------------|--------------------------------|
|           | 起動(ファームウェアバージョン/           | 起動したときに表示されます。                 |
|           | MAC アドレス)                  |                                |
|           | シャットダウン                    | 再起動したときに表示されます。                |
|           | DHCP                       | DHCP サーバーから IP アドレスを正常に取得できたとき |
|           |                            | に表示されます。                       |
|           | 設定ファイルアップロード               | 設定ファイルのアップロードを行ったときに表示されます。    |
|           | ファームウェアアップデート              | ファームウェアのアップデートを行ったときに表示され      |
| Fax 10 13 | (Ver. X → Ver. Y)          | ます。                            |
| [SYSTEM]  | マイコンファームウェアアップ             | PTZ マイコンまたは PTZ サブマイコンのファームウェア |
|           | デート(Ver. X → Ver. Y)       | のアップデートを行ったときに表示されます。          |
|           | 設定初期化                      | 設定を初期化したときに表示されます。             |
|           | 日時のマニュアル変更                 | ユーザーの操作により日時を変更したときに表示されます。    |
|           | 設定ファイルダウンロード               | 設定ファイルをダウンロードしたときに表示されます。      |
|           | 設定変更([IPAddress]key=value) | 設定変更があったときに表示されます。             |
|           | 不正アクセス遮断(IP アドレス)          | 複数回認証に失敗した IP アドレスからの、カメラへのア   |
|           |                            | クセスを遮断するときに表示されます。             |

| 種別       | 表示内容                | 説明                                                                                               |
|----------|---------------------|--------------------------------------------------------------------------------------------------|
|          | 拡張機能アクティベート(機能名)    | 拡張機能を有効化(アクティベート)したときに表示され<br>ます。                                                                |
|          | 拡張機能のアクティベート解除      | 拡張機能を無効化したときに表示されます。                                                                             |
|          | オーバーヒート復旧           | オーバーヒート状態から復旧したときに表示されます。                                                                        |
|          | ポジションリフレッシュ         | ポジションリフレッシュ実行時に表示されます。                                                                           |
|          | 自己署名証明書生成           | 自己署名証明書を生成したときに表示されます。                                                                           |
|          | 自己署名証明書削除           | 自己署名証明書を削除したときに表示されます。                                                                           |
|          | 秘密鍵(CRT 鍵)生成        | 秘密鍵(CRT 鍵)を生成したときに表示されます。                                                                        |
| F        | 署名リクエスト(CSR)生成      | 署名リクエスト(CSR)を生成したときに表示されます。                                                                      |
| [SYSTEM] | CA 証明書インストール        | CA 証明書をカメラにインストールしたときに表示されます。                                                                    |
|          | CA 証明書削除            | CA 証明書をカメラから削除したときに表示されます。                                                                       |
|          | Safie 機能動作開始        | Safie 機能の動作を開始したときに表示されます。                                                                       |
|          | Safie 機能動作停止        | Safie 機能の動作を停止したときに表示されます。                                                                       |
|          | Safie サービス認証開始      | Safie 機能を初めて使用する場合、クラウドサービスとの<br>自動認証手続きを開始するときに表示されます。                                          |
|          | Safie サービス認証完了      | Safie 機能を初めて使用する場合、クラウドサービスとの<br>自動認証手続きが正常に完了したときに表示されます。                                       |
|          | Safie サービス契約終了      | セーフィー株式会社とのクラウドサービス契約を解約し、<br>使用期間が満了したときに表示されます。                                                |
|          | SD カード挿入            | SD カードを挿入したときに表示されます。                                                                            |
|          | SD カード抜去            | SD カードを抜いたときに表示されます。                                                                             |
|          | マニュアル録画開始           | ユーザーの操作により録画を開始したときに表示されます。                                                                      |
|          | スケジュール録画開始          | スケジュール録画機能により録画を開始したときに表示<br>されます。                                                               |
|          | マニュアル録画停止           | ユーザーの操作により録画を停止したときに表示されます。                                                                      |
|          | スケジュール録画停止          | スケジュール録画機能により録画を停止したときに表示<br>されます。                                                               |
| [30]     | 録画停止                | カメラの SD カード録画停止スイッチまたは [SD カード<br>(メニュー)→ メンテナンス(タブ)] (P. 2-55)のメンテ<br>ナンスの録画停止の「実行」ボタンにより、録画を停止 |
|          |                     | したときに表示されます。                                                                                     |
|          | フォーマット              | SD カードのフォーマットを実行したときに表示されます。                                                                     |
|          | フォーマット完了            | SD カードのフォーマットが正常に完了したときに表示されます。                                                                  |
|          | SD カードリセット          | SD カードの異常を検知し、自動で復旧するため SD カー<br>ドをリセットしたときに表示されます。                                              |
|          | DHCP 失敗             | DHCP サーバーから IP アドレスを取得または更新できな<br>かったときに表示されます。                                                  |
| [ERROR]  | ファームウェアアップデート失敗     | ファームウェアのアップデートに失敗したときに表示さ<br>れます。                                                                |
|          | 設定ファイルアップロード失敗      | 設定ファイルのアップロードに失敗したときに表示され<br>ます。                                                                 |
|          | 録画開始失敗              | 録画の開始に失敗したときに表示されます。                                                                             |
|          | 録画開始失敗(容量不足)        | SD カードの空き容量不足(1 GB 未満)により、録画の開<br>始に失敗したときに表示されます。                                               |
|          | 録画開始失敗(未フォーマット)<br> | SD カードが FAT32 以外のフォーマットのため、録画の<br>開始に失敗したときに表示されます。                                              |

| 種別      | 表示内容                   | 説明                                                                                                    |
|---------|------------------------|----------------------------------------------------------------------------------------------------|
|         | 録画開始失敗(ライトプロテクト)       | SD カードにライトプロテクトがかかっていることにより、録画の開始に失敗したときに表示されます。                                                                                                    |
|         | フォーマット失敗               | フォーマットに失敗したときに表示されます。                                                                                                    |
|         | フォーマット失敗(ライトプロテ<br>クト) | SD カードにライトプロテクトがかかっていることにより、フォーマットに失敗したときに表示されます。                                                                                                    |
|         | SD カード構成異常             | SD カード内のフォルダー構成が異常なときに表示されま<br>す。通常は表示されることはありません。                                                                                                    |
|         | SD カード異常 1             | SD カードを認識できないときに表示されます。<br>弊社で動作確認済みの SD カードについては、TOA 商品<br>データダウンロードサイト (https://www.toa-products.com/<br>download/) からカメラの品番を検索し、「推奨品 SDXC カー<br>ド一覧」をご確認ください。 |
|         | SD カード異常 2             | SD カードを認識できるが、録画データを保存できないと<br>きに表示されます。SD カードをフォーマットすると改善<br>することがあります。                                                                                         |
| [ERROR] | SD カード異常 3             | SD カードへの書き込みが不安定なときに表示されます。<br>SD カードをフォーマットすると改善することがあります。                                                                                                    |
|         | SD カード書込みエラー           | 録画中、SD カードに録画データを書き込めなくなっとき<br>に表示します。                                                                                                    |
|         | パスワードロック解除失敗           | パスワードロックの解除に失敗したときに表示されます。                                                                                                    |
|         | ビデオエンコーダー異常            | 機器の異常により映像配信、SD カード録画ができないと<br>きに表示されます。                                                                                                    |
|         | 初期動作失敗(機能名称)           | 初期動作に失敗したときに表示されます。                                                                                                    |
|         |                        | ※下線部は初期動作に失敗した機能の名称が表示されます。                                                                                                    |
|         | マイコン再起動 1 ~ 4          | 動作中、機器の異常により PTZ マイコンを再起動させた<br>ときに表示されます。                                                                                                    |
|         | マイコン異常1~2              | 機器の異常により、PTZ 動作ができないときに表示され<br>ます。                                                                                                    |
|         | 拡張機能アクティベートエラー         | 拡張機能の有効化(アクティベート)ができなかったとき<br>に表示されます。                                                                                                    |

### ご注意

SD カードの挿入ログ、抜去ログは、SD カードの抜き差しを行っていない以下の場合にも表示されます。

・機器の起動時

・機器が録画中に録画を継続できない異常を検知し、自己復旧機能により SD カードをリセットしたとき

### 動作ログ

動作に関するログの表示、ログの消去を行います。 [メンテナンス(メニュー) → ログ(タブ)] をクリックします。 |メ モ|

- ●動作ログは最大 1,000 件の表示と保存ができます。1,000 件を超えた場合、古いものから順に削除されます。
- ●動作ログは定期的(約1時間)に保存しているため、最終の保存から次の保存タイミングまでの間にカメラの電源を切ったり、カメラの再起動ボタンを押したりした場合、その間に発生したログは保存されません。
   再起動(Web ビューアーや IP 設定ツールからの再起動、ファームウェアアップデート、設定ファイルアップロード、設定の初期化)の場合、それまでに発生した動作ログは保存されます。

[動作ログをすべて消去する]

### ご注意

一度消去したログは、元に戻すことはできません。

| 動作ログ                | <b>1</b> ди | ッ. ク <i>す</i> る                               |      |
|---------------------|-------------|-----------------------------------------------|------|
| 日時                  | 種別          |                                               |      |
| 2021/01/01 11:17:28 | [STREAM]    | ストリーム(2)配信終了(192.168.14.222 [0xa4a637ed])     |      |
| 2021/01/01 11:16:06 | [STREAM]    | ストリーム(2)配信開始(192.168.14.222 [0xa4a637ed])     | ^    |
| 2021/01/01 11:16:06 | [STREAM]    | イベントストリーム配信準備完了(192.168.14.222 [0xa4a637ed])  |      |
| 2021/01/01 11:16:06 | [STREAM]    | 映像ストリーム(2)配信準備完了(192.168.14.222 [0xa4a637ed]) |      |
| 2021/01/01 11:16:06 | [STREAM]    | ストリーム(1)記信終了(192.168.14.222 [0xfba06d56])     |      |
| 2021/01/01 11:14:32 | [STREAM]    | ストリーム(1)配信開始(192.168.14.222 [0xfba06d56])     |      |
| 2021/01/01 11:14:32 | [STREAM]    | イベントストリーム配信準備完了(192.168.14.222 [0xfba06d56])  |      |
| 2021/01/01 11:14:32 | [STREAM]    | 映像ストリーム(1)配信準備完了(192.168.14.222 [0xfba06d56]) |      |
| 2021/01/01 11:14:11 | [STREAM]    | ストリーム(1)配信終了(192.168.14.222 [0xe32079ff])     |      |
| 2021/01/01 11:13:54 | [STREAM]    | ストリーム(1)配信開始(192.168.14.222 [0xe32079ff])     |      |
| 2021/01/01 11:13:54 | [STREAM]    | イベントストリーム配信準備完了(192.168.14.222 [0xe32079ff])  |      |
| 2021/01/01 11:13:53 | [STREAM]    | 映像ストリーム(1)配信準備完了(192.168.14.222 [0xe32079ff]) |      |
| 2021/01/01 11:13:50 | [SYSTEM]    | Webアクセス(192.168.14.222,toa)                   | ~    |
|                     |             |                                               | 1110 |

**1** 「消去」ボタンをクリックする。 確認のポップアップが表示されます。

**2**「OK」をクリックする。 すべてのログが消去されます。

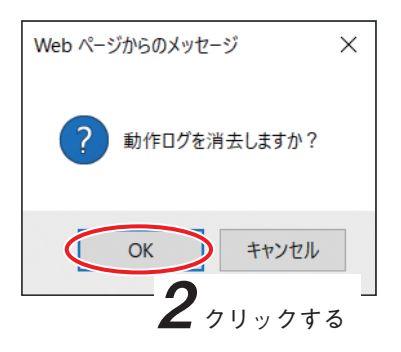

### [動作ログの種類]

| 種別       | 表示内容                            | 説明                                                                                                    |
|----------|---------------------------------|----------------------------------------------------------------------------------------------------|
|          | 起動(ファームウェアバージョン/<br>  MAC アドレス) | 起動したときに表示されます。                                                                                                    |
| [SYSTEM] | リンクアップ(リンクモード)                  | 本機が PoE 対応スイッチなどのネットワーク機器に接続され、通信可能な状態になったときに表示されます。<br>リンクモードには、ネットワーク機器との通信速度、<br>通信モードが表示されます。<br>(例)リンクアップ(100M Full Duplex) |
|          | リンクダウン                          | 本機とネットワーク機器との接続が切断され、通信で<br>きない状態になったときに表示されます。                                                                                  |
|          | Web アクセス (IP アドレス、ユー<br>ザー名)    | Web 画面にアクセスされたときに表示されます。                                                                                                    |

| 種別       | 表示内容                                                                                                    | 説明                                                                                                    |
|----------|----------------------------------------------------------------------------------------------------|----------------------------------------------------------------------------------------------------|
|          | 疎通確認(Ping)開始(宛先アドレス)                                                                                                    | 実行回数指定なしの疎通確認を開始したときに表示されます。                                                                                             |
| [SYSTEM] | 疎通確認(Ping)終了(宛先アドレス)                                                                                                    | 実行回数指定なしの疎通確認を終了したときに表示されます。                                                                                             |
|          | <ul> <li>映像ストリーム(N)配信準備完了<br/>(IP アドレス [SessionID])</li> <li>音声ストリーム配信セットアップ<br/>(IP アドレス [SessionID])</li> <li>音声送話ストリーム配信セット<br/>アップ(IP アドレス [SessionID])</li> <li>イベントストリーム配信セット<br/>アップ(IP アドレス [SessionID])</li> </ul> | 対象ストリームの配信要求を受信したときに表示され<br>ます。(RTSP SETUP)<br>※ N は 1 ~ 4 を表します。<br>※イベントストリームとは接点状態の変化などのカメ<br>ラで発生したイベントを送信するストリームです。 |
|          | ストリーム(N)配信開始(IP アドレス [SessionID])                                                                                                    | 配信を開始したときに表示されます。<br>※ N は 1 ~ 4 を表します。                                                                                  |
|          | ストリーム(N)配信終了(IP アドレス [SessionID])                                                                                                    | ストリーム配信が正常に終了したときに表示されます。                                                                                                |
| [STREAM] | ストリーム(N)配信強制終了(IP<br>アドレス [SessionID])                                                                                                    | ストリーム配信先の機器の仕様によって、どちらかの<br>ログが出力されます。                                                                                   |
|          | ストリーム(N)配信切断(IP アド<br>レス [SessionID])                                                                                                    | 映像ストリーム、音声ストリームの設定変更やファー<br>ムウェアアップデートの実行により、ストリームの配<br>信を継続できず、配信を切断したときに表示されます。<br>※Nは1~4を表します。                        |
|          | ストリーム (N) RTMP 配信開始                                                                                                    | RTMP 配信を開始したときに表示されます。<br>※ N は 1、2、4 を表します。                                                                             |
|          | ストリーム (N) RTMP 配信停止                                                                                                    | RTMP 配信を停止したときに表示されます。<br>※ N は 1、2、4 を表します。                                                                             |
|          | ストリーム (N) RTMP 配信中断                                                                                                    | 設定変更などにより RTMP 配信を中断したときに表示<br>されます。<br>※ N は 1、2、4 を表します。                                                               |
|          | Safie ストリームの配信開始                                                                                                    | Safie ストリームの配信を開始したときに表示されます。                                                                                            |
|          | Safie ストリームの配信停止                                                                                                    | Safie ストリームの配信を停止したときに表示されます。                                                                                            |
| [SD]     | 録画データダウンロード(ファイ<br>ル名)                                                                                                    | SD カードに記録された録画データをダウンロードした<br>ときにダウンロードしたファイルごとに表示されます。                                                                  |
|          | メール送信                                                                                                    | メールを送信したときに表示されます。                                                                                                    |
|          | FTP 送信                                                                                                    | FTP スナップショットを送信したときに表示されます。                                                                                              |
|          | HTTP イベント通知(レスポンス<br>ステータスコード) URL                                                                                                    | HTTP(S)サーバーに通知を行ったときに表示されます。                                                                                             |
| [EVENT]  | 接点入力オン                                                                                                    | 接点入力がオンになったときに、接点入力の端子名と<br>状態名に応じて表示されます。                                                                               |
|          | 接点入力オフ                                                                                                    | 接点入力がオフになったときに、接点入力の端子名と<br>状態名に応じて表示されます。                                                                               |
|          | 接点出力オン                                                                                                    | 接点出力がオンになったときに、接点出力の端子名と<br>状態名に応じて表示されます。                                                                               |
|          | 接点出力オフ                                                                                                    | 接点出力がオフになったときに、接点出力の端子名と<br>状態名に応じて表示されます。                                                                               |
|          | リモート接点入力 N オン                                                                                                    | リモート接点入力がオンになったときに、リモート接<br>点入力の端子名と状態名に応じて表示されます。<br>※Nは1~16を表します。                                                      |

| 種別      | 表示内容                                        | 説明                                                                                          |
|---------|---------------------------------------------|---------------------------------------------------------------------------------------------|
| [EVENT] | リモート接点入力 N オフ                               | リモート接点入力がオフになったときに、リモート接<br>点入力の端子名と状態名に応じて表示されます。<br>※ N は 1 ~ 16 を表します。                   |
|         | モーションディテクト                                  | モーションディテクトを検知したときに表示されます。                                                                   |
|         | いたずら検知                                      | いたずらを検知したときに表示されます。                                                                         |
|         | ストリーム(N)配信開始失敗(理<br>由)(IP アドレス [SessionID]) | 配信開始に失敗したときに表示されます。<br>※Nは1~4を表します。<br>※(理由)は配信失敗の要因を表します。詳細はP.3-9<br>「配信開始失敗の理由」を参照してください。 |
|         | ストリーム(N)配信終了(理由)<br>(IP アドレス [SessionID])   | 配信が異常終了したときに表示されます。<br>※Nは1~4を表します。<br>※(理由)は異常終了の要因を表します。詳細はP.3-9<br>「配信終了の理由」を参照してください。   |
|         | 映像信号異常                                      | 本機の故障または外来ノイズなどにより、映像信号の<br>異常を検出したときに表示されます。                                               |
|         | 認証失敗(IP アドレス、ユーザー名)                         | 認証に失敗したときに表示されます。                                                                           |
|         | FTP エラー 1 (接続不可)                            | FTP サーバーに接続できなかったときに表示されます。                                                                 |
|         | FTP エラー 2(認証失敗)                             | FTP サーバーとの認証に失敗したときに表示されます。                                                                 |
| [FRROR] | FTP エラー 3(転送不可[レスポ<br>ンスステータスコード])          | FTP サーバー側の要因(書き込み権限がない、FTP サー<br>バーのディスク容量不足など)で FTP アップロードが<br>できなかったときに表示されます。            |
|         | FTP エラー 4(強制終了)                             | 処理が時間内に完了せず、FTP アップロードができな<br>かったときに表示されます。                                                 |
|         | FTP エラー 5 (設定値不正)                           | ユーザー名やパスワードに使用できない文字を設定し<br>ているため、FTP アップロードができなかったときに<br>表示されます。                           |
|         | FTP エラー(その他)                                | FTP エラー1~5のいずれにも該当しないときに表示<br>されます。                                                         |
|         | メールエラー 1 (接続不可)                             | メールサーバーに接続できなかったときに表示されます。                                                                  |
|         | メールエラー2(認証失敗)                               | メールサーバーとの認証に失敗したときに表示されます。                                                                  |
|         | メールエラー3(設定値不正)                              | ユーザー名、パスワード、または宛先メールアドレスに<br>使用できない文字を設定しているため、メール送信がで<br>きなかったときに表示されます。                   |
|         | メールエラー(その他)                                 | 何らかの理由により、メール送信に失敗したときに表<br>示されます。                                                          |
|         | HTTP イベント通知失敗(レスポン<br>スステータスコード *)URL       | HTTP(S)サーバーへの通知に失敗したときに表示され<br>ます。HTTP(S)サーバーからエラー応答があった場合<br>はレスポンスステータスコードを表示します。         |
|         | ストリーム (N) RTMP 配信開始失<br>敗 1                 | RTMP サーバーに接続できないため RTMP 配信を開始<br>できなかったときに表示されます。<br>※ N は 1、2、4 を表します。                     |
|         | ストリーム(N)RTMP 配信開始失<br>敗 2                   | RTMP サーバーとの通信エラーにより RTMP 配信を開<br>始できなかったときに表示されます。<br>※ N は 1、2、4 を表します。                    |
|         | 疎通確認(Ping)失敗(宛先アドレス)                        | 実行回数指定なしの疎通確認に失敗したときに表示さ<br>れます。                                                            |

\* HTTP (S) サーバーに送信できなかった場合はエラーコード(負数)を表示します。

# [配信開始失敗の理由]

| 映像信号異常 | 本機の故障または外来ノイズなどにより、映像信号の異常を検出し、配信を開始できないときに表示されます。 |
|--------|----------------------------------------------------|
|        |                                                    |
| 配信上限超過 | アクセスが集中して本機の最大配信可能数または最大配信可能ビットレート                 |
|        | に達したため、即信を開始できないときに衣小されます。                         |
| 認証失敗   | ユーザー認証に失敗して配信を開始できないときに表示されます。                     |
|        | ※ 認証失敗ではストリーム番号は表示されません。                           |

### [配信終了の理由]

| タイムアウト      | 映像、音声の配信中に配信先と一定時間通信ができなかったときに表示されます。                     |
|-------------|-----------------------------------------------------------|
| バッファオーバーフロー | ネットワークの通信状態が悪く、安定して映像配信を継続できなくなったと                        |
|             | きに表示されます。                                                 |
| 映像信号異常      | 本機の故障または外来ノイズなどにより、映像信号の異常を検出したため、<br>配信を継続できないときに表示されます。 |
| その他         | 上記以外の理由により、配信を継続できなくなったときに表示されます。                         |

# ■ ファームウェア

機器情報の表示、ファームウェアのアップデート、TRIFORA VIEW のダウンロードを行います。

### ● システム情報

機器情報の表示を行います。

[メンテナンス(メニュー) → ファームウェア(タブ)] をクリックします。

| システム情報              |                     |
|---------------------|---------------------|
| 品名                  | フルHDネットワークPTZカメラ    |
| 品番                  | N-C5500             |
| МАСアドレス             | 00-05-F9-11-FA-5F   |
| ハードウェアバージョン         |                     |
| メインファームウェアバージョン     | 1.7.0.4.105         |
| PTZマイコンファームウェアバージョン | 2.0.2.39 / 2.0.1.22 |
| カメラモジュールバージョン       | 7.0 / 111           |
| FPGAJ(ージョン          |                     |

| 品名                   | :本機の品名を表示します。                                    |
|----------------------|--------------------------------------------------|
| 品番                   | :本機の品番を表示します。                                    |
| MAC アドレス             | :本機の MAC アドレスを表示します。                             |
| ハードウェアバージョン          | :本機のハードウェアバージョンを表示します。                           |
| メインファームウェアバージョン      | :本機のメインファームウェアバージョンを表示します。                       |
| PTZ マイコンファームウェアバージョン | :本機の PTZ マイコン、 PTZ サブマイコンファームウェアバージョ<br>ンを表示します。 |
| カメラモジュールバージョン        | :本機のカメラモジュールバージョンを表示します。                         |
| FPGA バージョン           | :本機の FPGA バージョンを表示します。                           |

### ● ファームウェア

メインファームウェアまたはマイコンファームウェアのアップデートを行います。 [メンテナンス(メニュー) → ファームウェア(タブ)] をクリックします。

メモ

ファームウェアのアップデートは IP 設定ツールからも行うことができます。IP 設定ツールから行うと複数の カメラを一度に操作することができます。詳しくは P. 4-2「IP 設定ツール」を参照してください。

[ファームウェアをアップデートする]

### ご注意

ファームウェアのアップデート中は、再起動や電源の切断を行わないでください。

アップデート中に再起動したり電源を切断したりすると、ファームウェアが破損して正常に起動できなくな るおそれがあります。

メモ

以下の TOA 商品データダウンロードサイトからカメラの品番を検索して「ファームウェア」をダウンロード してください。

https://www.toa-products.com/download/

| ファームウェア                       | <b>1</b> <sub><i>p</i><sub><i>jyp</i><sub><i>j</i></sub> <b>1</b></sub></sub> |
|-------------------------------|-------------------------------------------------------------------------------|
| ファームウェアアップデート(.PK2 .PA2 .PM2) | 参照<br>実行                                                                      |
|                               | <b>3</b> <sub>2</sub> 2 2 2 2 2 2 2 2 2 2 2 2 2 2 2 2 2 2                     |

**1** ファームウェアアップデートの「参照」ボタンをクリックする。

ファイル選択画面が表示されます。

| <i>〇</i> アップロードするファイルの選択                                                            | R                    |                  |              |                  | ×  |
|-------------------------------------------------------------------------------------|----------------------|------------------|--------------|------------------|----|
| ← → × ↑ 🕨 > PC                                                                      | ン デスクトップ             |                  | √ ひ デスクトップの検 | 索                | ٩  |
| 整理▼ 新しいフォルダー                                                                        |                      |                  |              |                  | ?  |
| OneDrive                                                                            | 名前                   | 日付時刻             | 種類           | サイズ              | 90 |
| PC  ダウンロード  デスクトップ  ドキュメント  ビクチャ  ビデオ  ミュージック  シュージック  シュージック  コーカル ディスク (C  ネットワーク | NC5_V1_0_0_1_280.PK2 | 2018/05/17 18:50 | PK2 771)J    | 85,633 KB        |    |
| ~<br>7⊭4∥4                                                                          | <                    |                  | ~ すべてのファイル   | , (* *)          | 2  |
| 2711744                                                                             |                      |                  | 開く(O)        | キャンセル            |    |
|                                                                                     |                      |                  |              | 2 <sub>クリッ</sub> | ウす |

2 ファイルを選択し、「開く」をクリックする。

メ モ)本機のファームウェアファイルの拡張子は以下のとおりです。メインファームウェアの拡張子マイコンファームウェアの拡張子(N-C5500、N-C5700)こ[.PM2]マイコンファームウェアの拡張子(N-C5500A、N-C5700A)こ[.PN2]

3 ファームウェアアップデートの「実行」ボタンをクリックする。

操作・設定ガイド 3-11

確認のポップアップが表示されます。

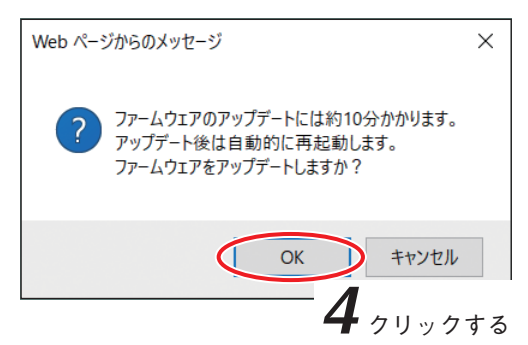

# **4** [OK] をクリックする。

ファームウェアのアップデートを開始します。 アップデート後は自動的に再起動します。

# ● ソフトウェアのダウンロード

本機から PC に TRIFORA VIEW をダウンロードします。 [メンテナンス(メニュー) → ファームウェア(タブ)] をクリックします。

メモ

本項目は、Internet Explorer を使用する場合のみ表示されます。

### [TRIFORA VIEW を PC にダウンロードする]

|   | ソフトウェアのダウンロード                                                          |
|---|------------------------------------------------------------------------|
|   | TRIFORA VIEW 美行                                                        |
| 1 | TRIFORA VIEW の「実行」ボタンをクリックする。                                          |
|   | ポップアップが表示されます。                                                         |
|   | 192.168.14.1 から TriforaView.exe (7.63 MB) を実行または保存しますか? 2 クリックする       |
|   | ④ この種類のファイルは PC に問題を起こす可能性があります。   実行(R) 保存(S) ・ キャンセル(C)              |
| 2 | 「保存」をクリックする。                                                           |
|   | ダウンロードを開始します。<br>ダウンロードが完了するとポップアップが表示されます。 <b>3</b> <sub>クリックする</sub> |
|   | TriforaView.exe のダウンロードが完了しました。 実行(R) フォルダーを開く(P) ダウンロードの表示(V) ×       |
| 3 | 「×」をクリックする。<br>メーモ<br>ダウンロードが完了したときに以下の画面が表示されることがありますが、ダウンロードしたソフト    |
|   | リエアに问題はのりませんので、  × 」をクリックして闭してくたさい。                                    |

| TriforaView.exe はダウンロードしたユーザー数が少ないため、PC に問題を起こす可能性があります。 | 削除( <u>D</u> ) | 実行( <u>R</u> ) | ダウンロードの表示(V) | ×        |
|----------------------------------------------------------|----------------|----------------|--------------|----------|
|                                                          |                |                |              | <b>–</b> |

クリックする

操作・設定ガイド 3-12

# ● アクティベート

拡張機能の有効化または無効化を行います。 [メンテナンス(メニュー) → ファームウェア(タブ)]をクリックします。

メモ

拡張機能の有効化にはアクティベーションファイルが必要です。 アクティベーションファイルの入手については、P. 5-11 を参照してください。

| アクティベート  | 1            |
|----------|--------------|
| 拡張機能の有効化 | <b>参照</b> 実行 |
| 拡張機能の無効化 | 実行           |
| 状態       | 標準           |

1 拡張機能の有効化の「参照」ボタンをクリックする。

ファイル選択画面が表示されます。

|                       | イセンスファイル           |                                |                  | - ++                        | くノアイルの検索  | - |
|-----------------------|--------------------|--------------------------------|------------------|-----------------------------|-----------|---|
| 整理 ▼ 新しいこ             | オルダー               |                                |                  |                             |           | ? |
| ☆ お気に入り               | 名前                 | *                              | 更新日時             | 種類                          | サイズ       |   |
|                       | 📓 通過               | 人数カウント機能_00-05-F9-11-97-FA.lic | 2020/01/07 15:29 | LIC ファイル                    | 1 KB      |   |
| 🍃 ライブラリ               |                    |                                |                  |                             |           |   |
|                       |                    |                                |                  |                             |           |   |
|                       |                    |                                |                  |                             |           |   |
| № コンピュータ              |                    |                                |                  |                             |           | _ |
|                       |                    |                                |                  |                             |           | _ |
| N コンピューム<br>N ネットワーク  |                    |                                |                  |                             |           |   |
| ユンピューム<br>「「ネットワーク    |                    |                                |                  |                             |           |   |
| ■ コンビュータ<br>「↓ ネットワーク |                    |                                |                  |                             |           |   |
| 博 コンビューム              |                    |                                |                  |                             |           |   |
| ■ コンビューム<br>■ ネットワーク  | ファイル名( <u>N</u> ): | 通過人数カウント機能_00-05-F9-11-97-F/   | A.lic            | <ul> <li>• すべてのフ</li> </ul> | アイル (*.*) | • |
| ₩ <del>x</del> vr7-2  | ファイル名( <u>N</u> ): | 通過人数カウント機能_00-05-F9-11-97-F/   | A.lic            | <ul> <li>すべてのフ</li> </ul>   | アイル (*.*) |   |

2 ファイルを選択し、「開く」をクリックする。

アクティベーションファイルの拡張子は「lic」です。

| アクティベート  | 3      |
|----------|--------|
| 拡張機能の有効化 | 参照 (実行 |
| 拡張機能の無効化 | 実行     |
| 状態       | 標准     |

3 拡張機能の有効化の「実行」ボタンをクリックする。

確認のポップアップが表示されます。

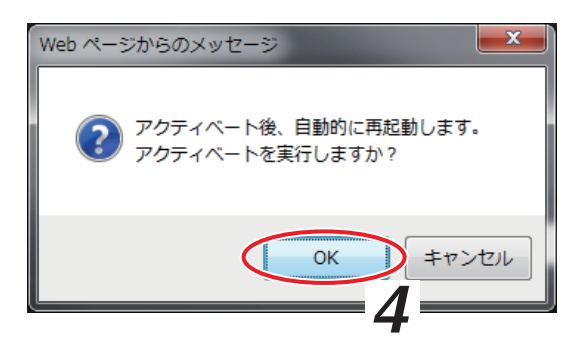

# **4** [OK] をクリックする。

カメラが自動的に再起動します。

アクティベートが完了すると、再起動したあと「状態」にアクティベートされた機能名が表示されます。

| アクティベート  |                     |
|----------|---------------------|
| 拡張機能の有効化 | 参照 実行               |
| 拡張機能の無効化 | 実行                  |
| 状態       | アクティベート済み(通過人数カウント) |

メモ

アクティベートされた機能の使用方法については、各機能の説明書をご覧ください。

# ■設 定

設定ファイルのダウンロード、設定ファイルのアップロード、設定の初期化、再起動を行います。

メモ

設定ファイルのダウンロード、アップロード、再起動は IP 設定ツールからも行うことができます。 設定ファイルのダウンロード、再起動は、IP 設定ツールから行うと、複数のカメラを一度に操作することが できます。詳しくは P. 4-2 「IP 設定ツール」を参照してください。

# ● 設定

[メンテナンス(メニュー) → 設定(タブ)] をクリックします。

| 設定           |       |
|--------------|-------|
| 設定ファイルダウンロード | 実行    |
| 設定ファイルアップロード | 参照 実行 |
| 初期化          | 実行    |
|              | XU    |

[設定ファイルをダウンロードする]

### ご注意

設定ファイルのダウンロード中は、再起動や電源の切断を行わないでください。 ダウンロード中に再起動したり電源を切断したりすると、設定ファイルが破損して正常に保存できないこと があります。

メモ

●設定ファイルのダウンロードで反映されない設定値は以下のとおりです。
 ·[基本(メニュー)→ユーザー(タブ)]
 :ユーザー名、パスワード、権限レベル
 ·[基本(メニュー)→アクセス制限(タブ)]:ネットワークアドレス1~5、サブネット1~5

●保存される設定ファイルのファイル名は「IP アドレス \_ 名称 .conf2」です。

**1** 設定ファイルダウンロードの「実行」ボタンをクリックする。 ポップアップが表示されます。

|                                                             |            |      |        |       | 2 | <b>うリック</b> | する             |
|-------------------------------------------------------------|------------|------|--------|-------|---|-------------|----------------|
| 192.168.14.1 から 192_168_14_1conf2 (31.9 KB) を開くか、           | または保存しますか? | ファイル | を開く(0) | 保存(S) |   | キャンセル       | (C) ×          |
|                                                             |            |      |        |       |   |             |                |
|                                                             |            |      |        |       |   |             |                |
| 保存」をクリックする。                                                 |            |      |        |       |   |             |                |
| <b>保存」をクリックする</b> 。<br>ダウンロードを開始します。                        |            |      |        |       |   |             |                |
| <b>保存」をクリックする</b> 。<br>ダウンロードを開始します。<br>ダウンロードが完了するとポップアップ: | が表示されます。   |      |        |       |   | 3           | 2              |
| <b>保存」をクリックする</b> 。<br>ダウンロードを開始します。<br>ダウンロードが完了するとポップアップ: | が表示されます。   |      |        |       |   | 3           | <b>7</b> 7 9 % |

**3** [x] をクリックする。

[設定ファイルをアップロードする]

### ご注意

- 設定ファイルのアップロード中は、再起動や電源の切断を行わないでください。
- アップロード中に再起動したり電源を切断したりすると、設定ファイルが破損して正常に起動できなくな るおそれがあります。
- ●品番の異なる機器の設定ファイルはアップロードできません。

### メモ

設定ファイルのアップロードで反映されない設定値は以下のとおりです。

- ●[基本(メニュー)→ ユーザー(タブ)] :ユーザー名、パスワード、権限レベル
- ●[基本(メニュー)→ アクセス制限(タブ)]:ネットワークアドレス1~5、サブネット1~5

1 設定ファイルアップロードの「参照」ボタンをクリックする。

メモ

本機の設定ファイルの拡張子は「.conf2」です。

| ← → × ↑ 🔚 > PC                                                                                                    | > デスクトップ          |                  | ✓  じ デスクトップの検 い | 索 <b>, , ,</b> |
|----------------------------------------------------------------------------------------------------|-------------------|------------------|-----------------|----------------|
| 整理▼ 新しいフォルダー                                                                                                    |                   |                  |                 | = • 🔳 🕐        |
| > 💪 OneDrive                                                                                                    | 名前                | 日付時刻             | 種類              | サイズ タグ         |
| <ul> <li>PC</li> <li>ダウンロード</li> <li>デスクトップ</li> <li>アスクトップ</li> <li>ドキュメント</li> <li>ビグチャ</li> <li>ビデオ</li> <li>ミュージック</li> <li>ジーカルディスク (C</li> <li>ネットワーク</li> </ul> | 192_168_14_1conf2 | 2018/05/18 16:17 | CONF2 ファイル      | 33 KB          |
| ファイル名                                                                                                    | (N):              |                  | ~ すべてのファイル      | (*.*)          |
| 271701                                                                                                    | (14).             |                  | 開<(0)           | キャンセル          |

2 ファイルを選択し、「開く」をクリックする。

3 設定ファイルアップロードの「実行」ボタンをクリックする。 確認のポップアップが表示されます。

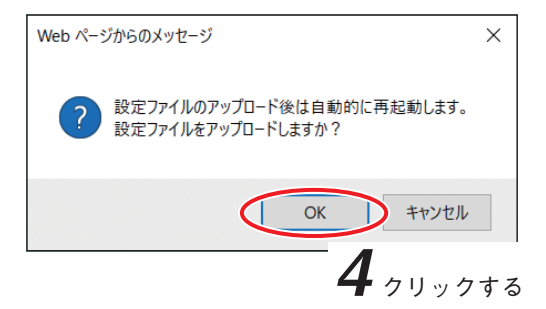

**4** [OK] をクリックする。 設定ファイルのアップロードを開始します。 アップロード後は自動的に再起動します。 [設定を初期化する(工場出荷時に戻す)]

### ご注意

IP アドレス取得方法、IP アドレス、サブネットマスク、デフォルトゲートウェイは工場出荷時の設定に戻り ません。

1 初期化の「実行」ボタンをクリックする。

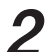

**2** 確認のポップアップが表示されるので、「OK」をクリックする。 初期化を開始します。 初期化後は自動的に再起動します。

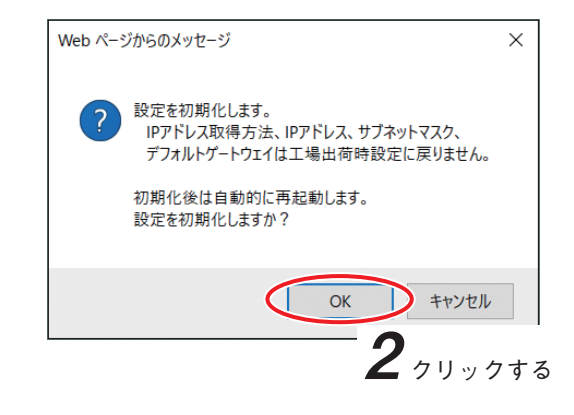

メモ

再起動完了後は、Web ブラウザーを再起動してください。

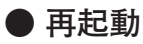

[メンテナンス(メニュー) → 設定(タブ)]をクリックします。

[再起動する]

|        | 再起動 | <b>1</b> 71 11 7 1 7 1 7 1 7 1 7 1 7 1 7 1 7 1 |  |
|--------|-----|------------------------------------------------|--|
| 神起動 美竹 | 再起劲 | Į į                                            |  |

1 再起動の「実行」ボタンをクリックする。

確認のポップアップが表示されます。

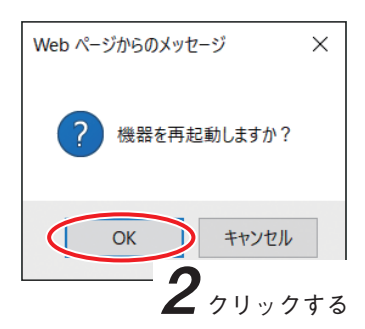

**2** [OK] をクリックする。 再起動を開始します。
● ポジションリフレッシュ

長時間使用していると、プリセット位置がずれることがあります。 リフレッシュをすることでプリセット位置を補正する効果があるため、定期的な実行をお勧めします。 リフレッシュは手動で行う方法と定期的に自動で行う方法があります。

[メンテナンス(メニュー) → 設定(タブ)] をクリックします。

[手動でポジションリフレッシュを行う]

1 手動の「実行」ボタンをクリックする。

| ポジションリフレッシュ | 1 / Jun / Jak |                  |
|-------------|---------------|------------------|
| 手動          | ま行<br>第<br>行  |                  |
| 自動          | • オフ • オン     | 00 🗸 時 00 🖌 分 設定 |

**2** 確認のポップアップが表示されるので、「OK」をクリックする。 ポジションリフレッシュを開始します。

「自動でポジションリフレッシュを行う]

1 自動を「オン」にする。(工場出荷時:オフ)

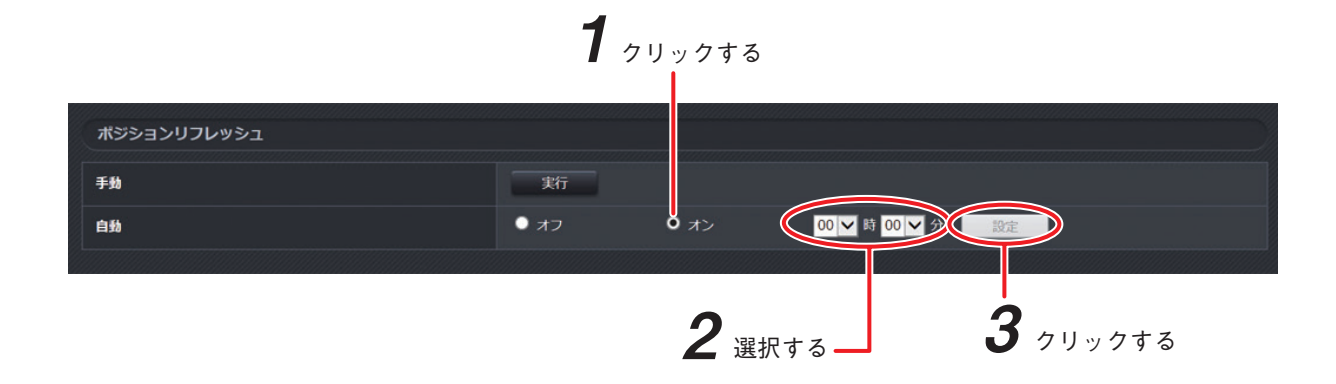

2 ポジションリフレッシュを行う時刻を選択する。

時刻は 00 時 00 分 ~ 23 時 45 分まで 15 分間隔で設定できます。(工場出荷時:00 時 00 分)

**3**「設定」ボタンをクリックする。

メモ

● ポジションリフレッシュ中は画面全体が黒色で表示されますが、故障ではありません。

● ポジションリフレッシュ中(約1分間)はカメラの操作ができません。

## ■ 動作状況

本機が映像配信している機器の情報を表示します。

### ● 配信情報

[メンテナンス(メニュー) → 動作状況(タブ)]をクリックします。

| 配信情報          |                     |  |
|---------------|---------------------|--|
| 配信数           | 0/14                |  |
| 配信数 (マルチキャスト) | 0 / 64              |  |
| 配信ピットレート      | 0 kbps / 40960 kbps |  |
| 空きビットレート      | 40960 kbps          |  |

配信数

現在の配信数を表示します。

配信数(マルチキャスト)

現在のマルチキャストによる配信数を表示します。 マルチキャストは最大 64 カ所まで配信できます。

**配信ビットレート** 現在の配信ビットレートを表示します。

空きビットレート

現在の空きビットレートを表示します。

最大配信ビットレートから、現在の配信ビットレートを引いた値になります。

メモ

最大配信数と最大配信ビットレートは音声の機能(P. 2-30)および Web サーバー動作モード(P. 2-91)の設定 によって以下のように変わります。

| Web サーバー動作モード | 音声機能 | 最大配信数 | 最大配信ビットレート |
|---------------|------|-------|------------|
| UTTO          | オフ   | 14    | 40960 kbps |
| HIIP          | オフ以外 | 14    | 20480 kbps |
|               | オフ   | 8     | 16384 kbps |
| ロロドろまたは凹刀     | オフ以外 | 8     | 16384 kbps |

## ● 配信一覧

本機が映像配信している機器の IP アドレス、ユーザー名、ストリーム、およびビットレートを表示します。 [メンテナンス(メニュー) → 動作状況(タブ)] をクリックします。

| 配信一覧   |              |                                                                                                    |                                                                                                    |  |
|--------|--------------|----------------------------------------------------------------------------------------------------|----------------------------------------------------------------------------------------------------|--|
| IPアドレス | ユーザー名        | ストリーム                                                                                                    | ピットレート                                                                                                    |  |
|        |              |                                                                                                    |                                                                                                    |  |
|        |              |                                                                                                    |                                                                                                    |  |
|        |              |                                                                                                    |                                                                                                    |  |
|        |              |                                                                                                    |                                                                                                    |  |
|        |              |                                                                                                    |                                                                                                    |  |
|        |              |                                                                                                    |                                                                                                    |  |
|        |              |                                                                                                    |                                                                                                    |  |
|        |              |                                                                                                    |                                                                                                    |  |
|        |              |                                                                                                    |                                                                                                    |  |
|        |              |                                                                                                    |                                                                                                    |  |
|        |              |                                                                                                    |                                                                                                    |  |
|        |              |                                                                                                    |                                                                                                    |  |
|        |              |                                                                                                    |                                                                                                    |  |
|        |              |                                                                                                    |                                                                                                    |  |
|        | -覧<br>IPアドレス | -覧<br>IPアドレス ユーザー名<br>ローボーム コーザー名<br>ローボーム コーザー名<br>ローボーム コーボーム ローボーム ローボーボーボーボーボーボーボーボーボーボーボーボーボーボーボーボーボーボーボ | -覧<br>IPアドレス ユーザー名 ストリーム IPアドレス コーザー名 ストリーム IPアドレス コーザー名 ストリーム IPアドレス コーザー名 コーザー名 コーサーム IPアドレス コーザー名 コーサーム IPアドレス コーザー名 コーサーム IPPアドレス コーサー名 コーサーム IPPアドレス コーサーム IPPアドレス コーサーム IPPアドレス コーサー |  |

### ● 音声送話元

本機が音声を受信しているとき、音声の送話元の IP アドレス、ユーザー名を表示します。 [メンテナンス(メニュー) → 動作状況(タブ)]をクリックします。

| 音声送話元           |  |
|-----------------|--|
| ΙΡ <b>アド</b> レス |  |
| ユーザー名           |  |
|                 |  |

● 電源(N-C5700、N-C5700A のみ)

PoE 給電の状態を表示します。

[メンテナンス(メニュー) → 動作状況(タブ)] をクリックします。

| R.F.      |  |
|-----------|--|
| PoE (60W) |  |

PoE (60 W)

- ○: PoE (60 W)で動作しています。
- ×: PoE (60 W)以外で動作しています。

## ■ ネットワーク

他のネットワーク機器との疎通確認を行います。

### ● 疎通確認(Ping)

[メンテナンス(メニュー) → ネットワーク(タブ)]をクリックします。

| 疎通確認(Ping)     |                   |
|----------------|-------------------|
| 宛先アドレス         |                   |
| データサイズ         | 32 Byte (32~1460) |
| 実行回数指定         | 20                |
| <i>ቃ</i> ብሏፖዕト | 2秒 🔽              |
|                | 設定                |
| 疎道確認           | 実行回数指定「なし」のとき     |
| 結果             | 開始                |

宛先アドレス

宛先アドレスを設定します。(工場出荷時:空欄)

データサイズ

送信するデータサイズを設定します。(工場出荷時:32)

[入力] 32~1460 (Byte)

メモ

- ●ネットワーク上には、本設定で設定したデータサイズに ICMP ヘッダー(8 Byte)と IP ヘッダー(20 Byte)に加えたサイズのデータを送信します。
- MTU の設定(P. 2-7)を工場出荷時から変更している場合は、データサイズによってはファイルが分割 される場合があります(IP フラグメント)。
   MTU の値より小さいデータサイズに設定してください。

#### 実行回数指定

疎通確認の実行回数を設定します。実行方法は2種類あり、本設定で切り換えることができます。(工場出 荷時:2回)

[選択]

なし/1回/2回/3回/4回

メモ

- なしを選択すると、カメラから宛先アドレスに 10 秒間隔で Ping を送り続けます。疎通確認欄に Ping を 送信する「開始」ボタンと停止するための「停止」ボタンが表示されます。
- ●1回~4回を選択すると、カメラから宛先アドレスに対して1秒間隔で指定した回数の Ping 送信を行い ます。疎通確認欄に「実行」ボタンが表示されます。

タイムアウト

タイムアウトするまでの時間を設定します。(工場出荷時:2秒) [選択]2秒/3秒/4秒/5秒

#### 疎通確認

[実行回数指定を「なし」にしたとき]

開始

ボタンをクリックすると、カメラから宛先アドレスに 10 秒間隔で Ping を送り続けます。

メモ

カメラが再起動した場合は、起動完了時から送信を再開します。

停止

ボタンをクリックすると、Pingの送信を停止します。疎通確認の実行結果(Ping応答)は確認できません。 開始時、停止時、失敗時のみ動作ログに記録されます。P. 3-6「動作ログ」を参照してください。 [実行回数を指定したとき]

実行

ボタンをクリックすると、カメラから宛先アドレスに対して 1 秒間隔で指定した回数の Ping 送信を行い ます。結果欄に疎通確認の実行結果 (Ping 応答) が表示されます。

メモ

指定した回数の送信が完了するまで待機状態になります。

結果

実行回数を指定して実行したときのみ表示されます。以下は実行結果の例です。

●応答があった場合の例

PING 192.168.1.2 (192.168.1.2): 1460 data bytes 1468 bytes from 192.168.1.2: seq=0 ttl=64 time=2.093 ms 1468 bytes from 192.168.1.2: seq=1 ttl=64 time=3.552 ms 1468 bytes from 192.168.1.2: seq=2 ttl=64 time=2.180 ms 1468 bytes from 192.168.1.2: seq=3 ttl=64 time=2.131 ms

--- 192.168.1.2 ping statistics ---4 packets transmitted, 4 packets received, 0% packet loss round-trip min/avg/max = 2.093/2.489/3.552 ms

● ネットワーク環境が不安定な場合

PING 192.168.1.3 (192.168.1.3): 32 data bytes 40 bytes from 192.168.1.3: seq=0 ttl=64 time=0.905 ms 40 bytes from 192.168.1.3: seq=1 ttl=64 time=1.066 ms

--- 192.168.1.3 ping statistics ---4 packets transmitted, 2 packets received, 50% packet loss round-trip min/avg/max = 0.905/0.985/1.066 ms

# ■ 設定値一覧

Web ビューアーで設定した項目の内容の表示、保存を行います。 [メンテナンス(メニュー) → 設定値一覧(タブ)]をクリックします。

| 設定値一覧                            |                     |  |  |
|----------------------------------|---------------------|--|--|
| 設定値一覧ダウンロード                      | 実行                  |  |  |
|                                  |                     |  |  |
| 2018/07/24 14:59:49 すべて開く すべて閉じる | ~                   |  |  |
| ▼ メンテナンス                         |                     |  |  |
| システム情報                           |                     |  |  |
| 品名                               | フルHDネットワークPTZカメラ    |  |  |
| 品冊                               | N-C5500             |  |  |
| MACアドレス                          | 00-05-F9-FF-A1-80   |  |  |
| ハードウェアバージョン                      | 51                  |  |  |
| メインファームウェアバージョン                  | 1.1.0.1.48          |  |  |
| マイコンファームウェアバージョン                 | 2.0.1.26 / 2.0.1.22 |  |  |
| カメラモジュールバージョン                    | 7.0 / 111           |  |  |
| FPGAバージョン                        | 2                   |  |  |
| 再起動                              |                     |  |  |
| ポジションリフレッシュ(自動)                  | オフ                  |  |  |
| ▼ 基本 : システム                      |                     |  |  |
| 基本                               |                     |  |  |
| 名称                               | N-C5500             |  |  |
| 言語 (Language)                    | 日本語                 |  |  |
| リンクモード                           | 自動検出                |  |  |
| НТТР#                            | 80                  |  |  |

## ● 設定値一覧をダウンロードする

|   | 設定値一覧<br>設定値一覧ダウンロード<br>実行                                | クリックする                                  |
|---|-----------------------------------------------------------|-----------------------------------------|
| 1 | <b>設定値一覧ダウンロードの「実行」ボタン</b><br>ポップアップが表示されます。              | ∽をクリックする。<br><b>ク</b>                   |
|   | 192.168.14.1 から 192_168_14_1_list.html (85.8 KB) を保存しますか? | クリックする     保存(S) ▼ キャンセル(C) ×           |
| 2 | 「保存」をクリックする。<br>ダウンロードを開始します。<br>ダウンロードが完了するとポップアップが表示    | 示されます。 <b>3</b> クリックする                  |
|   | 192_168_14_1_list.html のダウンロードが完了しました。                    | ファイルを開く(O) ▼ フォルダーを開く(P) ダウンロードの表示(V) × |

**3** [x] をクリックする。

第4章

# ツールの使いかた

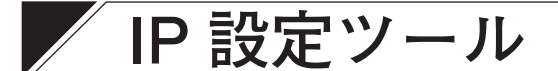

## ■ 使用する前に

付属 CD を PC に挿入し、「IPSettingTool.exe (IP 設定ツール)」をデスクトップなどに保存してください。

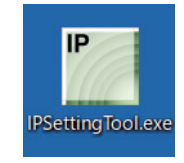

#### ご注意

Web サーバー動作モードが「HTTPS」に設定されたカメラと通信する場合は、事前にご使用の PC に対象の カメラのサーバー証明書をインストールしてください。

## ■ 名称とはたらき

付属 CD 内の「IPSettingTool.exe (IP 設定ツール)」の名称とはたらきについて説明します。

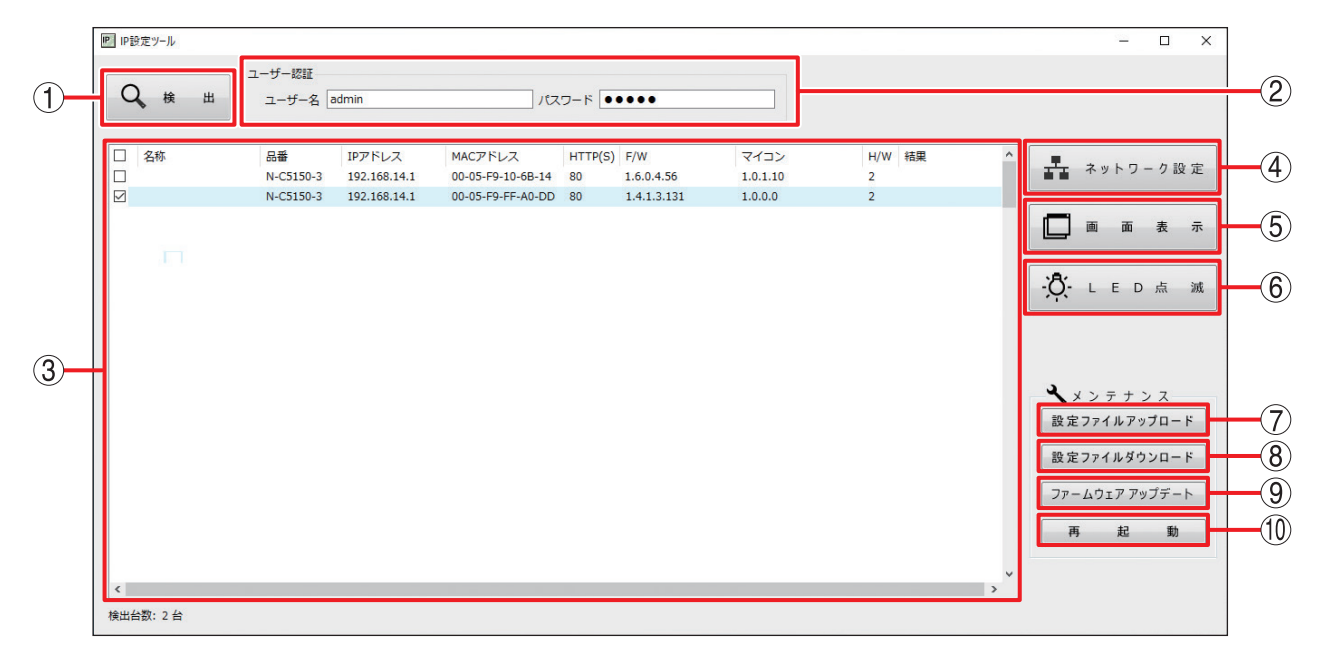

① 検出

ネットワークに接続されているカメラを検出します。

② ユーザー名、パスワード

操作を行うカメラのユーザー名とパスワードを入力してください。

IP 設定ツールを起動したときは、カメラの工場出荷時のユーザー名 (admin) とパスワード (guest) が入力さ れています。

#### ③ 表示画面

検出されたカメラの詳細を表示します。

メモ

- ④ ~ ⑩ の操作は、表示画面内のチェックボックスでカメラを選択してから行ってください。ただし、 複数のカメラを選択したときは、⑤ ~ ⑦ の操作はできません。これらの操作は個別に操作してください。
- ●④、⑥、⑦ ~ ⑩ の操作結果は、表示画面の「結果」欄に表示されます。
- ネットワーク設定をしたときは、「検出」ボタンをクリックして表示画面を更新してください。
- ●設定ファイルアップロード、ファームウェアアップデートを行ったときは、しばらくしてから「検出」 ボタンをクリックして表示画面を更新してください。
- ●再起動中の機器は表示されません。

### 操作・設定ガイド 4-2

④ ネットワーク設定

表示画面内のチェックボックスで、カメラを1台のみ選択したときは「個別設定画面」が表示されます。 複数のカメラを選択したときは「一括設定画面」が表示されます。

[IP]

| IP 外部サーバー        |                                     |
|------------------|-------------------------------------|
| - IP             |                                     |
| ロ小<br>IPアドレス取得方法 | <ul> <li>● 手動 ○ 自動(DHCP)</li> </ul> |
| IPアドレス           | 192 . 168 . 14 . 1                  |
| サブネットマスク         | 255 . 255 . 255 . 0                 |
| デフォルトゲートウェイ      | 0.0.0.0                             |
| HTTP(S)ポート       | 80                                  |
|                  | □ IPアドレスの競合を確認する 設定                 |

名称

カメラの名称を設定します。(工場出荷時:空欄)

[入力] 15 文字まで

IP アドレス取得方法

IP アドレス取得方法を設定します。(工場出荷時:手動) [選択] 手動/自動(DHCP)

IP アドレス

カメラの IP アドレスを設定します。(工場出荷時:192.168.14.1)

サブネットマスク

サブネットマスクを設定します。(工場出荷時:255.255.255.0)

デフォルトゲートウェイ

デフォルトゲートウェイを設定します。(工場出荷時:0.0.0.0)

HTTP (S)ポート

カメラの HTTP または HTTPS サーバーポートの番号を設定します。通常は工場出荷時設定のままで 使用することをお勧めします。(工場出荷時:80)

[入力] 80、443、1025~65535

メモ

Web サーバー動作モード(P. 2-91)が「HTTP」または「両方」のときは HTTP ポートの値(P. 2-7)、 「HTTPS」のときは HTTPS ポートの値(P. 2-91)を設定します。

#### IP アドレスの競合を確認する

IP アドレスが重複していないかを確認するときにチェックを入れます。

メモ

- ●複数のカメラを選択したときは、表示画面内の一番上の IP アドレスを元に、通し番号で割り当てられます。
- ●「IP アドレスの競合を確認する」にチェックを入れても、使用しているネットワークアダプターと異なるネットワークの IP アドレスについては競合の確認はできません。
- IP アドレスの競合を検出した場合は、表示画面の結果欄に「IP アドレス競合」と表示されます。

操作・設定ガイド 4-3

[外部サーバー]

|              | ネットワーク設定      |                      |                      |       | >  |
|--------------|---------------|----------------------|----------------------|-------|----|
|              | ● 個別設定        |                      |                      |       |    |
|              | 〇一括設定         |                      |                      |       |    |
|              | IP 外部サーバー     |                      |                      |       |    |
|              | DNSサーバー       |                      |                      |       |    |
|              | アドレス取得方法      | ●手動                  | ○自動(DHCP)            |       |    |
|              | プライマリーDNSサーバー |                      |                      |       |    |
|              | セカンダリーDNSサーバー |                      |                      |       |    |
|              | NTP サーバー      |                      |                      |       |    |
|              | 調時機能          | <ul><li>オフ</li></ul> | 0オン                  |       |    |
|              | アドレス取得方法      | ○手動                  | ○自動(DHCP)            |       |    |
|              | プライマリーNTPサーバー |                      |                      |       |    |
|              | セカンダリーNTPサーバー |                      |                      |       |    |
|              |               |                      |                      | 設定    |    |
|              |               |                      |                      |       |    |
|              |               |                      |                      |       |    |
| サーバー         |               |                      |                      |       |    |
| ドレス取得方法      |               |                      |                      |       |    |
| NSサーバーアドレ    | スの取得方法を診      | 空定し                  | ます。(工場               | 出荷時:手 | 三重 |
|              |               |                      | 5 7 0 ( <b>1</b> -9) |       | Ξ, |
| 選択」 手動/ DHCF | (目動)          |                      |                      |       |    |
|              |               |                      |                      |       |    |
| シイマリー DNS サ− | -バー           |                      |                      |       |    |

プライマリー DNS サーバーを設定します。(工場出荷時:空欄)

セカンダリー DNS サーバー

セカンダリー DNS サーバー設定します。(工場出荷時:空欄)

NTP サーバー 調時機能

DNS サーバー

アドレス取得方法

プライマリー DNS

NTP サーバーを利用して調時するときは「オン」に設定します。(工場出荷時:オフ) [選択] オフ/オン

アドレス取得方法

NTP サーバーアドレスの取得方法を設定します。(工場出荷時:手動) [選択] 手動/DHCP(自動)

プライマリー NTP サーバー プライマリー NTP サーバーを設定します。(工場出荷時:空欄)

[入力] 62 文字まで

セカンダリー NTP サーバー セカンダリー NTP サーバー設定します。(工場出荷時:空欄) [入力] 62 文字まで

画面表示

Internet Explorer が起動します。カメラのユーザー名とパスワード(工場出荷時:ユーザー名「admin」パ スワード [guest])を入力すると、Web ビューアーが表示されます。

メモ

Windows のバージョンによっては、Edge が起動することがあります。

⑥ LED 点滅

起動 LED が数秒間点滅します。

- ⑦ 設定ファイルアップロード
   設定ファイルのアップロードを行います。
   詳しくは P. 4-6「設定ファイルをアップロードする」を参照してください。
- ⑧ 設定ファイルダウンロード
   設定ファイルのダウンロードを行います。
   詳しくは P. 4-7「設定ファイルをダウンロードする」を参照してください。
- ③ ファームウェアアップデート ファームウェアアップデートを行います。
   詳しくは P. 4-8「ファームウェアをアップデートする」を参照してください。
- 10 再起動

カメラを選択し、「再起動」ボタンをクリックすると、確認のポップアップが表示されます。 「OK」をクリックするとカメラが再起動します。

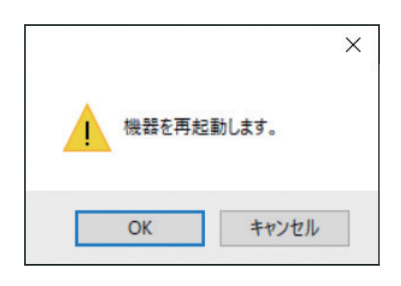

## ■ 設定ファイルをアップロードする

**1** カメラを選択し、「設定ファイルアップロード」ボタンをクリックする。 ファイル選択画面が表示されます。

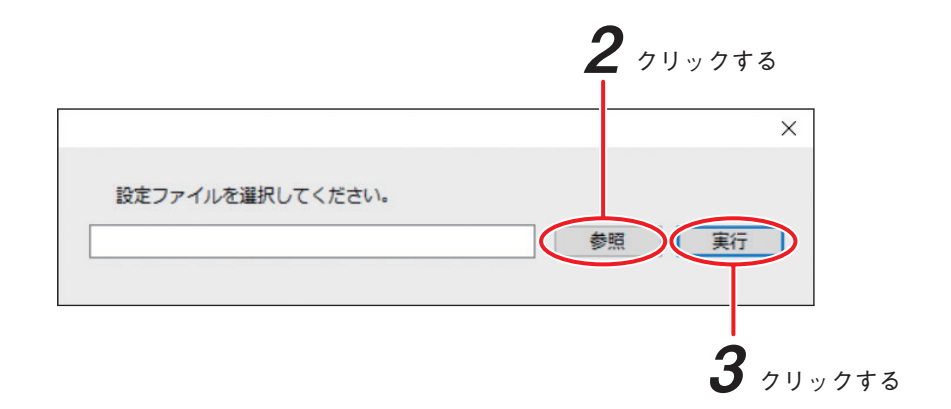

**2**「参照」をクリックしてアップロードする設定ファイル(拡張子 .conf2)を選択する。

3 [実行] をクリックする。

設定ファイルのアップロードを開始します。 結果欄に「OK」と表示されるとカメラが自動的に再起動します。 しばらくしてから「検出」ボタンをクリックして表示画面を更新してください。

#### ご注意

- ●設定ファイルのアップロード中は、再起動や電源の切断を行わないでください。 アップロード中に再起動したり電源を切断したりすると、設定ファイルが破損して正常に起動できな くなるおそれがあります。
- カメラやネットワークの負荷が高い状況では、表示画面の結果欄に「応答なし」と表示されることがあります。しばらくしてから設定を確認して更新されていない場合は再度実行してください。
- ●品番の異なる機器の設定ファイルはアップロードできません。

メモ

以下の設定値はダウンロードした設定ファイルに含まれません。

- ●[基本(メニュー) → ユーザー (タブ)] : ユーザー名、パスワード、権限レベル
- ●[基本(メニュー) → アクセス制限(タブ)] :ネットワークアドレス1~5、サブネット1~5

## ■ 設定ファイルをダウンロードする

**1** カメラを選択し、「設定ファイルダウンロード」ボタンをクリックする。 ダウンロード先のフォルダーを選択する画面が表示されます。

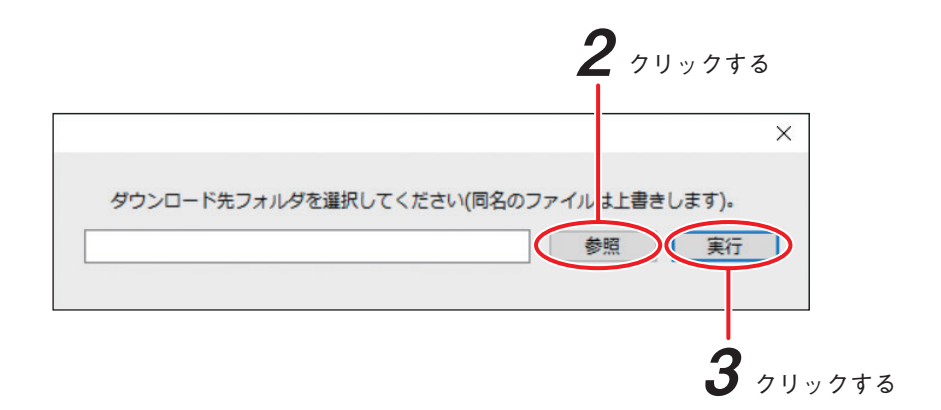

2 「参照」をクリックしてダウンロード先のフォルダーを選択する。

# 3 [実行] をクリックする。

設定ファイルのダウンロードを開始します。 ダウンロードが完了すると結果欄に「OK」と表示されます。 保存される設定ファイルのファイル名は「IP アドレス \_ 名称 .conf2」です。

### ご注意

設定ファイルのダウンロード中は、再起動や電源の切断を行わないでください。 ダウンロード中に再起動したり電源を切断したりすると、設定ファイルが破損して正常に保存できない ことがあります。

メモ

以下の設定値はダウンロードした設定ファイルには含まれません。

- ●[基本(メニュー) → ユーザー (タブ)] : ユーザー名、パスワード、権限レベル
- ●[基本(メニュー) → アクセス制限(タブ)] :ネットワークアドレス1~5、サブネット1~5

## ■ファームウェアをアップデートする

**1** カメラを選択し、「ファームウェアアップデート」ボタンをクリックする。 ファイル選択画面が表示されます。

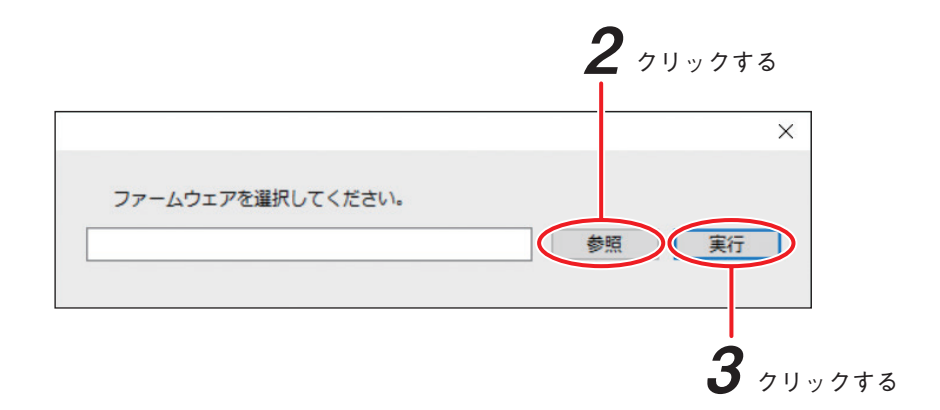

2 「参照」をクリックしてアップデートするファームウェアファイルを選択する。 メインファームウェア拡張子 : 「.PK2」、「.PA2」 マイコンファームウェアの拡張子(N-C5500、N-C5700) : 「.PM2」 マイコンファームウェアの拡張子(N-C5500A、N-C5700A): 「.PN2」

**3** 「実行」をクリックするとファームウェアアップデートを開始します。 結果欄に「100%」と表示されるとカメラが自動的に再起動します。 しばらくしてから「検出」ボタンをクリックして表示画面を更新してください。

#### ご注意

- ファームウェアのアップデート中は、再起動や電源の切断を行わないでください。
   アップデート中に再起動したり電源を切断したりすると、ファームウェアが破損して正常に起動できなくなるおそれがあります。
- ●カメラやネットワークの負荷が高い状況では、表示画面の結果欄に「応答なし」と表示されることがあります。しばらくしてからバージョンを確認して、更新されていない場合は再度実行してください。

#### メモ

以下の TOA 商品データダウンロードサイトからカメラの品番を検索して「ファームウェア」をダウンロードしてください。

https://www.toa-products.com/download/

# SD カードパスワード解除ツール

パスワードロック機能に対応した SD カードの場合、SD カードにパスワードを設定し、録画データを保護することができます。( II P. 2-53 「パスワードロック」)

パスワードが設定されている SD カードを PC に挿入しても認識されません。

専用の SD カードリーダーを PC に接続し、このツールを使用してパスワードを解除または削除することで認 識可能になります。専用の SD カードリーダーについては、TOA 商品データダウンロードサイト(https:// www.toa-products.com/download/)からカメラの品番を検索し、「推奨品 SDXC カード一覧」をご確認ください。

[パスワードの解除]

SD カードに設定されているパスワードを一時的に解除して PC が SD カードを認識できるようにします。 SD カードを再度抜き差しすると、再度ロックがかかります。 カメラから取り出した SD カードを、再度カメラに挿入する際に使用します。

[パスワードの削除]

SD カードに設定されているパスワードを完全に削除します。

パスワードを削除することで、どの PC でも SD カードを認識することができるようになります。

メモ

パスワードの削除は P. 2-53「パスワードロック」からも行うことができます。

## ■ 使用する前に

付属 CD を PC に挿入し、「コンピューター」から以下をデスクトップなどに保存してください。

- SD カードパスワード解除ツール .exe
- SD カードリーダードライバー(0007-RtsXStor\_10.0.370.188)

● ドライバーをインストールする

**1** SD カードリーダードライバー「0007-RtsXStor\_10.0.370.188」のフォルダー直下にある「setup. exe」をクリックする。

**2** PC 内のセキュリティソフトが起動するので、以下のポップアップで「はい」をクリックする。

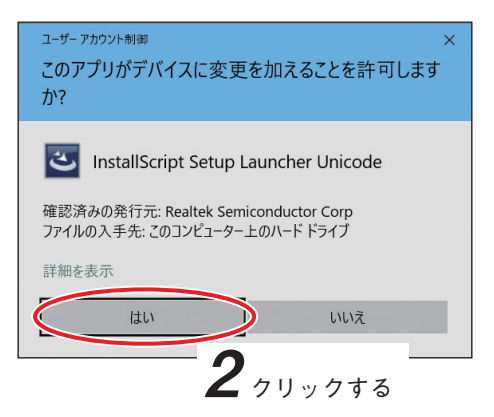

**3** インストールが始まり、完了すると以下のポップアップが表示されるので、「完了」をクリックする。

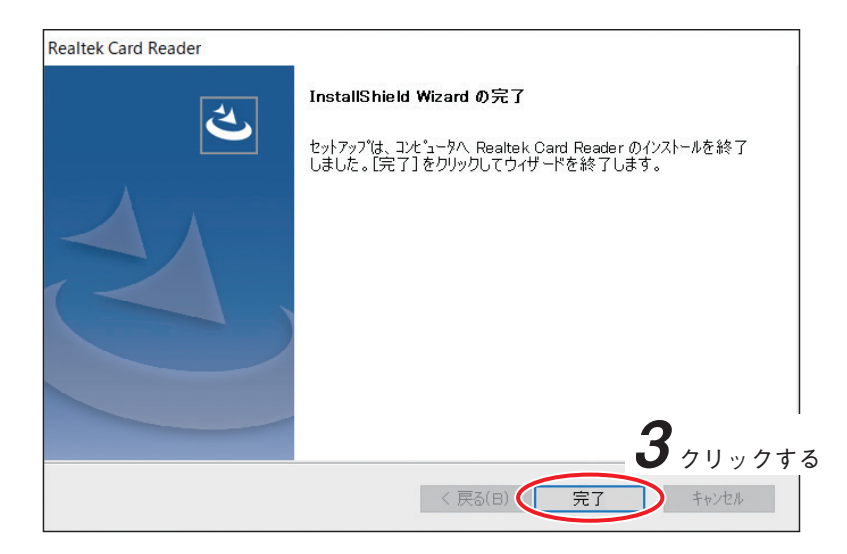

## ■ SD カードパスワード解除ツールを起動する

- **1** PC に専用の SD カードリーダーを接続する。
- 2 専用の SD カードリーダーに、カメラの設定画面でパスワードロックを設定した SD カードを 挿入する。
- **3** PC に保存した「SD カードパスワード解除ツール .exe」をダブルクリックする。

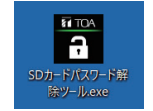

4 パスワードのロック解除または削除を行う。

| SDUnlocker       | ×        |
|------------------|----------|
| 対象とするドライブを選択します。 |          |
| ドライブ D:¥ ▼       | 更新       |
|                  | ロック解除    |
| 誰でもアクセスできるようにする。 | パスワードの削除 |

■ SD カードのパスワードを解除する

**1** SD カードパスワード解除ツールの「ロック解除」をクリックする。

| SDUnlocker       | ×              |
|------------------|----------------|
| 対象とするドライブを選択します  | •              |
| ドライブ D:¥         | ▼更新            |
|                  | ロック解除          |
|                  | <b>1</b> クリックす |
| 誰でもアクセスできるようにする。 | パスワードの削除       |

2 カメラで設定したパスワードを入力し、「ロックの解除」をクリックする。 パスワードが一時的に解除されます。

| ロックの解除                                          | ×     |                |
|-------------------------------------------------|-------|----------------|
| ロックを解除します。<br>このドライブのロックを解除するためのパスワードを入力してください。 |       |                |
| パスワード                                           |       | <b>-2</b> 入力する |
|                                                 | キャンセル |                |

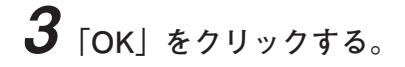

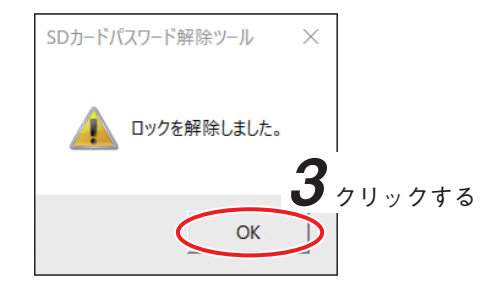

パスワードロック解除後は以下のように表示されます。

| SDUnlocker       | ×        |
|------------------|----------|
| 対象とするドライブを選択します。 |          |
| ドライブ D:¥ ▼       | 更新       |
| SDカードはロックされていませ/ | <u></u>  |
|                  | ロック解除    |
|                  |          |
| 誰でもアクセスできるようにする。 | パスワードの削除 |
|                  |          |

## ■ SD カードのパスワードを削除する

**1** SD カードパスワード解除ツールの「パスワードの削除」をクリックする。

| SDUnlocker       | ×        |
|------------------|----------|
| 対象とするドライブを選択します。 |          |
| ドライブ D:¥ ▼       | 更新       |
|                  | ロック解除    |
| 誰でもアクセスできるようにする。 | 1 クリックする |

**2** カメラで設定したパスワードを入力し、「パスワードの削除」をクリックする。 パスワードが削除されます。

| パスワードの削除                                                        | ×     |                 |
|-----------------------------------------------------------------|-------|-----------------|
| <mark>パスワードを削除します。</mark><br>パスワードを削除すると誰でもこのデバイスにアクセスできるようになりま | इ     |                 |
| パスワード                                                           |       | <b>— 2</b> 入力する |
| パスワードの削除                                                        | キャンセル |                 |

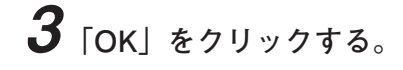

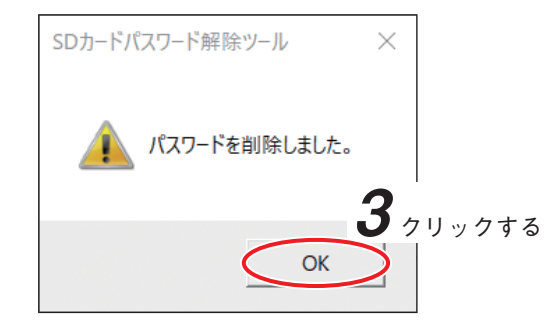

パスワード削除後は以下のように表示されます。

| SDUnlocker                | ×        |
|---------------------------|----------|
| 対象とするドライブを選択します。          |          |
| ドライブ D:¥ SDカードはロックされていません | 更新       |
|                           | ロック解除    |
| 誰でもアクセスできるようにする。          | パスワードの削除 |

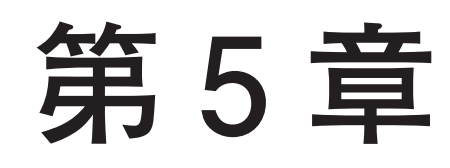

# その他

# Web ビューアーの起動時間短縮について

LAN の設定を変更して TRIFORA VIEW のインストール、および Web ビューアーの起動時間を短縮すること ができます。

メモ

本項目は Internet Explorer を使用する場合の設定です。Edge を使用する場合は設定は不要です。

**1** Internet Explorer を起動する。

**2** 「ツール」メニューをクリックし、「インターネットオプション」をクリックする。

**3**「接続」のタブをクリックし、「LAN の設定」をクリックする。

**4** 自動構成の「設定を自動的に検出する」のチェックを外し、「OK」をクリックする。

メモ

TRIFORA VIEW のインストール、および Web ビューアーには、安全性を確保するため、デジタル署名 を付加しています。LAN の設定で「設定を自動的に検出する」が有効になっていると、ネットワーク接 続時にプロキシの自動検出を行います。検出には数十秒かかる場合があります。

|                    | ローカル エリア ネットワーク (LAN) の設定                                                                                                    | × |
|--------------------|----------------------------------------------------------------------------------------------------|---|
| <b>4</b> チェックを外す — | 自動構成<br>自動構成にすると、手動による設定事項を上書きする場合があります。手動<br>による設定を確実に使用するためには、自動構成を無効にしてください。<br>② 設定を自動的に検出する(A)<br>③ 自動構成スクリプトを使用する(S)                          | b |
|                    | アドレス(R):<br>プロキシ サーバー<br>LAN にプロキシ サーバーを使用する (これらの設定はダイヤルアップまたは<br>VPN 接続には適用されません)(X)<br>アドレス(E): ポート(T): 詳細設定(C)<br>ローカル アドレスにはプロキシ サーバーを使用しない(B) |   |
|                    | ок ++>tell<br>4 лиурта                                                                                                    | , |

ご注意

PC をインターネット接続環境にするときは、LAN の設定を変更前に戻してください。

# 「TRIFORA VIEW の設定について

TRIFORA VIEW の設定をすると、TOP 画面で表示される映像や送受信される音声の品質を PC ごとに調整できます。

ネットワーク環境や PC 固有の問題で映像や音声の品質が劣化する場合に、TRIFORA VIEW の設定を変更す ると改善されることがあります。

TRIFORA VIEW は、PC の[コントロールパネル → プログラム]カテゴリーにある「TRIFORA VIEW」で設 定できます。

#### メモ

本項目は Internet Explorer を使用する場合の設定です。Edge を使用する場合は設定は不要です。

● バッファリング

#### 映像

映像が滑らかに再生されない場合は、映像バッファリングを大きくすることで改善できます。 ただし、映像バッファリングで指定した時間、映像再生が遅延します。(工場出荷時:0.1秒) 「選択] 0.1 秒 ~ 2.0 秒

メモ

映像バッファリングは、圧縮方式が H.265、H.264 の場合に有効です。 圧縮方式が JPEG の場合は映像をバッファリングしません。

音声

受話音声が途切れる場合、音声バッファリングを大きくすることで改善できます。 ただし、音声バッファリングで指定した時間、音声再生が遅延します。(工場出荷時:0.1秒) 「選択] 0.1 秒 ~ 2.0 秒

### ● グラフィック

ハードウェアアクセラレーション

通常は工場出荷時設定のままで使用することをお勧めします。 映像が遅延したり、コマ落ちしたりする場合は、「低」または「オフ」に設定すると改善されることがあり ます。(工場出荷時:高)

[選択] 高/低/オフ

メモ

- ●「高」は映像を縮小したときのジャギー(斜め線のギザギザ)を軽減します。
- ●「低」および「オフ」は映像を縮小した際にジャギーが発生します。
- ●「オフ」ではスナップショットとオーバーレイ\*は使用できません。
- \* オーバーレイとは映像に図形や文字などを重ねて表示する機能です。Web ビューアーでは次の画面で使 用しています。
  - ・モーションディテクトの発生エリア枠表示
  - ・映像上のヒント、警告表示 「ダブルクリックでフルスクリーン解除」 「アクセスが集中しています。動作状況を確認してください。」など

# **TRIFORA VIEW をアンインストールする**

TRIFORA VIEW をアンインストールする方法です。

### ご注意

TRIFORA VIEW をアンインストールすると、Internet Explorer を使用したライブ映像の表示ができません。 アンインストールする前に、Internet Explorer を終了させてください。

**1** [コントロールパネル] から [プログラムのアンインストールまたは変更] を選択する。

- **2** 「TRIFORA VIEW」をクリックする。
- **3** 「アンインストール」をクリックする。 「TRIFORA VIEW をアンインストールしますか?」という確認画面が表示されます。
- **4** [はい] をクリックする。

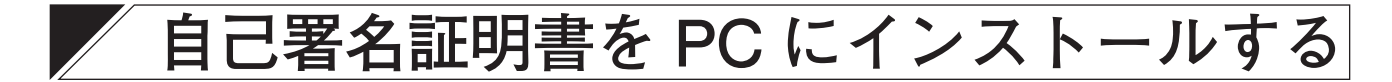

自己署名証明書を使用して HTTPS で本機にアクセスすると、証明書のエラーでブラウザーの警告が表示される場合があります。

| このサイトは安全ではありません                                                                                      |  |
|----------------------------------------------------------------------------------------------------|--|
| だれかが利用者を騙そうとしているか、サーバーに送信されたデータを盗み取ろうとしている可能性が<br>あります。このサイトをすぐに閉じてください。                             |  |
| <ul> <li>         ぐ このタブを閉じる         <ul> <li>                  詳細情報         </li> </ul> </li> </ul> |  |
| お使いの PC はこの Web サイトのセキュリティ証明書を信頼しません。                                                                |  |
| エラー コード: DLG_FLAGS_INVALID_CA                                                                        |  |
| <ul><li>Web ページに移動 (非推奨)</li></ul>                                                                   |  |
|                                                                                                    |  |

警告が表示された場合でも、「Web ページに移動(非推奨)」をクリックすると、本機にアクセスできますが、 自己署名証明書を PC にインストールすることで、警告を非表示にすることができます。

以下の手順で作成した自己署名証明書のインストールを行ってください。

|   | 自己署名証明書                                                                  |                                              |
|---|--------------------------------------------------------------------------|----------------------------------------------|
|   | コモンネーム                                                                   | 192.168.14.1                                 |
|   | 生成                                                                       | 実行                                           |
|   | 削除                                                                       | 実行                                           |
|   | 確認                                                                       | インストール済み<br>コモンネーム : 192.168.14.1            |
|   | שי-ב-לי                                                                  | 実行                                           |
|   |                                                                          | <b>1</b> <i>7 7 7 7 7 7 7 7 7 7</i>          |
| 1 | 自己署名証明書のダウンロード                                                           | 「実行」ボタンをクリックする。                              |
|   | メーモ<br>ダウンロードを行うためには、あり                                                  | らかじめ自己署名証明書を生成(P. 2-93)しておく必要があります。          |
|   | ポップアップが表示されます。                                                           | <b>2</b>                                     |
|   | <b>192.168.14.1</b> から certificate_ <b>192.168.14.1.ce</b> r (1.42 KB) を | 場くか、または保存しますか? ファイルを開く(O) 保存(S) ▼ キャンセル(C) × |
| 2 | 「 <b>保存」をクリックする</b> 。<br>ダウンロードを開始します。                                   |                                              |

ダウンロードが完了するとポップアップが表示されます。 3クリックする certificate\_192.168.14.1.cerのダウンロードが完了しました。 ファイルを開く(の) ▼ フォルダーを開く(P) ダウンロードの表示(M ×

**3** [x] をクリックする。

4 ダウンロードした自己署名証明書をダブルクリックする。

メモ

セキュリティ警告が表示された場合は「開く」をクリックしてください。

| 開いているファ             | アイル - セキュリティの警告                                                                                             | $\times$ |
|---------------------|----------------------------------------------------------------------------------------------------|----------|
| このファイル              | を開きますか?                                                                                                    |          |
|                     | 名前: C:¥certificate_192.168.14.1.cer                                                                         |          |
| <b>_</b>            | 発行元: 不明な発行元                                                                                                 |          |
|                     | 種類: セキュリティ証明書                                                                                               |          |
|                     | 発信元: C:¥certificate_192.168.14.1.cer                                                                        |          |
|                     | 開く(Q) キャンセル                                                                                                 |          |
| ✓ 207r <sup>2</sup> | イルを開く前に常に確認する( <u>W</u> )                                                                                   |          |
| ۲                   | インターネットのファイルは役に立ちますが、このファイルの種類はコンピューターに<br>題を起こす可能性があります。発信元が信頼できない場合は、このソフトウェア<br>開かないでください。 <u>危険性の説明</u> | 問<br>を   |

証明書ウィンドウが開きます。

| 全般      | 詳細 証明                 | のパス                                           |                        |
|---------|-----------------------|-----------------------------------------------|------------------------|
|         | こう 証明書の               | 青報                                            |                        |
| こ(<br>明 | のCAルート証明<br> 書を信頼された」 | きは信頼されていません。信頼を有効にす<br>レート証明機関のストアにインストールしてくオ | るにはこの証<br>どさい。         |
|         |                       |                                               |                        |
| -       | <b>24 - 4</b>         |                                               |                        |
|         | 発行先:                  | 192.168.14.1                                  |                        |
|         | 発行者:                  | 192.168.14.1                                  |                        |
|         | 有効期間 2                | 021/01/13 から 2022/01/13                       |                        |
|         |                       | <b>5</b> 71                                   | ノックする                  |
|         | (                     | 証明書のインストール(1) 発行                              | 「者のステートメント( <u>S</u> ) |
|         |                       |                                               |                        |
|         |                       |                                               | 1                      |

5 「証明書のインストール」をクリックする。

証明書のインポートウィザードが開きます。

| ¢ | ☞ 証明書のインポート ウィザード                                                                                                    | ×      |     |
|---|----------------------------------------------------------------------------------------------------|--------|-----|
|   | 証明書のインポートウィザードの開始                                                                                                    |        |     |
|   | このウィザードでは、証明書、証明書信頼リスト、および証明書失効リストをディスクから証明書ストアにコピー<br>します。                                                            |        |     |
|   | 証明機関によって発行された証明書は、ユーザー ID を確認し、データを保護したり、またはセキュリティで保護<br>されたネットワーク接続を提供するための情報を含んでいます。証明書ストアは、証明書が保管されるシステ<br>ム上の領域です。 |        |     |
|   | 保存場所<br>(●)現在のユーザー(C)                                                                                                  |        |     |
|   | ○ □-カル ユングニーター(L)                                                                                                    |        |     |
|   | 続行するには、[次へ] をクリックしてくたさい。                                                                                               |        |     |
|   | <b>6</b> 21                                                                                                    | <br>ック | する  |
|   | 次へ(N) キャンセ                                                                                                    | ll I   | , . |

**6**「次へ」をクリックする。

|    |     | ×                                              |      |
|----|-----|------------------------------------------------|------|
|    | ←   | ᡒ 証明書のインボート ウイザード                              |      |
|    |     |                                                |      |
|    |     | 証明書ストア                                         |      |
|    |     | 証明書ストアは、証明書が保管されるシステム上の領域です。                   |      |
|    |     | Windows に証明書ストアを自動的に選択させるか、証明書の場所を指定することができます。 |      |
| -  |     | ○ 証明書の種類に基づいて、自動的に証明書ストアを選択する(凹)               |      |
| 選抄 | 尺する | 3 <>>>>>>>>>>>>>>>>>>>>>>>>>>>>>>>>>>>>        |      |
|    |     | 証明智スト/:                                        |      |
|    |     | 参照(比)                                          |      |
|    |     | <b>7</b> <sub>7</sub> y                        | ックする |
|    |     |                                                |      |
|    |     |                                                |      |
|    |     |                                                |      |
|    |     |                                                |      |
|    |     |                                                |      |
|    |     | 次へ(N) ギャンセル                                    |      |

7 「証明書をすべて次のストアに配置する」を選択し、「参照」をクリックする。

証明書ストアの選択ウィンドウが開きます。

| 証明書ストアの選択                                   | ×      |
|---------------------------------------------|--------|
| 使用する証明書ストアを選択してください( <u>C</u> )             |        |
|                                             | ^      |
|                                             | v      |
| □ 物理ストアを表示する( <u>S</u> )                    |        |
| OK +++>+                                    | セル     |
| <b>8</b> <i>p</i> J y <i>p</i> <sup>1</sup> | <br>する |

8 「信頼されたルート証明機関」を選択し、「OK」をクリックする。 証明書ストアの選択ウィンドウが閉じます。

| 証明書ストア                |             |                    |          |              |                |
|-----------------------|-------------|--------------------|----------|--------------|----------------|
| 証明書ス                  | トアは、証明書が保管  | されるシステム上の特         | 領域です。    |              |                |
| Windows               | に証明書ストアを自動  | 助的に選択させるか、         | 、証明書の場所を | 指定することが      | できます。          |
| 〇証                    | 明書の種類に基づいて  | て、自動的に証明書          | ストアを選択する | ( <u>U</u> ) |                |
| <ul> <li>証</li> </ul> | 明書をすべて次のストス | アに配置する( <u>P</u> ) |          |              |                |
| 司                     | 明書ストア:      |                    |          |              |                |
| 1                     | 言頼されたルート証明核 | 幾関                 |          |              | 参照( <u>R</u> ) |
|                       |             |                    |          |              |                |
|                       |             |                    |          |              |                |
|                       |             |                    |          |              |                |
|                       |             |                    |          |              |                |
|                       |             |                    |          |              |                |
|                       |             |                    |          |              |                |
|                       |             |                    |          |              |                |
|                       |             |                    |          |              |                |

**9**「次へ」をクリックする。

| ← 🧃 | 🌶 証明書のインボート ウィザード            | ×             |     |
|-----|------------------------------|---------------|-----|
|     | 証明書のインポート ウィザードの完了           |               |     |
|     | [完了]をクリックすると、証明書がインポートされます。  |               |     |
|     | 次の設定が指定されました:                |               |     |
| 0   | ユーザーが選択した証明書ストア 信頼されたルート証明機関 |               |     |
|     | 内容 証明書                       |               |     |
|     |                              |               |     |
|     |                              |               |     |
|     |                              |               |     |
|     |                              |               |     |
|     |                              |               |     |
|     |                              |               |     |
|     |                              |               |     |
|     |                              | 10            |     |
|     |                              | <b>IU</b> クリッ | クする |
|     |                              | 完了(E) キャンセル   |     |

10 「完了」をクリックする。 メ モ セキュリティ警告が表示された場合は「はい」をクリックしてください。

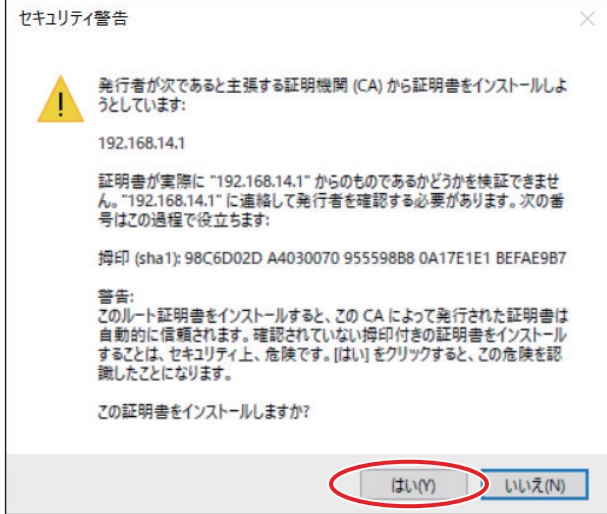

以下の画面が表示されます。

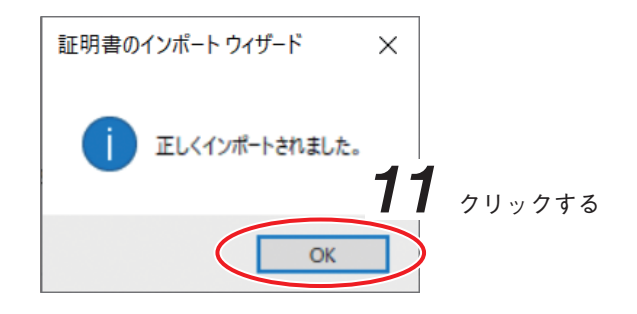

# **11** [OK] をクリックする。

| 般 詳細 証明                  | のパス                                                |                     |
|--------------------------|----------------------------------------------------|---------------------|
| 図月 証明書の                  | 持報                                                 |                     |
| この CA ルート証明<br>明母を信頼された」 | 書は信頼されていません。信頼を有効にするには<br>レート証明機関のストアにインストールしてください | この証                 |
| 切日で目根で10に7               |                                                    |                     |
|                          |                                                    |                     |
|                          |                                                    |                     |
| 発行先:                     | 192.168.14.1                                       |                     |
| 発行者:                     | 192.168.14.1                                       |                     |
| 有効期間 2                   | 021/01/13 <b>/\b6</b> 2022/01/13                   |                     |
|                          |                                                    |                     |
|                          | 証明書のインストール(」) 発行者の                                 | ステートメント( <u>S</u> ) |
|                          |                                                    |                     |
|                          | (                                                  | ОК                  |
|                          |                                                    |                     |

**12** [OK] をクリックする。

自己署名証明書のインストールが完了すると、証明書ウィンドウが閉じます。 HTTPS で本機にアクセスし、ブラウザーの警告が表示されないことを確認してください。

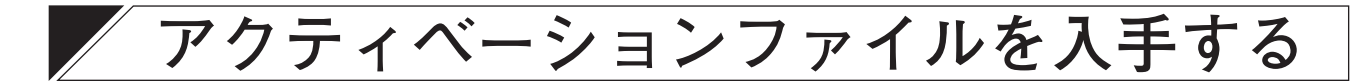

拡張機能のアクティベーションファイルを入手するには、アクティベーションファイル 発行方法 (https://www.toa.co.jp/products/activation/) に従い、アクティベーション申請を 行ってください。

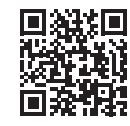

メモ

申請にはカメラの MAC アドレスの情報が必要です。あらかじめご確認ください。

#### ご注意

アクティベーションファイルはカメラ1台につき1つ必要です。1つのアクティベーションファイルを複数 のカメラに適用することはできません。

# 工場出荷時設定に戻す

カメラの設定を工場出荷時に戻す方法は、以下の2通りがあります。

#### ● カメラの初期化スイッチで行う

すべての設定項目を工場出荷時の設定に戻すことができます。

[電源を投入していない状態のとき]

カメラの初期化スイッチを押しながら電源を投入したあと、初期化スイッチを離します。

[電源を投入している状態のとき]

カメラの初期化スイッチを押しながら再起動スイッチを押したあと、初期化スイッチを離します。

### ● Web ビューアーから行う

Web ビューアーの [メンテナンス(メニュー) → 設定(タブ)] (P. 3-15)の設定の初期化の「実行」ボタンを クリックすると初期化が開始され、その後カメラは自動的に再起動します。

### メモ

以下の項目は工場出荷時の設定に戻りません。

- ・IP アドレス取得方法
- ・IP アドレス
- ・サブネットマスク
- ・デフォルトゲートウェイ

# 故障かな?と思ったら(設定編)

| 症状                                                | 調べるところ                                                                                                    | 対処                                                                                                    |
|---------------------------------------------------|----------------------------------------------------------------------------------------------------|----------------------------------------------------------------------------------------------------|
| 夜中などで被写体が暗くなっ<br>たときに、残像が出る。                      | カメラのスローシャッター機能が動作<br>していませんか?                                                                                                    | 残像が気になるときは、スローシャッターの<br>倍率を下げてください。                                                                                                    |
| 時計の年月日が大きくずれて<br>いる。                              | _                                                                                                    | 販売店にお問い合わせください。または最寄<br>りの営業所にご相談ください。                                                                                                    |
| TOP 画面が表示されない。                                    | <ul> <li>[ルーターを介していない場合]</li> <li>本機と PC の IP アドレスのサブネットマスクが機器と一致していますか?</li> <li>[ルーターを介している場合]</li> <li>本機または PC のデフォルトゲートウェイが正しく設定されていますか?</li> </ul> | 本機および PC の IP アドレス、サブネットマ<br>スク、デフォルトゲートウェイを適切に設定<br>してください。                                                                                                    |
| Web ブラウザーでアクセスし<br>たとき、アドレスバーが赤く<br>なったり、警告が表示された | サーバー証明書を「自己署名証明書」<br>に設定している場合、PC に自己署名証<br>明書をインストールしていますか?                                                                                             | ご使用の PC に自己署名証明書をインストー<br>ルしてください。( III ♂ P. 5-5)                                                                                                    |
| りする。                                              | サーバー証明書のコモンネームと、<br>Web ブラウザーのアドレスバーに表<br>示されているドメイン名または IP ア<br>ドレスは一致していますか?                                                                           | Web ブラウザーのアドレスバーに表示され<br>ているドメイン名または IP アドレスをコモ<br>ンネームにして、HTTPS の設定を最初から<br>やり直してください。(III P. 2-91 [HTTPS])                                                    |
|                                                   | 自己署名証明書を使用している場合、<br>確認欄(P. 2-92)に期限切れと表示さ<br>れていませんか?                                                                                                   | 再度自己署名証明書を生成してください。<br>(┖☞ P. 2-93)                                                                                                    |
|                                                   | CA 証明書を使用している場合、確認<br>欄 (P. 2-95) に期限切れと表示されて<br>いませんか?                                                                                                  | 有効な CA 証明書をカメラに設定してくださ<br>い。( III P. 2-96)                                                                                                    |
| インストール中に「コピー中<br>にエラーが発生しました。」と<br>表示される。         | 管理者でログインしていますか?                                                                                                    | 管理者でログインしてください。<br>メ モ<br>インストールには PC の管理者権限が必要で<br>す。UAC の設定が規定以上であれば、標準ユー<br>ザーでもインストール時に管理者のアカウン<br>トとパスワードを入力してインストールする<br>ことができます。                         |
| カメラの映像が表示されない。                                    | 配信数および配信ビットレートが最<br>大配信数、最大配信ビットレートを<br>超えていませんか?                                                                                                    | 配信数および配信ビットレートは、最大配信数、最大配信ビットレート(P. 3-19)の範囲内で使用してください。                                                                                                    |
| 映像を表示していると、自動<br>的に切断される。                         | ファームウェアのアップデートが開始<br>されていませんか?                                                                                                    | ファームウェアのアップデートが完了するま<br>でお待ちください。                                                                                                    |
| 映像がコマ落ちする。                                        | 複数の Web ブラウザーで映像を表示<br>していませんか?                                                                                                    | 1つのWebブラウザーで表示をしてください。                                                                                                    |
|                                                   | 10BASE-T で接続していませんか?                                                                                                    | ネットワークの帯域が不足している可能性が<br>あります。<br>PoE 対応スイッチの仕様および通信設定を確<br>認してください。                                                                                             |
| 映像がちらつく。                                          | Aero テーマになっていますか?                                                                                                    | PC の設定 [コントロールパネル → デス<br>クトップのカスタマイズ → 個人設定] で、<br>Aero テーマを選択してください。<br>メ 王<br>Aero テーマ以外を選択すると、撮影シーンが<br>大きく変化したときに、画面の表示がずれる<br>現象(ティアリング)が発生することがありま<br>す。 |

| 症状                                                                  | 調べるところ                                            | 対処                                                                                        |
|---------------------------------------------------------------------|---------------------------------------------------|-------------------------------------------------------------------------------------------|
| 映像が数秒間更新されず、静<br>止したままになっている。                                       | 画像サイズ、画質、フレームレートは<br>正しく設定されていますか?                | ご使用のネットワーク帯域を確認して、画像<br>サイズ、画質、フレームレートを調整し、適<br>切なビットレートを設定してください。                        |
|                                                                     | Iフレーム間隔が長くありませんか?                                 | Iフレーム間隔を短くしてください。                                                                         |
|                                                                     |                                                   | TRIFORA VIEW の設定(P. 5-3)を変更する<br>と改善されることがあります。                                           |
| 映像に黄色や青色の横方向の<br>ノイズが出る。                                            | シャッタースピードは正しく設定され<br>ていますか?                       | シャッタースピードの設定変更と画角の変更<br>をしてください。                                                          |
| 多画面表示で映像が表示され<br>ないカメラがある。                                          | Web サーバー動作モードが「HTTPS」<br>に設定されたカメラを使用していませ<br>んか? | 対象のカメラの Web サーバー動作モードを<br>「HTTP」または「両方」 に設定してください。                                        |
| N-C3 シリーズカメラの Web<br>ビューアーの 16 分割画面に<br>N-C5 シリーズカメラの映像を<br>表示できない。 | PC に最新の TRIFORA VIEW をイン<br>ストールしましたか?            | N-C5 シリーズのカメラを使用し、PC に最新<br>の TRIFORA VIEW をインストールしてくだ<br>さい。(III P. 1-5)                 |
| TRIFORA VIEW のインストー<br>ルが始まらない。                                     | _                                                 | Internet Explorer の LAN の設定を行って<br>ください。( II☞ P. 5-2 「Web ビューアーの<br>起動時間短縮について」)          |
| 録画のダウンロードに失敗す<br>る。                                                 | ディスクの空き容量が不足していませ<br>んか?                          | ダウンロード先のディスクの空き容量を確保<br>して再度ダウンロードしてください。                                                 |
|                                                                     | ダウンロードできない保存先*1を選<br>択していませんか?                    | ユーザーアカウント制御(UAC)や保護モード<br>を適切に設定してダウンロードしなおしてく<br>ださい。(『☞ P. 1-20「録画映像をダウンロー<br>ドできないとき」) |
|                                                                     | ユーザーアカウント制御(UAC)や保<br>護モードは適切に設定されています<br>か?      | ユーザーアカウント制御(UAC)や保護モード<br>を適切に設定してください。<br>(『☞ P. 1-20「録画映像をダウンロードでき<br>ないとき」)            |
| ダウンロードしたはずの録画<br>データがフォルダーに存在し<br>ない。                               | 保存先にユーザーフォルダー*2を選<br>択していませんか?                    | ユーザーアカウント制御(UAC)や保護モー<br>ドを適切に設定しダウンロードてください。<br>( �� P. 1-20 「録画映像をダウンロードでき<br>ないとき」)    |
| プリセット位置がずれる。                                                        |                                                   | ポジションリフレッシュ (P. 3-18)を実行し<br>てください。                                                       |

\*<sup>1</sup>保存先によっては、録画データをダウンロードできない場合があります。 (例)C:\Program Files

<sup>\* 2</sup> デスクトップ、ドキュメントなど

| TOA お客様相談センター                                                         | フリーダイヤル                       | (固定電話専用)                                                            | <br>  商品の価格・在庫・修理などのお問い合わせ、および                                                  |
|-----------------------------------------------------------------------|-------------------------------|---------------------------------------------------------------------|---------------------------------------------------------------------------------|
| 商品の内容や組み合わせ、操作方法について<br>のお問い合わせにお応えします。<br>受付時間 9:00 ~ 17:00(土日、祝日除く) | ナビダイヤル<br>FAX<br>※ PHS、IP 電話: | 0120-108-117<br>0570-064-475(有料)<br>0570-017-108(有料)<br>からはつながりません。 | カタログのご請求については、取り扱い店または最寄<br>りの営業所へお申し付けください。最寄りの営業所に<br>ついては、TOAホームページをご確認ください。 |
|                                                                       |                               |                                                                     |                                                                                 |

当社は、お客様から提供された個人情報をお問い合わせ対応または修理対応の目的に利用いたします。また、修理委託目的で委託先業者へ提供すること があります。個人情報の取り扱いに関する方針については、TOA ホームページをご覧ください。

TOA ホームページ https://www.toa.co.jp/